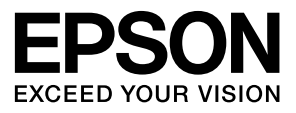

# LP-S820 リファレンスガイド

| 第1章 | Mac OS X での 使い方       | 25  |
|-----|-----------------------|-----|
| 第2章 | <b>NetWare</b> での 使い方 |     |
| 第3章 | イーサネット設定メニューについて      | 110 |
| 第4章 | ネットワーク印刷              |     |
| 第5章 | EpsonNet Config の使い方  |     |

#### マークの意味

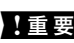

【重要 必ず守っていただきたい内容を 記載しています。この内容を無 視して誤った取り扱いをする と、製品の故障や、動作不良の 原因になる可能性があります。

Ť 使い方のヒントや注意していた だきたいことを記載していま す。

#### 揭載画面

- ・本書の画面は実際の画面と多少異なる 場合があります。また、OS の違いや使 用環境によっても異なる画面となる場 合がありますので、ご注意ください。
- ・本書に掲載する Windows の画面は、特 に指定がない限り Windows 7 の画面を 使用しています。

#### 商標

FPSON および FXCFED YOUR VISION はセ イコーエプソン株式会社の登録商標です。 Apple, AppleTalk, Mac, Macintosh, Mac OS, Boniour および ColorSvnc は米国およびそ の他の国で登録された Apple Inc. の商標で す。

Microsoft, Windows, Windows Server, Windows Vista は、米国 Microsoft Corporation の米国およびその他の国にお ける登録商標です。

Adobe, Adobe Reader, PostScript ( Adobe Systems Incorporated (アドビシステムズ 社)の商標です。

#### ご注意

- 本書の内容の一部または全部を無断転 載することを禁止します。
- 本書の内容は将来予告なしに変更する ことがあります。
- ・本書の内容にご不明な点や誤り、記載漏 れなど、お気付きの点がありましたら弊 社までご連絡ください。
- 運用した結果の影響については前項に 関わらず責任を負いかねますのでご了 承ください。
- ・本製品が、本書の記載に従わずに取り扱 われたり、不適当に使用されたり、弊社 および弊社指定以外の、第三者によって 修理や変更されたことなどに起因して 生じた障害等の責任は負いかねますの でご了承ください。

## もくじ

|   | ソフトウェア使用許諾契約書                     | 9  |
|---|-----------------------------------|----|
|   |                                   |    |
| 1 | Mac OS X での使い方                    | 25 |
|   | プリンタードライバーの動作環境                   | 26 |
|   | プリンタードライバーのインストール                 | 27 |
|   | プリンタードライバーのインストール                 | 27 |
|   | プリンタードライバーのアンインストール               |    |
|   | Mac OS X 10.3.9/10.4 の場合          |    |
|   | Mac OS X 10.5/10.6 の場合            | 29 |
|   | プリンタ設定ユーティリティ(Mac OS X 10.3.9)    |    |
|   | USB 接続の場合                         | 30 |
|   | ネットワーク接続の場合                       | 31 |
|   | AppleTalk 設定                      | 32 |
|   | Rendezvous 設定                     | 33 |
|   | IP プリント設定                         | 35 |
|   | プリンタ設定ユーティリティ(Mac OS X 10.4)      | 39 |
|   | USB 接続の場合                         | 39 |
|   | ネットワーク接続の場合                       | 41 |
|   | Bonjour 設定                        | 41 |
|   | AppleTalk 設定                      | 43 |
|   | IP プリント設定                         | 45 |
|   | プリンタ設定ユーティリティ(Mac OS X 10.5/10.6) | 49 |
|   | USB 接続の場合                         | 49 |
|   | ネットワーク接続の場合                       | 52 |
|   | Bonjour 設定                        | 52 |
|   | AppleTalk 設定                      | 55 |
|   | IP プリント設定                         | 57 |
|   | オプションの設定                          | 62 |
|   | Mac OS X 10.3.9/10.4 の場合          | 62 |

| Mac OS X 10.5/10.6 の場合                                                                                                    | . 63                                                                                                    |
|----------------------------------------------------------------------------------------------------|----------------------------------------------------------------------------------------------------|
| ページ設定画面の設定                                                                                                    | 66                                                                                                    |
| Mac OS X 10.3.9/10.4 の場合                                                                                                    | . 66                                                                                                    |
| ページ属性メニュー                                                                                                    | . 67                                                                                                    |
| カスタム用紙サイズの設定                                                                                                    | . 68                                                                                                    |
| プリント画面の設定(Mac OS X 10.4)                                                                                                    | 70                                                                                                    |
| プリント設定のメニュー                                                                                                    | . 70                                                                                                    |
|                                                                                                    | . 71                                                                                                    |
| 印刷部数と印刷ページメニュー                                                                                                    | . 72                                                                                                    |
|                                                                                                    | . /3                                                                                                    |
| 人クンユーフメ_ユー                                                                                                    | . 74                                                                                                    |
| H紙処理メニュー                                                                                                    | . 75                                                                                                    |
| COIDESYNC スーユー<br>主狐ノーっ                                                                                                    | . 70                                                                                                    |
| 衣私∧」                                                                                                    | . 70                                                                                                    |
| エノー処理//ニュー                                                                                                    | . //                                                                                                    |
| MIMUハーユ<br>カラーオプションメニュー                                                                                                    | . //<br>78                                                                                                    |
| カラー詳細設定/イメージ                                                                                                    | . 70                                                                                                    |
| カラー詳細設定/テキスト                                                                                                    | . 80                                                                                                    |
| カラー詳細設定/グラフィックス                                                                                                    | . 81                                                                                                    |
| カラー詳細設定/シミュレーション                                                                                                    | . 82                                                                                                    |
| プリンタの機能メニュー                                                                                                    | . 83                                                                                                    |
| サプライのレベルメニュー                                                                                                    | . 83                                                                                                    |
|                                                                                                    |                                                                                                    |
| 一覧メニュー                                                                                                    | . 84                                                                                                    |
| <ul> <li>一覧メニュー</li> <li>プリント画面の設定(Mac OS X 10.5/10.6)</li> </ul>                                                                                                    | . 84<br><b>85</b>                                                                                                    |
| ー覧メニュー<br><b>プリント画面の設定(Mac OS X 10.5/10.6)</b><br>プリント設定のメニュー                                                                                                    | . 84<br><b>85</b><br>. 85                                                                                                    |
| ー覧メニュー<br><b>プリント画面の設定(Mac OS X 10.5/10.6)</b><br>プリント設定のメニュー<br>共通のボタン                                                                                                    | . 84<br>. <b>85</b><br>. 85<br>. 86                                                                                                    |
| ー覧メニュー<br><b>プリント画面の設定(Mac OS X 10.5/10.6)</b><br>プリント設定のメニュー<br>共通のボタン<br>レイアウトメニュー                                                                                                    | . 84<br>85<br>. 85<br>. 86<br>. 87                                                                                                    |
| ー覧メニュー<br><b>プリント画面の設定 (Mac OS X 10.5/10.6)</b><br>プリント設定のメニュー<br>共通のボタン<br>レイアウトメニュー                                                                                                    | . 84<br>85<br>. 85<br>. 86<br>. 87<br>. 88                                                                                                    |
| ー覧メニュー<br><b>プリント画面の設定 (Mac OS X 10.5/10.6)</b><br>プリント設定のメニュー<br>共通のボタン<br>レイアウトメニュー<br>カラー・マッチング<br>用紙処理メニュー                                                                                                    | . 84<br>85<br>. 85<br>. 86<br>. 87<br>. 88<br>. 89                                                                                                    |
| ー覧メニュー<br><b>プリント画面の設定 (Mac OS X 10.5/10.6)</b><br>プリント設定のメニュー<br>共通のボタン<br>レイアウトメニュー<br>カラー・マッチング<br>用紙処理メニュー<br>給紙メニュー                                                                                                    | . 84<br>. 85<br>. 85<br>. 86<br>. 87<br>. 88<br>. 89<br>. 90                                                                                                   |
| ー覧メニュー<br><b>プリント画面の設定 (Mac OS X 10.5/10.6)</b><br>プリント設定のメニュー<br>共通のボタン<br>レイアウトメニュー<br>カラー・マッチング<br>用紙処理メニュー<br>給紙メニュー<br>表紙メニュー                                                                                                    | . 84<br>. 85<br>. 86<br>. 87<br>. 88<br>. 89<br>. 90<br>. 91                                                                                                   |
| <ul> <li>一覧メニュー</li> <li>プリント画面の設定(Mac OS X 10.5/10.6)</li></ul>                                                                                                    | . 84<br>. 85<br>. 85<br>. 86<br>. 87<br>. 88<br>. 89<br>. 90<br>. 91<br>. 92                                                                                   |
| <ul> <li>一覧メニュー</li> <li>プリント画面の設定(Mac OS X 10.5/10.6)</li> <li>プリント設定のメニュー</li> <li>共通のボタン</li> <li>レイアウトメニュー</li> <li>カラー・マッチング</li> <li>用紙処理メニュー</li> <li>給紙メニュー</li> <li>表紙メニュー</li> <li>スケジューラメニュー</li> <li>カラーオプションメニュー</li> </ul>                                                                                                    | . 84<br>. 85<br>. 86<br>. 87<br>. 88<br>. 89<br>. 90<br>. 91<br>. 92<br>. 93                                                                                   |
| <ul> <li>一覧メニュー</li> <li>プリント画面の設定(Mac OS X 10.5/10.6)</li> <li>プリント設定のメニュー</li> <li>共通のボタン</li> <li>レイアウトメニュー</li> <li>カラー・マッチング</li> <li>用紙処理メニュー</li> <li>給紙メニュー</li> <li>表紙メニュー</li> <li>スケジューラメニュー</li> <li>カラーギブションメニュー</li> <li>カラー詳細設定/イメージ</li> </ul>                                                                                                    | . 84<br>. 85<br>. 86<br>. 87<br>. 88<br>. 89<br>. 90<br>. 91<br>. 92<br>. 93<br>. 94                                                                           |
| <ul> <li>一覧メニュー</li> <li>プリント画面の設定(Mac OS X 10.5/10.6)</li> <li>プリント設定のメニュー</li> <li>共通のボタン</li> <li>レイアウトメニュー</li> <li>カラー・マッチング</li> <li>用紙処理メニュー</li> <li>給紙メニュー</li> <li>表紙メニュー</li> <li>表紙メニュー</li> <li>カラーオプションメニュー</li> <li>カラー詳細設定/イメージ</li> <li>カラー詳細設定/テキスト</li> </ul>                                                                                                    | . 84<br>85<br>. 85<br>. 86<br>. 87<br>. 88<br>. 89<br>. 90<br>. 91<br>. 92<br>. 93<br>. 94<br>. 95<br>. 96                                                     |
| <ul> <li>一覧メニュー</li> <li>プリント画面の設定(Mac OS X 10.5/10.6)</li> <li>プリント設定のメニュー</li> <li>共通のボタン</li> <li>レイアウトメニュー</li> <li>カラー・マッチング</li> <li>用紙処理メニュー</li> <li>給紙メニュー</li> <li>表紙メニュー</li> <li>表紙メニュー</li> <li>カラーオプションメニュー</li> <li>カラー詳細設定/イメージ</li> <li>カラー詳細設定/グラフィックス</li> <li>カラー詳細設定/ジラフィックス</li> </ul>                                                                                                  | . 84<br>85<br>. 85<br>. 86<br>. 87<br>. 88<br>. 89<br>. 90<br>. 91<br>. 92<br>. 93<br>. 94<br>. 95<br>. 96                                                     |
| <ul> <li>一覧メニュー</li> <li>プリント画面の設定(Mac OS X 10.5/10.6)</li> <li>プリント設定のメニュー</li> <li>共通のボタン</li> <li>レイアウトメニュー</li> <li>カラー・マッチング</li> <li>用紙処理メニュー</li> <li>給紙メニュー</li> <li>表紙メニュー</li> <li>表紙メニュー</li> <li>カラーオプションメニュー</li> <li>カラー詳細設定/イメージ</li> <li>カラー詳細設定/ジラフィックス</li> <li>カラー詳細設定/シミュレーション</li> <li>ブリンタの機能メニュー</li> </ul>                                                                            | . 84<br>85<br>. 85<br>. 86<br>. 87<br>. 88<br>. 89<br>. 90<br>. 91<br>. 92<br>. 93<br>. 94<br>. 95<br>. 96<br>. 97<br>. 98                                     |
| <ul> <li>一覧メニュー</li> <li>プリント画面の設定(Mac OS X 10.5/10.6)</li> <li>プリント設定のメニュー</li> <li>共通のボタン</li> <li>レイアウトメニュー</li> <li>カラー・マッチング</li> <li>用紙処理メニュー</li> <li>給紙メニュー</li> <li>表紙メニュー</li> <li>表紙メニュー</li> <li>カラーオプションメニュー</li> <li>カラー詳細設定/イメージ</li> <li>カラー詳細設定/ジラフィックス</li> <li>カラー詳細設定/シミュレーション</li> <li>プリンタの機能メニュー</li> <li>サプライレベルのメニュー</li> </ul>                                                      | . 84<br>85<br>. 85<br>. 86<br>. 87<br>. 88<br>. 89<br>. 90<br>. 91<br>. 92<br>. 93<br>. 94<br>. 95<br>. 96<br>. 97<br>. 98<br>. 98                             |
| <ul> <li>一覧メニュー</li> <li>プリント画面の設定(Mac OS X 10.5/10.6)</li></ul>                                                                                                    | . 84<br>85<br>. 85<br>. 86<br>. 87<br>. 88<br>. 89<br>. 90<br>. 91<br>. 92<br>. 93<br>. 94<br>. 95<br>. 96<br>. 97<br>. 98<br>. 98                             |
| <ul> <li>一覧メニュー</li> <li>プリント画面の設定(Mac OS X 10.5/10.6)</li></ul>                                                                                                    | . 84<br>85<br>. 85<br>. 86<br>. 87<br>. 88<br>. 89<br>. 90<br>. 91<br>. 92<br>. 93<br>. 94<br>. 95<br>. 96<br>. 97<br>. 98<br>. 99<br>L00                      |
| <ul> <li>一覧メニュー</li> <li>プリント画面の設定(Mac OS X 10.5/10.6)</li></ul>                                                                                                    | . 84<br>85<br>. 85<br>. 86<br>. 87<br>. 88<br>. 89<br>. 90<br>. 91<br>. 92<br>. 93<br>. 94<br>. 95<br>. 96<br>. 97<br>. 98<br>. 99<br>LOO                      |
| <ul> <li>一覧メニュー</li> <li>プリント画面の設定(Mac OS X 10.5/10.6)</li> <li>プリント設定のメニュー</li> <li>共通のボタン</li> <li>レイアウトメニュー</li> <li>カラー・マッチング</li> <li>用紙処理メニュー</li> <li>絵紙メニュー</li> <li>表紙メニュー</li> <li>スケジューラメニュー</li> <li>カラー詳細設定/イメージ</li> <li>カラー詳細設定/ジラフィックス</li> <li>カラー詳細設定/シミュレーション</li> <li>プリンタの機能メニュー</li> <li>サプライレベルのメニュー</li> <li>トラブルシューティング</li></ul>                                                    | . 84<br>. 85<br>. 85<br>. 86<br>. 87<br>. 88<br>. 89<br>. 90<br>. 91<br>. 92<br>. 93<br>. 94<br>. 95<br>. 96<br>. 97<br>. 98<br>. 99<br>LOO                    |
| <ul> <li>一覧メニュー</li> <li>プリント画面の設定 (Mac OS X 10.5/10.6)</li> <li>プリント設定のメニュー</li></ul>                                                                                                    | . 84<br>85<br>. 85<br>. 86<br>. 87<br>. 88<br>. 89<br>. 90<br>. 91<br>. 92<br>. 93<br>. 94<br>. 95<br>. 96<br>. 97<br>. 98<br>. 99<br>LOO                      |
| <ul> <li>一覧メニュー</li> <li>プリント画面の設定(Mac OS X 10.5/10.6)</li> <li>プリント設定のメニュー</li> <li>共通のボタン</li> <li>レイアウトメニュー</li> <li>カラー・マッチング</li> <li>用紙処理メニュー</li> <li>絵紙メニュー</li> <li>表紙メニュー</li> <li>スケジューラメニュー</li> <li>カラーオプションメニュー</li> <li>カラー詳細設定 / イメージ</li> <li>カラー詳細設定 / グラフィックス</li> <li>カラー詳細設定 / ジミュレーション</li> <li>プリンタの機能メニュー</li> <li>サプライレベルのメニュー</li> <li>トラブルシューティング</li> <li>NetWare での使い方</li></ul> | . 84<br>85<br>. 85<br>. 86<br>. 87<br>. 88<br>. 89<br>. 90<br>. 91<br>. 92<br>. 93<br>. 94<br>. 95<br>. 96<br>. 97<br>. 98<br>. 99<br>LOO<br>LO2<br>LO3<br>103 |

|   | Netware 4.X ハイノダリエミュレーショノ動作モートでの                         | 100        |
|---|----------------------------------------------------------|------------|
|   | リモートノリンタモートの場合                                           | 103        |
|   | NetWare 4.x バインタリエミュレーション動作モードでの                         |            |
|   | プリントサーバモードの場合                                            | 104        |
|   | NetWare 4.x リモートプリンタモード(NDS)の場合                          | 105        |
|   | NetWare 4.x/5.x/6 プリントサーバモード(NDS)の場合                     | 106        |
|   | NetWare 5.x/6 Novell Distributed Print Service (NDPS)の場合 | 107        |
|   | NetWare サーバを使用するときのクライアント(Windows)の話                     | 定108       |
|   |                                                          |            |
| 3 | イーサネット設定メニューについて                                         | 110        |
|   | イーサネットメニュー                                               | 111        |
|   | 設定メニューの構成                                                | 111        |
|   | イーサネットメニューの表示                                            | 113        |
|   | イーサネットメニューの設定項目                                          |            |
|   | TCP/IP                                                   |            |
|   | NETWARE                                                  | 121        |
|   | APPLETALK                                                | 121        |
|   | SPEED/DUPLEX                                             |            |
|   | IFFF802.1X                                               |            |
|   |                                                          |            |
| ^ | ᇰᇖᇦᇦᆆᇏ                                                   | 172        |
| 4 | イットワーク印刷                                                 | 123        |
|   | イットソーン技術                                                 | <b>124</b> |
|   | (城区)2                                                    | 124        |
|   |                                                          | 125        |
|   | イーサイツト接続の場合                                              | 125        |
|   |                                                          | 125        |
|   | アドレスを手動設定する場合                                            | 126        |
|   | ネットワーク印刷                                                 | 130        |
|   | ネットワーク印刷に関する用語                                           | 130        |
|   | Apple lalk                                               | 130        |
|   | Bonjour                                                  | 130        |
|   | воотр                                                    | 131        |
|   | DDNS (Dynamic DNS)                                       | 131        |
|   | DHCP                                                     | 131        |
|   | FTP                                                      | 131        |
|   | HTTP                                                     | 131        |
|   | IEEE802.1x                                               | 132        |
|   | IPP                                                      | 132        |
|   | IPsec                                                    | 132        |
|   | IPv6                                                     | 132        |
|   | IPX/SPX                                                  | 132        |
|   | LLMNR                                                    | 132        |
|   | LLTD                                                     | 132        |
|   | LPD/LPR                                                  | 133        |
|   | SLP                                                      |            |
|   | <br>フ <sup>ー</sup> キャスト、マルチキャスト ブロードキャスト                 | 133        |
|   |                                                          |            |

|   | SMTP                                                                                                    | 133                                                                                                    |
|---|----------------------------------------------------------------------------------------------------|----------------------------------------------------------------------------------------------------|
|   | SNMP                                                                                                    | 134                                                                                                    |
|   | Port 9100                                                                                                    | 134                                                                                                    |
|   | WSD プリント                                                                                                    | 134                                                                                                    |
|   | IPP(Internet Printing Protocol)印刷                                                                                                    | 135                                                                                                    |
|   | Windows Server 2008/ Windows Server 2008 R2 をお使いの場合.                                                                                                    | 135                                                                                                    |
|   | インストーラからの IPP ボートの追加                                                                                                    | 135                                                                                                    |
|   | 【フリンタの追加】 ワィサードからの IPP ホートの追加                                                                                                    | 100                                                                                                    |
|   | (Windows XP/Server 2003 の場合)                                                                                                    | 138                                                                                                    |
|   | [ノリノダの追加] ソイリートからの IPP 小一下の追加<br>(Mindows Vista /7/Sonyar 2008/Sonyar 2008 P2 の埋合)                                                                                                    | 140                                                                                                    |
|   | (Windows Visid//Jerver 2006/Server 2006 K2 の場合)                                                                                                    | 140                                                                                                    |
|   | Windows Server 2008/Windows Server 2008 P2 をお使いの提合                                                                                                    | 147                                                                                                    |
|   | ネットワークウィンドウからプリンタードライバーを認識させる                                                                                                    | 112                                                                                                    |
|   | (Windows 7/Server 2008 R2 の場合)                                                                                                    | 143                                                                                                    |
|   | ネットワークウィンドウからプリンターを追加                                                                                                    |                                                                                                    |
|   | (Windows Vista/Server 2008 の場合)                                                                                                    | 144                                                                                                    |
|   | プリンターの追加ウィザードでプリンターを追加する                                                                                                    | 147                                                                                                    |
|   | サーバーとクライアント OS のビット数が異なる場合の対応                                                                                                    | 152                                                                                                    |
|   | 追加ドライバーのインストール方法                                                                                                    | 152                                                                                                    |
|   | トラブルシューティング                                                                                                    | 156                                                                                                    |
| _ |                                                                                                    |                                                                                                    |
| 5 | EpsonNet Config の使い方                                                                                                    | 15/                                                                                                    |
|   |                                                                                                    | 1 50                                                                                                    |
|   | EpsonNet Config について                                                                                                    | <b> 158</b>                                                                                                    |
|   | EpsonNet Config について<br>表示言語<br>動作環境                                                                                                    | 158                                                                                                    |
|   | <b>EpsonNet Config</b> について<br>表示言語<br>動作環境<br>プリンター内蔵 Web ページの設定                                                                                                    | 158<br>158<br>159                                                                                                    |
|   | <b>EpsonNet Config</b> について<br>表示言語<br>動作環境<br><b>プリンター内蔵 Web ページの設定</b><br>プリンター名の設定                                                                                                    | 158<br>158<br>159<br>160                                                                                                    |
|   | <b>EpsonNet Config</b> について<br>表示言語<br>動作環境<br><b>プリンター内蔵 Web ページの設定</b><br>プリンター名の設定<br>Web ブラウザの設定                                                                                                    | 158<br>158<br>159<br>160<br>160<br>160                                                                                                    |
|   | <b>EpsonNet Config</b> について<br>表示言語<br>動作環境<br><b>プリンター内蔵 Web ページの設定</b><br>プリンター名の設定<br>Web ブラウザの設定<br>Internet Explorer (Windows 版バージョン 6.0)                                                                                                    | 158<br>158<br>159<br>160<br>160<br>160<br>161                                                                                                    |
|   | <b>EpsonNet Config</b> について<br>表示言語<br>動作環境<br>プリンター内蔵 Web ページの設定<br>プリンター名の設定<br>Web ブラウザの設定<br>Internet Explorer (Windows 版バージョン 6.0)<br>Mozilla Firefox (Mac OS X 10.0 バージョン 3.5)                                                                                                    | 158<br>158<br>159<br>160<br>160<br>161<br>161<br>162                                                                                                    |
|   | EpsonNet Config について         表示言語         動作環境         プリンター内蔵 Web ページの設定         プリンター名の設定         Web ブラウザの設定         Internet Explorer (Windows 版バージョン 6.0)         Mozilla Firefox (Mac OS X 10.0 バージョン 3.5)         EpsonNet Config ウィンドウについて                                                                                                    | 158<br>158<br>159<br>160<br>160<br>161<br>162<br>163                                                                                                    |
|   | EpsonNet Config について         表示言語         動作環境         プリンター内蔵 Web ページの設定         プリンター名の設定         Web ブラウザの設定         Internet Explorer (Windows 版バージョン 6.0)         Mozilla Firefox (Mac OS X 10.0 バージョン 3.5)         EpsonNet Config ウィンドウについて         操作方法                                                                                                    | 158<br>158<br>159<br>160<br>160<br>161<br>161<br>163<br>163                                                                                                    |
|   | EpsonNet Config について         表示言語         動作環境         プリンター内蔵 Web ページの設定         プリンター名の設定         Web ブラウザの設定         Internet Explorer (Windows 版バージョン 6.0)         Mozilla Firefox (Mac OS X 10.0 バージョン 3.5)         EpsonNet Config ウィンドウについて         操作方法         ステータス表示                                                                                                    | 158<br>159<br>160<br>160<br>160<br>161<br>163<br>163<br>164                                                                                                    |
|   | EpsonNet Config について         表示言語         動作環境         プリンター内蔵 Web ページの設定         プリンター内蔵 Web ページの設定         プリンター内蔵 Web ページの設定         Web ブラウザの設定         Internet Explorer (Windows 版バージョン 6.0)         Mozilla Firefox (Mac OS X 10.0 バージョン 3.5)         EpsonNet Config ウィンドウについて         操作方法         ステータス表示                                                                                                    | 158<br>159<br>160<br>160<br>160<br>161<br>162<br>163<br>163<br>164<br>164<br>164                                                                                                    |
|   | EpsonNet Config について         表示言語         動作環境         プリンター内蔵 Web ページの設定         プリンター内蔵 Web ページの設定         プリンター名の設定         Web ブラウザの設定         Internet Explorer (Windows 版バージョン 6.0)         Mozilla Firefox (Mac OS X 10.0 バージョン 3.5)         EpsonNet Config ウィンドウについて         操作方法         ステータス表示         ログインの方法         ログイン画面                                                                                                    | 158<br>159<br>160<br>160<br>160<br>161<br>162<br>163<br>163<br>164<br>165                                                                                                    |
|   | EpsonNet Config について         表示言語         動作環境         プリンター内蔵 Web ページの設定         プリンター名の設定         Web ブラウザの設定         Internet Explorer (Windows 版バージョン 6.0)         Mozilla Firefox (Mac OS X 10.0 バージョン 3.5)         EpsonNet Config ウィンドウについて         操作方法         ステータス表示         ログインの方法         ログイン画面         言語設定         パブリックコーザ                                                                                                    | 158<br>158<br>159<br>160<br>160<br>161<br>162<br>163<br>163<br>164<br>165<br>165                                                                                                    |
|   | EpsonNet Config について         表示言語         動作環境         プリンター内蔵 Web ページの設定         プリンター名の設定         Web ブラウザの設定         Internet Explorer (Windows 版バージョン 6.0)         Mozilla Firefox (Mac OS X 10.0 バージョン 3.5)         EpsonNet Config ウィンドウについて         操作方法         ステータス表示         ログイン画面         言語設定         パブリックユーザーモード         レジフタコーザーモード         レジフタコーザーモード                                                                                                    | 158<br>158<br>159<br>160<br>160<br>161<br>162<br>163<br>163<br>165<br>165<br>165<br>165                                                                                                    |
|   | EpsonNet Config について         表示言語         動作環境         プリンター内蔵 Web ページの設定         プリンター名の設定         Web ブラウザの設定         Internet Explorer (Windows 版バージョン 6.0)         Mozilla Firefox (Mac OS X 10.0 バージョン 3.5)         EpsonNet Config ウィンドウについて         操作方法         ステータス表示         ログイン画面         言語設定         パブリックユーザーモード         レジスタユーザーモード         フーザーモード         フーザーモード                                                                                                    | 158<br>158<br>159<br>160<br>160<br>160<br>161<br>163<br>163<br>164<br>165<br>165<br>165<br>165<br>165                                                                                                    |
|   | EpsonNet Config について         表示言語         動作環境         プリンター内蔵 Web ページの設定         プリンター内蔵 Web ページの設定         プリンターAの設定         Web ブラウザの設定         Internet Explorer (Windows 版バージョン 6.0)         Mozilla Firefox (Mac OS X 10.0 バージョン 3.5)         EpsonNet Config ウィンドウについて         操作方法         ステータス表示         ログインの方法         ログイン画面         言語設定         パブリックユーザーモード         レジスタユーザーモード         ユーザー認証モード         部門認証モード                                                                     | 158<br>158<br>159<br>160<br>160<br>161<br>161<br>163<br>163<br>165<br>165<br>165<br>165<br>165<br>165                                                                                                    |
|   | EpsonNet Config について         表示言語         動作環境         プリンター内蔵 Web ページの設定         プリンター名の設定         Web ブラウザの設定         Internet Explorer (Windows 版バージョン 6.0)         Mozilla Firefox (Mac OS X 10.0 バージョン 3.5)         EpsonNet Config ウィンドウについて         操作方法         ステータス表示         ログインの方法         ログイン回面         言語設定         パブリックユーザーモード         レジスタユーザーモード         ユーザー認証モード         部門認証モード         管理者モード                                                                                 | 158<br>158<br>159<br>160<br>160<br>160<br>161<br>162<br>163<br>163<br>165<br>165<br>165<br>165<br>165<br>165<br>166                                                                                                    |
|   | EpsonNet Config について         表示言語         動作環境         プリンター内蔵 Web ページの設定         プリンター名の設定         Web ブラウザの設定         Internet Explorer (Windows 版バージョン 6.0)         Mozilla Firefox (Mac OS X 10.0 バージョン 3.5)         EpsonNet Config ウィンドウについて         操作方法         ステータス表示         ログインの方法         ログイン画面         言語設定         パブリックユーザーモード         レジスタユーザーモード         ユーザー認証モード         部門認証モード         管理者モード         プリンターのステータスの表示                                                          | 158<br>158<br>159<br>160<br>160<br>160<br>161<br>162<br>163<br>163<br>165<br>165<br>165<br>165<br>165<br>167<br>168                                                                                                    |
|   | EpsonNet Config について         表示言語         動作環境         プリンター内蔵 Web ページの設定         プリンター内蔵 Web ページの設定         プリンター名の設定         Web ブラウザの設定         Internet Explorer (Windows 版バージョン 6.0)         Mozilla Firefox (Mac OS X 10.0 バージョン 3.5)         EpsonNet Config ウィンドウについて         操作方法         ステータス表示         ログイン面面         言語設定         パブリックユーザーモード         レジスタユーザーモード         ユーザー認証モード         部門認証モード         管理者モード         プリンターのステータスの表示         システム画面                                | 158<br>158<br>159<br>160<br>160<br>161<br>162<br>163<br>163<br>165<br>165 |
|   | EpsonNet Config について         表示言語         動作環境         プリンター内蔵 Web ページの設定         プリンター内蔵 Web ページの設定         プリンター名の設定         Web ブラウザの設定         Internet Explorer (Windows 版バージョン 6.0)         Mozilla Firefox (Mac OS X 10.0 バージョン 3.5)         EpsonNet Config ウィンドウについて         操作方法         ステータス表示         ログインの方法         ログイン画面         言語設定         パブリックユーザーモード         レジスタユーザーモード         ユーザー認証モード         部門認証モード         管理者モード         プリンターのステータスの表示         システム画面         デバイス情報 |                                                                                                    |

| オンラインヘルプ                         | 173 |
|----------------------------------|-----|
| ユーザー認証                           | 174 |
| ジョブ画面                            | 175 |
| 「二二<br>                          | 175 |
| の理済ジョブリスト                        |     |
| んせ/パンコンシバー いいの<br>処理済ジョブリスト (詳細) | 176 |
| プリント雨面                           | 177 |
| デフォルト設定                          | 177 |
| 7 + 1 + 1 + 1                    | 183 |
| フォント/フォーム                        | 10/ |
| レハード印刷                           | 10/ |
| シュレントンシント                        | 106 |
| ノリノダーの設定                         | 100 |
| ンスノム回回                           | 100 |
| ノハ1 人 旧 祝                        | 100 |
|                                  | 191 |
| オフラインヘルフ                         | 191 |
| インバート/ エンスホート                    | 192 |
|                                  | 193 |
| 日付 / 時刻                          | 198 |
| 管理者バスリート                         | 199 |
| マシン設定                            | 200 |
| ROM バージョン                        | 202 |
| メンテナンス                           | 203 |
| 状態通知設定                           | 204 |
| ジョブ画面                            | 206 |
| 処理中ジョブリスト                        | 206 |
| 処理済ジョブリスト                        | 207 |
| 処理済ジョブリスト(詳細)                    | 207 |
| プリント画面                           | 208 |
| ローカルインターフェース                     | 208 |
| デフォルト設定                          | 208 |
| フォント/フォームのダウンロード                 | 222 |
| ネットワーク画面                         | 225 |
| TCP/IP                           | 225 |
| Bonjour                          | 237 |
| WSD                              | 238 |
| LLTD                             | 239 |
| NetWare                          | 239 |
| IPP                              | 242 |
| FTP                              | 244 |
| SNMP                             | 245 |
| AppleTalk                        | 248 |
| ・・<br>電子メール                      |     |
| SSL/TLS                          | 250 |
| SSI /TI S 情報                     | 250 |
| SSI/TIS設定(証明書がインストールされていない場合)    | 250 |
|                                  |     |

| SSL/TLS 設定(証明書がインストールされている場合) | 251 |
|-------------------------------|-----|
| 自己作成証明書の設定                    | 251 |
| 証明書の要求                        | 253 |
| 証明書の要求                        | 254 |
| 証明書のインストール                    | 254 |
| 暗号化の強度の設定                     | 255 |
| 証明書の破棄                        | 255 |
| SSL/TLS で通信するモード              | 256 |
| 認証                            | 256 |
| CA 証明書                        | 260 |

## ソフトウェア使用許諾契約書

本パッケージにはセイコーエプソン株式会社(以下、「エプソン」)より提供 される、プリンターシステムの一部を構成するソフトウェア、特殊な暗号化 フォーマットにデジタルコード化された機械可読アウトラインデータ(以 下、「フォントプログラム」)、その他プリンティングソフトウェアと連動し コンピューターシステム上で動作するソフトウェア(以下、「ホストソフト ウェア」)、そして関連する説明資料(以下、「ドキュメンテーション」)が含 まれています。

本契約において「本ソフトウェア」とはプリンティングソフトウェア、フォ ントプログラム、ホストソフトウェアの総称で、それら全てのアップグレー ド版、修正版、追加版、複製物を含みます。

本ソフトウェアは以下の条件の下でお客様にご使用いただいております。

以下ご同意くださった場合に限り、本ソフトウェア及びドキュメンテーショ ンを使用することのできる非独占的、譲渡不可のライセンスをエプソンによ り付与いたします。

- 1. お客様は、お客様の日常業務での使用目的に限り、本ソフトウェアおよび、それに伴うフォントプログラムを使用することができます。
- 上記 1. に定義されているフォントプログラムのライセンスに加え、お 客様は、フォントの重み、スタイル、文字・数字・シンボルのバージョ ンをプリンティングソフトウェアを使用するコンピューターにおいて再 生表示することができます。
- お客様はバックアップ用にホストソフトウェアをひとつ複製することができます。ただし、その複製物はいかなるコンピューターにおいてもインストールあるいは使用されないことを条件とします。ただし、プリンティングソフトウェアが実行されているプリンティングシステムと使用するときに限り、ホストソフトウェアを複数のコンピューターにインストールすることができます。
- 本契約の元、お客様はライセンシーとしての本ソフトウェアおよびドキュメンテーションに対する権利および所有権を第三者(以下、譲受人)に譲渡することができます。ただし、お客様が当該譲受人にソフトウェアやドキュメンテーションおよびそれらの複製物の全てを譲渡し、当該譲受人が本契約の諸条件について同意している場合に限ります。
- 5. お客様はソフトウェアやドキュメンテーションを変更、改作、翻訳した りすることはできません。
- 6. お客様は本ソフトウェアを改造、逆アセンブル、暗号解読、リバースエンジニアリング、逆コンパイルすることはできません。
- 7. 本ソフトウェア、ドキュメンテーション、およびそれらの複製物に対す る権利および所有権その他の権利はすべてエプソン及びそのライセン サーに帰属します。
- 商標は、商標の所有者名を明示し、容認された商標慣行に従って使用されるものとします。商標の使用は、本ソフトウェアによって生成された印刷出力の識別を目的とする場合に限られます。いかなる商標であっても、こうした使用によって当該の商標の所有権がお客様に付与されることはありません。

- お客様は、ご自身が使用されない本ソフトウェアあるいはその複製物、 または未使用の記憶媒体に収められた本ソフトウェアを貸与、リース、 使用許諾、譲渡することはできません。ただし、上述の、すべてのソフ トウェアおよびドキュメンテーションを永久的に譲渡する場合を除きま す。
- 10. エプソンおよびそのライセンサーは、損害が生じる可能性について報告を受けていたとしても、本ソフトウェアの使用に付随または関連して生ずる間接的、懲罰的あるいは実害、利益損失、財産損失についていかなる場合においても、また第三者からのいかなるクレームに対しても一切の責任を負いません。エプソン及びそのライセンサーは、本ソフトウェアの使用に関して、明示であるか黙示であるかを問わず、商品性または特定の用途への適合性、所有権、第3者の権利を侵害しないことへの保証を含むがこれに限定されず、すべての保証を否認します。ある国や司法機関、行政によっては付随的、間接的、あるいは実害の例外あるいは限定が認められず、お客様に上記の制限はあてはまらない場合もあります。
- 11. Notice to Government End Users(本規定に関して:本規定は米国政府 機関のエンドユーザー以外の方には適用されません。)The Software is a "commercial item," as that term is defined at 48 C.F.R.2.101, consisting of "commercial computer software" and "commercial computer software documentation," as such terms are used in 48 C.F.R. 12.212. Consistent with 48 C.F.R. 12.212 and 48 C.F.R. 227.7202-1 through 227.7202-4, all U.S. Government End Users acquire the Software with only those rights set forth herein.
- 12. 本ソフトウェアをいかなる国においても輸出管理に関連した法規制に違反した形で輸出することはできません。

本製品には、第三者より作成された以下のソフトウェアコンポーネントが搭載されております(以下、当該ソフトウェアコンポーネントを作成した第三 者を、作成者といいます)。これらのソフトウェアコンポーネントには、一 部セイコーエプソン株式会社またはその業務委託先による改変部分が含まれ ております。

ソフトウェアコンポーネント

(1) Open SSL

- (2) Open SLP
- (3) Bonjour

これらのソフトウェアコンポーネントについて、作成者は、明示または黙示 を問わず、いかなる保証(商品性、特定の目的に対する適合性、第三者の権 利を侵害しない旨の保証を含みますがそれらに限定されません。)もいたし ません。また、作成者は、これらのソフトウェアコンポーネントの使用に関 連して発生する直接損害、間接損害、特別損害、付随的損害、逸失利益など の派生的損害を含め、一切の損害について責任を負担いたしません。これら

## (1) Open SSL

#### LICENSE ISSUES

The OpenSSL toolkit stays under a dual license, i.e. both the conditions of the OpenSSL License and the original SSLeay license apply to the toolkit. See below for the actual license texts. Actually both licenses are BSD-style Open Source licenses. In case of any license issues related to OpenSSL please contact openssl-core@openssl.org.

#### **OpenSSL License**

Copyright (c) 1998-2007 The OpenSSL Project. All rights reserved.

Redistribution and use in source and binary forms, with or without modification, are permitted provided that the following conditions are met:

- 1. Redistributions of source code must retain the above copyright notice, this list of conditions and the following disclaimer.
- 2. Redistributions in binary form must reproduce the above copyright notice, this list of conditions and the following disclaimer in the documentation and/or other materials provided with the distribution.
- All advertising materials mentioning features or use of this software must display the following acknowledgment:
   "This product includes software developed by the OpenSSL Project for use in the OpenSSL Toolkit. (http://www.openssl.org/)"
- The names "OpenSSL Toolkit" and "OpenSSL Project" must not be used to endorse or promote products derived from this software without prior written permission. For written permission, please contact\* opensslcore@openssl.org.
- 5. Products derived from this software may not be called "OpenSSL" nor may "OpenSSL" appear in their names without prior written permission of the OpenSSL Project.
- 6. Redistributions of any form whatsoever must retain the following acknowledgment:

"This product includes software developed by the OpenSSL Project for use in the OpenSSL Toolkit (http://www.openssl.org/)"

THIS SOFTWARE IS PROVIDED BY THE OpenSSL PROJECT "AS IS" AND ANY EXPRESSED OR IMPLIED WARRANTIES, INCLUDING, BUT NOT LIMITED TO, THE IMPLIED WARRANTIES OF MERCHANTABILITY AND FITNESS FOR A PARTICULAR PURPOSE ARE DISCLAIMED. IN NO EVENT SHALL THE OpenSSL PROJECT OR ITS CONTRIBUTORS BE LIABLE FOR ANY DIRECT, INDIRECT, INCIDENTAL, SPECIAL, EXEMPLARY, OR CONSEQUENTIAL DAMAGES (INCLUDING, BUT NOT LIMITED TO, PROCUREMENT OF SUBSTITUTE GOODS OR SERVICES; LOSS OF USE, DATA, OR PROFITS; OR BUSINESS INTERRUPTION) HOWEVER CAUSED AND ON ANY THEORY OF LIABILITY, WHETHER IN CONTRACT, STRICT LIABILITY, OR TORT (INCLUDING NEGLIGENCE OR OTHERWISE) ARISING IN ANY WAY OUT OF THE USE OF THIS SOFTWARE, EVEN IF ADVISED OF THE POSSIBILITY OF SUCH DAMAGE.

This product includes cryptographic software written by Eric Young (eay@cryptsoft.com). This product includes software written by Tim Hudson (tjh@cryptsoft.com).

#### **Original SSLeay License**

Copyright (C) 1995-1998 Eric Young (eay@cryptsoft.com) All rights reserved.

This package is an SSL implementation written by Eric Young (eay@cryptsoft.com).

The implementation was written so as to conform with Netscapes SSL.

This library is free for commercial and non-commercial use as long as the following conditions are aheared to. The following conditions apply to all code found in this distribution, be it the RC4, RSA, lhash, DES, etc., code; not just the SSL code. The SSL documentation included with this distribution is covered by the same copyright terms except that the holder is Tim Hudson (tjh@cryptsoft.com).

Copyright remains Eric Young's, and as such any Copyright notices in the code are not to be removed.

If this package is used in a product, Eric Young should be given attribution as the author of the parts of the library used.

This can be in the form of a textual message at program startup or in documentation (online or textual) provided with the package.

Redistribution and use in source and binary forms, with or without modification, are permitted provided that the following conditions are met:

- 1. Redistributions of source code must retain the copyright notice, this list of conditions and the following disclaimer.
- Redistributions in binary form must reproduce the above copyright notice, this list of conditions and the following disclaimer in the documentation and/or other materials provided with the distribution.
- All advertising materials mentioning features or use of this software must display the following acknowledgement:

   "This product includes cryptographic software written by Eric Young (eay@cryptsoft.com)"
   The word 'cryptographic' can be left out if the rouines from the library being used are not cryptographic related :-).
- 4. If you include any Windows specific code (or a derivative thereof) from the apps directory (application code) you must include an acknowledgement:

"This product includes software written by Tim Hudson (tjh@cryptsoft.com)"

THIS SOFTWARE IS PROVIDED BY ERIC YOUNG "AS IS" AND ANY EXPRESS OR IMPLIED WARRANTIES, INCLUDING, BUT NOT LIMITED TO, THE IMPLIED WARRANTIES OF MERCHANTABILITY AND FITNESS FOR A PARTICULAR PURPOSE ARE DISCLAIMED. IN NO EVENT SHALL THE AUTHOR OR CONTRIBUTORS BE LIABLE FOR ANY DIRECT, INDIRECT, INCIDENTAL, SPECIAL, EXEMPLARY, OR CONSEQUENTIAL DAMAGES (INCLUDING, BUT NOT LIMITED TO, PROCUREMENT OF SUBSTITUTE GOODS OR SERVICES; LOSS OF USE, DATA, OR PROFITS; OR BUSINESS INTERRUPTION) HOWEVER CAUSED AND ON ANY THEORY OF LIABILITY, WHETHER IN CONTRACT, STRICT LIABILITY, OR TORT (INCLUDING NEGLIGENCE OR OTHERWISE) ARISING IN ANY WAY OUT OF THE USE OF THIS SOFTWARE, EVEN IF ADVISED OF THE POSSIBILITY OF SUCH DAMAGE.

The licence and distribution terms for any publically available version or derivative of this code cannot be changed. i.e. this code cannot simply be copied and put under another distribution licence [including the GNU Public Licence.]

#### (2) OpenSLP License

Copyright (C) 2000 Caldera Systems, Inc All rights reserved.

Redistribution and use in source and binary forms, with or without modification, are permitted provided that the following conditions are met:

Redistributions of source code must retain the above copyright notice, this list of conditions and the following disclaimer.

Redistributions in binary form must reproduce the above copyright notice, this list of conditions and the following disclaimer in the documentation and/ or other materials provided with the distribution.

Neither the name of Caldera Systems nor the names of its contributors may be used to endorse or promote products derived from this software without specific prior written permission.

THIS SOFTWARE IS PROVIDED BY THE COPYRIGHT HOLDERS AND CONTRIBUTORS "AS IS" AND ANY EXPRESS OR IMPLIED WARRANTIES, INCLUDING, BUT NOT LIMITED TO, THE IMPLIED WARRANTIES OF MERCHANTABILITY AND FITNESS FOR A PARTICULAR PURPOSE ARE DISCLAIMED. IN NO EVENT SHALL THE CALDERA SYSTEMS OR CONTRIBUTORS BE LIABLE FOR ANY DIRECT, INDIRECT, INCIDENTAL, SPECIAL, EXEMPLARY, OR CONSEQUENTIAL DAMAGES (INCLUDING, BUT NOT LIMITED TO, PROCUREMENT OF SUBSTITUTE GOODS OR SERVICES; LOSS OF USE, DATA, OR PROFITS; OR BUSINESS INTERRUPTION) HOWEVER CAUSED AND ON ANY THEORY OF LIABILITY, WHETHER IN CONTRACT, STRICT LIABILITY, OR TORT (INCLUDING NEGLIGENCE OR OTHERWISE) ARISING IN ANY WAY OUT OF THE USE OF THIS SOFTWARE, EVEN IF ADVISED OF THE POSSIBILITY OF SUCH DAMAGE.

### (3) Bonjour

Apache License Version 2.0, January 2004 http://www.apache.org/licenses/

TERMS AND CONDITIONS FOR USE, REPRODUCTION, AND DISTRIBUTION

#### 1. Definitions.

"License" shall mean the terms and conditions for use, reproduction, and distribution as defined by Sections 1 through 9 of this document.

"Licensor" shall mean the copyright owner or entity authorized by the copyright owner that is granting the License.

"Legal Entity" shall mean the union of the acting entity and all other entities that control, are controlled by, or are under common control with that entity. For the purposes of this definition, "control" means (i) the power, direct or indirect, to cause the direction or management of such entity, whether by contract or otherwise, or (ii) ownership of fifty percent (50%) or more of the outstanding shares, or (iii) beneficial ownership of such entity.

"You" (or "Your") shall mean an individual or Legal Entity exercising permissions granted by this License.

"Source" form shall mean the preferred form for making modifications, including but not limited to software source code, documentation source, and configuration files.

"Object" form shall mean any form resulting from mechanical transformation or translation of a Source form, including but not limited to compiled object code, generated documentation, and conversions to other media types.

"Work" shall mean the work of authorship, whether in Source or Object form, made available under the License, as indicated by a copyright notice that is included in or attached to the work (an example is provided in the Appendix below).

"Derivative Works" shall mean any work, whether in Source or Object form, that is based on (or derived from) the Work and for which the editorial revisions, annotations, elaborations, or other modifications represent, as a whole, an original work of authorship. For the purposes of this License, Derivative Works shall not include works that remain separable from, or merely link (or bind by name) to the interfaces of, the Work and Derivative Works thereof.

"Contribution" shall mean any work of authorship, including the original version of the Work and any modifications or additions to that Work or Derivative Works thereof, that is intentionally submitted to Licensor for

inclusion in the Work by the copyright owner or by an individual or Legal Entity authorized to submit on behalf of the copyright owner. For the purposes of this definition, "submitted" means any form of electronic, verbal, or written communication sent to the Licensor or its representatives, including but not limited to communication on electronic mailing lists, source code control systems, and issue tracking systems that are managed by, or on behalf of, the Licensor for the purpose of discussing and improving the Work, but excluding communication that is conspicuously marked or otherwise designated in writing by the copyright owner as "Not a Contribution."

"Contributor" shall mean Licensor and any individual or Legal Entity on behalf of whom a Contribution has been received by Licensor and subsequently incorporated within the Work.

**2. Grant of Copyright License.** Subject to the terms and conditions of this License, each Contributor hereby grants to You a perpetual, worldwide, non-exclusive, no-charge, royalty-free, irrevocable copyright license to reproduce, prepare Derivative Works of, publicly display, publicly perform, sublicense, and distribute the Work and such Derivative Works in Source or Object form.

**3. Grant of Patent License.** Subject to the terms and conditions of this License, each Contributor hereby grants to You a perpetual, worldwide, non-exclusive, no-charge, royalty-free, irrevocable (except as stated in this section) patent license to make, have made, use, offer to sell, sell, import, and otherwise transfer the Work, where such license applies only to those patent claims licensable by such Contributor that are necessarily infringed by their Contribution(s) alone or by combination of their Contribution(s) with the Work to which such Contribution(s) was submitted. If You institute patent litigation against any entity (including a cross-claim or counterclaim in a lawsuit) alleging that the Work or a Contribution incorporated within the Work constitutes direct or contributory patent infringement, then any patent licenses granted to You under this License for that Work shall terminate as of the date such litigation is filed.

**4. Redistribution.** You may reproduce and distribute copies of the Work or Derivative Works thereof in any medium, with or without modifications, and in Source or Object form, provided that You meet the following conditions:

a. You must give any other recipients of the Work or Derivative Works a copy of this License; and

- b. You must cause any modified files to carry prominent notices stating that You changed the files; and
- c. You must retain, in the Source form of any Derivative Works that You distribute, all copyright, patent, trademark, and attribution notices from the Source form of the Work, excluding those notices that do not pertain to any part of the Derivative Works; and
- d. If the Work includes a "NOTICE" text file as part of its distribution, then any Derivative Works that You distribute must include a readable copy of the attribution notices contained within such NOTICE file, excluding those notices that do not pertain to any part of the Derivative Works, in at least one of the following places: within a NOTICE text file distributed as part of the Derivative Works; within the Source form or documentation, if provided along with the Derivative Works; or, within a display generated by the Derivative Works, if and wherever such third-party notices normally appear. The contents of the NOTICE file are for informational purposes only and do not modify the License. You may add Your own attribution notices within Derivative Works that You distribute, alongside or as an addendum to the NOTICE text from the Work, provided that such additional attribution notices cannot be construed as modifying the License.

You may add Your own copyright statement to Your modifications and may provide additional or different license terms and conditions for use, reproduction, or distribution of Your modifications, or for any such Derivative Works as a whole, provided Your use, reproduction, and distribution of the Work otherwise complies with the conditions stated in this License.

**5. Submission of Contributions.** Unless You explicitly state otherwise, any Contribution intentionally submitted for inclusion in the Work by You to the Licensor shall be under the terms and conditions of this License, without any additional terms or conditions. Notwithstanding the above, nothing herein shall supersede or modify the terms of any separate license agreement you may have executed with Licensor regarding such Contributions.

**6. Trademarks.** This License does not grant permission to use the trade names, trademarks, service marks, or product names of the Licensor, except as required for reasonable and customary use in describing the origin of the Work and reproducing the content of the NOTICE file.

**7. Disclaimer of Warranty.** Unless required by applicable law or agreed to in writing, Licensor provides the Work (and each Contributor provides its Contributions) on an "AS IS" BASIS, WITHOUT WARRANTIES OR CONDITIONS OF ANY KIND, either express or implied, including, without limitation, any warranties or conditions of TITLE, NON-INFRINGEMENT, MERCHANTABILITY, or FITNESS FOR A PARTICULAR PURPOSE. You are solely responsible for determining the appropriateness of using or redistributing the Work and assume any risks associated with Your exercise of permissions under this License.

**8. Limitation of Liability.** In no event and under no legal theory, whether in tort (including negligence), contract, or otherwise, unless required by applicable law (such as deliberate and grossly negligent acts) or agreed to in writing, shall any Contributor be liable to You for damages, including any direct, indirect, special, incidental, or consequential damages of any character arising as a result of this License or out of the use or inability to use the Work (including but not limited to damages for loss of goodwill, work stoppage, computer failure or malfunction, or any and all other commercial damages or losses), even if such Contributor has been advised of the possibility of such damages.

**9. Accepting Warranty or Additional Liability.** While redistributing the Work or Derivative Works thereof, You may choose to offer, and charge a fee for, acceptance of support, warranty, indemnity, or other liability obligations and/or rights consistent with this License. However, in accepting such obligations, You may act only on Your own behalf and on Your sole responsibility, not on behalf of any other Contributor, and only if You agree to indemnify, defend, and hold each Contributor harmless for any liability incurred by, or claims asserted against, such Contributor by reason of your accepting any such warranty or additional liability.

END OF TERMS AND CONDITIONS

► APPENDIX: How to apply the Apache License to your work

To apply the Apache License to your work, attach the following boilerplate notice, with the fields enclosed by brackets "[]" replaced with your own identifying information. (Don't include the brackets!) The text should be enclosed in the appropriate comment syntax for the file format. We also recommend that a file or class name and description of purpose be included

on the same "printed page" as the copyright notice for easier identification within third-party archives.

#### **NetSNMP License**

#### Part 1: CMU/UCD copyright notice: (BSD like)

Copyright 1989, 1991, 1992 by Carnegie Mellon University Derivative Work - 1996, 1998-2000

Copyright 1996, 1998-2000 The Regents of the University of California All Rights Reserved

Permission to use, copy, modify and distribute this software and its documentation for any purpose and without fee is hereby granted, provided that the above copyright notice appears in all copies and that both that copyright notice and this permission notice appear in supporting documentation, and that the name of CMU and The Regents of the University of California not be used in advertising or publicity pertaining to distribution of the software without specific written permission.

CMU AND THE REGENTS OF THE UNIVERSITY OF CALIFORNIA DISCLAIM ALL WARRANTIES WITH REGARD TO THIS SOFTWARE, INCLUDING ALL IMPLIED WARRANTIES OF MERCHANTABILITY AND FITNESS. IN NO EVENT SHALL CMU OR THE REGENTS OF THE UNIVERSITY OF CALIFORNIA BE LIABLE FOR ANY SPECIAL, INDIRECT OR CONSEQUENTIAL DAMAGES OR ANY DAMAGES WHATSOEVER RESULTING FROM THE LOSS OF USE, DATA OR PROFITS, WHETHER IN AN ACTION OF CONTRACT, NEGLIGENCE OR OTHER TORTIOUS ACTION, ARISING OUT OF OR IN CONNECTION WITH THE USE OR PERFORMANCE OF THIS SOFTWARE.

## Part 2: Networks Associates Technology, Inc copyright notice (BSD)

Copyright (c) 2001-2003, Networks Associates Technology, Inc All rights reserved.

Redistribution and use in source and binary forms, with or without modification, are permitted provided that the following conditions are met:

- Redistributions of source code must retain the above copyright notice, this list of conditions and the following disclaimer.
- Redistributions in binary form must reproduce the above copyright notice, this list of conditions and the following disclaimer in the documentation and/or other materials provided with the distribution.

 Neither the name of the Networks Associates Technology, Inc nor the names of its contributors may be used to endorse or promote products derived from this software without specific prior written permission.

THIS SOFTWARE IS PROVIDED BY THE COPYRIGHT HOLDERS AND CONTRIBUTORS "AS IS" AND ANY EXPRESS OR IMPLIED WARRANTIES, INCLUDING, BUT NOT LIMITED TO, THE IMPLIED WARRANTIES OF MERCHANTABILITY AND FITNESS FOR A PARTICULAR PURPOSE ARE DISCLAIMED. IN NO EVENT SHALL THE COPYRIGHT HOLDERS OR CONTRIBUTORS BE LIABLE FOR ANY DIRECT, INDIRECT, INCIDENTAL, SPECIAL, EXEMPLARY, OR CONSEQUENTIAL DAMAGES (INCLUDING, BUT NOT LIMITED TO, PROCUREMENT OF SUBSTITUTE GOODS OR SERVICES; LOSS OF USE, DATA, OR PROFITS;

OR BUSINESS INTERRUPTION) HOWEVER CAUSED AND ON ANY THEORY OF LIABILITY, WHETHER IN CONTRACT, STRICT LIABILITY, OR TORT (INCLUDING NEGLIGENCE OR OTHERWISE) ARISING IN ANY WAY OUT OF THE USE OF THIS SOFTWARE, EVEN IF ADVISED OF THE POSSIBILITY OF SUCH DAMAGE.

#### Part 3: Cambridge Broadband Ltd. copyright notice (BSD)

Portions of this code are copyright (c) 2001-2003, Cambridge Broadband Ltd.

All rights reserved.

Redistribution and use in source and binary forms, with or without modification, are permitted provided that the following conditions are met:

- Redistributions of source code must retain the above copyright notice, this list of conditions and the following disclaimer.
- Redistributions in binary form must reproduce the above copyright notice, this list of conditions and the following disclaimer in the documentation and/or other materials provided with the distribution.
- The name of Cambridge Broadband Ltd. may not be used to endorse or promote products derived from this software without specific prior written permission.

THIS SOFTWARE IS PROVIDED BY THE COPYRIGHT HOLDER "AS IS" AND ANY EXPRESS OR IMPLIED WARRANTIES, INCLUDING, BUT NOT LIMITED TO, THE IMPLIED WARRANTIES OF MERCHANTABILITY AND FITNESS FOR A PARTICULAR PURPOSE ARE DISCLAIMED. IN NO EVENT SHALL THE COPYRIGHT HOLDER BE LIABLE FOR ANY DIRECT, INDIRECT, INCIDENTAL, SPECIAL, EXEMPLARY, OR CONSEQUENTIAL DAMAGES (INCLUDING, BUT NOT LIMITED TO, PROCUREMENT OF SUBSTITUTE GOODS OR SERVICES; LOSS OF USE, DATA, OR PROFITS; OR BUSINESS INTERRUPTION) HOWEVER CAUSED AND ON ANY THEORY OF LIABILITY, WHETHER IN CONTRACT, STRICT LIABILITY, OR TORT (INCLUDING NEGLIGENCE OR OTHERWISE) ARISING IN ANY WAY OUT OF THE USE OF THIS SOFTWARE, EVEN IF ADVISED OF THE POSSIBILITY OF SUCH DAMAGE.

#### Part 4: Sun Microsystems, Inc. copyright notice (BSD)

Copyright (c) 2003 Sun Microsystems, Inc., 4150 Network Circle, Santa Clara, California 95054, U.S.A. All rights reserved.

Use is subject to license terms below.

This distribution may include materials developed by third parties.

Sun, Sun Microsystems, the Sun logo and Solaris are trademarks or registered trademarks of Sun Microsystems, Inc. in the U.S. and other countries.

Redistribution and use in source and binary forms, with or without modification, are permitted provided that the following conditions are met:

- Redistributions of source code must retain the above copyright notice, this list of conditions and the following disclaimer.
- Redistributions in binary form must reproduce the above copyright notice, this list of conditions and the following disclaimer in the documentation and/or other materials provided with the distribution.
- Neither the name of the Sun Microsystems, Inc. nor the names of its contributors may be used to endorse or promote products derived from this software without specific prior written permission.

THIS SOFTWARE IS PROVIDED BY THE COPYRIGHT HOLDERS AND CONTRIBUTORS "AS IS" AND ANY EXPRESS OR IMPLIED WARRANTIES, INCLUDING, BUT NOT LIMITED TO, THE IMPLIED WARRANTIES OF MERCHANTABILITY AND FITNESS FOR A PARTICULAR PURPOSE ARE DISCLAIMED. IN NO EVENT SHALL THE COPYRIGHT HOLDERS OR CONTRIBUTORS BE LIABLE FOR ANY DIRECT, INDIRECT, INCIDENTAL, SPECIAL, EXEMPLARY, OR CONSEQUENTIAL DAMAGES (INCLUDING, BUT NOT LIMITED TO, PROCUREMENT OF SUBSTITUTE GOODS OR SERVICES; LOSS OF USE, DATA, OR PROFITS;

OR BUSINESS INTERRUPTION) HOWEVER CAUSED AND ON ANY THEORY OF LIABILITY, WHETHER IN CONTRACT, STRICT LIABILITY, OR TORT (INCLUDING NEGLIGENCE OR OTHERWISE) ARISING IN ANY WAY OUT OF THE USE OF THIS SOFTWARE, EVEN IF ADVISED OF THE POSSIBILITY OF SUCH DAMAGE.

#### Part 5: Sparta, Inc copyright notice (BSD)

Copyright (c) 2003-2004, Sparta, Inc All rights reserved.

Redistribution and use in source and binary forms, with or without modification, are permitted provided that the following conditions are met:

- Redistributions of source code must retain the above copyright notice, this list of conditions and the following disclaimer.
- Redistributions in binary form must reproduce the above copyright notice, this list of conditions and the following disclaimer in the documentation and/or other materials provided with the distribution.
- Neither the name of Sparta, Inc nor the names of its contributors may be used to endorse or promote products derived from this software without specific prior written permission.

THIS SOFTWARE IS PROVIDED BY THE COPYRIGHT HOLDERS AND CONTRIBUTORS "AS IS" AND ANY EXPRESS OR IMPLIED WARRANTIES, INCLUDING, BUT NOT LIMITED TO, THE IMPLIED WARRANTIES OF MERCHANTABILITY AND FITNESS FOR A PARTICULAR PURPOSE ARE DISCLAIMED. IN NO EVENT SHALL THE COPYRIGHT HOLDERS OR CONTRIBUTORS BE LIABLE FOR ANY DIRECT, INDIRECT, INCIDENTAL, SPECIAL, EXEMPLARY, OR CONSEQUENTIAL DAMAGES (INCLUDING, BUT NOT LIMITED TO, PROCUREMENT OF SUBSTITUTE GOODS OR SERVICES; LOSS OF USE, DATA, OR PROFITS;

OR BUSINESS INTERRUPTION) HOWEVER CAUSED AND ON ANY THEORY OF LIABILITY, WHETHER IN CONTRACT, STRICT LIABILITY, OR TORT (INCLUDING NEGLIGENCE OR OTHERWISE) ARISING IN ANY WAY OUT OF THE USE OF THIS SOFTWARE, EVEN IF ADVISED OF THE POSSIBILITY OF SUCH DAMAGE.

#### Part 6: Cisco/BUPTNIC copyright notice (BSD)

Copyright (c) 2004, Cisco, Inc and Information Network Center of Beijing University of Posts and Telecommunications. All rights reserved.

Redistribution and use in source and binary forms, with or without modification, are permitted provided that the following conditions are met:

- Redistributions of source code must retain the above copyright notice, this list of conditions and the following disclaimer.
- Redistributions in binary form must reproduce the above copyright notice, this list of conditions and the following disclaimer in the documentation and/or other materials provided with the distribution.

• Neither the name of Cisco, Inc, Beijing University of Posts and Telecommunications, nor the names of their contributors may be used to endorse or promote products derived from this software without specific prior written permission.

THIS SOFTWARE IS PROVIDED BY THE COPYRIGHT HOLDERS AND CONTRIBUTORS "AS IS" AND ANY EXPRESS OR IMPLIED WARRANTIES, INCLUDING, BUT NOT LIMITED TO, THE IMPLIED WARRANTIES OF MERCHANTABILITY AND FITNESS FOR A PARTICULAR PURPOSE ARE DISCLAIMED. IN NO EVENT SHALL THE COPYRIGHT HOLDERS OR CONTRIBUTORS BE LIABLE FOR ANY DIRECT, INDIRECT, INCIDENTAL, SPECIAL, EXEMPLARY, OR CONSEQUENTIAL DAMAGES (INCLUDING, BUT NOT LIMITED TO, PROCUREMENT OF SUBSTITUTE GOODS OR SERVICES; LOSS OF USE, DATA, OR PROFITS;

OR BUSINESS INTERRUPTION) HOWEVER CAUSED AND ON ANY THEORY OF LIABILITY, WHETHER IN CONTRACT, STRICT LIABILITY, OR TORT (INCLUDING NEGLIGENCE OR OTHERWISE) ARISING IN ANY WAY OUT OF THE USE OF THIS SOFTWARE, EVEN IF ADVISED OF THE POSSIBILITY OF SUCH DAMAGE.

#### Kerberos

Copyright (C) 1985-2005 by the Massachusetts Institute of Technology. All rights reserved.

permission notice

WITHIN THAT CONSTRAINT, permission to use, copy, modify, and distribute this software and its documentation for any purpose and without fee is hereby granted, provided that the above copyright notice appear in all copies and that both that copyright notice and this permission notice appear in supporting documentation, and that the name of M.I.T. not be used in advertising or publicity pertaining to distribution of the software without specific, written prior permission. Furthermore if you modify this software you must label your software as modified software and not distribute it in such a fashion that it might be confused with the original MIT software. M.I.T. makes no representations about the suitability of this software for any purpose. It is provided "as is" without express or implied warranty.

THIS SOFTWARE IS PROVIDED "AS IS" AND WITHOUT ANY EXPRESS OR IMPLIED WARRANTIES, INCLUDING, WITHOUT LIMITATION, THE IMPLIED WARRANTIES OF MERCHANTIBILITY AND FITNESS FOR A PARTICULAR PURPOSE. THIS SOFTWARE IS NOT ORIGINAL MIT SOFTWARE, MODIFIED BY SEIKO EPSON CORPORATION.,

#### **WPA Supplicant**

Copyright © 2003-2005, Jouni Malinen <jkmaline@cc.hut.fi> and contributors

All Rights Reserved.

Redistribution and use in source and binary forms, with or without modification, are permitted provided that the following conditions are met:

- 1. Redistributions of source code must retain the above copyright notice, this list of conditions and the following disclaimer.
- 2. Redistributions in binary form must reproduce the above copyright notice, this list of conditions and the following disclaimer in the documentation and/or other materials provided with the distribution.
- 3. Neither the name(s) of the above-listed copyright holder(s) nor the names of its contributors may be used to endorse or promote products derived from this software without specific prior written permission.

THIS SOFTWARE IS PROVIDED BY THE COPYRIGHT HOLDERS AND CONTRIBUTORS "AS IS" AND ANY EXPRESS OR IMPLIED WARRANTIES, INCLUDING, BUT NOT LIMITED TO, THE IMPLIED WARRANTIES OF MERCHANTABILITY AND FITNESS FOR A PARTICULAR PURPOSE ARE DISCLAIMED. IN NO EVENT SHALL THE COPYRIGHT OWNER OR CONTRIBUTORS BE LIABLE FOR ANY DIRECT, INDIRECT, INCIDENTAL, SPECIAL, EXEMPLARY, OR CONSEQUENTIAL DAMAGES (INCLUDING, BUT NOT LIMITED TO, PROCUREMENT OF SUBSTITUTE GOODS OR SERVICES; LOSS OF USE, DATA, OR PROFITS; OR BUSINESS INTERRUPTION) HOWEVER CAUSED AND ON ANY THEORY OF LIABILITY, WHETHER IN CONTRACT, STRICT LIABILITY, OR TORT (INCLUDING NEGLIGENCE OR OTHERWISE) ARISING IN ANY WAY OUT OF THE USE OF THIS SOFTWARE, EVEN IF ADVISED OF THE POSSIBILITY OF SUCH DAMAGE.

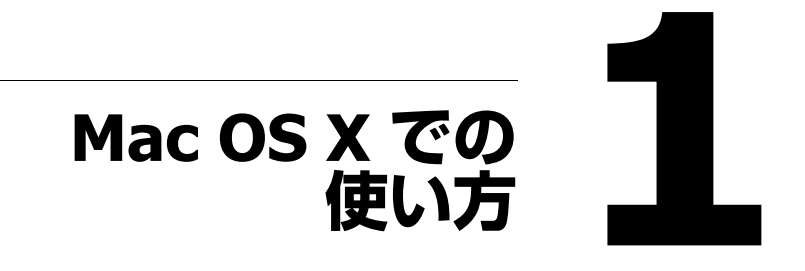

## プリンタードライバーの動作環境

プリンタードライバーのインストールを行う前に、以下の動作環境を確認し てください。

| コンピューター                    | 以下の CPU を搭載した Apple Macintosh:                          |
|----------------------------|---------------------------------------------------------|
|                            | - PowerPC G3 以上(PowerPC G4 以上を推奨)                       |
|                            | - Intel プロセッサ                                           |
| コンピューターと<br>プリンターの接続方<br>法 | USB 接続、<br>ネットワーク接続(10Base-T/100Base-TX/<br>1000Base-T) |
| オペレーティング<br>システム           | Mac OS X(10.3.9 ~ 10.6.x)(最新のパッチの適用<br>を推奨)             |
| メモリ                        | OS が推奨する以上(128 MB 以上を推奨)                                |
| ハードディスク<br>空き容量            | 256 MB 以上(イメージ展開用)                                      |
| 対応言語                       | 日本語、英語                                                  |

じ 最新の OS 対応状況の詳細は、エプソンのホームページをごらんください。

アドレス:http://www.epson.jp/support/taiou/os/

## プリンタードライバーのインストール

プリンタードライバーのインストールを行うには、コンピューターの管理者権限が必要です。

#### プリンタードライバーのインストール

- ソフトウェアディスク を CD/DVD-ROM ドライブに入れます。
- 2 デスクトップに表示される CD アイコンをダブルクリックし、 [LP-S820Mac] フォルダーをダブルクリックし、お使いの OS バー ジョンのフォルダー内のパッケージファイルをダブルクリックしま す。
- 3 この後は画面の指示に従ってインストールを進めます。 最後に[閉じる]をクリックしてインストールを終了します。

続いて、以下のページに進んでください。 Mac OS X10.3.9 の場合:「プリンタ設定ユーティリティ(Mac OS X 10.3.9)」(p.30) Mac OS X10.4 の場合:「プリンタ設定ユーティリティ(Mac OS X 10.4)」(p.39) Mac OS X10.5/10.6 の場合:「プリンタ設定ユーティリティ(Mac OS X 10.5/10.6)|(p.49)

## プリンタードライバーのアンインストール

プリンタードライバーを再インストールするときなど、プリンタードライ バーを削除する必要がある場合は、以下の手順でドライバーを削除してくだ さい。

#### Mac OS X 10.3.9/10.4 の場合

- [Macintosh HD] [アプリケーション] [ユーティリティ] から [プリンタ設定ユーティリティ] 画面を開きます。
- 削除するプリンター名を選択し、[削除]をクリックします。
   選択したプリンターが削除されます。
- 3 [プリンタ設定ユーティリティ]画面を閉じます。
- 4 インストールした [Macintosh HD] の [ライブラリ] [Printers] -[PPDs] - [Contents] - [Resources] - [ja.lproj] 内の以下のファ イルを [ゴミ箱] ヘドラッグします。
  - [EPSON LP-S820 PS.gz]
- 5 [ライブラリ]- [Printers] 内の不要なファイルを削除します。
  - [ライブラリ] [Printers] [EPSON] [Products] [LP-S820] [PDEs] 内の [EPSON LP-S820 PS.plugin] ファイル を [ゴミ箱] ヘドラッグします。
  - [ライブラリ] [Printers] [EPSON] [Products] -[LP-S820] - [filter]内の [pstoLP-S820PS] ファイルを [ゴミ 箱] ヘドラッグします。
  - [ライブラリ] [Printers] [EPSON] [Products] -[LP-S820] - [Icons] 内の [fileExistLPS820.icns] と [EPSON LP-S820 PS.icns] ファイルを [ゴミ箱] ヘドラッグします。
  - [ライブラリ] [Printers] [EPSON] [Products] -[LP-S820] - [Profiles] 内の [LP-S820PS.icc] ファイルを [ゴミ 箱] ヘドラッグします。
- 6 [ライブラリ] [Receipts] 内の [LP-S820 OSX Installer\_103104.pkg] をゴミ箱へドラッグします。
- 7 コンピューターを再起動します。

これでプリンタードライバーの削除は完了です。

#### Mac OS X 10.5/10.6 の場合

- 【アップルメニュー】の[システム環境設定...]を開きます。
- 2 [プリントとファクス] をクリックします。
- 3 削除するプリンター名を選択し、[-]をクリックします。
- 4 確認メッセージが表示されたら、[OK] をクリックします。 選択したプリンターが削除されます。
- 5 [プリントとファクス] 画面を閉じます。
- 6 インストールした [Macintosh HD] の [ライブラリ] [Printers] -[PPDs] - [Contents] - [Resources] 内の [EPSON LP-S820 PS.gz] ファイルを [ゴミ箱] ヘドラッグします。
- **7** [ライブラリ] [Printers] [EPSON] [Products] 内の [LP-S820] フォルダーを [ゴミ箱] ヘドラッグします。
- 8 Mac OS X 10.5 の場合は [ライブラリ] [Receipts] 内の [LP-S820 OSX Installer\_105.pkg] ファイルをゴミ箱へドラッグします。
- 9 コンピューターを再起動します。 これでプリンタードライバーの削除は完了です。

## プリンタ設定ユーティリティ(Mac OS X 10.3.9)

#### USB 接続の場合

- ┃ USB ケーブルで、プリンターとコンピューターを接続します。
- 2 プリンターの電源がオンになっていることを確認し、コンピューター を再起動します。
- 3 ハードディスクから [アプリケーション] → [ユーティリティ] にある [プリンタ設定ユーティリティ] を開きます。
- 【 [プリンタリスト] 画面で、[追加] をクリックします。

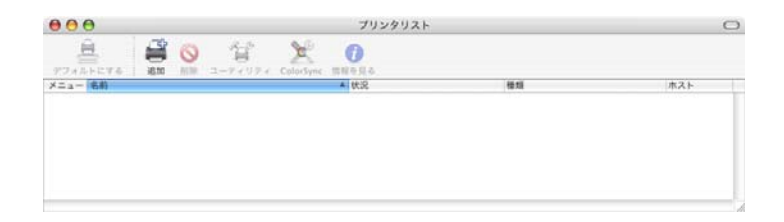

5 ポップアップリストから [USB] を選択します。

6 プリンタブラウザ画面の [製品] リストから、[LP-S820] を選択します。

| 326111                                        |     | 種類    |   |
|-----------------------------------------------|-----|-------|---|
| LP-XXXXX                                      |     | EPSON |   |
|                                               |     |       |   |
| -                                             | SON |       | ; |
| フリンタの機種: EP:                                  |     |       |   |
| プリンタの機種:<br><u> 機種名</u>                       |     |       |   |
| フリンダの機律: EP:<br>機種名<br>EPSON LP-XXXXX PS XXXX | <   |       | • |

- ☆ [LP-S820] が表示されないときは、プリンターの電源がオンになっていることと、USBケーブルの接続を確認し、コンピューターを再起動してください。
- 7 [プリンタの機種] ポップアップリストで [EPSON] が選択されていることを確認します。
- 🞗 [追加]をクリックします。

[プリンタリスト] 画面に新しいプリンターが表示されます。

| 000     |                |   |          |           | プリン         | タリスト             |                 | 0 |
|---------|----------------|---|----------|-----------|-------------|------------------|-----------------|---|
|         | -              | 0 | 2-7-17-1 | ColorSync | ()<br>muega |                  |                 |   |
| ×=a- 68 | ****           |   | A (438   |           |             | EPSON LP-XXXXX F | ホスト<br>55 XXXXX |   |
|         | and the second |   |          |           |             |                  |                 |   |
|         |                |   |          |           |             |                  |                 |   |
|         |                |   |          |           |             |                  |                 |   |
|         |                |   |          |           |             |                  |                 |   |

☆オプションを装着している場合は、オプションの設定を行う必要があります。詳細は「オプションの設定」(p.62)を参照してください。

#### ネットワーク接続の場合

ネットワーク接続の設定方法には、AppleTalk 設定と Rendezvous 設定、IP プリント設定(IPP 設定、ポート 9100 設定、LPD 設定)があります。

プリンタ設定ユーティリティ(Mac OS X 10.3.9)

#### AppleTalk 設定

- プリンターを Ethernet ネットワークに接続します。
- 2 ハードディスクから [アプリケーション] → [ユーティリティ] にある [プリンタ設定ユーティリティ] を開きます。
- 3 [プリンタリスト] 画面で、[追加] をクリックします。

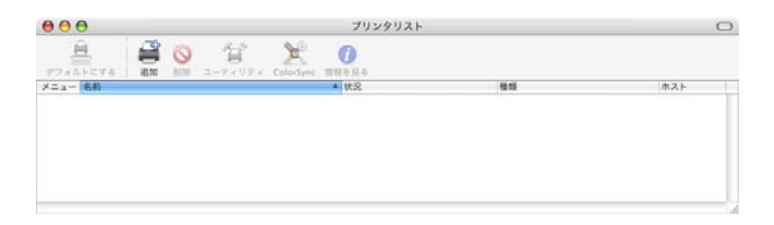

**4** ポップアップリストから、[AppleTalk]を選択します。

5 [名前] リストから、[LP-S820-xxxxx] を選択します。 <sup>☆</sup> xxxxxx は MAC アドレスの後半 6 桁です。

2 XXXXXX は MAC アトレスの後半 6 桁で9。

| PostScript Printer |
|--------------------|
|                    |
|                    |
|                    |
|                    |
|                    |
|                    |
| •                  |
|                    |

6 [プリンタの機種] ポップアップリストで、[EPSON] が選択されていることを確認します。

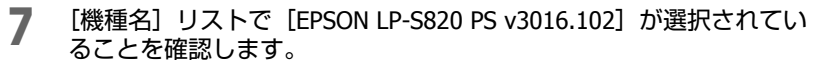

| _                                                     |                     |
|-------------------------------------------------------|---------------------|
| <u> </u>                                              | -カル AppleTalk ゾーン 🛟 |
| 名前                                                    | ▲ 種類                |
| LP-XXXXX-x00000x                                      | PostScript printer  |
| 文字セット:                                                | 欧米                  |
| <sub>文字セット</sub> :<br>プリンタの機種: E<br>機種名               | ®X* ▼<br>PSON       |
| 文字セット:<br>プリンタの機種: E<br>機種名<br>EPSON LP-XXXXX PS XXXX | 欧米 ▼<br>PSON<br>KX  |
| 文字セット:<br>プリンタの機種: E<br>機種名<br>EPSON LP-XXXX PS XXX   | ®X* ▼<br>PSON<br>∝  |

**8** [追加] をクリックします。

[プリンタリスト] 画面に、新しいプリンターが表示されます。

| 000                    |          |   |        |          | プリン       | タリスト                       |                  | 0 |
|------------------------|----------|---|--------|----------|-----------|----------------------------|------------------|---|
| Ê                      | -        | 0 | 省      | ×        | 0         |                            |                  |   |
| ×==- 1680<br>⊻ (3⊾LP-) | 00000-x0 |   | 9.75 × | Constant | No. C. N. | HEITE<br>EPSON LP-XXXXXX P | ホスト<br>\$ XXXXXX |   |
|                        |          |   |        |          |           |                            |                  |   |
|                        |          |   |        |          |           |                            |                  |   |

☆オプションを装着している場合は、オプションの設定を行う必要があります。詳細は、「オプションの設定」(p.62)を参照してください。

#### Rendezvous 設定

- プリンターを Ethernet ネットワークに接続します。
- 2 ハードディスクから [アプリケーション] → [ユーティリティ] にある [プリンタ設定ユーティリティ] を開きます。

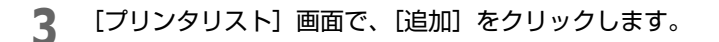

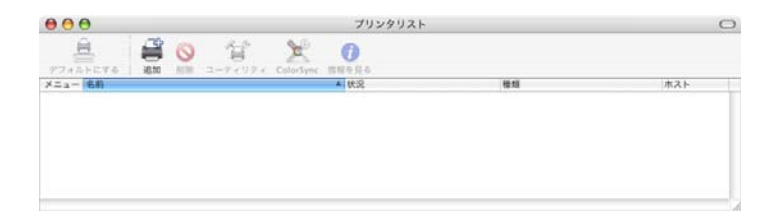

ポップアップリストから、[Rendezvous] を選択します。 4

5 [名前] リストから、[Epson LP-S820(xx:xx:xx)] を選択します。 ѶѼ xx:xx:xx は MAC アドレスの後半 6 桁です。

| Epson LP-XXXX | X(xxxxxxx) |   |  |
|---------------|------------|---|--|
|               |            |   |  |
|               |            |   |  |
|               |            |   |  |
|               |            |   |  |
|               |            |   |  |
|               | : ローカルドメイ  | ン |  |
| 場所            |            |   |  |
|               | : ローカルドメイ  | v |  |

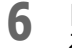

[プリンタの機種] ポップアップリストで、[EPSON] が選択されてい ることを確認します。

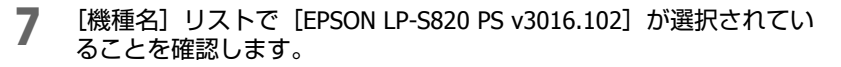

| 名前                |           |   |
|-------------------|-----------|---|
| Epson LP-XXXXX(xx | xx:xx)    |   |
|                   |           |   |
|                   |           |   |
|                   |           |   |
|                   |           |   |
| 10.25             |           |   |
| 墙所;               | U-J/1-X12 |   |
| プリンタの機種           | EPSON     | ÷ |
| 機種名               |           |   |
| EPSON LP-XXXXX P  | XXXXX     |   |
|                   |           |   |
|                   |           |   |
|                   |           |   |

| [プリンタ    | リスト             | ]画面     | に、        | 新しいプリ   | リンターが表示さ            | れます。  |
|----------|-----------------|---------|-----------|---------|---------------------|-------|
| 000      |                 |         |           | プリンタリスト |                     |       |
| Ē        | A 0             | 11      | 2         | 0       |                     |       |
| アフォルトにする | HERD MINH       | 2-94994 | ColorSync | 開催を見る   |                     |       |
| メニュー 名称  |                 |         |           | ▲ 状況    | 種類                  | ホス    |
| 🗹 🗊 Epr  | ion LP-XXXXX(io | (30(30) |           |         | EPSON LP-XXXXX PS X | DODOX |
|          |                 |         |           |         |                     |       |
|          |                 |         |           |         |                     |       |

☆オプションを装着している場合は、オプションの設定を行う必要があります。詳細は「オプションの設定」(p.62)を参照してください。

#### IP プリント設定

- プリンターを Ethernet ネットワークに接続します。
- 2 ハードディスクから [アプリケーション] → [ユーティリティ] にある [プリンタ設定ユーティリティ] を開きます。

3 プリンタリスト画面で [追加] をクリックします。

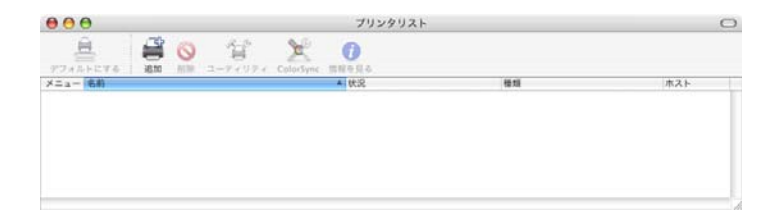

**4** ポップアップリストから、[IP プリント] 選択します。

5 [プロトコル] ポップアップメニューから、プロトコルを選択します。

| 0          | Rendezvous          | 1  |
|------------|---------------------|----|
| プリンタのタイプ:  | ✓ LPD/LPR           |    |
| プリンタのアドレス: | Socket/HP JetDirect |    |
| キュー名:      |                     | 10 |
|            | デフォルトキューを空のままにする    |    |
| プリンタの機種:   | 一般設定                |    |
|            | (キャンセル)(注加          |    |

☆ IPP 設定の場合、[IPP (Internet Printing Protocol)]を選択します。
 ☆ LPD 設定の場合、[LPD/LPR]を選択します。
 ☆ ポート 9100 設定の場合、[Socket/HP Jet Direct]を選択します。
6 [プリンタのアドレス] ボックスにプリンターの IP アドレスを入力します。

|           | IP ブリント ;        |    |
|-----------|------------------|----|
| プリンタのタイプ  | : LPD/LPR        | •  |
| プリンタのアドレス | : 192.168.1.2    | \$ |
|           | 完全で正しいアドレスです。    |    |
| キュー名      | :                | •  |
|           | デフォルトキューを空のままにする |    |
| プリンタの機種   | :〔一般設定           | •  |
|           | (キャンセル)          | 追加 |

7 [プリンタの機種] ポップアップリストで、[EPSON] が選択されていることを確認します。

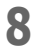

[機種名] リストで [EPSON LP-S820 PS v3016.102] が選択されてい ることを確認します。

| IF                   | プリント             |     |
|----------------------|------------------|-----|
| プリンタのタイプ:            | LPD/LPR          | ;   |
| プリンタのアドレス:           | 192.168.1.2      | (\$ |
|                      | 完全で正しいアドレスです。    |     |
| キュー名:                |                  |     |
|                      | デフォルトキューを空のままにする |     |
| プリンタの機種:             | EPSON            | •   |
| 機種名                  |                  |     |
| EPSON LP-XXXXX PS XX | xxx              |     |
|                      |                  |     |
|                      |                  |     |
| -                    | (キャンセル)          | 追加  |

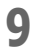

[追加] をクリックします。

[プリンタリスト] 画面に、新しいプリンターが表示されます。

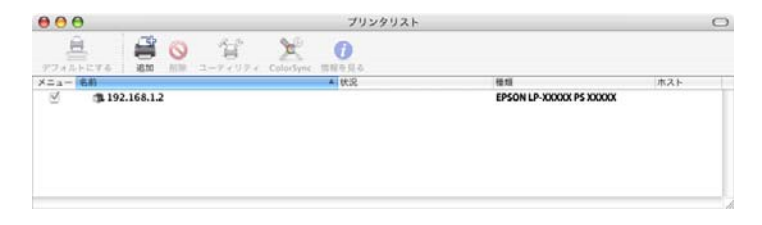

#### ☆オプションを装着している場合は、オプションの設定を行う必要があ ります。詳細は、「オプションの設定」(p.62)を参照してください。

## プリンタ設定ユーティリティ(Mac OS X 10.4)

## USB 接続の場合

- ┃ USB ケーブルで、プリンターとコンピューターを接続します。
- 2 ハードディスクから [アプリケーション] → [ユーティリティ] にある [プリンタ設定ユーティリティ] を開きます。
- 3 [プリンタリスト] 画面で、[追加] をクリックします。

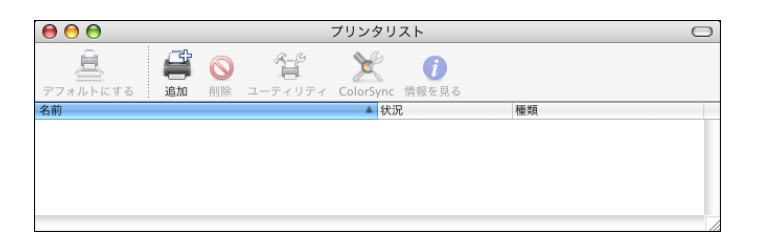

[プリンタブラウザ] 画面に、自動検出されたプリンターが表示されます。

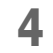

[プリンタブラウザ] 画面の [プリンタ名] リストから、[LP-S820] を選択します。

|             | プリン      | タブラウザ |     | C |
|-------------|----------|-------|-----|---|
| 4           | 9        | Qr    |     |   |
| フォルトプラウザ IP | プリンタ     |       | 検索  |   |
| プリンタ名       |          |       | 接続  |   |
| LP-XXXXX    |          |       | USB |   |
|             |          |       |     |   |
|             |          |       |     |   |
|             |          |       |     |   |
|             |          |       |     |   |
|             |          |       |     |   |
|             |          |       |     |   |
|             |          |       |     |   |
| 名前:         | LP-XXXXX |       |     |   |
| 名前:<br>場所:  | LP-XXXXX |       |     |   |

- ☆ [LP-S820] が表示されないときは、プリンターの電源がオンになっていることと、USBケーブルの接続を確認し、コンピューターを再起動してください。
- 5 [EPSON LP-S820 PS v3016.102] が、[使用するドライバ] ポップアップリストで選択されていることを確認します。
- 6 [追加] をクリックします。

[プリンタリスト] 画面に新しいプリンターが表示されます。

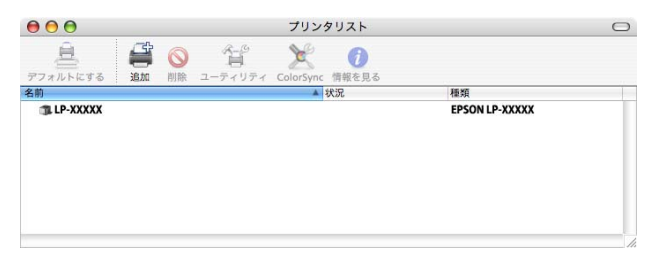

☆オプションを装着している場合は、オプションの設定を行う必要があります。詳細は「オプションの設定」(p.62)を参照してください。

## ネットワーク接続の場合

ネットワーク接続の設定方法には、Bonjour 設定と AppleTalk 設定、IP プリント設定(IPP 設定、ポート 9100 設定、LPD 設定)があります。

#### Bonjour 設定

- プリンターを Ethernet ネットワークに接続します。
- 2 ハードディスクから [アプリケーション] → [ユーティリティ] にある [プリンタ設定ユーティリティ] を開きます。
- 3 [プリンタリスト] 画面で、[追加] をクリックします。

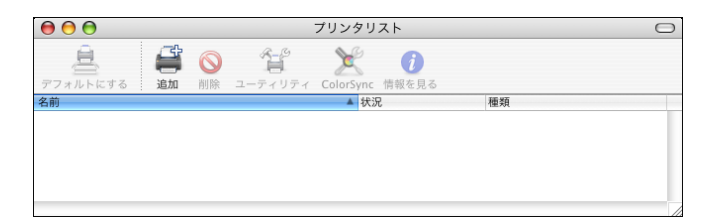

[プリンタブラウザ] 画面に、自動検出されたプリンターが表示されます。

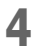

▲ [プリンタブラウザ] 画面の [プリンタ名] リストから、[Epson LP-S820(xx:xx:xx)]を選択します。

☆ xx:xx:xx は MAC アドレスの後半 6 桁です。

|                       | 3           | (Q,+          |           |   |
|-----------------------|-------------|---------------|-----------|---|
| ォルトプラウザ IP            | プリンタ        |               | 検索        |   |
| プリンタ名                 |             |               | ▲ 接続      | - |
| pson LP-XXXXX(xxxxxx) |             |               | Bonjour   |   |
| P-XXXXX-xxxxxx        |             |               | AppleTalk |   |
|                       |             |               |           |   |
|                       |             |               |           |   |
|                       |             |               |           |   |
|                       |             |               |           | - |
|                       |             |               |           |   |
| 名前:                   | Epson LP-XX | XXX(xx:xx:xx) |           |   |
| 場所:                   |             |               |           |   |
| 使用するドライバ:             | EPSON LP-X  | XXXX PS XXXXX |           | ; |
|                       |             |               |           |   |
|                       |             |               |           |   |

- 5 [使用するドライバ] ポップアップリストで [EPSON LP-S820 PS v3016.102〕が選択されていることを確認します。
- 6 [追加] をクリックします。

7

お使いの環境に合わせて、[プリンタメモリ]、[メモリーカード/ HDD]、[給紙ユニット]、[両面ユニット]を設定します。

| ここにプリンタのオプション/<br>さい。プリンタおよびオプショ<br>マニュアルを参照してください | で正しく表示さ<br>ンのハードゥ<br>、 | ちれ、使用でき<br>フェアについて | ることを確<br>[は、プリン: | 認してくだ<br>タに付属の |
|----------------------------------------------------|------------------------|--------------------|------------------|----------------|
| プリンタメモリ: 256M                                      | 3                      |                    |                  |                |
| メモリーカード/HDD:                                       | まし                     |                    | ÷                |                |
| 給紙ユニット: なし                                         | •                      |                    |                  |                |
| 両面ユニット: インスト                                       | ール済み                   | •                  |                  |                |
|                                                    |                        |                    |                  |                |
|                                                    |                        |                    |                  |                |

☆ 給紙ユニットの商品名は「増設1段カセットユニット」です。

☆ ドライバーの画面や Readme、操作パネルなどにメモリーカードの記載がありますが、本製品では対応していません。

#### 【続ける】をクリックします。

[プリンタリスト] 画面に、新しいプリンターが表示されます。

| 00             |             |       |       | プリン       | タリスト        |                         | $\subset$ |
|----------------|-------------|-------|-------|-----------|-------------|-------------------------|-----------|
| Ê              |             | 0     | 1     | ×         | 0           |                         |           |
| デフォルトにする<br>名前 | 追加          | 削除 ユー | ティリティ | ColorSync | 情報を見る<br>状況 | 種類                      | -         |
| 3 Epson LP-St  | B20(xx:xx:) | ox)   |       |           |             | EPSON LP-XXXXX PS XXXXX |           |
|                |             |       |       |           |             |                         |           |
|                |             |       |       |           |             |                         |           |
|                |             |       |       |           |             |                         |           |
|                |             |       |       |           |             |                         |           |
|                |             |       |       |           |             |                         |           |
|                |             |       |       |           |             |                         |           |
|                |             |       |       |           |             |                         |           |

#### AppleTalk 設定

- プリンターを Ethernet ネットワークに接続します。
- 2 ハードディスクから [アプリケーション] → [ユーティリティ] にある [プリンタ設定ユーティリティ] を開きます。

プリンタ設定ユーティリティ(Mac OS X 10.4)

### 3 [プリンタリスト] 画面で、[追加] をクリックします。

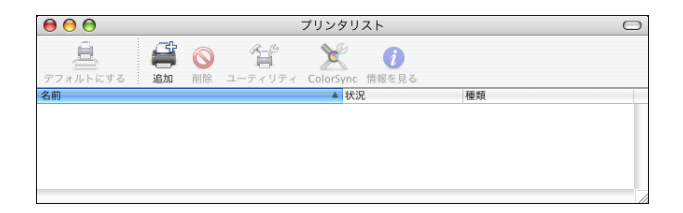

[プリンタブラウザ] 画面に、自動検出されたプリンターが表示されます。

4 [プリンタブラウザ] 画面の [プリンタ名] リストから、 [LP-S820-xxxxx] を選択します。

Ѷ xxxxxx は MAC アドレスの後半 6 桁です。

| 00                                                                                                    | ⊖ プリンタ        |             |           |
|----------------------------------------------------------------------------------------------------|---------------|-------------|-----------|
| 2                                                                                                    | 2             | Q           |           |
| *===<br>*オルトプラウザ IP :                                                                                           | プリンタ          |             | 検索        |
|                                                                                                    |               |             |           |
| プリンタ名                                                                                                    |               | *           | 接続        |
| Epson LP-XXXXX(xx:xx:xx)                                                                                        |               |             | Bonjour   |
| .P-XXXXX-300000x                                                                                                |               |             | AppleTalk |
|                                                                                                    |               |             |           |
|                                                                                                    |               |             |           |
|                                                                                                    |               |             |           |
|                                                                                                    |               |             |           |
|                                                                                                    |               |             |           |
|                                                                                                    |               |             |           |
|                                                                                                    |               |             |           |
|                                                                                                    |               |             |           |
| 名前:                                                                                                    | LP-XXXXX-xxxx | ox          |           |
|                                                                                                    |               |             |           |
| 場所:                                                                                                    | ローカルゾー        | ン           |           |
| 使用するドライバ:                                                                                                    | EPSON LP-XXX  | XX PS XXXXX | •         |
| the second second second second second second second second second second second second second second second se |               |             |           |
|                                                                                                    |               |             |           |
|                                                                                                    |               |             |           |
|                                                                                                    |               |             |           |
| 7)                                                                                                    | <u></u>       | (ほかのプリング    | 7)〔追加     |

5 [使用するドライバ] ポップアップリストで [EPSON LP-S820 PS v3016.102] が選択されていることを確認します。

## 6

[追加] をクリックします。

[プリンタリスト] 画面に、新しいプリンターが表示されます。

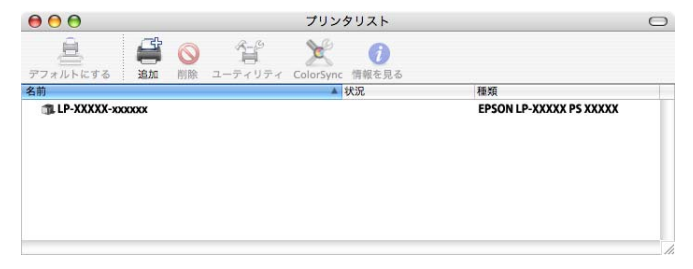

#### IP プリント設定

- プリンターを Ethernet ネットワークに接続します。
- 2 ハードディスクから [アプリケーション] → [ユーティリティ] にある [プリンタ設定ユーティリティ] を開きます。
- 3 [プリンタリスト] 画面で [追加] をクリックします。

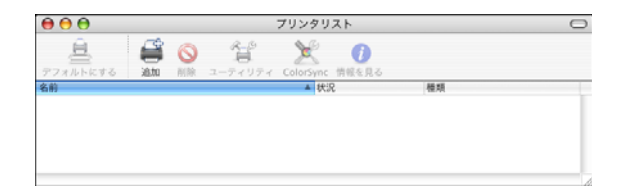

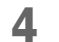

▲ [IP プリンタ] をクリックします。

| 000              |             | プリンタブラウザ          | $\bigcirc$ |
|------------------|-------------|-------------------|------------|
| <b>アフォルトブラウザ</b> | IP プリンタ     | Q-<br>検索          | )          |
| プロトコル: (         | LPD (Line P | rinter Daemon)    | •          |
| アドレス: [          | ホスト名または     | IP アドレスを入力してください。 | •          |
| ≠: [             | アフォルトキュ     | ーの場合は、空のままにします。   | •          |
|                  |             |                   |            |
| 4                | 3月):<br>易所: |                   |            |
| 使用するドライ          | バ: (ドラ      | イバまたはプリンタの機種を選択   | •          |
| ?                |             | ほかのプリンタ)          | 追加         |

[プロトコル] ポップアップメニューから、プロトコルを選択します。 5

|                                 | <u> </u>                         | 2-                                |
|---------------------------------|----------------------------------|-----------------------------------|
| ォルトプラウザ IPフ                     |                                  | 検索                                |
| IPP (I                          | nternet Printing Prot            | ocol)                             |
| プロトコル VLPD                      | Line Printer Daemor              | 1)                                |
| 7517                            | et/fir jet bliett                |                                   |
| ホスト名                            | または IP アドレスを入力し                  | てください。                            |
| <b>キ</b> っ:                     |                                  |                                   |
|                                 |                                  |                                   |
| デフォル                            | トキューの場合は、空のま                     | まにします。                            |
| デフォル                            | トキューの場合は、空のま                     | まにします。                            |
| デフォル名前:                         | ットキューの場合は、空のま<br>さ               | まにします。                            |
| デフォル<br>名前:<br>場所:              | トキューの場合は、空のま                     | まにします。                            |
| デフォル<br>名前:<br>場所:<br>使用するドライバ: | トキューの場合は、空のま<br>に、<br>ドライバまたはプリン | <b>まにします。</b><br>夕の機種を選択 <b>(</b> |
| デフォル<br>名前:<br>場所:<br>使用するドライバ: | トキューの場合は、空のま<br>「ドライバまたはプリン      | <b>まにします。</b><br>夕の機種を選択<br>く     |

☆ IPP 設定の場合、 [IPP (Internet Printing Protocol)]を選択します。 ☆ LPD 設定の場合、[LPD (Line Printer Daemon)]を選択します。

プリンタ設定ユーティリティ(Mac OS X 10.4)

 ボート 9100 設定の場合、[Socket/HP Jet Direct] を選択します。

 [アドレス] ボックスにプリンターの IP アドレスを入力します。

| 00                        | プリンタブラウザ                      |                    | C |
|---------------------------|-------------------------------|--------------------|---|
| 2                         | 9                             | ι,-                |   |
| 7ォルトプラウザ IP               | プリンタ                          | 検索                 |   |
| プロトコル: LPD                | (Line Printer Daemon)         | •                  |   |
| アドレス: 192                 | 168.1.2                       |                    |   |
| 完全で                       | 止しいアドレスです。                    |                    |   |
| +1-:                      |                               |                    |   |
| キュー:<br>デフォ               | ルトキューの場合は、空のまま                | <b>・</b><br>まにします。 |   |
| キュー:<br>デフォ<br>名前:        | ルトキューの場合は、空のまま<br>192.168.1.2 | ■                  |   |
| キュー:<br>デフォ<br>名前:<br>場所: | ルトキューの場合は、空のまま<br>192.168.1.2 | ▼<br>kklat         |   |

♡ IPP 設定の場合、[キュー] テキストボックスに [ipp] と入力します。

- 7 [EPSON LP-S820 PS v3016.102] が、[使用するドライバ] ポップアップリストで選択されていることを確認します。
- 🞗 [追加]をクリックします。

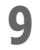

お使いの環境に合わせて、[プリンタメモリ]、[メモリーカード/ HDD]、[給紙ユニット]、[両面ユニット]を設定します。

| ここにプリン<br>さい。プリン<br>マニュアルを | タのオブショ<br>タおよびオフ<br>参照してくだ | ンが正し・<br>ションの)<br>さい。 | く表示され<br>ハードウェ | 、使用でき<br>アについて | ることを<br>は、プリ | 確認してくだ<br>ンタに付属の |
|----------------------------|----------------------------|-----------------------|----------------|----------------|--------------|------------------|
| プリンタメ                      | モリ: 25                     | бмв                   | ;              |                |              |                  |
| メモリーカ                      | ード/HDD:                    | なし                    |                |                |              | •                |
| 給紙ユニッ                      | ト: なし                      |                       | \$             |                |              |                  |
| 両面ユニッ                      | ト: イン                      | ストール                  | 済み             | •              |              |                  |
|                            |                            |                       |                |                |              |                  |
|                            |                            |                       |                |                |              |                  |

☆ 給紙ユニットの商品名は「増設1段カセットユニット」です。

☆ ドライバーの画面や Readme、操作パネルなどにメモリーカードの記 載がありますが、本製品では対応していません。

## 【 ● [続ける] をクリックします。

[プリンタリスト] 画面に新しいプリンターが表示されます。

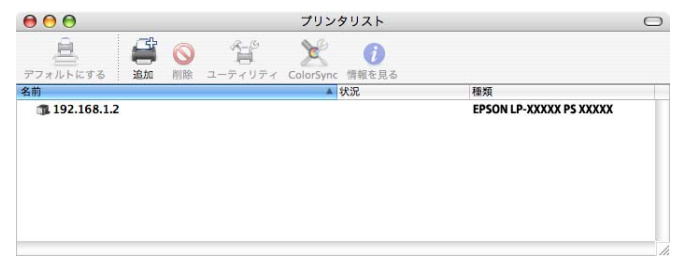

## プリンタ設定ユーティリティ(Mac OS X 10.5/10.6)

## USB 接続の場合

- ┃ USB ケーブルで、プリンターとコンピューターを接続します。
- アップルメニューから [システム環境設定]を開きます。
- 3 [プリントとファクス] をクリックします。
- 4 [プリントとファクス]画面で、[+]をクリックします。

| <b>0</b> 00 7                             | プリントとファクス      |
|-------------------------------------------|----------------|
| 【 ▲ ▶ 】 「すべてを表示」                          |                |
| プリンタまたは<br>ファクスを追加<br>するには*+*を<br>クリックします | プリンタが選択されていません |
| +                                         |                |
| デフォルトのプリンタ                                | : 最後に使用したフリンタ  |
| "ページ設定"のデフォルトの用紙サイズ                       | C: [A4         |
| 1 変更できないようにするにはカギをクリック                    | 7L\$\$.        |

プリンタブラウザ画面に、自動検出されたプリンターが表示されま す。

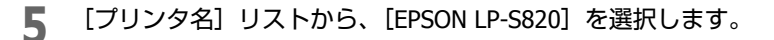

| ルトファク        | ス IP Window    | s Bluetooth | AppleTalk | い<br>まかのプリンタ |
|--------------|----------------|-------------|-----------|--------------|
| リンタ名         |                |             | ▲ 種類      | l.           |
| SON LP-XXXXX |                |             | USE       |              |
|              |                |             |           |              |
|              |                |             |           |              |
|              |                |             |           |              |
|              |                |             |           |              |
| <b>名</b> 前:  | FPSON LP-XXXXX |             |           |              |
| Hus.         |                |             |           |              |
|              |                |             |           |              |
| 場所:          |                |             |           |              |
| 場所:<br>ドライバ: | EPSON LP-XXXXX | PS XXXXX    |           |              |

- 「EPSON LP-S820] が表示されないときは、プリンターの電源がオンに なっていることと、USB ケーブルの接続を確認し、コンピューターを 再起動してください。
- 6 [EPSON LP-S820 PS v3016.102] が、[ドライバ] ポップアップリスト で選択されていることを確認します。
- 7 [追加]をクリックします。

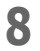

お使いの環境に合わせて、[プリンタメモリ]、[メモリーカード/ HDD]、[給紙ユニット]、[両面ユニット]を設定します。

| インストール可<br>EPSON LP-XXXXX                       | 能なオプション                                                     |
|-------------------------------------------------|-------------------------------------------------------------|
| ここにプリンタのオプション<br>さい。プリンタおよびオプシ<br>マニュアルを参照してくださ | ッが正しく表示され、使用できることを確認してくだ<br>ションのハードウェアについては、プリンタに付属の<br>さい。 |
| プリンタメモリ: 256MB                                  |                                                             |
| メモリーカード/HDD: 4                                  |                                                             |
| 和載ユニット: なり                                      |                                                             |
|                                                 |                                                             |
|                                                 |                                                             |
|                                                 |                                                             |
|                                                 |                                                             |
|                                                 |                                                             |
|                                                 |                                                             |

☆ 給紙ユニットの商品名は「増設1段カセットユニット」です。

☆ ドライバーの画面や Readme、操作パネルなどにメモリーカードの記 載がありますが、本製品では対応していません。

# **9** [続ける] をクリックします。

[プリントとファクス] 画面に新しいプリンターが表示されます。

|                                        | プリントとファクス                                            |   |
|----------------------------------------|------------------------------------------------------|---|
| ● ■ すべてを表示                             | ٩                                                    |   |
| フリンタ<br>EPSON LP-XXXXX<br>: 待機中, デフォルト | EPSON LP-XXXXX<br>✓ このブリンタを共有<br>▲ フリンタ共有が切です。 共有…   |   |
|                                        | 場所:<br>懇願: EPSON LP-X000X PS X000X<br>状況: 待機中, デフォルト |   |
|                                        | (ブリントキューを開く)(オブションとサブライ)                             |   |
| + -<br>デフォ<br>"ページ時定"のデフォル             | トのブリンタ: 最後に使用したブリンタ ・                                |   |
| 変更できないようにするに                           | カギをクリックします。 (                                        | ? |

## ネットワーク接続の場合

ネットワーク接続の設定方法には、Bonjour 設定と AppleTalk 設定、IP プリント設定(IPP 設定、ポート 9100 設定、LPD 設定)があります。

#### Bonjour 設定

- プリンターを Ethernet ネットワークに接続します。
- アップルメニューから [システム環境設定]を開きます。
- 3 [プリントとファクス] をクリックします。
- ▲ プリントとファクス画面で、[+]をクリックします。

| 000                                       | プリントとファクス           |
|-------------------------------------------|---------------------|
| ▲ ▶ すべてを表示                                | Q.                  |
| プリンタまたは<br>ファクスを追加<br>するには*+*を<br>クリックします | プリンタが選択されていません      |
| + - デフォルトの                                | プリンタ: 最後に使用したプリンタ 🛟 |
| "ページ設定"のデフォルトの用                           | 低サイズ: 44            |
| <b>値</b> 変更できないようにするにはカギ                  | クリックします。            |

プリンタブラウザ画面に、自動検出されたプリンターが表示されま す。 

|               |                | ▲ 種類      |
|---------------|----------------|-----------|
| son LP-XXXXX( | xxxxxxx)       | Bonjour   |
|               |                |           |
|               |                |           |
| 名前:           | Epson LP-XXXXX | (xxxxxxx) |
| 名前:<br>場所:    | Epson LP-XXXXX | (xxxxxx)  |

- 6 [EPSON LP-S820 PS v3016.102] が、[ドライバ] ポップアップリスト で選択されていることを確認します。
- 7 [追加]をクリックします。

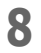

お使いの環境に合わせて、[プリンタメモリ]、[メモリーカード/ HDD]、[給紙ユニット]、[両面ユニット]を設定します。

| ここにプリンタの?<br>さい。プリンタお。<br>マニュアルを参照し | t プションが正<br>k びオプション<br>y てください。 | しく表示され、<br>のハードウェア | 使用できることを<br>については、プリ | 確認してくた<br>ンタに付属の |
|-------------------------------------|----------------------------------|--------------------|----------------------|------------------|
| ブリンタメモリ:                            | 256MB                            | •                  |                      |                  |
| メモリーカード/                            | IDD: なし                          |                    | \$                   |                  |
| 給紙ユニット: 🦲                           | なし                               | •                  |                      |                  |
| 両面ユニット: 🦳                           | 有効                               |                    |                      |                  |
|                                     |                                  |                    |                      |                  |
|                                     |                                  |                    |                      |                  |
|                                     |                                  |                    |                      |                  |
|                                     |                                  |                    |                      |                  |
|                                     |                                  |                    |                      |                  |

☆ 給紙ユニットの商品名は「増設1段カセットユニット」です。

☆ ドライバーの画面や Readme、操作パネルなどにメモリーカードの記載がありますが、本製品では対応していません。

9 [続ける] をクリックします。
「プリンタとファクス] 画面に、新しいプリンターが表示されます。

| ● ○ ○                                            | プリントとファクス                                                                                                    | 0               | _ |
|--------------------------------------------------|----------------------------------------------------------------------------------------------------|-----------------|---|
| アリンタ       ジ EPSON LP-XXXXX       ジ : 持機中, デフォルト | Epson LP-XXXXX(xccocc           □ このプリンタを共有           場所:           電気:           管50N LP-X000X P5 X000X           状況:           特優中、デフォルト | ος<br>χαί)<br>Β |   |
| + -<br>デフォノ<br>"ページ設定"のデフォル!<br>                 | プリントキューを開く) (<br>トのブリンタ: 最後に使用したブリンタ<br>・の用紙サイズ: A4<br>まカギをクリックします。                                                                        | オプションとサプライ      | ) |

#### AppleTalk 設定

☆ Mac OS X 10.6 は AppleTalk 接続に対応していません。

- プリンターを Ethernet ネットワークに接続します。
- アップルメニューから「システム環境設定」を開きます。
- 3 「プリントとファクス」をクリックします。
- 4 プリントとファクス画面で、[+]をクリックします。

| ● ● ● ● ■ ■ ■ ■ ■ ■ ■ ■ ■ ■ ■ ■ ■ ■ ■ ■  | 792627792<br>Q       |
|------------------------------------------|----------------------|
| プリンタまたは<br>ファクスを追加<br>するには++を<br>クリックします | プリンタが選択されていません       |
| + -<br>デフォルト(<br>*ページ20ま*のテフォルトの)        | のプリンタ: 最後に使用したプリンタ ; |
|                                          | #&クリックします。 (?)       |

プリンタブラウザ画面に、自動検出されたプリンターが表示されま す。

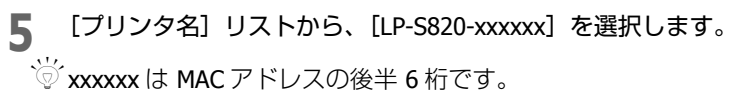

| プリンタ名          |                            |   | ▲ 利 | 1類     |
|----------------|----------------------------|---|-----|--------|
| pson LP-XXXXX( | ococor)                    |   | B   | onjour |
|                |                            |   |     |        |
|                |                            |   |     |        |
| 名前:            | LP-XXXXX-xxxxxx            | ĸ |     |        |
| 名前:<br>場所:     | LP-XXXXX-xxxxxx<br>ローカルゾーン | × |     |        |

- 6 [EPSON LP-S820 PS v3016.102] が、[ドライバ] ポップアップリスト で選択されていることを確認します。
- 7 [追加] をクリックします。
- 8 お使いの環境に合わせて、[プリンタメモリ]、[メモリーカード/ HDD]、[給紙ユニット]、[両面ユニット]を設定します。

| ここにプリンタのオプ<br>さい。プリンタおよび<br>マニュアルを参照して | ∨ョンが正しく表示され、使用できることを確<br>†プションのハードウェアについては、プリン<br>ください。 | 認してくだ<br>夕に付属の |
|----------------------------------------|---------------------------------------------------------|----------------|
| プリンタメモリ: 2                             | 6MB 🛟                                                   |                |
| メモリーカード/HDD                            | : (なし 🔹                                                 |                |
| 給紙ユニット: しなし                            | •                                                       |                |
| 両面ユニット: 有効                             | •                                                       |                |
|                                        |                                                         |                |
|                                        |                                                         |                |
|                                        |                                                         |                |
|                                        |                                                         |                |
|                                        |                                                         |                |

☺ 給紙ユニットの商品名は「増設1段カセットユニット」です。

☆ ドライバーの画面や Readme、操作パネルなどにメモリーカードの記 載がありますが、本製品では対応していません。

9 [続ける] をクリックします。

プリンタリスト画面に、新しいプリンターが表示されます。

| 0 0               | プリントとファクス                                                   |
|-------------------|-------------------------------------------------------------|
| 【 ▲ ▶ すべてを表示      | ٩                                                           |
| ブリンタ              | LP-XXXXI-xxxxxx<br>□ このプリンタを共有                              |
|                   | 場所: ローカルゾーン<br>欄類: EPSONLP→OXXXX PS XXXXXX<br>状況: 待機中,デフォルト |
| + -               | (ブリントキューを開く)(オブションとサプライ)                                    |
| デフォ               | レトのプリンタ: 最後に使用したプリンタ 🔷                                      |
| "ページ設定"のデフォル      | トの用紙サイズ: A4                                                 |
| 2010 変更できないようにするに | はカギをクリックします。                                                |

#### IP プリント設定

- プリンターを Ethernet ネットワークに接続します。
- アップルメニューから [システム環境設定]を開きます。
- 3 [プリントとファクス] をクリックします。

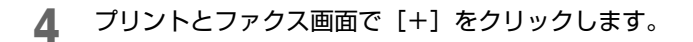

| 000                                       | プリントとファクス              |     |
|-------------------------------------------|------------------------|-----|
| ▲ ▶ すべてを表示                                | Q                      |     |
| プリンタまたは<br>ファクスを追加<br>するには*+*を<br>クリックします | プリンタが選択されていません         |     |
| + -                                       |                        |     |
| デフォ                                       | ルトのプリンタ: 最後に使用したプリンタ 🔷 |     |
| "ページ設定"のデフォル                              | トの用紙サイズ: A4            |     |
| 📔 変更できないようにするに                            | はカギをクリックします。           | (?) |

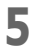

[IP] をクリックします。

| 27 xUF 770          | A IP Windows Bluetooth AppleTalk ほかのプリンタ |   |
|---------------------|------------------------------------------|---|
| プロトコル:              | LPD (Line Printer Daemon)                |   |
| アドレス:               |                                          |   |
|                     | ホスト名または IP アドレスを入力してください。                |   |
| キュー:                |                                          |   |
|                     | デフォルトキューの場合は、空のままにします。                   |   |
|                     |                                          | - |
| 名前:                 | 選択されていません                                |   |
| 名前:<br>場所:          | 選択されていません<br>選択されていません                   |   |
| 名前:<br>場所:<br>ドライバ: | 選択されていません<br>選択されていません                   |   |
| 名前:<br>場所:<br>ドライバ: | 選択されていません<br>選択されていません                   |   |

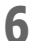

[プロトコル] ポップアップメニューから、プロトコルを選択します。

| $\bigcirc \bigcirc \bigcirc$ |            |           |            |           |          | $\bigcirc$ |
|------------------------------|------------|-----------|------------|-----------|----------|------------|
|                              |            | Windows   | Bluetooth  | AppleTalk | ほかのプリンタ  | , 20       |
|                              | IPP (Inte  | rnet Prin | ting Proto | col)      |          |            |
| プロトコル                        | / LPD (Lin | e Printer | Daemon)    | 6         |          |            |
| 7 KLZ                        | HP Jetdi   | rect – So | cket       |           |          | -          |
|                              | ホスト名言      | t tip 7 k | レスを入力      | てください。    |          |            |
|                              |            | cia il vi | 0710707    |           |          |            |
| +:                           |            |           |            |           |          | <u> </u>   |
|                              | デフォルト      | キューの場合    | 合は、空のま     | まにします。    |          |            |
| 名前:                          | 選択され       | ていませ      | i.         |           |          |            |
| 場所:                          | 選択され       | ていません     | 6          |           |          |            |
| ドライバ:                        |            |           |            |           |          | \$         |
|                              |            |           |            |           |          |            |
|                              |            |           |            |           | <u>i</u> | hn )       |

☆ IPP 設定の場合、[IPP (Internet Printing Protocol)]を選択します。
 ☆ LPD 設定の場合、[LPD (Line Printer Daemon)]を選択します。
 ☆ ポート 9100 設定の場合、[HP Jetdirect-Socket]を選択します。

7 [アドレス] ボックスにプリンターの IP アドレスを入力します。

| 00     |                                               | $\bigcirc$ |
|--------|-----------------------------------------------|------------|
|        | I IP Windows Bluetooth AppleTalk (#000711)√2  | >>         |
|        | A II WINDOWS DIACCOOLT Appictance IBM 077 527 | _          |
| プロトコル: | LPD (Line Printer Daemon)                     | •          |
| アドレス:  | 192.168.1.2                                   | •          |
|        | 完全で正しいアドレスです。                                 |            |
| キュー:   |                                               |            |
|        | デフォルトキューの場合は、空のままにします。                        |            |
| 名前:    | 192.168.1.2                                   |            |
| 場所:    |                                               |            |
| ドライバ:  | EPSON LP-XXXXX PS XXXXX                       | •          |
|        |                                               |            |
|        |                                               |            |
|        | 道加                                            |            |
|        |                                               | 1          |

♡ IPP 設定の場合、[キュー] テキストボックスに [ipp] と入力します。

- 8 [EPSON LP-S820 PS v3016.102] が、[ドライバ] ポップアップリスト で選択されていることを確認します。
- 9 [追加]をクリックします。

#### 10 お使いの環境に合わせて、[プリンタメモリ]、[メモリーカード/ HDD]、[給紙ユニット]、[両面ユニット]を設定します。

| ここにプリンタのオプシ:<br>さい。プリンタおよびオ<br>マニュアルを参照してく; | ンが正しく表示され<br>ションのハードウ:<br>さい。 | h、使用できること<br>ェアについては、フ | :を確認してくカ<br>プリンタに付属の |
|---------------------------------------------|-------------------------------|------------------------|----------------------|
| プリンタメモリ: 256                                | IB 🛟                          |                        |                      |
| メモリーカード/HDD:                                | なし                            | •                      |                      |
| 給紙ユニット: なし                                  | •                             |                        |                      |
| 両面ユニット: 有効                                  | •                             |                        |                      |
|                                             |                               |                        |                      |
|                                             |                               |                        |                      |
|                                             |                               |                        |                      |
|                                             |                               |                        |                      |
|                                             |                               |                        |                      |

☆ 給紙ユニットの商品名は「増設1段カセットユニット」です。

☆ ドライバーの画面や Readme、操作パネルなどにメモリーカードの記 載がありますが、本製品では対応していません。

### 【●【続ける】をクリックします。

[プリントとファクス] 画面に新しいプリンターが表示されます。

| 00                                | プリントとファクス                                             |
|-----------------------------------|-------------------------------------------------------|
| ▲ ▶ すべてを表示                        | ٩                                                     |
| ブリンタ<br>192,168.1.2<br>・待機中,デフォルト | 192.168.1.2<br>□ このブリンタを共有                            |
|                                   | 場所:<br>機類: EPSON LP-30000X PS 30000X<br>伏況: 特徴中,デフォルト |
| +                                 | (ブリントキューを開く…)(オブションとサブライ…)                            |
| デフォル                              | のプリンタ:「最後に使用したプリンタ                                    |
| "ページ設定"のデフォルト(                    | 用紙サイズ: A4                                             |
| 2017 変更できないようにするにはた               | ギをクリックします。                                            |

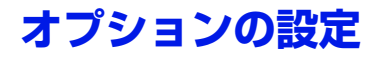

## Mac OS X 10.3.9/10.4 の場合

- 1 ハードディスクから [アプリケーション] → [ユーティリティ] にある [プリンタ設定ユーティリティ] を開きます。
- 2 プリンタリスト画面で本機を選択し、[プリンタ]メニューから[情報を見る]を選択します。

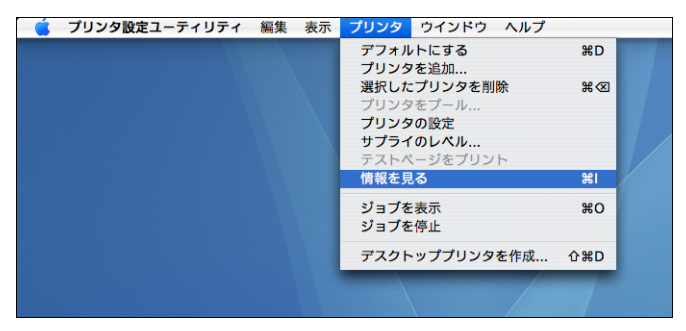

- 3
  - ポップアップメニューから [インストール可能なオプション] を選択 します。

| 000      | プリンタ情報                                                     |       |
|----------|------------------------------------------------------------|-------|
| Et Et    | oson LP-XXXXX(xx:xx:xx)                                    |       |
| プリンタキ    | <ul> <li>✓ 名前と場所<br/>プリンタの機種<br/>インストール可能なオプション</li> </ul> |       |
| Epson L  | P-XXXXX(xxxxxxx)                                           |       |
| 場所:      |                                                            |       |
| 所在不同     | 明                                                          |       |
| キュー名:    |                                                            |       |
| Epson Li | P-XXXXX_xx_xx_xx                                           |       |
| ホスト名:    |                                                            |       |
| ドライバの    | のパージョン:                                                    |       |
| 10.4     |                                                            |       |
| PPD ファイ  | イルのパージョン:                                                  |       |
| 1.0.1    |                                                            |       |
|          |                                                            | 変更を適用 |

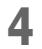

お使いの環境に合わせて [プリンタメモリ]、[メモリーカード /HDD]、 [給紙ユニット]、[両面ユニット]を設定します。

| 000     | プリンタ情報               |           |
|---------|----------------------|-----------|
| Epso    | n LP-XXXXX(xx:xx:xx) |           |
| (       | インストール可能なオプション       | •         |
| プリンタメモリ | ): 256MB 🛟           |           |
| メモリーカート | */HDD: なし            | •         |
| 給紙ユニット: | なし ;                 |           |
| 両面ユニット: | インストール済み             |           |
|         |                      |           |
|         |                      |           |
|         |                      |           |
|         |                      |           |
|         |                      | ( 亦雨を済田 ) |
|         |                      | AX CINH   |

☆ 給紙ユニットの商品名は「増設1段カセットユニット」です。

- ☆ ドライバーの画面や Readme、操作パネルなどにメモリーカードの記 載がありますが、本製品では対応していません。
- 5 [変更を適用]をクリックします。
- 6 [プリンタ情報] 画面を閉じます。

#### Mac OS X 10.5/10.6 の場合

- アップルメニューより [システム環境設定] を選択します。
- 2 [プリントとファクス] をクリックします。

**3** プリンタリストから本機を選択し、[オプションとサプライ]をクリックします。

| 00                                     | プリントとファクス                           | K.                           |
|----------------------------------------|-------------------------------------|------------------------------|
| ▲ ▶ すべてを表示                             |                                     | ٩                            |
| フリンタ<br>EPSON LP-XXXXX<br>・ 待機中, デフォルト | Epson LP                            | -XXXXXX(xc:xc:xx)<br>ブリンタを共有 |
|                                        | 場所:<br>種類: EPSON LP-3<br>状況: 待機中, デ | 0000X PS 10000X<br>フォルト      |
| + -                                    | (プリントキューを                           | を聞く)(オブションとサプライ)             |
| デフォ                                    | ルトのプリンタ: 最後に使用し                     | ったプリンタ 🛟                     |
| "ページ設定"のデフォル                           | トの用紙サイズ: 🗛                          | \$                           |
| 2010年 変更できないようにするに                     | はカギをクリックします。                        | (?)                          |

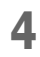

4 [ドライバ]を選択します。

| 名前:<br>場所:  | Epson LP-XXXXX(secoco)                                                            |
|-------------|-----------------------------------------------------------------------------------|
| キュー名:       | Epson LP-XXXXX_x_x_x                                                              |
| ホスト名:       | localhost                                                                         |
| ドライバのバージョン: | 1.0.1                                                                             |
| URL :       | mdns://EPS0N%20LP-0000X<br>%28D2%3A8B%3A2C%29_pdl-datastream_tcp.local./?<br>bidi |
|             |                                                                                   |

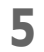

お使いの環境に合わせて [プリンタメモリ]、[メモリーカード /HDD]、 [給紙ユニット]、[両面ユニット]を設定します。

| 「リンタのすべての<br>してください。プ     | オプションを利用するには<br>リンタおよびオプションの | 、それらがここに正しく:<br>ハードウェアについては. | 表示されていることを確<br>、プリンタのマニュアル |
|---------------------------|------------------------------|------------------------------|----------------------------|
| :参照してください。                |                              |                              |                            |
| プリンタメモリ: ┣<br>< モリーカード/HΓ | 256MB 📢                      |                              |                            |
| 合紙ユニット: [な                |                              |                              |                            |
| 両面ユニット: 🧑                 | 动 🛟                          |                              |                            |
|                           |                              |                              |                            |
|                           |                              |                              |                            |

- ☆ 給紙ユニットの商品名は「増設1段カセットユニット」です。
- ☆ ドライバーの画面や Readme、操作パネルなどにメモリーカードの記 載がありますが、本製品では対応していません。
- 6 [OK] を選択します。
- 7 [プリントとファクス] 画面を閉じます。

## ページ設定画面の設定

## Mac OS X 10.3.9/10.4 の場合

アプリケーションソフトウェアで[ファイル]メニューから[用紙設定 ...] または [ページ設定 ...] を選択したときに表示されます。

1 [ファイル] メニューから [用紙設定 ...] または [ページ設定 ...] を選択します。

ページ設定画面が表示されます。

2 [対象プリンタ] ポップアップメニューから本機を選択します。

| 対象プリンタ                  | ↓ 任意のプリンタ                |
|-------------------------|--------------------------|
| <b>Der 4</b> 4 <b>-</b> | Epson LP-XXXXX(xx:xx:xx) |
| 用紙サイス                   | "プリントとファクス"環境設定          |
| 方向                      | : Tr IĐ                  |
| 拡大縮小                    | : 100 %                  |
|                         |                          |

ページ設定画面の [設定] ポップアップメニューで表示される各メニューでは、以下のような設定を行うことができます。

| 設定           | 設定内容                         |
|--------------|------------------------------|
| [ページ属性]      | 用紙サイズ、印刷方向、拡大縮小の設定を行<br>います。 |
| [デフォルトとして保存] | 変更した設定を初期値として保存します。          |

## ページ属性メニュー

ページ属性画面では、用紙サイズ、印刷方向、拡大縮小の設定を行うことが できます。

| 対象プリンタ: | EPSON LP-XXXXX          | •  |
|---------|-------------------------|----|
|         | EPSON LP-XXXXX PS XXXXX |    |
| 用紙サイズ:  | A4                      | \$ |
| 方向:     |                         |    |
| 拡大縮小:   | 100 %                   |    |
|         |                         |    |

- [用紙サイズ] 用紙サイズをポップアップメニューから選択します。
- [方向] 印刷方向を選択します。
- [拡大縮小]
   拡大縮小して印刷する場合は、拡大縮小の比率を入力します (25 ~ 400%)。
- ☆ どの用紙サイズの場合も、用紙の端から内 4.2 mm までの範囲は印刷できません。

#### カスタム用紙サイズの設定

[カスタム・ページ・サイズ] 画面では、カスタム用紙サイズの設定を行う ことができます。

 ページ属性画面(前ページ)の[用紙サイズ] ポップアップメニュー から[カスタムサイズを管理]を選択します。

[カスタム・ページ・サイズ] 画面が表示されます。

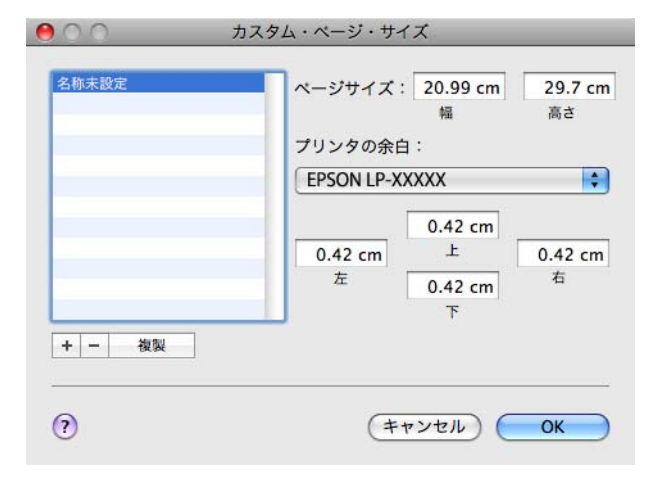

■ [+]

新しくカスタム用紙サイズを作成するときにクリックします。

■ [複製]

すでにあるカスタム用紙サイズを複製して新しくカスタム用紙サイズ を作成するときにクリックします。

■ [-]

選択しているカスタム用紙サイズを削除するときにクリックします。

[ページサイズ]
 縦と横のサイズを入力して、カスタム用紙サイズを設定します。
 本プリンターで設定できる数値は、以下のとおりです。
 片面
 幅: 9.2 cm ~ 21.6 cm
 高さ(トレイ1)の場合: 14.8 cm ~ 35.6 cm
 高さ(トレイ2)の場合: 14.8 cm ~ 29.7 cm
 両面
 幅: 18.2 cm ~ 21.6 cm
 高さ(トレイ1)の場合: 25.4 cm ~ 35.6 cm
 [プリンタの余白]
 ページの上下左右の余白(マージン)の値を設定します。

2 設定を終えたら、[OK] をクリックします。 ☆ どの用紙サイズの場合も、用紙の端から内 4.2 mm までの範囲は印刷で きません。

# プリント画面の設定(Mac OS X 10.4)

ここでは、アプリケーションソフトウェアで[ファイル]メニューから[プリント...]または[印刷...]を選択したときに表示されるプリント画面について説明します。

1 [ファイル] メニューから [プリント …] または [印刷 …] を選択します。

プリント画面が表示されます。

2 [プリンタ] ポップアップメニューから本機を選択します。

プリント画面のポップアップメニューでは、以下のような設定を行う ことができます。

## プリント設定のメニュー

| プリンタ:                      | EPSON LP-XXXXX                                                                                                    | •                 |
|----------------------------|----------------------------------------------------------------------------------------------------|-------------------|
| プリセット:                     | 標準                                                                                                    | •                 |
| 部数:<br>ページ:<br>? PDF マ プレヒ | <ul> <li>✓ 印刷部数と印刷ページ</li> <li>レイアウト</li> <li>スケジューラ</li> <li>用紙処理</li> <li>ColorSync</li> <li>表紙</li> <li>エラー処理</li> <li>給紙</li> <li>カラーオプション</li> <li>プリンタの機能</li> <li>サプライのレベル</li> <li>一覧</li> </ul> | ;<br>(キャンセル) プリント |

| メニュー         | 設定内容                           |
|--------------|--------------------------------|
| [印刷部数と印刷ページ] | 印刷するページや部数を設定します。              |
| [レイアウト]      | 印刷時のページレイアウトや、両面印刷の設<br>定をします。 |
| [スケジューラ]     | ジョブを印刷するタイミングや優先順位を設<br>定します。  |
| [用紙処理]       | 印刷するページの順番や、印刷するページを<br>設定します。 |
| [ColorSync]  | ColorSync の設定をします。             |
| [表紙]         | 表紙の設定を行います。                    |

| メニュー       | 設定内容                 |
|------------|----------------------|
| [エラー処理]    | エラーの出力方法を指定します。      |
| [給紙]       | 給紙方法を設定します。          |
| [カラーオプション] | カラー印刷の設定を行います。       |
| [プリンタの機能]  | 用紙種類と解像度の設定を行います。    |
| [サプライのレベル] | 消耗品の状態を表示します。        |
| [一覧]       | 現在の印刷設定を確認することができます。 |

♡ 同時に設定できない機能などを指定しても、警告メッセージは表示されません。

## 共通のボタン

- [?] (ヘルプボタン)
   プリント画面のヘルプを表示します。
- [PDF]

PDF メニューを表示したいときに、このボタンをクリックします。ページ出力を PDF ファイルとして保存したり、PDF をファクス送信したりできます。

- [プレビュー]
   印刷を行う前に印刷イメージを確認したいときに、このボタンをクリックします。
- [キャンセル] 変更した設定を無効(キャンセル)にして、画面を閉じます。
- [プリント] 変更した設定を有効にして、印刷を行います。

## 印刷部数と印刷ページメニュー

印刷部数と印刷ページ画面では、印刷するページや部数の設定を行います。

| プリンタ:      | EPSON LP-XXXXX                                            | •            |
|------------|-----------------------------------------------------------|--------------|
| プリセット:     | 標準                                                        | •            |
|            | 印刷部数と印刷ページ                                                | ÷            |
| 部数:        | 1 「子白い                                                    |              |
| ページ:       | <ul> <li>● すべて</li> <li>○ 開始: 1</li> <li>終了: 1</li> </ul> |              |
| ? PDF • 76 | <u>'1-</u> )                                              | (キャンセル) プリント |

■ [部数]

印刷部数を設定します。[丁合い]をチェックすると、丁合い機能が働き、文書全体が1部ずつまとまって印刷されます。

例えば部数を [5] にして [丁合い] をチェックすると、文書の最初の ページから最後のページまでが 5 回印刷されます。

■ [ページ]

[すべて]: 全ページを印刷します。

[開始]、[終了]:印刷するページを指定します。
# レイアウトメニュー

レイアウト画面では、印刷時のページレイアウトや、両面印刷に関する設定 を行います。

| プリンタ:    | EPSON LP-XXXXX | •                                       |
|----------|----------------|-----------------------------------------|
| プリセット:   | 標準             | \$                                      |
|          | レイアウト          | •                                       |
|          | ページ数/枚:        | 1                                       |
| 1        | レイアウト方向:       | 2 5 4 7                                 |
|          | 境界線:           | なし                                      |
| -        | 両面:            | <ul> <li>● 切</li> <li>○ 長辺とじ</li> </ul> |
|          |                | <ul> <li>○ 短辺とじ</li> </ul>              |
|          |                |                                         |
| PDF▼ JUE | (1-)           | キャンセル プリント                              |

■ [ページ数/枚]

1枚の用紙に印刷するページ数を選択します。例えば[2]を選択すると、1枚の用紙に2ページ分が印刷されます。

■ [レイアウト方向]

1 枚の用紙に複数ページを印刷する場合に、ページをどのような方向、 順番で印刷するかをクリックして選択します。

■ [境界線]

1 枚の用紙に複数ページ印刷する際、各ページの周りに境界線を印刷する場合は、ポップアップメニューから境界線の種類を選択します。

■ [両面]

両面印刷に関する設定を行います。

[切]: 両面印刷を行いません。

[長辺とじ]:長辺とじで両面印刷を行います。

- [短辺とじ]:短辺とじで両面印刷を行います。
- 一 両面印刷可能なトレイ1の最大カスタムサイズは、21.6 cm (幅) × 35.6 cm (長さ)となります。

一 両面印刷を行うときは、あらかじめ「オプションの設定」(p.62)で「両面ユニット」を選択しておいてください。[両面ユニット]を選択していなくても [長辺とじ]または [短辺とじ]の項目をチェックできますが、その場合はプリントジョブがキャンセルされます。

## スケジューラメニュー

スケジューラ画面では、ジョブを印刷するタイミングと優先順位の設定を行 います。

| プリンタ: EPSON LP-XXXXX                                  | •            |
|-------------------------------------------------------|--------------|
| プリセット:(標準                                             | •            |
| スケジューラ                                                | •            |
| 書類をプリント: ● 今すぐプリント<br>○後でプリント: 9:00<br>○保留<br>優先順位: 中 |              |
| (?) (PDF •) (ブレビュー)                                   | (キャンセル) ブリント |

[書類をプリント]
 [今すぐプリント]:すぐに印刷を開始します。
 [後でプリント]: 印刷を開始する時刻を指定します。
 [保留]: プリントジョブを保留します。
 [優先順位]

保留しているジョブを印刷する時の優先順位を設定します。

#### 用紙処理メニュー

用紙処理画面では、印刷するページの順番や、印刷するページの設定を行い ます。

| プリセット: 標準<br>用紙処理                                       | •<br>•                               |
|---------------------------------------------------------|--------------------------------------|
| ページの順序: • 自動                                            | プリント:● すべてのページ<br>○ 奇数ページ<br>○ 偶数ページ |
| 出力用紙サイズ:<br>● 使用する出力用紙サイズ: A<br>○ 用紙サイズに合わせる:<br>✓ 縮小のみ | A4 🗘                                 |

■ [ページの順序]

[自動]: 文書のページ順序で印刷するときに選択します。

[通常]: 通常のページ順序で印刷するときに選択します。

[逆送り]: 印刷するページの順番を逆にして印刷するときに選択します。

#### ■ [プリント]

[すべてのページ]: 全てのページを印刷します。 [奇数ページ]: 奇数ページのみ印刷します。

[偶数ページ]: 偶数ページのみ印刷します。

# ■ [出力用紙サイズ] [使用する出力用紙サイズ]:ソフトウェアが作成した書類のサイズを使用するときに選択します。 [用紙サイズに合わせる]: 書類の用紙サイズを、プリンターで使用されている。

れている用紙サイズに合わせる」、 著規の用紙サイズに合わせるときに選択 します。プリンターで使用されている用紙 サイズを指定します。

[縮小のみ]: 出力サイズを縮小するときに選択します。

# ColorSync メニュー

| プリンタ: EPSON LP-XXXXX | •            |
|----------------------|--------------|
| プリセット:(標準            | •            |
| ColorSync            |              |
| カラー変換: 標準            | •            |
| Quartz フィルタ: なし      | •            |
|                      | (キャンセル) プリント |
|                      | 44520 0001   |

- [カラー変換]
   コンピューターでカラーマッチングを行うか、プリンターでカラーマッチングを行うかを選択します。
- [Quartz フィルタ] Quartz フィルタを選択し、色調を変更できます。

表紙メニュー

| プリンタ: EPSON LP-XXXXX              | •            |
|-----------------------------------|--------------|
| プリセット: 標準                         | ÷            |
| 表紙                                | ;            |
| 表紙をプリント: 🖲 なし<br>〇 書類の前<br>〇 書類の後 |              |
| 表紙のタイプ:「標準                        | A<br>Y       |
| 課金情報:                             |              |
| ? PDF . 722-                      | (キャンセル) プリント |

- [表紙をプリント]
   書類の前か、書類の後に表紙を印刷できます。
   [表紙のタイプ]
  - 表紙の種類を選択します。
- [課金情報] 表紙に印刷される課金情報を設定します。

#### エラー処理メニュー

| プリンタ: EPSON LP-XXXXX 🕴                                                         |            |
|--------------------------------------------------------------------------------|------------|
| プリセット: 標準                                                                      | )          |
| <br>PostScript エラー処理                                                           | )          |
| <ul> <li>● 特にレポートは行わない</li> <li>○ 詳細レポートをプリント</li> </ul>                       |            |
| トレイの切り替え                                                                       |            |
| <ul> <li>ブリンタのデフォルトを使用</li> <li>同じ用紙サイズの別のカセットに切り替える</li> <li>警告を表示</li> </ul> |            |
| () (PDF • (762-)                                                               | キャンセル プリント |

- [PostScript エラー] PostScript エラーを出力するかどうかを選択します。
- [トレイの切り替え]
   このプリンタードライバーでは使用しません。

#### 給紙メニュー

給紙画面では、給紙方法の設定を行います。

| プリンタ: EPSON   | LP-XXXXX | •            |
|---------------|----------|--------------|
| プリセット: 標準     |          | •            |
|               |          | •            |
| • 全体:         | 自動選択     | •            |
| ○ 先頭ページのみ:    | トレイ 1    | A<br>V       |
| 残りのページ:       | トレイ 1    | A<br>V       |
|               |          |              |
| ? PDF • JUL2- |          | (キャンセル) プリント |

■ [全体]

すべてのページで使用する給紙トレイを選択します。

■ [先頭ページのみ] 最初のページと残りのページで別の給紙トレイを使用する場合に選択し、最初のページで使用する給紙トレイを選択します。 ■ [残りのページ]

最初のページと残りのページで別の給紙トレイを使用する場合に、最初のページ以外で使用する給紙トレイを選択します。

☆オプションの給紙ユニットを装着している場合は、あらかじめ「オプ ションの設定」(p.62)で「給紙ユニット3」を選択しておいてください。

#### カラーオプションメニュー

| プリンタ:       | EPSON LP-XXXXX      |
|-------------|---------------------|
| プリセット:      | 標準                  |
|             | (カラーオブション :         |
|             | クイックカラー: 自動 🛟       |
|             | 明度: 0% 🛟            |
|             | □ グレースケール           |
|             | □ カラーセパレーション        |
|             | - エコノミー印刷           |
|             | エッジ強度: 中 ;          |
|             | □ 自動トラッピング          |
|             | ブラックオーパープリント: オフ 🔷  |
|             | カラー詳細設定             |
| ? PDF - 700 | (キャンセル) <b>ブリント</b> |

- [クイックカラー]
   クイックカラーを選択します。
- [明度] 明るさを選択します。
- [グレースケール]
   この項目をチェックすると、カラー部分をグレースケールで印刷します。
- [カラーセパレーション] この項目をチェックすると、色分解を行って印刷します。
- [エコノミー印刷] エコノミー印刷を行うかどうかを選択します。
- [エッジ強度] エッジ強度を選択します。

- [自動トラッピング] 絵柄の周囲に白い隙間が出ないように隣り合う色を重ねて印刷します。
- [ブラックオーバープリント] 黒い文字や図形の周囲に白い隙間が出ないように隣り合う色に黒を重ね て印刷します。
- [カラー詳細設定]
   クリックすると、カラー詳細設定ページを表示します。
   ☆ クイックカラーを「カスタム」に設定している場合に有効です。

#### カラー詳細設定 / イメージ

| プリンタ: EPSON LP-XXXXX ;            |
|-----------------------------------|
| プリセット: 標準                         |
| カラーオブション ;                        |
| <b>イメージ</b> テキスト グラフィックス シミュレーション |
| RGBカラー: sRGB                      |
| RCB色変換: 写真調 ♀                     |
| RGBグレー再現: 4色(CMYK)トナー 🗘           |
| 出カプロファイル: 自動                      |
| スクリーン: 詳細                         |
| エッジ強調: しない 🗘                      |
| プロファイルの管理                         |
| 詳細設定を隠す                           |
| (? (PDF ) (ブレビュー) (キャンセル) (ブリント)  |

- [RGB カラー] イメージの RGB ソースプロファイルを選択します。
- [RGB 色変換] イメージの RGB カラー特性を選択します。
- [RGB グレー再現]
   RGB イメージの黒色とグレーの再現方法を選択します。
   [出力プロファイル]
  - 印刷に使用する出力プロファイルを選択します。
- [スクリーン] イメージの中間色の再現性を選択します。

■ [エッジ強調]

エッジ強調を行うかどうかを選択します。

■ [プロファイルの管理]

カラープロファイルの管理を行います。カラー詳細設定の RGB カラー、 出力プロファイル、シミュレーションプロファイルに カラープロファイ ルを追加、削除することができます。

■ [詳細設定を隠す] カラー詳細設定ページを隠し、カラーオプションページを表示します。

#### カラー詳細設定 / テキスト

| プリンタ: EPSON LP-XXXXX 🕴                               |
|------------------------------------------------------|
| プリセット: 標準                                            |
| カラーオプション :                                           |
| イメージ テキスト グラフィックス シミュレーション                           |
| RGBカラー: sRGB                                         |
| RCB色変換: 鮮やか                                          |
| RGBグレー再現: 全て黒(K)トナー                                  |
| 出力プロファイル: 自動                                         |
| スクリーン: 高精細                                           |
| エッジ強調: する 🗘                                          |
| プロファイルの管理                                            |
| 詳細設定を願す                                              |
| <ul> <li>(?) PDF・) (ブレビュー) (キャンセル) (ブリント)</li> </ul> |

■ [RGB カラー]

テキストのRGB ソースプロファイルを選択します。

- [RGB 色変換] テキストの RGB カラー特性を選択します。
- [RGB グレー再現]
   RGB のテキストデータの黒色とグレーの再現方法を選択します。
   [出力プロファイル]

印刷に使用する出力プロファイルを選択します。

- [スクリーン] テキストの中間色の再現性を選択します。
- [エッジ強調] エッジ強調を行うかどうかを選択します。

■ [プロファイルの管理]

カラープロファイルの管理を行います。カラー詳細設定の RGB カラー、 出力プロファイル、シミュレーションプロファイルに カラープロファイ ルを追加、削除することができます。

■ [詳細設定を隠す]

カラー詳細設定ページを隠し、カラーオプションページを表示します。

#### カラー詳細設定 / グラフィックス

| プリンタ: EPSON LP-XXXXX 🔹             |
|------------------------------------|
| プリセット: 標準                          |
| カラーオブション                           |
| イメージ テキスト グラフィックス シミュレーション         |
| RGBカラー: sRGB                       |
| RGB色変換: 鮮やか 🛟                      |
| RGBグレー再現: 全て黒(K)トナー                |
| 出力プロファイル: 自動                       |
| スクリーン: 詳細                          |
| エッジ強調: する                          |
| プロファイルの管理                          |
| 詳細設定を開す                            |
| (?) (PDF ) (ブレビュー) (キャンセル) (オレビュー) |

- [RGB カラー] グラフィックスの RGB ソースプロファイルを選択します。
- [RGB 色変換] グラフィックスの RGB カラー特性を選択します。
- [RGB グレー再現] RGB のグラフィックスの黒色とグレーの再現方法を選択します。
- [出力プロファイル]
  印刷に使用する出力プロファイルを選択します。
- [スクリーン] グラフィックスの中間色の再現性を選択します。
- [エッジ強調] エッジ強調を行うかどうかを選択します。

■ [プロファイルの管理]

カラープロファイルの管理を行います。カラー詳細設定の RGB カラー、 出力プロファイル、シミュレーションプロファイルに カラープロファイ ルを追加、削除することができます。

■ [詳細設定を隠す]

カラー詳細設定ページを隠し、カラーオプションページを表示します。

#### カラー詳細設定 / シミュレーション

| プリンタ: EPSON LP-XXXXX 🛟              |
|-------------------------------------|
| プリセット: 標準                           |
| カラーオブション :                          |
| イメージ テキスト グラフィックス シミュレーション          |
| シミュレーション プロファイル: なし                 |
| 用紙下地色にあわせる: いいえ 🛟                   |
| CMYKグレー再現: 4色(CMYK)トナー 🛟            |
|                                     |
|                                     |
|                                     |
| プロファイルの管理                           |
| 洋細設定を隠す                             |
|                                     |
| (?) (PDF ·) (プレビュー) (キャンセル) (オレビュー) |

- [シミュレーションプロファイル]
   RGB カラープロファイルを選択します。
   [用紙下地色にあわせる]
  - 下地色を印刷するかどうかを選択します。
- [CMYK グレー再現] プリントジョブ内の中間色を印刷する方法を選択します。
- [プロファイルの管理] カラープロファイルの管理を行います。カラー詳細設定の RGB カラー、 出力プロファイル、シミュレーションプロファイルに カラープロファイ ルを追加、削除することができます。
- [詳細設定を隠す] カラー詳細設定ページを隠し、カラーオプションページを表示します。

# プリンタの機能メニュー

| プリンタ: EPSON LP-XXXXX  | •            |
|-----------------------|--------------|
| プリセット: 標準             | •            |
| (プリンタの機能              | •            |
| 🗌 近似サイズに拡大縮小          |              |
| 回 印刷済み用紙の裏に印刷         |              |
| 用紙種類: 自動 (プリンタの設定に従う) | \$           |
| - ソート                 |              |
| (?) PDF (722-)        | (キャンセル) プリント |

- [近似サイズに拡大縮小] トレイにある用紙サイズがページサイズに合わない場合、自動的にページを縮小もしくは拡大して、適切な用紙を選択します。
- [印刷済み用紙の裏に印刷]
   用紙の裏面に印刷するときは、この項目を設定します。
- [用紙種類]用紙の種類を選択します。
- [ソート]
   部単位で印刷を行うかどうかを選択します。

# サプライのレベルメニュー

[サプライのレベル] 画面では、現在の消耗品の状態を確認することができます。

- ジ サプライのレベルメニューは、お使いのアプリケーションによっては表示されない場合があります。

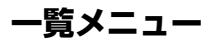

一覧画面では、現在のプリント設定を確認することができます。

| プリンタ: EPSON LP-XXXXX                                                                                                    | •            |
|----------------------------------------------------------------------------------------------------|--------------|
| プリセット: 標準                                                                                                    | •            |
| 覧                                                                                                    | •            |
| <ul> <li>▶ 印刷部数と印刷ページ</li> <li>▶ レイアウト</li> <li>▶ スケジューラ</li> <li>▶ 用紙処理</li> <li>▶ ColorSync</li> <li>▶ 表紙</li> <li>▶ エラー処理</li> <li>▶ 給紙</li> <li>▶ カラーオブション</li> <li>▶ プリンダの機能</li> </ul> |              |
| (すべて閉く)(すべて閉じる)                                                                                                    |              |
| ? PDF (ブレビュー)                                                                                                    | (キャンセル) プリント |

# プリント画面の設定(Mac OS X 10.5/10.6)

ここではアプリケーションソフトウェアで[ファイル]メニューから[プリント…]または[印刷…]を選択したときに表示されるプリント画面について説明します。

- 1 [ファイル] メニューから [プリント…] または [印刷…] を選択します。
- 「プリンタ」ポップアップメニューから本機を選択します。

プリント画面のポップアップメニューでは、以下のような設定を行うことが できます。

#### プリント設定のメニュー

| 1.0         | プリンタ: EPSON LP-XXXXX 🔹 🔺               |
|-------------|----------------------------------------|
|             | プリセット: 標準                              |
|             | 部数: 1 🗹 丁合い 🗌 両面                       |
|             | ページ: ④ すべて                             |
|             | 日紙サイズ: A4 ♀ 20.99 × 29.70 cm           |
|             | 方向: 1 : 1 :                            |
|             | ✓ テキストエティット                            |
| <u></u>     | レイアウト<br>カラー・マッチング<br>用紙処理<br>絶紙<br>表紙 |
|             | スケジューラ                                 |
| (?) (PDF •) | カラーオプション<br>プリンタの機能                    |
|             | サプライのレベル<br>一覧                         |

| メニュー        | 設定内容                           |
|-------------|--------------------------------|
| [レイアウト]     | 印刷時のページレイアウトや、両面印刷の設定<br>をします。 |
| [カラー・マッチング] | カラーマッチングの方法を設定します。             |
| [用紙処理]      | 印刷するページの順番や、印刷するページを設<br>定します。 |
| [給紙]        | 給紙方法を設定します。                    |
| [表紙]        | 表紙の設定をします。                     |

| メニュー       | 設定内容                          |
|------------|-------------------------------|
| [スケジューラ]   | ジョブを印刷するタイミングや優先順位を設定<br>します。 |
| [カラーオプション] | カラー印刷の設定を行います。                |
| [プリンタの機能]  | 用紙種類と解像度の設定を行います。             |
| [サプライのレベル] | 消耗品の状態を表示します。                 |
| [一覧]       | 現在の印刷設定を確認することができます。          |

⑦ 同時に設定できない機能などを指定しても、警告メッセージは表示されません。

#### 共通のボタン

- [?] (ヘルプボタン)プリント画面のヘルプを表示します。
- [PDF]

PDF メニューを表示したいときに、このボタンをクリックします。ページ出力を PDF ファイルとして保存したり、PDF をファクス送信したりできます。

■ [キャンセル]

変更した設定を無効(キャンセル)にして、画面を閉じます。

■ [プリント]

変更した設定を有効にして、印刷を行います。

■ [部数]

印刷部数を設定します。[丁合い] にチェックをつけると、丁合い機能 が働き、文書全体が1部ずつまとまって印刷されます。 例えば部数を[5] にして[丁合い] にチェックをつけると、文書の最 初のページから最後のページまでが5回印刷されます。

「両面」にチェックをつけると、文書を紙の両側に印刷します。

[ページ]
 [すべて]: すべてのページを印刷します。
 [開始]、[終了]: 印刷するページを指定します。
 [用紙サイズ]

用紙サイズをポップアップメニューから選択します。

■ [方向]
 印刷方向を選択します。

# レイアウトメニュー

レイアウト画面では、印刷時のページレイアウトや、両面印刷に関する設定 を行います。

| プリンタ: EPSON LP-XXXXX 🛟       |
|------------------------------|
| プリセット: 標準 🔷                  |
| 部数: 1 🗹 丁合い 🗌 両面             |
| ページ: ④ すべて                   |
| 用紙サイズ: A4 🛟 20.99 × 29.70 cm |
| 方向: 11 10                    |
|                              |
| ページ数/枚: 1                    |
| レイアウト方向: 🔁 💲 🛃               |
| 境界線: なし 🛟                    |
| 両面: 切                        |
| □ページの方向を反転                   |
|                              |

■ [ページ数/枚]

1枚の用紙に印刷するページ数を選択します。例えば[2]を選択すると、1枚の用紙に2ページ分が印刷されます。

■ [レイアウト方向]

1枚の用紙に複数ページを印刷する場合に、ページをどのような方向、 順番で印刷するかをクリックして選択します。

■ [境界線]

1 枚の用紙に複数ページ印刷する際、各ページの周りに境界線を印刷する場合は、ポップアップメニューから境界線の種類を選択します。

■ [両面]

両面印刷に関する設定を行います。

[切]: 両面印刷を行いません。

[長辺とじ]:長辺とじで両面印刷を行います。

- [短辺とじ]:短辺とじで両面印刷を行います。
- 「
   「
   両面印刷可能なトレイ1の最大カスタムサイズは、21.6 cm (幅) × 35.5 cm (長さ)となります。

一 両面印刷を行うときは、あらかじめ「オプションの設定」(p.62)で (両面ユニット)を選択しておいてください。[両面ユニット]を選択していなくても [長辺とじ] または [短辺とじ]の項目をチェックできますが、その場合はプリントジョブがキャンセルされます。

【ページの方向を反転】
 印刷する方向を上下反転させます。

■ [左右反転] (OS X 10.6 のみ) 左右反転して印刷するかどうか指定します。

#### カラー・マッチング

|                                             | プリンタ: EPSON LP-XXXXX 🔹 💽     |
|---------------------------------------------|------------------------------|
|                                             | プリセット: 標準                    |
|                                             | 部数: 1 🗹 丁合い 🗌 両面             |
|                                             | ページ: • すべて<br>○ 開始: 1 終了: 1  |
|                                             | 用紙サイズ: A4 🗘 20.99 × 29.70 cm |
|                                             | 方向: 11 1                     |
|                                             | カラー・マッチング                    |
|                                             | OlorSync ○ プリンタのカラー          |
|                                             | プロファイル: 自動 🛟                 |
| (≪< ≪ 1/1 >>>>>>>>>>>>>>>>>>>>>>>>>>>>>>>>> | LP-XXXXX PS PO2              |
| PDF V                                       | (キャンセル ) (プリント               |

[カラー・マッチング]
 [ColorSync]: コンピューターでカラーマッチングを行います。
 [プリンタのカラー]:プリンターでカラーマッチングを行います。
 [プロファイル]

カラーマッチングを行うためのプロファイルを選択します。

#### 用紙処理メニュー

用紙処理画面では、印刷するページの順番や、印刷するページの設定を行い ます。

| プリンタ: EPSON LP-XXXXX 🔹 🛋                         |
|--------------------------------------------------|
| プリセット: 標準                                        |
| 部数: 1 🗹 丁合い 🗌 両面                                 |
| ページ: •• すべて<br>〇 開始: 1 終了: 1                     |
| 用紙サイズ: 🗛 🗘 20.99 × 29.70 cm                      |
| 方向: 11 1                                         |
| 用紙処理                                             |
| プリントするページ: すべてのページ                               |
| 出力用紙サイズ: 推奨用紙:A4 🛟                               |
| <ul> <li>□ 用紙サイズに合わせる</li> <li>✓ 縮小のみ</li> </ul> |
| ページの順序: 自動                                       |

[プリントするページ]
 [すべてのページ]: すべてのページを印刷します。
 [奇数ページのみ]: 奇数ページのみ印刷します。
 [偶数ページのみ]: 偶数ページのみ印刷します。
 [出力用紙サイズ]

ソフトウェアが作成した書類のサイズを使用するときに選択します。

[用紙サイズに合わせる]:書類の用紙サイズを、プリンターで使用され ている用紙サイズに合わせるときに選択しま す。プリンターで使用されている用紙サイズ を指定します。

[縮小のみ]: 印刷サイズを縮小する場合に選択してください。

■ [ページの順序]

[自動]: 文書のページ順序で印刷するときに選択します。

[通常]: 通常のページ順序で印刷するときに選択します。

[逆送り]:印刷するページの順番を逆にして印刷するときに選択します。

#### 給紙メニュー

給紙画面では、給紙方法の設定を行います。

|               |                                                                                                    | ~~~~                                   |             |
|---------------|----------------------------------------------------------------------------------------------------|----------------------------------------|-------------|
|               | フリセット:                                                                                                    |                                        | ÷           |
|               | 部数: 1                                                                                                    | 🗹 丁合い 🗌 両面                             |             |
|               | ページ: 💽 すべて _                                                                                                    |                                        |             |
|               | ○開始: 1                                                                                                    | 終了: 1                                  |             |
|               | 用紙サイズ: A4                                                                                                    | 20.99 >                                | < 29.70 cm  |
|               |                                                                                                    |                                        |             |
|               |                                                                                                    | n.                                     |             |
|               | 方向: 11                                                                                                    | 9                                      |             |
|               | 方向: 11 1                                                                                                    | 9                                      | •           |
|               | 方向: 1 1 1 1 1 1 1 1 1 1 1 1 1 1 1 1 1 1 1                                                                                           | 自動選択                                   | •           |
|               | 方向:                                                                                                    | <ul> <li>自動選択</li> <li>トレイ1</li> </ul> | ¢<br>¢      |
| ≪4 ← 1/1 → →> | <ul> <li>方向:</li> <li>1</li> <li>1</li> <li>1</li> <li>2</li> <li>余紙</li> <li>● 全体:</li> <li>○ 先顕ページのみ:</li> <li>残りのページ:</li> </ul> | 自動選択<br>トレイ1<br>トレイ1                   | •<br>•<br>• |

■ [全体]

すべてのページで使用する給紙トレイを選択します。

- [先頭ページのみ] 最初のページと残りのページで別の給紙トレイを使用する場合に選択し、最初のページで使用する給紙トレイを選択します。
- [残りのページ] 最初のページと残りのページで別の給紙トレイを使用する場合に選択し、最初のページ以外で使用する給紙トレイを選択します。
- ☆ オプションの給紙ユニットを装着している場合は、あらかじめ「オプションの設定」(p.62)で [給紙ユニット]を選択しておいてください。 オプションの設定画面で [給紙ユニット]が選択されていない場合は、 給紙画面のトレイ3がグレー表示になり選択できません。

| プリンタ: EPSON LP-X | XXXX                                               | •       |
|------------------|----------------------------------------------------|---------|
| プリセット: 標準        |                                                    | \$      |
| 部数: 1            | ☑ 丁合い 🗌 両面                                         |         |
| ページ: 💿 すべて       |                                                    |         |
| ○開始: 1           | 終了: 1                                              |         |
| 用紙サイズ: A4        | 20.99 × 29                                         | 9.70 cm |
| 方向: 1            | ]                                                  |         |
| 表紙               |                                                    | •       |
| 表紙をプリント:         | <ul> <li>なし</li> <li>書類の前</li> <li>書類の後</li> </ul> |         |
| 表紙のタイプ:          | 標準                                                 | \$      |
| 課金情報:            |                                                    |         |
|                  |                                                    |         |

- [表紙をプリント]
   書類の前か、書類の後に表紙を印刷できます。
   [表紙のタイプ]
  - 表紙の種類を選択します。
- [課金情報] 表紙に印刷される課金情報を設定します。

## スケジューラメニュー

スケジューラ画面では、ジョブを印刷するタイミングと優先順位の設定を行 います。

| プリンタ: EPSON LP-XXXXX 🔹 🔺                               |
|--------------------------------------------------------|
| プリセット: 標準                                              |
| 部数: 1 🗹 丁合い 🗌 両面                                       |
| ページ: • すべて<br>○ 開始: 1 終了: 1                            |
| 用紙サイズ: A4 🗘 20.99 × 29.70 cm                           |
| 方向: 11                                                 |
| スケジューラ                                                 |
| <br>書類のプリント: 	● 今すぐプリント<br>● 後でプリント: 14:30 ↓           |
| <ul> <li>● 保留</li> <li>● 優先順位:</li> <li>● 中</li> </ul> |
|                                                        |

[書類のプリント]
 [今すぐプリント]:すぐに印刷を開始します。
 [後でプリント]: 印刷を開始する時刻を指定します。
 [保留]: プリントジョブを保留します。
 [優先順位]

保留しているジョブを印刷する時の優先順位を設定します。

# カラーオプションメニュー

|                    | プリンタ: EPS  | ION LP-XXXXX  | •                |
|--------------------|------------|---------------|------------------|
|                    | プリセット: 標準  | p.            | 0                |
|                    | 部数: 1      |               | 日本語              |
|                    | ページ: • 1   | ×7            |                  |
|                    |            | UND: 1   ME J | : 1              |
|                    | NEU1X A    |               | 20.99 × 29.70 cm |
|                    | 方向:        |               |                  |
|                    |            | ラーオプション       | •                |
|                    | クイックカラー:   | AD            |                  |
|                    | 明度:        | 0%            | 101              |
| (44) 4) 1/1 (b) bb | ログレースケール   | 8709 0 C      |                  |
|                    | □ カラーセパレーシ | aν            |                  |
|                    | □エコノミー印刷   |               |                  |
|                    | エッジ強度:     | <b></b>       | •                |
|                    | 自動トラッピング   |               |                  |
|                    | プラックオーバープリ | ノン (オフ        | 0                |
|                    |            | (カラー詳細        | 1918             |
|                    |            |               |                  |

- [クイックカラー]
   クイックカラーを選択します。
- [明度] 明るさを選択します。
- [グレースケール]
   この項目にチェックをつけると、カラー部分をグレースケールで印刷します。
- [カラーセパレーション] この項目をチェックすると、色分解を行って印刷します。
- [エコノミー印刷] エコノミー印刷を行うかどうかを選択します。
- [エッジ強度] エッジ強度を選択します。
- [自動トラッピング] 絵柄の周囲に白い隙間が出ないように隣り合う色を重ねて印刷します。
- [ブラックオーバープリント] 黒い文字や図形の周囲に白い隙間が出ないように隣り合う色に黒を重ね て印刷します。

■ [カラー詳細設定]
 クリックすると、カラー詳細設定ページを表示します。
 ☆ クイックカラーを [カスタム] に設定している場合に有効です。

## カラー詳細設定 / イメージ

|                    | 704951 (83         |             |               |
|--------------------|--------------------|-------------|---------------|
|                    | a a martine filler |             |               |
|                    | 部数: 1              | 図 丁合い 日     | 判定            |
|                    | ページ: 💽 🕇           | ~~~         |               |
|                    | O R                |             | 1             |
|                    | 用紙サイズ: 44          | 20.         | 99 × 29.70 cm |
|                    | 方向: 1 🛉            | 1P          |               |
|                    | (+5                |             |               |
|                    |                    |             |               |
|                    | イメージ テキスト          | グラフィックス シミュ | レーション         |
|                    | RGBカラー:            | sRGB        |               |
| (44) 4) 1/1 (+ ++) | RCB色変換:            | 写真語         |               |
|                    | RGBグレー再現:          | 4色(CMYK)トナー |               |
|                    | 出力プロファイル:          | 自動          | 101           |
|                    | スクリーン:             | SF AEL      |               |
|                    | エッジ強調:             | Lan         | 101           |
|                    |                    |             |               |
|                    |                    |             |               |
|                    |                    |             |               |
|                    | ( フロファイルの管理        |             | EIII4 )       |
|                    |                    |             |               |

- [RGB カラー] イメージの RGB ソースプロファイルを選択します。
   [RGB 色変換] イメージの RGB カラー特性を選択します。
   [RGB グレー再現] RGB イメージの黒色とグレーの再現方法を選択します。
   [出力プロファイル] 印刷に使用する出力プロファイルを選択します。
   [スクリーン] イメージの中間色の再現性を選択します。
- [エッジ強調]
   エッジ強調を行うかどうかを選択します。
- [プロファイルの管理] カラープロファイルの管理を行います。カラー詳細設定の RGB カラー、 出力プロファイル、シミュレーションプロファイルにカラープロファイ ルを追加、削除することができます。

■ [詳細設定を隠す]

カラー詳細設定ページを隠し、カラーオプションページを表示します。

# カラー詳細設定 / テキスト

|  |            | UTI LE MANA   |               |
|--|------------|---------------|---------------|
|  | プリセット: 標準  | 1             | 0             |
|  | 部数: 1      |               | 905           |
|  | ページ: 🖲 す   | ~~            |               |
|  | Om         | 始: 1 終了:      | 1             |
|  | 用紙サイズ: A4  | 20.1          | 99 × 29.70 cm |
|  | 方向: 1      | 12            |               |
|  |            |               | -             |
|  | 5          | ーオフション        |               |
|  | イメージ テキスト  | グラフィックス シミュ   | レーション         |
|  | RCBカラー:    | SRGB          | •             |
|  | RCB色変換:    | 鮮やか           |               |
|  | RGBグレー再現:  | 全て黒(K)トナー     |               |
|  | 出力プロファイル:  | 自動            | 101           |
|  | スクリーン:     | 高精細           | -             |
|  | エッジ強調:     | 78            |               |
|  |            |               |               |
|  |            |               |               |
|  | (フロファイルの管理 | ) ( INALISTIC | B(r )         |
|  | (          |               |               |

- [RGB カラー] テキストの RGB ソースプロファイルを選択します。
- [RGB 色変換] テキストの RGB カラー特性を選択します。
- [RGB グレー再現] RGB テキストの黒色とグレーの再現方法を選択します。
- [出力プロファイル]
  印刷に使用する出力プロファイルを選択します。
- [スクリーン] テキストの中間色の再現性を選択します。
- [エッジ強調] エッジ強調を行うかどうかを選択します。
- [プロファイルの管理] カラープロファイルの管理を行います。カラー詳細設定の RGB カラー、 出力プロファイル、シミュレーションプロファイルにカラープロファイ ルを追加、削除することができます。

■ [詳細設定を隠す]

カラー詳細設定ページを隠し、カラーオプションページを表示します。

#### カラー詳細設定 / グラフィックス

|          | プリセット:[標準          |                                                                                                    |                                                                                                    |
|----------|--------------------|----------------------------------------------------------------------------------------------------|----------------------------------------------------------------------------------------------------|
|          | 部数: 1              | ■ 丁合い □ 日                                                                                                    | 100                                                                                                    |
|          | ページ: 🖲 🌶           | ×T                                                                                                    |                                                                                                    |
|          | Om                 | 始: 1 終了:                                                                                                    | 1                                                                                                    |
|          | 用紙サイズ: A4          | 20.9                                                                                                    | 9 × 29.70 cm                                                                                                    |
|          | 方向: 1              | 12                                                                                                    |                                                                                                    |
|          |                    |                                                                                                    | -                                                                                                    |
|          | 75                 | -77939                                                                                                    |                                                                                                    |
|          | イメージ テキスト          | グラフィックス シミュ                                                                                                    | レーション                                                                                                    |
|          | RCBカラー:            | SRGB                                                                                                    | -                                                                                                    |
| 44 4 1/1 | RCB色変換             | 鮮やか                                                                                                    |                                                                                                    |
|          | RGBグレー再現:          | 全て黒(K)トナー                                                                                                    |                                                                                                    |
|          | 出力プロファイル:          | 0.00                                                                                                    | 141                                                                                                    |
|          | スクリーン:             | I IYAB                                                                                                    | 101                                                                                                    |
|          | エッジ強調:             | 78                                                                                                    | 101                                                                                                    |
|          | December 200 Block | Name of Street of Street o | and a second second sec |

- [RGB カラー] グラフィックスの RGB ソースプロファイルを選択します。
   [RGB 色変換] グラフィックスの RGB カラー特性を選択します。
   [RGB グレー再現] RGB グラフィックスの黒色とグレーの再現方法を選択します。
   [出力プロファイル]
  - 印刷に使用する出力プロファイルを選択します。
- [スクリーン] グラフィックスの中間色の再現性を選択します。
- [エッジ強調] エッジ強調を行うかどうかを選択します。
- [プロファイルの管理] カラープロファイルの管理を行います。カラー詳細設定の RGB カラー、 出力プロファイル、シミュレーションプロファイルにカラープロファイ ルを追加、削除することができます。

■ [詳細設定を隠す]

カラー詳細設定ページを隠し、カラーオプションページを表示します。

## カラー詳細設定 / シミュレーション

|                    | プリンタ: EPSON       | N LP-XXXXXX |               |
|--------------------|-------------------|-------------|---------------|
|                    | プリセット: 標準         |             | (a)           |
|                    | 部数: 1             |             | 9.05          |
|                    | ページ: 🖲 すべ         | र           |               |
|                    | 〇 開始              | : 1 終了:     | 1             |
|                    | 用紙サイズ: A4         | 20.1        | 99 × 29.70 cm |
|                    | 方向: 【 👔           | 12          |               |
|                    | (+5               |             | 140           |
|                    | [77-              |             |               |
|                    | イメージ テキスト グ       | ラフィックス シミュ  | レーション         |
|                    | 9826-937 7 077fb; | なし          | •             |
| (dd) d) 1/1 (+ ++) | 用紙下地色にあわせる:       | いいえ         | - (a)         |
|                    | CMYKグレー再現:        | 4色(CMYK)トナー | 0             |
|                    |                   |             |               |
|                    |                   |             |               |
|                    |                   |             |               |
|                    |                   |             |               |
|                    |                   |             |               |
|                    | (フロファイルの管理        |             |               |
|                    |                   |             |               |
|                    |                   |             |               |

- [シミュレーションプロファイル] RGB カラープロファイルを選択します。
   [用紙下地色にあわせる] 下地色を印刷するかどうかを選択します。
   [CMYK グレー再現] プリントジョブ内の中間色を印刷する方法を選択します。
   [プロファイルの管理] カラープロファイルの管理 カラープロファイル、シミュレーションプロファイルにカラープロファイ ルを追加、削除することができます。
   [詳細設定を隠す]
  - カラー詳細設定ページを隠し、カラーオプションページを表示します。

## プリンタの機能メニュー

|                | 2042F: (@#                    |
|----------------|-------------------------------|
|                | 部数: 1 🗹 丁合い 🗌 両面              |
|                | <i>𝑥→𝔅</i> : ● 𝑘𝔩𝔄            |
|                | ○開始: 1 終了: 1                  |
|                | 用紙サイズ: 🛛 🗛 🚺 20.99 x 29.70 cm |
|                | 方向: 【主】 【 】                   |
|                |                               |
|                | フリンタの機能                       |
|                | 活似サイズに拡大幅小: しない               |
|                | 印刷済み用紙の裏に印刷: しない              |
| 44 4 1/1 (>>>> | 用紙種類: 自動(プリンタの設定に従う)          |
|                | y-h: 640 +                    |
|                |                               |

- [近似サイズに拡大縮小] トレイにある用紙サイズがページサイズに合わない場合、自動的にページを縮小もしくは拡大して、適切な用紙を選択します。
- [印刷済み用紙の裏に印刷]
  用紙の裏面に印刷するときは、この項目を設定します。
- [用紙種類] 用紙の種類を選択します。
- [ソート] 部単位で印刷を行うかどうかを選択します。

# サプライレベルのメニュー

サプライレベルの画面では、現在の消耗品の状態を確認することができます。

- ジ サプライのレベルメニューは、Mac OS X 10.5/10.6 で Bonjour 接続、IPP 接続、LPD 接続、Port 9100 接続された場合に表示されます。
- ジ サプライのレベルメニューは、お使いのアプリケーションによっては表示されない場合があります。

一覧画面では、現在のプリント設定を確認することができます。

|          | 2009F:                                                                                                    | dir de |                  |  |
|----------|----------------------------------------------------------------------------------------------------|--------|------------------|--|
|          | 部数:                                                                                                    | 1 🗹 7  | 合い □ 両面          |  |
|          | ページ:                                                                                                    | 0 7 47 | 4072 1           |  |
|          | mm++ / * -                                                                                                    |        | 1 m              |  |
|          | 用紙サイス:                                                                                                    | A4     | 20.99 × 29.70 cr |  |
|          | 方向:                                                                                                    | II IP  |                  |  |
|          |                                                                                                    |        |                  |  |
| 44.4.1/1 | ▶ の前部数との制ページ<br>ラキストはディット<br>トレイアクト<br>> カラー・マッチング<br>> 用紙SU<br>> 数紙<br>> 数紙<br>> 次ジューラ<br>> カラーオフジョン<br>> ブリンクの機能 |        |                  |  |
|          |                                                                                                    |        |                  |  |
|          |                                                                                                    |        |                  |  |

# トラブルシューティング

| 症状                                          | 対応・処置                                                                                                    |
|---------------------------------------------|----------------------------------------------------------------------------------------------------|
| プリセットで保存した機能<br>が反映されない。                    | プリンターの機能によっては、プリセットで<br>は保存されません                                                                                                    |
| 用紙の種類のエラーが表示<br>される。                        | 用紙(例えば厚紙)がトレイ1またはトレイ2<br>にセットされている場合、エラーが表示され、<br>プリンターが停止します。必ずトレイ1また<br>はトレイ2に適した用紙の種類を指定するよ<br>うにしてください。                           |
| プリンターがハングアップ<br>する。                         | OS の不具合により、用紙サイズと用紙種類の<br>組合せが禁止できません。正しくない組合せ<br>で印刷した時、プリンターがハングアップし<br>ます。用紙サイズと用紙種類は、正しい組合<br>せで印刷してください。                         |
| Bonjour でプリンターが検<br>出できない。                  | EpsonNet Config を使って、Network – TCP/IP<br>– Bonjour 有効をチェックしてください。詳し<br>くは、「Bonjour」(p.237)をごらんください。                                   |
| プリンタードライバーおよ<br>び PPD ファイルのバー<br>ジョンを確認したい。 | - Mac OS X 10.4 の場合:<br>[プリンタ設定ユーティリティ] よりプリン<br>ターを選択し、[プリンタ] メニューから [情<br>報を見る] を選択します。プリンタ情報画面<br>のポップアップメニューから [名前と場所]<br>を選択します。 |
|                                             | - Mac OS X 10.5/10.6 の場合:                                                                                                    |
|                                             | [プリントとファクス]よりプリンターを選択<br>します。[オプションとサプライ]をクリック<br>し、[一般]タブをクリックします。                                                                   |
| 他社のプリンターから切り<br>替えたとき、画面の表示が<br>おかしい。       | ー旦プリント画面を閉じ、開きなおしてくだ<br>さい。                                                                                                    |
| カスタム用紙サイズが、設<br>定した値と違う。                    | OS の不具合により、カスタム用紙サイズで設<br>定した値が、微妙に変わってしまうことがあ<br>ります。(例:14.7 cm → 14.69 cm)                                                          |
| 2-up 印刷時に用紙の中央<br>に印刷されない。                  | OS の不具合により、以下のサイズで 2-up 印<br>刷を行ったときは、用紙の中央に印刷されま<br>せん。リーガル、GLG、HLT、F4                                                               |

| 症状                                                                                                  | 対応・処置                                                           |
|----------------------------------------------------------------------------------------------------|-----------------------------------------------------------------|
| Acrobat Reader からの印刷<br>時、[丁合い] が正しく機<br>能しなかったり、印刷途中<br>でジョブがキャンセルされ<br>たりする。                      | Acrobat Reader で印刷に不具合が出る場合は、<br>OS に付属の [プレビュー] で印刷してくださ<br>い。 |
| Mac OS X 10.4 を使用して、<br>カスタム用紙サイズを選択<br>し、幅を 21.6 cm に設定<br>し、ジョブを送信すると<br>Letter サイズの用紙を要求<br>される。 | カスタム用紙サイズの幅を 21.59 cm に変更<br>し、再度ジョブを送信してください。                  |

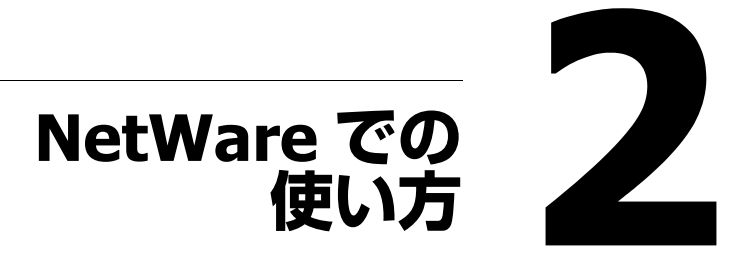

# NetWare による利用

プリンターコントローラーは、以下の環境をサポートしています。

## NetWare 環境でのネットワーク印刷方法

| NetWare バー<br>ジョン | 使用するプロト<br>コル | エミュレーショ<br>ン | サービスモード          |
|-------------------|---------------|--------------|------------------|
| NetWare 4.x       | IPX           | Bindery/NDS  | Pserver/Nprinter |
| NetWare 5.x/6     | IPX           | NDS          | Pserver          |
|                   | TCP/IP        | NDPS (lpr)   |                  |

#### NetWare 4.x バインダリエミュレーション動作モードでの リモートプリンタモードの場合

ジバインダリエミュレーションを使用する場合は、NetWare Server でバインダリエミュレーションが有効になっていることを確認してください。

- クライアントより Supervisor 権限で Pserver を登録する NetWare サーバ にログインします。
- Pconsole を起動します。
- 3 [利用可能な項目]から [クイックセットアップ]を選択し、[Enter] キーを押します。
- 4 [プリントサーバ名]、[プリンタ名]、[プリントキュー名]、[ボ リューム名]を入力し、プリンターの[タイプ]名を[その他/不明]に設定して、保存します。
- 5 [Esc] キーを押し、Pconsole を終了します。
- 6 NetWare Server のコンソールで、PSERVER.NLM をロードしてください。

☆ キューを使用するユーザー権限、プリンタ通知オプション、複数の キューの割当て、パスワードは、NetWareのドキュメントを参照し て、必要に応じて設定してください。 EpsonNet Config の管理者モードで[ネットワーク]タブから [NetWare]メニューを選択し、各項目を設定します。

- [NetWare 印刷]: 有効
- [フレームタイプ]:自動(ネットワーク環境によって、フレーム タイプを選択してください)
- $[\pm k]$ : Nprinter/Rprinter
- [プリンター名]: プリンター名を設定します。 (初期値:LP-S820-XXXXXX)
- [プリンター番号]: プリンター番号(0~255)を設定します。
   255を設定すると[自動]になります
- プリンターの電源の再投入(オフ/オン)を行います。
- 9 NetWare Server のコンソールで、プリントサーバー画面を表示し、接続しているプリンター0に、作成したプリンターが[ジョブの待機中]になっていることを確認してください。

#### NetWare 4.x バインダリエミュレーション動作モードでの プリントサーバモードの場合

- ジバインダリエミュレーションを使用する場合は、NetWare Server でバインダリエミュレーションが有効になっていることを確認してください。
- 1 クライアントより Supervisor 権限で Pserver を登録する NetWare サー バーにログインします。
- 2 Pconsole を起動します。
- 3 [利用可能な項目]から [クイックセットアップ]を選択し、[Enter] キーを押します。
- 4 [プリントサーバー名]、[プリンター名]、[プリントキュー名]、[ボ リューム名]を入力し、プリンターの[タイプ]名を[その他/不 明]に設定して、保存します。
- 「Esc] キーを押し、Pconsole を終了します。

EpsonNet Config の管理者モードで [ネットワーク] タブから 「NetWare] メニューを選択し、各項目を設定します。

| - | [NetWare 印刷]:    | [有効]                                        |
|---|------------------|---------------------------------------------|
| - | [フレームタイプ]:       | [自動](ネットワーク環境に<br>よって、フレームタイプを選択<br>してください) |
| - | [モード]:           | [PServer]                                   |
| - | [プリントサーバー名]:     | 手順4で作成したプリントサー<br>バー名                       |
| - | [プリントサーバーパスワード]: | NetWare Server 側で設定してい<br>る場合のみ設定してください。    |
| - | [プリントキュー取得間隔]:   | [1](必要に応じて変更してくだ<br>さい)                     |
| - | [Bindery/NDS] :  | [Bindery/NDS]                               |
| - | [優先ファイルサーバー]:    | Pserver を接続するファイルサー<br>バー名                  |

- 7 プリンターの電源の再投入(オフ/オン)を行います。
- 8 NetWare Server のコンソールで、MONITOR.NLM をロードしてください。
- 9 接続情報を選択し、アクティブな接続欄で、作成した Pserver が接続 されていることを確認してください。

# NetWare 4.x リモートプリンタモード(NDS)の場合

- 1 クライアントより NetWare に Admin 権限でログインします。
- 2 NWadmin を起動します。
- 3 プリントサービスを行う組織、または、部門コンテナを選択し、ツー ルメニューから[プリントサービスクイックセットアップ]を選択し ます。
- 4 [プリントサーバ名]、[プリンタ名]、[プリントキュー名]、[ボ リューム名]を入力し、プリンターの[タイプ]名を[その他/不明]に設定して、保存します。

6

☆ キューを使用するユーザー権限、プリンタ通知オプション、複数の キューの割当て、パスワードは、NetWareのドキュメントを参照し て、必要に応じて設定してください。

5 EpsonNet Config の管理者モードで [ネットワーク] タブから [NetWare] メニューを選択し、各項目を設定します。

- [NetWare 印刷]: [有効]
- [フレームタイプ]: [自動] (ネットワーク環境によって、フレームタイプを選択してください)
- $[\pm \aleph]$  : [Nprinter/Rprinter]
- [プリンター名]: プリンター名を設定します。 (初期値:LP-S820-XXXXXX)

- [プリンター番号]: プリンター番号(0~255)を設定します。
 255を設定すると[自動]になります。

- 6 プリンターの電源の再投入(オフ/オン)を行います。
- **7** NetWare Server のコンソールで、PSERVER.NLM をロードしてください。
- 8 NetWare Server のコンソールで、プリントサーバー画面を表示し、接続しているプリンター0に、作成したプリンターが[ジョブの待機中]になっていることを確認してください。

#### NetWare 4.x/5.x/6 プリントサーバモード(NDS)の場 合

☆ プリントサーバモードを使用する場合は、NetWare サーバに IPX プロト コルがロードされている必要があります。

- 1 クライアントより NetWare に Admin 権限でログインします。
- 2 NWadmin を起動します。
- 3 プリントサービスを行う組織、または、部門コンテナを選択し、ツー ルメニューから[プリントサービスクイックセットアップ(非 NDPS)]を選択します。
- 4 [プリントサーバ名]、[プリンタ名]、[プリントキュー名]、[ボ リューム名]を入力し、プリンターの[タイプ]名を[その他/不明]に設定して、[作成]をクリックします。

☆ キューを使用するユーザー権限、プリンタ通知オプション、複数の キューの割当て、パスワードは、NetWareのドキュメントを参照し て、必要に応じて設定してください。

5 EpsonNet Config の管理者モードで [ネットワーク] タブから [NetWare] メニューを選択し、各項目を設定します。

| - | [NetWare 印刷] : | [有効]                                        |
|---|----------------|---------------------------------------------|
| - | [フレームタイプ]:     | [自動](ネットワーク環境に<br>よって、フレームタイプを選択<br>してください) |
| - | [モード]:         | [PServer]                                   |
| - | [プリントサーバー名]:   | 手順 <b>4</b> で作成したプリントサー<br>バー名              |

- [プリントサーバーパスワード]: NetWare Server 側で設定してい る場合のみ設定してください。

 - [プリントキュー取得間隔]: [1](必要に応じて変更してくだ さい)

[NDS]

- [Bindery/NDS] :
- [優先 NDS コンテキスト名]: Pserver を接続するコンテキスト
   名
- [優先 NDS ツリー名]: Pserver がログインするツリー名
- 6 プリンターの電源の再投入(オフ/オン)を行います。
- 7 NetWare サーバのコンソールで、MONITOR.NLM をロードしてください。
- 8 接続情報を選択し、アクティブな接続欄で、作成した Pserver が接続していることを確認してください。

#### NetWare 5.x/6 Novell Distributed Print Service (NDPS)の場合

NDPS に関する設定を行う前に、NDPS ブローカと NDPS マネージャが作成、ロードされていることを確認してください。

♡ NetWare サーバで TCP/IP プロトコルが設定されていることを確認し、本 機に IP アドレスが設定され、本機が起動していることを確認して、作 業を行ってください。

1 クライアントより NetWare に Admin 権限でログインします。

- 2 NWAdmin を起動します。
- 3 プリンタエージェントを作成する [組織]、[部門] コンテナを右ク リックし、[作成] より、[NDPS プリンタ] を選択します。
- ▲ [NDPS プリンタ名]欄に、[プリンタ名]を入力します。
- 5 [プリンタエージェントのソース]欄で[新規プリンタエージェント を作成する]を選択し、[作成]をクリックします。
- 6 プリンタエージェント名を確認し、[NDPS マネージャ名] 欄で、NDPS マネージャをブラウズし、登録します。
- 7 [ゲートウェイタイプ] で、[Novell プリンタゲートウェイ] を選択し、 登録します。
- 8 [Novell NDPS の設定] ウインドウで、プリンタ [(なし)]、ポートハン ドラ [Novell ポートハンドラ] を選択し、登録します。
- **Q** [接続タイプ] で、[リモート(IP上で LPR)]を選択し、登録します。
- 10 本機に設定した IP アドレスをホストアドレスに、プリンタ名に [Print] と入力して [完了] を押して登録します。
- 11 プリンタドライバの登録画面が現れますが、各 OS とも [なし] を選択して登録を終了してください。
- ☆ プリンターを使用するユーザー権限、プリンタ通知オプション、キューの割当ては、NetWareのドキュメントを参照して、必要に応じて設定してください。

#### NetWare サーバを使用するときのクライアント (Windows)の設定

Windows7/Server 2008 R2 の場合は、[スタート] メニューから [コントロールパネル] - [ハードウェアとサウンド] - [デバイスとプリンター] をクリックします。

Windows Vista/Server 2008 の場合は、[スタート] メニューから [コ ントロールパネル] – [ハードウェアとサウンド] – [プリンタ] を クリックし、プリンタ画面を表示します。

Windows XP/Server 2003 の場合は、[スタート]をクリックして、[プリンタと FAX]をクリックします。
<sup>☆</sup> [スタート] メニューに [プリンタと FAX] が表示されていない場合 は、[スタート] メニューから [コントロールパネル] − [プリンタ とその他のハードウェア] − [プリンタと FAX] をクリックします。

2 Windows Server 2003 の場合は、【プリンタの追加】をダブルクリックします。

Windows Vista/7/Server 2008/Server 2008 R2 の場合は、[プリンターの追加]をクリックします。

Windows XP の場合は、[プリンタのタスク]メニューから[プリンタ のインストール]をクリックします。 [プリンタの追加ウィザード]が起動します。

- 3 印刷先ポートの設定で、ネットワークを参照し、作成したキュー名 (または NDPS プリンタ名)を指定します。
- 4 プリンタモデルの一覧で、使用する OS やプリンタードライバーに応じて、ソフトウェアディスク内のプリンタードライバーのあるフォルダを指定します。
- 5 画面の指示にしたがってインストールを完了します。

# イーサネット設定 3

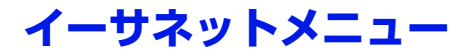

設定メニューの構成

イーサネットメニュー

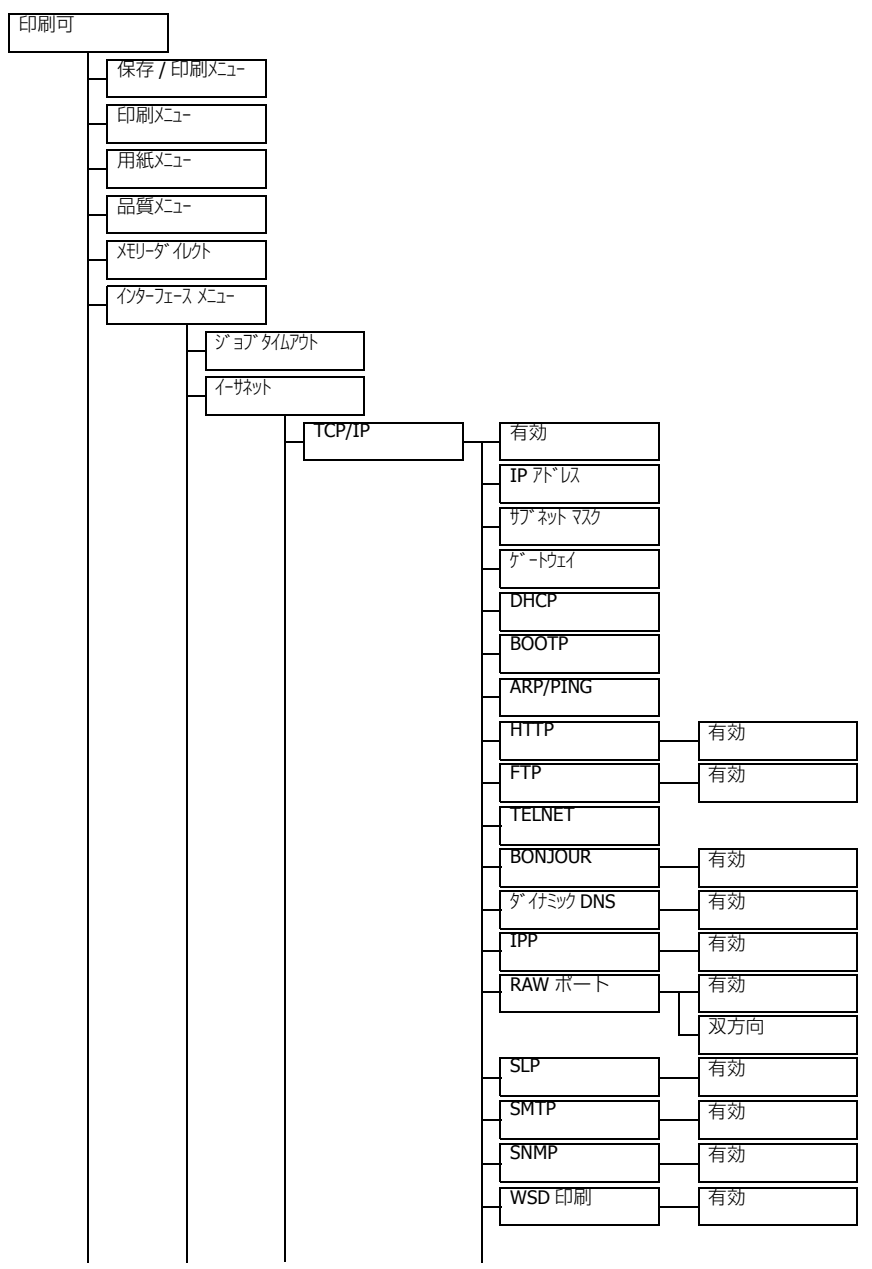

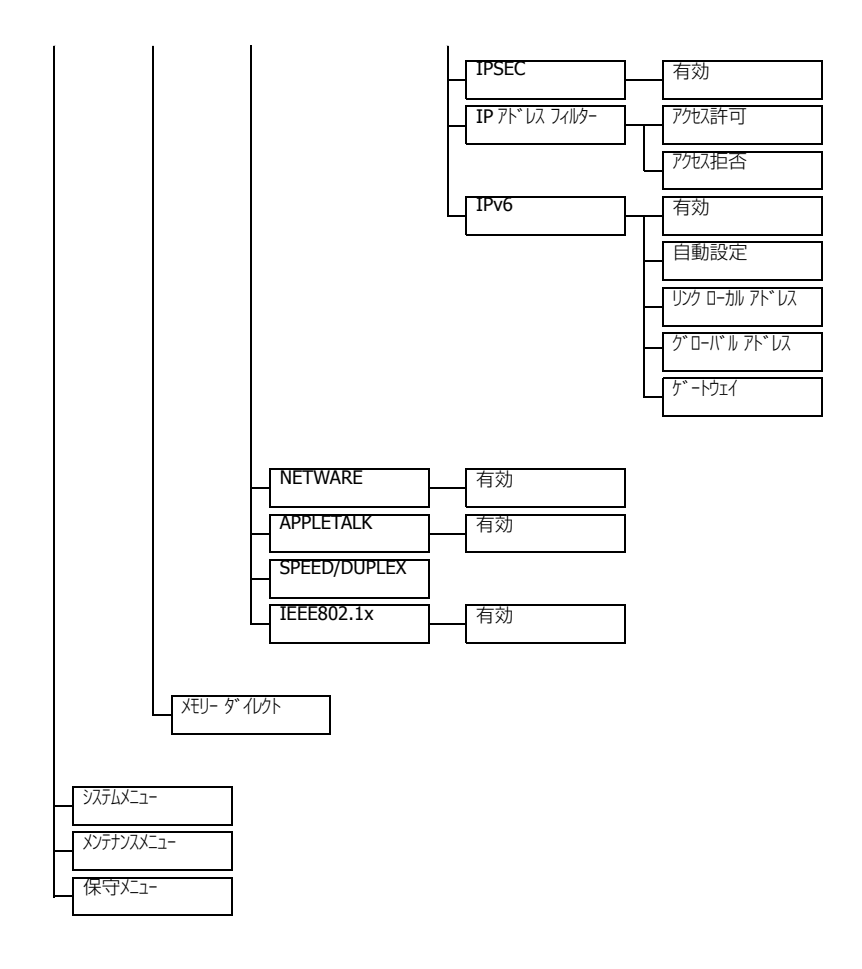

#### イーサネットメニューの表示

プリンターの操作パネルで以下のキー操作を行い、プリンターのイーサネットメニューの設定項目を表示します。このメニューでは、設定可能なネット ワークの項目をすべて表示できます。

| 押すキー                  | ディスプレイ(このように表示されるまで)                                         |
|-----------------------|--------------------------------------------------------------|
| *                     | 保存 / 印刷メニュー                                                  |
| 》 <u>—</u><br>選択<br>▲ | もしくは、オプションの増設ストレージ HDD が装着されて<br>いない場合:                      |
|                       | 印刷火ュー                                                        |
| $\bigtriangledown$    | インターフェイス メニュー                                                |
| ★<br>メニュー<br>選択<br>↓  | יד פר <i>עד אראר איז איז איז איז איז איז איז איז איז איז</i> |
| $\bigtriangledown$    | イーサネット                                                       |
| ★<br>メニュー<br>選択<br>↓  | TCP/IP                                                       |

☆ 以下のイーサネットの設定を行うと、プリンターが自動的に再起動します。

■ IPP — 有効

#### イーサネットメニューの設定項目

プリンターがネットワーク接続されている場合は、以下の項目を設定する必要があります。各設定項目の詳細については、ネットワーク管理者に相談してください。

☆ 手動で IP アドレス、サブネットマスク、ゲートウェイを設定する場合は、 はじめに DHCP の設定をオフにしてください。

#### TCP/IP

有効

| 目的  | TCP/IP を有効にするかどうかを設定します。      |
|-----|-------------------------------|
|     | [ハイ] に設定すると、TCP/IP が有効になります。  |
|     | [イイエ] に設定すると、TCP/IP が無効になります。 |
| 設定値 | Ж                             |
|     | र्भा                          |
| 初期値 | Ж                             |

#### IP アドレス

| 目的  | 本プリンターのネットワーク上の IP アドレスを設定します。                                               |
|-----|------------------------------------------------------------------------------|
| 範囲  | 各3桁の数値:0~255                                                                 |
|     | <ul> <li>▲、▽キーを押して各桁の数値を増減させます。</li> <li>●キーを押して3桁の数値4つの間を移動させます。</li> </ul> |
| 初期値 | 000.000.000                                                                  |

#### サブネット マスク

| 目的  | ネットワークのサブネットマスク値を設定します。サブネットマスクを使用して、プリンターの利用可能な範囲を制限することができます(例えば、部署ごとに範囲を設定できます)。 |
|-----|-------------------------------------------------------------------------------------|
| 範囲  | 各3桁の数値:0~255                                                                        |
|     | <ul> <li>△、▽ キーを押して各桁の数値を増減させます。</li> <li>○、○ キーを押して3桁の数値4つの間を移動させます。</li> </ul>    |
| 初期値 | 000.000.000                                                                         |

#### ゲートウェイ

| 目的  | ネットワーク上にルータ/ゲートウェイがあり、サブネット<br>を越えた先のネットワーク上のユーザーからもプリンターを<br>利用できるようにする場合に、ルータ/ゲートウェイのアド<br>レスを設定します。 |
|-----|----------------------------------------------------------------------------------------------------|
| 範囲  | 各3桁の数値:0~255                                                                                           |
|     | △ 、      ▽ キーを押して各桁の数値を増減させます。           √、          → キーを押して3 桁の数値4つの間を移動させます。                        |
| 初期値 | 000.000.000                                                                                            |

#### DHCP

| 目的  | ネットワーク内に DHCP サーバーがある場合に、DHCP サー<br>バから自動的に IP アドレスを取得、また他のネットワーク<br>情報をロードするかどうかを設定します。 |
|-----|------------------------------------------------------------------------------------------|
| 設定値 | <i>わ</i><br>オフ                                                                           |
| 初期値 | か                                                                                        |

#### BOOTP

| 目的  | ネットワーク内に BOOTP サーバーがある場合に、BOOTP<br>サーバーから自動的に IP アドレスを取得、または他のネッ<br>トワーク情報をロードするかどうかを設定します。 |
|-----|---------------------------------------------------------------------------------------------|
| 設定値 | オン<br>オフ                                                                                    |
| 初期値 | 17                                                                                          |

#### ARP/PING

| 目的  | IP アドレスを自動的に取得するかどうかを設定します。     |
|-----|---------------------------------|
|     | [オン] に設定すると、IP アドレスを自動的に取得します。  |
|     | [オフ] に設定すると、IP アドレスを自動的に取得しません。 |
| 設定値 | オン<br>オフ                        |
| 初期値 | 17                              |

#### HTTP — 有効

| 目的  | HTTP を有効にするかどうかを設定します。      |
|-----|-----------------------------|
|     | [ハイ] に設定すると、HTTP が有効になります。  |
|     | [イイエ] に設定すると HTTP が無効になります。 |
| 設定値 | И                           |
|     | र्भा                        |
| 初期値 | 14                          |

#### FTP — 有効

| 目的  | FTP を有効にするかどうかを設定します。      |
|-----|----------------------------|
|     | [ハイ] に設定すると、FTP が有効になります。  |
|     | [イイエ] に設定すると、FTP が無効になります。 |
| 設定値 | IM                         |
|     | 111                        |
| 初期値 | 11I                        |

#### TELNET

| 目的  | Telnet による通信を有効にするかどうかを選択します。          |
|-----|----------------------------------------|
|     | 有効を選択すると、 <b>Telnet</b> による通信が有効になります。 |
|     | 無効を選択すると、Telnet による通信が無効になります。         |
| 設定値 | 有効<br>無効                               |
| 初期値 | 無効                                     |

#### BONJOUR — 有効

| 目的  | Bonjour を有効にするかどうかを設定します。      |
|-----|--------------------------------|
|     | [ハイ] に設定すると、Bonjour が有効になります。  |
|     | [イイエ] に設定すると、Bonjour が無効になります。 |
| 設定値 | 14                             |
|     | 11I                            |
| 初期値 | И                              |

ダイナミック DNS — 有効

| 目的  | ダイナミック DNS を有効にするかどうかを設定します。      |
|-----|-----------------------------------|
|     | [ハイ] に設定すると、ダイナミック DNS が有効になります。  |
|     | [イイエ] に設定すると、ダイナミック DNS が無効になります。 |
| 設定値 | 11/<br>1/I                        |
| 初期値 | 1/I                               |

#### IPP — 有効

| 目的  | IPP を有効にするかどうかを設定します。      |
|-----|----------------------------|
|     | [ハイ] に設定すると、IPP が有効になります。  |
|     | [イイエ] に設定すると、IPP が無効になります。 |
| 設定値 | И                          |
|     | र्ता                       |
| 初期値 | IV                         |

#### **RAW** ポート — 有効

| 目的  | Raw ポートを有効にするかどうかを設定します。      |
|-----|-------------------------------|
|     | [ハイ] に設定すると、Raw ポートが有効になります。  |
|     | [イイエ] に設定すると、Raw ポートが無効になります。 |
| 設定値 | 14                            |
|     | 111                           |
| 初期値 | IM                            |

#### RAW ポート — 双方向

| 目的  | Raw ポートを使用した通信を有効にするかどうかを設定します。         |
|-----|-----------------------------------------|
|     | [オン] に設定すると Raw ポートを使用した通信が有効になり<br>ます。 |
|     | [オフ] に設定すると、Raw ポートを使用した通信が無効になります。     |
| 設定値 | <i>オ</i> ン<br>オフ                        |
| 初期値 | 17                                      |

#### SLP — 有効

| 目的  | SLP を有効にするかどうかを設定します。      |
|-----|----------------------------|
|     | [ハイ] に設定すると、SLP が有効になります。  |
|     | [イイエ] に設定すると、SLP が無効になります。 |
| 設定値 | И<br>1/I                   |
| 初期値 | И                          |

#### SMTP — 有効

| 目的  | SMTP を有効にするかどうかを設定します。      |
|-----|-----------------------------|
|     | [ハイ] に設定すると、SMTP が有効になります。  |
|     | [イイエ] に設定すると、SMTP が無効になります。 |
| 設定値 | ИЛ<br>ЛЛІ                   |
| 初期値 | IV                          |

| 目的  | SNMP を有効にするかどうかを設定します。      |
|-----|-----------------------------|
|     | [ハイ] に設定すると、SNMP が有効になります。  |
|     | [イイエ] に設定すると、SNMP が無効になります。 |
| 設定値 | 11/<br>1/I                  |
| 初期値 | ТИ                          |

#### WSD 印刷 — 有効

| 目的  | WSD 印刷を有効にするかどうかを設定します。      |
|-----|------------------------------|
|     | [ハイ] に設定すると、WSD 印刷が有効になります。  |
|     | [イイエ] に設定すると、WSD 印刷が無効になります。 |
| 設定値 | ИЛ<br>ЛЛІ                    |
| 初期値 | IV                           |

#### IPSEC — 有効

| 目的  | IPsec を有効にするかどうかを設定します。      |
|-----|------------------------------|
|     | [ハイ] に設定すると、IPsec が有効になります。  |
|     | [イイエ] に設定すると、IPsec が無効になります。 |
| 設定値 | И<br>1/I                     |
| 初期値 | 11I                          |

#### IP アドレスフィルタ — アクセス許可

| 目的 | IP アドレスフィルタを有効にするかどうかを設定します。                 |
|----|----------------------------------------------|
|    | [有効] に設定すると、IP アドレスフィルタ(アクセス拒否)<br>が有効になります。 |
|    | [無効] に設定すると、IP アドレスフィルタ(アクセス拒否)<br>が無効になります。 |

イーサネットメニュー

| 設定値 | 有効<br>無効 |
|-----|----------|
| 初期値 | 無効       |

#### **IP** アドレスフィルタ — アクセス拒否

| 目的  | IP アドレスフィルタを有効にするかどうかを設定します。<br>[有効] に設定すると、IP アドレスフィルタ(アクセス拒否)<br>が有効になります。<br>[無効] に設定すると、IP アドレスフィルタ(アクセス拒否)<br>が無効になります。 |
|-----|----------------------------------------------------------------------------------------------------|
| 設定値 | 有効<br>無効                                                                                                    |
| 初期値 | 無効                                                                                                    |

#### **IPv6** — 有効

| 目的  | IPv6 アドレスを有効にするかどうかを設定します。          |
|-----|-------------------------------------|
|     | [ハイ] に設定すると、IPv6 が有効になります。          |
|     | [イイエ] に設定すると、 <b>IPv6</b> が無効になります。 |
| 設定値 | IM                                  |
|     | 111                                 |
| 初期値 | IV                                  |

#### IPv6 一 自動設定

| 目的  | IPv6 アドレスの自動設定を有効にするかどうかを設定します。  |
|-----|----------------------------------|
|     | [ハイ] に設定すると、IPv6の自動設定が有効になります。   |
|     | [イイエ] に設定すると、IPv6 の自動設定が無効になります。 |
| 設定値 | IN<br>NI                         |
| 初期値 | М                                |

#### **IPv6** — リンク ローカル アドレス

|--|

IPv6 — グローバル アドレス

#### IPv6 — ゲートウェイ

#### NETWARE

有効

| 目的  | NetWare を有効にするかどうかを設定します。      |
|-----|--------------------------------|
|     | [ハイ] に設定すると、NetWare が有効になります。  |
|     | [イイエ] に設定すると、NetWare が無効になります。 |
| 設定値 | IM                             |
|     | 111                            |
| 初期値 | 11I                            |

#### APPLETALK

有効

| 目的  | AppleTalk を有効にするかどうかを設定します。      |
|-----|----------------------------------|
|     | [ハイ] に設定すると、AppleTalk が有効になります。  |
|     | [イイエ] に設定すると、AppleTalk が無効になります。 |
| 設定値 | バイ<br>イイエ                        |
| 初期値 | IM                               |

#### SPEED/DUPLEX

| 目的  | ネットワークの通信速度と双方向通信での通信方式の設定が<br>できます。 |
|-----|--------------------------------------|
| 設定値 | 自動                                   |
|     | 10BASE FULL                          |
|     | 10BASE HALF                          |
|     | 100BASE FULL                         |
|     | 100BASE HALF                         |
|     | 1000BASE FULL                        |
| 初期値 | 自動                                   |

#### **IEEE802.1X**

| 目的  | IEEE802.1x を有効にするかどうかを設定します。      |
|-----|-----------------------------------|
|     | [ハイ] に設定すると、IEEE802.1x が有効になります。  |
|     | [イイエ] に設定すると、IEEE802.1x が無効になります。 |
| 設定値 | IN                                |
|     | र्भा                              |
| 初期値 | र्गा                              |

# ネットワーク印刷

## ネットワーク接続

#### 概念図

プリンターを TCP/IP ネットワー クに接続するには、内部ネット ワークアドレスをプリンターに 設定しておく必要があります。

多くの場合、他で使用されて いない IP アドレスのみを入 力します。ただし、ネット ワーク環境によっては、サブ ネットマスク/ゲートウェイ (ルーター)アドレスも入力 する必要があります。

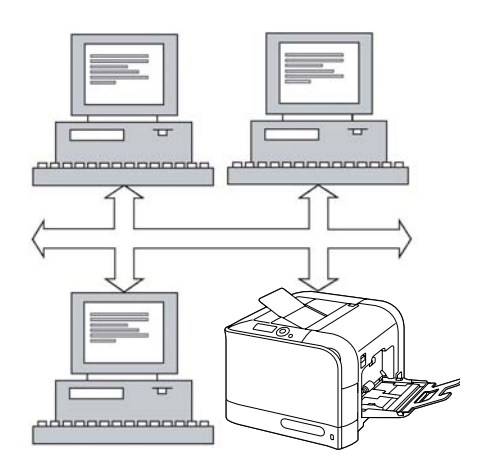

#### イーサネット接続の場合

標準イーサネットインターフェースは RJ45 コネクタです。

プリンターをイーサネットネットワークに接続するときは、プリンターの IP(Internet Protocol)アドレスの設定方法によって、操作手順が異なりま す。プリンターの工場出荷時には、IPアドレス、サブネットマスク、ゲー トウェイが設定されています。

- **IP アドレス**: TCP/IP ネットワーク上で各デバイスを識別する固有の値
- サブネットマスク: IP アドレスが属するサブネットを判断するために使用されるフィルタ
- **ゲートウェイ**:サブネットを越えて通信する場合に最初に経由する、 ネットワーク上のノード(機器)

ネットワーク上にある各コンピューターとプリンターの IP アドレスは固有 のアドレスでなければならないため、通常プリンターの初期設定のアドレス を変更して、そのネットワークや周りのネットワーク上にある他の機器の IP アドレスとコンフリクト(競合)しないようにする必要があります。2種 類の方法のいずれかでその変更を行うことができます。それぞれの方法につ いて、以下に詳しく説明します。

- DHCP を使用する場合
- アドレスを手動設定する場合

#### DHCP を使用する場合

お使いのネットワークで DHCP (Dynamic Host Configuration Protocol)を使用している場合は、プリンターの電源をオンにすると、DHCP サーバによっ てプリンターの IP アドレスが自動的に割り当てられます。(DHCP の説明に ついては、「ネットワーク印刷」(p.130)を参照してください。)

 プリンターの IP アドレスが自動的に設定されない場合は、プリンターの 設定で DHCP が使用可能になっているかを確認してください(印刷メニュ-- 設定リスト)。DHCP が使用可能になっていない場合は、[インタ-フェ-ス メニュ-] ー [イーサネット] ー [TCP/IP] ー [DHCP] メニューで [オン] を選択してく ださい。

プリンターをネットワークに接続します。

イーサネットケーブルのコネクタ(RJ45)を、プリンターのインター フェースパネルのイーサネットポートに差し込んで、プリンターを ネットワークに接続します。

コンピューターとプリンターの電源をオンにします。

3 プリンターのメッセージ画面に[印刷可]と表示されたら、設定リストページを印刷し、IPアドレスが設定されているかを確認します。

| 押すキー                 | ディスプレイ(このように表示されるまで)                    |
|----------------------|-----------------------------------------|
|                      | 印刷可                                     |
| *<br>*=¬-            | 保存 / 印刷メニュー                             |
| ,<br>選択<br>↓ ↓       | もしくは、オプションの増設ストレージ HDD が装着さ<br>れていない場合: |
|                      | 印刷火ユー                                   |
| $\bigtriangledown$   | 印刷メニュー                                  |
| ★<br>メニュー<br>選択<br>↓ | 設定以入                                    |
| ★<br>メニュー<br>選択<br>↓ | 印刷                                      |

プリンタードライバーをインストールします。

DHCP サーバーに接続できない場合、169.254.0.0 から 169.254.255.255
 の範囲で、IP アドレスが自動的に設定されます。

#### アドレスを手動設定する場合

以下の方法で、プリンターの IP アドレス、サブネットマスク、ゲートウェ イを手動で設定変更することができます。(詳しくは、第3章、イーサネット 設定メニューについて、を参照してください。)

ジ 手動で IP アドレスを設定する場合は、[インターフェース メニュ-] — [イ-サネット] —
 [TCP/IP — DHCP]、[インターフェース メニュ-] — [イ-サネット] — [TCP/IP] —
 [BOOTP]、[インターフェース メニュ-] — [イ-サネット] — [TCP/IP] — [ARP/PING]
 で [オフ] を選択してください。
 また、IP アドレスを変更した場合は、あらたにポートを追加するか、プリンタードライバーを再インストールしてください。

#### !重要

プリンターの IP アドレスを変更する場合は、必ずネットワーク管理者に連絡して ください。

- コンピューターとプリンターの電源をオンにします。
- **2** プリンターのメッセージ画面に[印刷可]と表示されたら、IPアドレスの設定を行います。

| 押すキー                                        | ディスプレイ(このように表示されるまで)                    |
|---------------------------------------------|-----------------------------------------|
|                                             | 印刷可                                     |
| *                                           | 保存 / 印刷メニュー                             |
| 選択<br>●                                     | もしくは、オプションの増設ストレージ HDD が装着さ<br>れていない場合: |
|                                             | 印刷火ニュー                                  |
| $\bigtriangledown$                          | ብンタ−フェイス メニュ−                           |
| ★<br>メニュー<br>選択<br>↓                        | £) בי אַל⊿ד אָל                         |
| $\bigtriangledown$                          | 1-ガネット                                  |
| ★<br>メニュー<br>選択<br>↓                        | TCP/IP                                  |
| ★<br>メニュー<br>選択<br>↓                        | 有効                                      |
| $\bigtriangledown$                          | IP アドレス                                 |
| <b>*</b>                                    | IP アドレス                                 |
| 》二:<br>選択<br>▲                              | 000.000.000                             |
| $\triangleleft ( \triangleright_{\ddagger}$ | ーを押して3桁の数値4つの間を移動させます。                  |
| $\triangle, \nabla \neq -$                  | ーを押して各桁の数値を増減させます。                      |
| ★<br>メニュー<br>選択<br>↓                        | IP                                      |

3 サブネットマスクとゲートウェイを設定しない場合は、手順5にすす んでください。

サブネットマスクを設定せずにゲートウェイを設定する場合は、手順 4にすすんでください。

サブネットマスクを設定する場合は、以下の操作を行います。

| 押すキー                          | ディスプレイ(このように表示されるまで) |
|-------------------------------|----------------------|
| $\bigtriangledown$            | ቻፓ゛ネットマスク            |
| <b>*</b>                      | <u> </u>             |
| ><br>選択<br>↓                  | 000.000.000          |
| <□、 → キーを押して3桁の数値4つの間を移動させます。 |                      |
| igled                         |                      |
| ★<br>メニュー<br>選択<br>↓          | ቻፓ゛ネットマスク            |

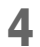

**4** ゲートウェイを設定しない場合は、手順5にすすんでください。 ゲートウェイを設定する場合は、以下の操作を行います。

| 押すキー                                        | ディスプレイ(このように表示されるまで)   |
|---------------------------------------------|------------------------|
| $\bigtriangledown$                          | ל״−⊦טדע                |
| *                                           | ケ゛ートウェイ                |
| メニュ<br>選択<br>◆                              | 000.000.000            |
| $\triangleleft ( \triangleright_{\ddagger}$ | ーを押して3桁の数値4つの間を移動させます。 |
| △ 、 ▽ キーを押して各桁の数値を増減させます。                   |                        |
| ×<br>التلا<br>علا<br>اللا                   | ליָ −וּטָד             |

5

設定変更を保存し、プリンターを印刷可能な状態に戻します。

| 押すキー  | ディスプレイ(このように表示されるまで) |
|-------|----------------------|
| キャンセル | キーを4回押します。           |
| Ś     |                      |

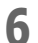

設定リストページを印刷し、IP アドレス、サブネットマスク、ゲート ウェイが正しく設定されているかを確認します。

| 押すキー                 | ディスプレイ(このように表示されるまで)                    |
|----------------------|-----------------------------------------|
|                      | 印刷可                                     |
| <b>★</b><br>メニュー     | 保存 / 印刷メニュー                             |
| )<br>選択<br>◀┛        | もしくは、オプションの増設ストレージ HDD が装着さ<br>れていない場合: |
|                      | 印刷メニュー                                  |
| $\bigtriangledown$   | 60周)メニュー                                |
| ★<br>メニュー<br>選択<br>↓ | 設定以入                                    |
| ★<br>メニュー<br>選択<br>↓ | 印刷                                      |

7 プリンタードライバーとユーティリティをインストールします。

# ネットワーク印刷

#### ネットワーク印刷に関する用語

ここでは、ネットワーク印刷に関する用語を説明します。

- AppleTalk
- Bonjour
- BOOTP
- DDNS
- DHCP
- FTP
- HTTP
- IEEE802.1x
- IPP
- IPsec
- IPv6
- IPX/SPX
- LLMNR
- LLTD
- LPD/LPR
- SLP
- SMTP
- SNMP
- Port 9100
- WSD プリント

本章では、これらのネットワーク印刷に関する用語と、IPP 印刷の方法について説明します。

#### AppleTalk

AppleTalk は、Apple 社の Macintosh で使用されている通信プロトコル群の 総称です。

#### Bonjour

Bonjour は、ネットワーク上に接続しているデバイスを自動的に検出し、設定を行う、Macintosh のネットワーク技術です。以前は Rendezvous と呼ばれていましたが、Mac OS X v10.4 から Bonjour と名称変更されました。

#### BOOTP

BOOTP(Bootstrap Protocol)は、ディスクレスクライアントが、自己の IP アドレス、ネットワーク上の BOOTP サーバの IP アドレス、 起動するためにメモリにロードするファイルを取得できるようにするイン ターネットプロトコルです。BOOTP により、クライアントは、ハードディ スクドライブやフロッピーディスクドライブがなくても起動できるようにな ります。

#### DDNS (Dynamic DNS)

DDNS(Dynamic Domain Name System)は、動的に割り当てられる IP アドレスを、自動的に固定ドメインに割り当てる技術です。

近年、常時接続環境が整ってきたことにより、自宅のパソコンをインター ネットに Web サーバとして公開しようとするユーザーが増えてきました。 ただ、インターネットサービスプロバイダから提供される IP アドレスは、 接続のたびに変更される場合が多く、インターネットに公開するには不便で した。

DDNS サービスを利用することにより、常に固定のホスト名で自宅サーバに アクセスすることが可能になります。

#### DHCP

DHCP (Dynamic Host Configuration Protocol) は、動的 IP アドレスをネット ワーク上のデバイスに割り当てるプロトコルです。動的 IP アドレスを使用 するため、デバイスはネットワークに接続するたびに異なる IP アドレスを 取得することもあります。システムによっては、デバイスがネットワークに 接続され続けていても IP アドレスが途中で変わることもあります。また、 DHCP は固定 IP アドレスと動的 IP アドレスの両方が存在する環境にも対応 しています。動的アドレスを使用すると、ソフトウェアが IP アドレスの情 報を把握するため、ネットワーク管理者が IP アドレスの管理を行うよりも、 ネットワーク管理が簡単になります。例えば、固有の IP アドレスを手動で 割り当てる手間をかけずに、新しいデバイスをネットワークに追加すること ができます。

#### FTP

FTP(File Transfer Protocol)は、インターネットやイントラネットなどの TCP/IP ネットワークでファイルを転送するときに使われるプロトコルです。

#### HTTP

HTTP (HyperText Transfer Protocol) は、ワールドワイドウェブ(WWW) で使用されている基礎となるプロトコルです。HTTP では、メッセージの書 式、送信方法や、各種コマンドに対する Web サーバとブラウザの動作が規 定されています。例えば、ブラウザで URL を入力すると、実際には、要求 した Web ページの取得と送信を指示する HTTP コマンドがその Web サー バーに送られます。

#### IEEE802.1x

LAN でのユーザー認証の方式を定めたプロトコルで、無線だけでなく有線 で利用することもできます。RADIUS サーバー(認証サーバー)により認証 を行い、認証に成功したユーザーは通信を行うことができます。認証に失敗 したユーザーとの通信は行われません。

#### IPP

IPP(Internet Printing Protocol)は、インターネット経由での印刷を行うプロトコルです。IPP により、ユーザーは、プリンターの機能の確認、プリンターへのプリントジョブの送信、プリンターやプリントジョブの状況確認、送信済みのプリントジョブのキャンセルが可能です。

**IPP**の使用方法についての詳細は、「**IPP**(Internet Printing Protocol)印刷」 (p.135)を参照してください。

#### IPsec

TCP/IP で使用されているセキュリティー技術です。送信するパケットの暗号化や認証に関するプロトコルを決めることによって、セキュリティーを強化したサービス提供が可能となります。

#### IPv6

IPv6 (Internet Protocol version 6) は、インターネットを使用する機器の増加に伴い、現在使用されている IPv4 に代わるものとして準備が進められてきたプロトコルです。IP アドレスが 128 ビット化され、セキュリティー機能が追加されています。

#### IPX/SPX

**IPX/SPX**(Internetwork Packet Exchange/Sequenced Packet Exchange)は、 Novel 社により開発されたネットワークプロトコルです。TCP/IP が普及する 以前の一般的な LAN プロトコルで、主に NetWare 環境で使用されていました。

#### LLMNR

LLMNR(Link-Local Multicast Name Resolution)は、近隣のコンピュータの 名前解決を実行するためのプロトコルです。リクエストおよび応答メッセー ジの単純な交換を使用して、DNS サーバーまたは DNS クライアントの構成 を必要とせずに近隣のコンピューターの名前解決を実行できます。

#### LLTD

LLTD(Link Layer Topology Discovery)は、ネットワーク上に存在する機器 がどのようにつながっているかを調べるための技術です。この技術を搭載し たネットワーク機器は、ネットワーク上の Windows Vista/Server 2008/7 か ら存在を認識され、Windows Vista/7 のネットワークマップ上にアイコンと して表示されます。

#### LPD/LPR

LPD/LPR(Line Printer Daemon/Line Printer Remote)は、TCP/IP 上で動作 する、プラットフォームに依存しない印刷プロトコルです。もともと BSD UNIX 用に開発されましたが、一般のコンピューターでも使用されるように なり、今では標準的な印刷プロトコルとなっています。

#### SLP

従来は、ネットワーク上のサービスの場所を確認するためには、利用したい サービスを提供しているコンピュータのホスト名やネットワークアドレスを ユーザーが入力する必要がありました。そのために多くの管理上の問題が発 生しました。

ところが、SLP を使用して、いくつかのネットワークサービスを自動化する ことにより、プリンターなどのネットワークリソースを簡単に確認、利用で きるようになりました。

SLP のユーザーはネットワークのホスト名を把握しておく必要がなくなり、 代わりに、利用したいサービスの内容のみを知っておくだけでよくなりました。さらに、SLP は利用したいサービスの URL を返すこともできます。

#### ユニキャスト、マルチキャスト、ブロードキャスト

SLP はユニキャストとマルチキャストに対応したプロトコルです。つまり、 メッセージは一度に1エージェントに送信されるか(ユニキャスト)、受信 可能な全エージェントに同時に送信されます(マルチキャスト)。ただし、 マルチキャストはブロードキャストとは異なります。理論上は、ブロード キャストメッセージはネットワーク上のすべてのノード(機器)に届きま す。マルチキャストメッセージはマルチキャストグループに入っているノー ド(機器)にしか届かないという点で、ブロードキャストとは異なります。

ネットワーク上のルータはほとんどブロードキャストデータを通過させません。つまり、サブネット上から発信されたブロードキャストはルーティング されないか、またはそのルータに接続された他のどのサブネットにも転送さ れません(ルータ側から見ると、1つのサブネットは、ルータのポートに接 続されたすべてのコンピューターになります)。

これに対し、マルチキャストはルータによって転送されます。あるグループ から発信されたマルチキャストのデーターは、そのグループ用のマルチキャ ストデーターを受信可能なコンピューターが1台以上あるサブネットすべ てに、ルータから転送されます。

#### SMTP

SMTP (Simple Mail Transfer Protocol) は、電子メールをやりとりするためのプロトコルです。

もともとはサーバ同士でメールをやり取りするために使われていましたが、 現在は電子メールクライアントソフトウェアが、POPを使用してサーバー にメールを送信するためにも利用されています。

#### SNMP

SNMP(Simple Network Management Protocol)は、複雑なネットワークを 管理するプロトコルの集合です。SNMPは、ネットワークのいろいろな場所 にメッセージを送信して動作します。SNMP対応のデバイス(エージェント と呼ばれます)は、そのデバイスに関するデータを MIB(Management Information Bases)に記録し、そのデータを SNMP リクエスタに返します。

#### Port 9100

ネットワーク経由で印刷をする場合、TCP/IPの port 番号 9100 を利用して raw データを送信することができます。

#### WSD プリント

Windows Vista から搭載された Web サービス機能を使用した印刷方法です。 Windows Vista/7/Server 2008/Server 2008 R2 では、Web サービス機能によ り、ネットワーク接続されたプリンターを自動的に検出して WSD プリン ターとしてインストールします。印刷時に WSD プリンターを指定すること で、通信に HTTP を使用して印刷できます。

# IPP (Internet Printing Protocol) 印刷

- プリンタードライバーのインストールを行うには、コンピューターの管理者権限が必要です。
- Windows Vista/7/Server 2008/Server 2008 R2 を使用時に [ユーザーアカ ウント制御] に関する画面が表示されるときは、[続行] をクリックし ます。
- ☆ IPP 印刷をするときは、ネットワーク設定が必要です。詳しくは「接続 方法」(p.125)と「IPP」(p.132)をごらんください。

#### Windows Server 2008/ Windows Server 2008 R2 をお使いの 場合

Windows Server 2008/ Windows Server 2008 R2 をお使いの場合、プリン タードライバーのインストールを行う前に OS 側で設定を行う必要がありま す。

- 【スタート】をクリックします。
- ? [管理ツール] から [サーバーマネージャ] を選択します。
  - ② ユーザーアカウント制御の画面が表示されたら、[続行] をクリック します。
- 3 サーバーマネージャー画面の [機能の概要] から、[機能の追加] を 選択します。
- 4 [インターネット印刷クライアント] にチェックして機能をインストールします。
- **「** コンピューターを再起動します。

#### インストーラからの IPP ポートの追加

ソフトウェアディスクを CD/DVD-ROM ドライブに入れます。
 インストーラーが起動します。

♡ Windows Vista/7/Server 2008/Server 2008 R2 をご使用の場合は、ソフトウェアディスク 挿入時に自動再生ダイアログが表示されるので、 [EPSetup.exe の実行]をクリックしてください。

インストーラーが自動的に起動しない場合は、ソフトウェアディスク内の[EPSetup.exe] アイコンをダブルクリックしてください。

2 「簡単インストール」をクリックします。

- 3 [ソフトウェア使用許諾契約書]が表示されます。[同意する]をク リックし、[次へ]をクリックします。
- 【「MyEPSON」アシスタント】のインストーラーが起動します。 [OK]をクリックすると、[「MyEPSON」アシスタント]のインストールを開始します。 [キャンセル]をクリックすると、インストールしないで次に進みます。
- 5 「インストーラーライセンス契約」画面が表示されますので、内容を お読みください。[同意します] ボタンをクリックします。
- 6 [お読みください] 画面が表示されますので、内容を確認して [次へ] をクリックします。
- 7 [プリンターのインストール]を選択して [次へ] をクリックします。
- 8 プリンターが検出され、デバイスリストに表示されます。デバイスリ ストから本機を選択してください。

| 1000          |             | 1846           |
|---------------|-------------|----------------|
| 7/11/26       | PFUX/#~F    | 状態             |
| ·             |             |                |
|               |             | IN THE REAL OF |
| 全てクリア(点) 標準に刷 | ▼ 検索条件設定(S) | リスト更新し         |

- [検索条件設定]: [検索条件設定] をクリックして、他のネットワー クでプリンターを検索します。
- [リスト更新]: [リスト更新] をクリックすると、検索されたプリン ターの情報が最新のものに更新されます。

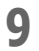

印刷方法のプルダウンリストから[インターネット印刷]を選択し、 [次へ]をクリックします。

| 📩 EPSON Printer Installer - インストール      | するプリンター/複合機の選択/指定      |               |
|-----------------------------------------|------------------------|---------------|
|                                         | (4)人 (6)の (8)日 (1)5(5) | $\rightarrow$ |
| • Julya-                                | - / 復合機の選択/指定          | - <b>-</b> -  |
| ◎ 以下の検出されたリストからインストールす                  | るブリンター/検合様を選択します。(1)   |               |
| デバイス名                                   | アドレス/ボート               | 状態            |
| EPSON LP-X0000X                         | http://19216812/pp     | 未インストール       |
| < · · · · · · · · · · · · · · · · · · · | 17期 • 秋索条件設定(S)        | ▶<br>リスト更新(U) |
|                                         |                        |               |
| ○ 上記以外のプリンター/積合幅を指定しま                   | す。(アアドレス、共有名など)()      |               |
| 「共有フリンターを指定してください。                      |                        | 参照(E)         |
| ~~JU7(H)                                | 展3(P) 法へ(N)            | **>七N(Q)      |

# 10 インストールするドライバーの言語とコンポーネントを選択し、「次 へ」 ボタンをクリックします。

| 📩 EPSON Printer Installer - インストール内容の道沢 |                  |
|-----------------------------------------|------------------|
| インストール内容                                | Diği 🔿           |
| インストールする内容を選択します                        |                  |
| インストールするドライバーの言語                        | Japanese 🗸 🗸     |
| インストールするコンボーネント                         |                  |
| I PSON LP-SE20 PS<br>I PSON LP-SE20     |                  |
| ヘルブ(比) 戻る(P)                            | ) 次へ(N) ギャンセル(C) |

### 11 インストールする内容を確認し、[インストール] をクリックします。

| ) EPSON Printer Installer - インストール内<br>インス                              | <sup>宿の確認</sup> → →                                                 |
|-------------------------------------------------------------------------|---------------------------------------------------------------------|
| 取りおが用いてンストールます。<br>取日<br>フレンタールス<br>インストールするドライバーの宣語<br>インストールするエンボーネント | PSB<br>10.12.17.59<br>Japanese<br>EPSON LP-5820 PS<br>EPSON LP-5820 |
| ∧JJ:7( <u>H</u> )                                                       | <b>夏</b> &(2) インストール(1) オヤンセル(1)                                    |

### 12 [完了] をクリックします。

| インストールは正常に完了し   | インストールのう<br><sub>ました。</sub>                      |                                            |
|-----------------|--------------------------------------------------|--------------------------------------------|
| 通常使うプリンターの設定(   | (D)                                              | Provencedy                                 |
| EPSON LP-S820 P | s                                                | •                                          |
| EPSON LP-S820 ( | 25 (http://1921681.2/pp)<br>http://1921681.2/pp) | フリンター名の変更(N)<br>フリンターブロパティ(P)<br>Eの期間指定(Q) |
|                 |                                                  | テストページ印刷(力)                                |
|                 |                                                  |                                            |

これでプリンタードライバーのインストールは完了です。

# [プリンタの追加] ウィザードからの IPP ポートの追加(Windows XP/Server 2003 の場合)

[スタート] をクリックして、[プリンタと FAX] を選択します。次に[プリ ンターの追加] をクリックします。 2番目に表示される画面で [ネットワーク プリンタ、またはほかのコンピュータに接続されているプリンタ]を選択して、[次へ]をクリックします。

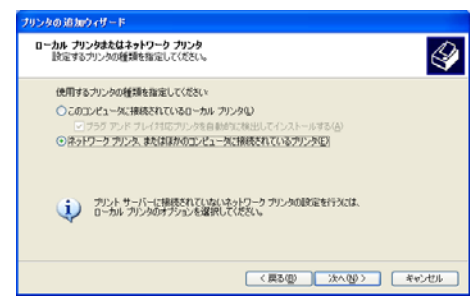

- 2 次に表示される画面で、[URL] に以下のいずれかの形式でプリンターのネットワークパス名を入力し、[次へ] をクリックします。
  - http://IP アドレス /ipp
  - http://IP アドレス:80/ipp
  - http://IP アドレス :631/ipp

| リンタの指定<br>フリンタの名言                               | はたはアドレスが不明な場合は、ウリンクを検索することができます。                                                               |
|-------------------------------------------------|------------------------------------------------------------------------------------------------|
| 接続する力<br>() カリンタ<br>の<br>指定した<br>名前<br>() () たし | ンタを指定してください。<br>参照する(d)<br>クリンスに接続する (パリンクを参照するにはこのサブンルンを選択して Dたへ] をクリックドロン<br>門 Yisewakarehor |
| URL                                             | http://192168119080/gp<br>Mtp://server/printers/myprinter/printer                              |

システムがプリンターに接続できない場合、「プリンタへ接続できませんでした。入力されたプリンタ名が正しくないか、または指定されたプリンタがサーバーに接続されていません。詳細な情報を参照するには、 [ヘルプ]をクリックしてください。」というメッセージが表示されます。

- 3 [ディスク使用]をクリックして、本製品のソフトウェアディスクを CD/DVD-ROMドライブに入れます。
- **4** [参照] を選択します。
- 5 ソフトウェアディスクの目的のプリンタードライバーフォルダーを指定し(例:Printer\Driver\Drivers\Win\_x86\PS\Japanese)、[開く]を クリックします。その後は画面の指示に従って設定を終了します。

#### [プリンタの追加] ウィザードからの IPP ポートの追加(Windows Vista/7/Server 2008/Server 2008 R2 の場合)

1 [スタート] メニューから [コントロールパネル] - [プリンタ] を クリックします。

 Windows 7/Server 2008/Server 2008 R2 の場合 / [デバイスとプリン ターの表示]を選択すると [ハードウェアとサウンド] が表示されます。

- 🤈 [プリンタの追加]をクリックします。
- 3 「ネットワーク、ワイヤレスまたは Bluetooth プリンタを追加します」 をクリックします。

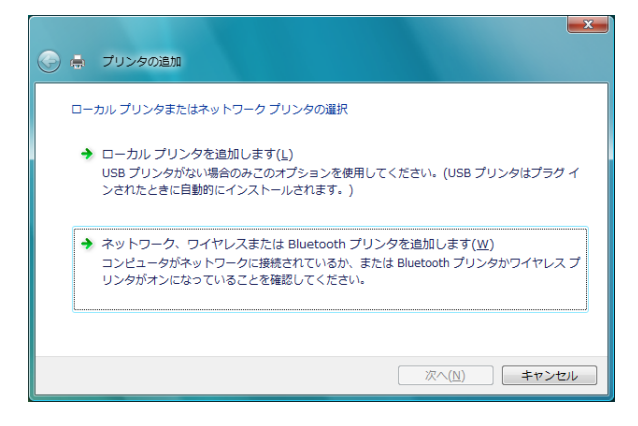

【 「探しているプリンタはこの一覧にはありません」をクリックします。

| 😧 📾 プリンタの追加                | ×       |
|----------------------------|---------|
| プリンタを選択します                 |         |
|                            | 4 III 4 |
| 再按索(5)                     |         |
| → 探しているプリンタはこの一覧にはありません(R) |         |
| 液へ(N) [_≠ャ:                | ンセル     |

- 5 次に表示される画面で、[共有プリンタを名前で選択する]に以下のいずれかの形式で本機のネットワークパス名を入力し、[次へ]をクリックします。
  - http://IP アドレス /ipp
  - http://IP アドレス :80/ipp
  - http://IP アドレス :631/ipp

| プリンタ名または TCF     | P/IP アドレスでプリンタを検索 |   |       |
|------------------|-------------------|---|-------|
| ◎ プリンタを参照する(W)   |                   |   |       |
| ◎ 共有プリンタを名前でえ    | 選択する(S)           |   |       |
| http://192.168.1 | 2/ipp             | 4 | ∋照(R) |
|                  |                   |   |       |

- プリンターへ接続できなかった場合、以下のメッセージが表示されます。「プリンタへ接続できませんでした。名前が正しく入力されていて、プリンタがネットワークに接続されていることを確認してください。」
- 6 [ディスク使用]をクリックして、本製品のソフトウェアディスクを CD/DVDドライブに入れます。
- 7 [参照] をクリックします。
- 8 ソフトウェアディスク内の目的のプリンタードライバーフォルダーを 指定し(例:Printer\Driver\Drivers\Win\_x86\PS\Japanese)、[開く] をクリックします。その後は画面の指示に従って設定を終了します。

# Web サービスプリント

Windows Vista/7/Server 2008/Server 2008 R2 では、ネットワーク上にある Web サービスプリント対応のプリンターを検索してインストールできます。

- ジ プリンタードライバーのインストールを行うには、コンピューターの管理者権限が必要です。
- ジ プリンタードライバーのインストールを行う前に、すべてのアプリケーションを終了させてください。
- Windows Vista/7/Server 2008/Server 2008 R2 では、[ユーザーアカウン ト制御] に関する画面が表示されるときは、[続行] または [はい] を クリックします。
- ♡詳しくは「接続方法」(p.125)、「WSD プリント」(p.134) をごらんくだ さい。

#### Windows Server 2008/ Windows Server 2008 R2 をお使いの 場合

Windows Server 2008/Server 2008 R2 を使用する場合、プリンタードライ バーをインストールする前に OS 側で設定を行う必要があります。

- 【スタート】をクリックします。
- 2 [管理ツール] から、[サーバーマネージャ] を選択します。
  - [ユーザーアカウント制御] が表示されるときは、[続行] または [はい] をクリックします。
- 3 [サーバーマネージャ] 画面の [機能の概要] から、[機能の追加] を 選択します。
- **4** [印刷サービスツール] または [印刷とドキュメントサービスツール] を選んでインストールします。

#### ネットワークウィンドウからプリンタードライバーを認識させる (Windows 7/Server 2008 R2 の場合)

Windows Vista/7/Server 2008/Server 2008 R2 で Web サービスプリントを利用する場合は、プリンタードライバーを先にインストールしてからプラグアンドプレイでプリンタードライバーを認識させます。

- ▲ 本機のプリンタードライバーをインストールします。
  - インストーラーまたはプリンターの追加ウィザードでプリンタードライバーをインストールします。インストールするポートはどのポートでも構いません。詳しくは、「[プリンタの追加]ウィザードからのIPP ポートの追加(Windows Vista/7/Server 2008/Server 2008 R2 の場合)」(p.140)をごらんください。
- 2 本機をネットワークに接続した状態で電源をオンにします。インストール途中でプリンターを検索するため、本機をネットワークに接続した状態にしてください。
- 3 Web サービスプリントを利用する場合は、コンピューターの [ネット ワークと共有センター] で [ネットワーク探索] が有効になっている ことを確認します。
- 【 [ネットワーク] 画面を開きます。
  - Windows Vista/Server 2008 の場合: [スタート] から [ネットワーク] をクリックします。
  - Windows 7/Server 2008 R2 の場合: [コンピューター] を開き、[ネットワーク] をクリックします。

[コンピューター] に [ネットワーク] がない場合、[コントロールパ ネル] の [ネットワークとインターネット] – [ネットワークのコン ピューターとデバイスの表示] を選択します。

接続されているコンピューターとデバイスが検索されます。

5 本機のデバイス名を選択し、ツールバーの [インストール] をクリックします。

本機のプリンタードライバーが検出され、印刷できる状態になります。

6 インストールしたプリンターアイコンが「プリンタ」ウィンドウに表示されていることを確認します。

#### ネットワークウィンドウからプリンターを追加(Windows Vista/ Server 2008 の場合)

- 1 本機をネットワークに接続した状態で電源をオンにします。インストール途中でプリンターを検索するため、本機をネットワークに接続した状態にしてください。
- 2 Web サービスプリントを利用する場合は、コンピューターの [ネット ワークと共有センター] で [ネットワーク探索] が有効になっている ことを確認します。
- **?** [ネットワーク] 画面を開きます。
  - Windows Vista/Server 2008 の場合は、[スタート] をクリックして、 [ネットワーク] をクリックします。
  - Windows 7 の場合は、[コンピューター] をクリックして、[ネット ワーク] をクリックします。
  - [コンピューター] に [ネットワーク] が表示されないときは、[コン トロール パネル] の [ネットワークとインターネット] カテゴリをク リックし、[ネットワークのコンピューターとデバイスの表示] をク リックします。
- 4 本機のデバイス名を選択し、ツールバーの[インストール]をクリックします。

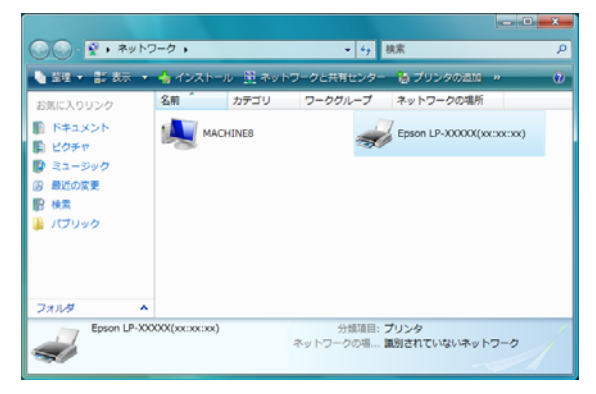

Web サービスプリント
5 [ドライバソフトウェアを検索してインストールします(推奨)]をクリックします。

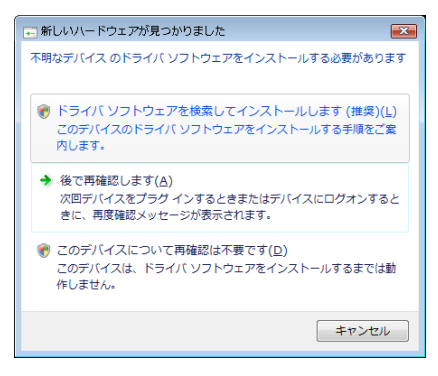

**6** Windows Vista の場合、手順 7 へお進みください。

Windows Server 2008 の場合、[オンラインで検索しません] をクリックします。

| しいハードウェアの検出 - 不明なデバイス                                                                                                |         |
|----------------------------------------------------------------------------------------------------|---------|
| 🧕 新しいハードウェアの検出 - 不明なデバイス                                                                                             |         |
| 不明ねデバイス のドライバ ソフトウェアをオンラインで検索しますか?                                                                                   |         |
| ◆ はい、本にオンラインで使来します(重要)(A)<br>このハードウェア用の最新のドライノシアプリケーションが自動的に株本され、エンビュータにダウンロードさ                                      | れます。    |
| ★ はい、今日のみオンラインで発生します(Y)<br>このデバイス用の最新のドラインで発生します(Y)<br>このデバイス用の最新のドラインで発生しまっての<br>(メントーン・ショングはまされ、コンピュージにダウンロードされます。 |         |
| → ポンラインで検索します ム(D)<br>最新のワフトウェアが取得をれるまでは、デバイスが至しく保険しないでとが使ります。                                                       |         |
| Microsoftのプライバシーに繋ぎる実施を表示します                                                                                         |         |
| Microsoftのプライバシーに関する声明を表示します                                                                                         | Area da |

[コンピュータを参照してドライバソフトウェアを検索します(上 級)]をクリックします。 -● ● 新しいいードウェアの検出・不明なデバイス このデバイス用のドライバリフトウェアが見つかりませんでした。 → 解決策を確認します(C) デバイスが動作するために必要な手順があるかどうかが確認されます。 - 夕を参照して下ライバ シフトウェアを検索します (上級)(国) ドライバ ソフトウェアを手動で検索してインストールします。 キャンセル 「参照]をクリックします。

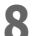

| G | 動しいハードウェアの検出・不明なデバイス                       |     |       |       |
|---|--------------------------------------------|-----|-------|-------|
|   | コンピュータ上のドライバリフトウェアを参照します。                  |     |       |       |
|   | 次の場所でドライバ ソフトウェアを検索します:                    |     |       |       |
|   | <u>M</u>                                   | ٠   | 伊顿(图) |       |
|   | 10 9 2 2 4 4 9 9 9 9 9 9 9 9 9 9 9 9 9 9 9 |     |       |       |
|   |                                            | x I | ~(b)  | キャンセル |

- ソフトウェアディスク内の目的のプリンタードライバーフォルダーを 9 指定し、[OK] をクリックします。
- 10 [次へ] をクリックします。
- 【】【閉じる】をクリックします。

### プリンターの追加ウィザードでプリンターを追加する

Windows Vista/Server 2008 の場合は、本機を接続してからプリンターの追加機能で Web サービスデバイスを追加できます。

Windows 7/Server 2008 R2 の場合は、接続したあとにインストールディ スクを指定する画面が表示されません。詳しくは、「ネットワークウィ ンドウからプリンタードライバーを認識させる」をごらんください。

Windows Vista/Server 2008 にインストールするときは、管理者権限が必要です。

- Web サービスプリントを利用する場合は、コンピューターの [ネットワークと共有センター] で [ネットワーク探索] が有効になっていることを確認します。
- 2 ソフトウェアディスクをコンピューターの CD-ROM ドライブに入れます。

インストーラーが起動します。

- <sup>○</sup> ソフトウェアディスクをコンピューターの CD-ROM ドライブに入れる と、[自動再生] ダイアログボックス内から、 [EPSetup.exe の実行] を選択します。
- <sup>™</sup> インストーラーが自動で起動しなかった場合、[EPSetup.exe] をダブ ルクリックします。
- 3 インストーラーを閉じます。
- 4 [スタート] − [コントロールパネル] − [プリンタ] をクリックします。
- 5 ツールバーの [プリンタの追加] をクリックします。

ダイアログボックス内の [ローカル プリンタを追加します] を選択し 6 ます。

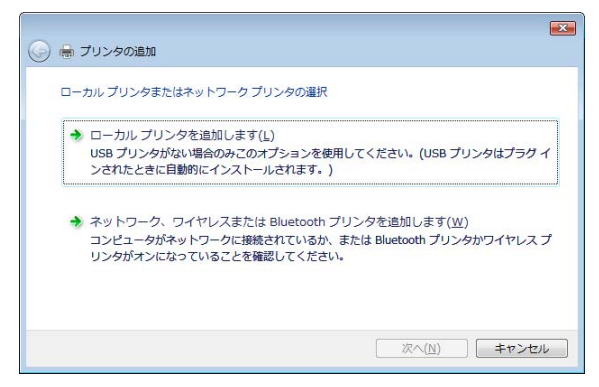

[新しいポートの作成] をクリックし、[Standard TCP/IP Port] を選択 します。

| 🖶 プリンタの追加           |                        |
|---------------------|------------------------|
| プリンタ ポートの選択         |                        |
| プリンタ ボートによってコンピュータル | リブリンタと情報を交換できるようにおります。 |
| ◎ 既存のポートを使用(山):     | LPT1: (ブリンタ ポート)       |
| ● 新しいボートの作成(⊆):     |                        |
| ボートの種類              | Standard TCP/IP Port   |
| ポートの種類:             | Standard TCP/IP Port   |
|                     |                        |
|                     |                        |
|                     |                        |
|                     |                        |
|                     |                        |
|                     |                        |

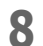

【次へ】をクリックします。

Web サービスプリント

9

[Web サービスデバイス] を選択し、ホスト名または IP アドレスを入 力して [次へ] をクリックします。

| 🚱 🖶 プリンタの追加                  |                 |
|------------------------------|-----------------|
| ホスト名または IP アドレスな             | を入力します          |
| デバイスの種業(工):                  | ₩eb サービス デバイス ・ |
| ホスト名または IP アドレス( <u>A</u> ): | 1921681.2       |
|                              |                 |
|                              |                 |
|                              |                 |
|                              |                 |
|                              |                 |
|                              | 次へ(N) キャンセル     |

[新しいハードウェアが見つかりました] ダイアログボックスが表示 されます。

10 [ドライバ ソフトウェアを検索してインストールします (推奨)] をクリックします。

| ● 新しいハードウェアが見つかりました                                                          |
|------------------------------------------------------------------------------|
| 不明なデバイス のドライバ ソフトウェアをインストールする必要があります                                         |
| ※ドライバソフトウェアを検索してインストールします(推奨)(L)<br>このデバイスのドライバソフトウェアをインストールする手順をご案<br>内します。 |
| ◆後で再確認します(A)<br>次回デバイスをブラグインするときまたはデバイスにログオンするときに、再度確認メッセージが表示されます。          |
| ⑦ このデバイスについて再確認は不要です(⊉)<br>このデバイスは、ドライバ ソフトウェアをインストールするまでは動作しません。            |
| キャンセル                                                                        |

**1** Windows Vista の場合、手順 12 へお進みください。

「Windows Server 2008 の場合、[オンラインで検索しません]をクリックします。

|                                                                                                    | P/17/0982 - 19867/11A                                                          |
|----------------------------------------------------------------------------------------------------|--------------------------------------------------------------------------------|
| 不明なデバイン                                                                                                    | 。のドライバ ソフトウェアをオンラインで検索しますか?                                                    |
|                                                                                                    | ス <b>オンラインで検索します(猫突KA)</b><br>ウェア用の最新のドライノンアプリケーションが自動的に検索され、エンピューダにダウンロードされまう |
| the second second se | <b>司のあオンラインで教生します(Y)</b><br>ス用の最新のドライアンアカケージョンが検索され、エンピュージにダウンロードされます。         |
| → オンライン<br>最新のソ                                                                                                    | で簡素しません(D)<br>トウェアが取得されるまでは、デバイスが正しく機能しないことがあります。                              |
|                                                                                                    |                                                                                |

12 [コンピュータを参照してドライバ ソフトウェアを検索します(上級)]をクリックします。

| + | 解決策を確認します(C)<br>デバイスが動作するために必要な手填があるかどうかが確認されます。                      |
|---|-----------------------------------------------------------------------|
| • | コンピュータを参照してドライバ、ソフトウェアを検索します (上場)(8)<br>ドライバ ソフトウェアを手動で検索してインストールします。 |
|   |                                                                       |

Web サービスプリント

| コンピュータ上のドライバ ソフトウェアを参照します。 |          |
|----------------------------|----------|
| 次の場所でドライバ ソフトウェアを検索します:    |          |
| ALV.                       | • @19(B) |
|                            |          |
|                            |          |

- 14 ソフトウェアディスク内の目的のプリンタードライバーフォルダーを 指定し、[開く] をクリックします。
- 15 [次へ] をクリックします。
- 16 [閉じる] をクリックします。
- 17 [次へ] をクリックします。
- 18 プリンタードライバーを共有にするかどうか選択して、[次へ]をクリックします。
- **19** [完了] をクリックします。

| 6 | ₩ プリンタの追加                                                                                   |
|---|---------------------------------------------------------------------------------------------|
|   | Epson LP-XXXXXX(xx:xx) が正しく追加されました                                                          |
|   | プリング加工しく動作していることを確認したり、プリンタのトラブルシューティング情報を表示したりするには、テスト ページを<br>印刷して代えい。<br>テスト ページのEDBI(P) |
|   |                                                                                             |
|   | 第了(E) キャンセル                                                                                 |

これでプリンタードライバーのインストールは完了です。

# サーバーとクライアント OS のビット数が異 なる場合の対応

プリントサーバーで Windows Server 2008/Server 2008 R2 が稼動していて、 かつ、プリントサーバーとクライアントコンピューターで稼動している OS のビット数が異なる場合、プリントサーバーに追加ドライバーを正しくイン ストールできないことがあります。

この問題は、プリントサーバーに追加ドライバーをインストールするとき に、異なるビット数の OS のセットアップ情報ファイル(ntprint.inf)を指 定することで、解決できます。

ここでは、プリントサーバーとは別のコンピューターにあるセットアップ情報ファイルを指定して、追加ドライバーをインストールする方法を説明します。

- ぶ あらかじめ、プリントサーバーとは別のクライアントコンピューターを 設定のために準備して、プリントサーバーとは違うビット数の OS をイ ンストールしてください。
- プリントサーバー側で、クライアントコンピューターのシステムドライ ブを、ネットワークドライブとして割り当てます。あらかじめ、割り当 てるドライブを共有するよう設定する必要があります。

#### 追加ドライバーのインストール方法

ここでは、例として、プリントサーバーに Windows Server 2008(32bit)、 クライアントコンピューターに Windows Vista (64bit)をインストールし た場合の操作について説明します。

 クライアントコンピューターの、OS がインストールされているドラ イブ(通常はCドライブ)を、共有するように設定します。

♡ この設定はポストスクリプトドライバーのみ利用できます。

| <b>2</b> プリントサ<br>ピューター<br>ブ(例:「Z | ーバー(3<br>(64bit)(<br>」)として                                                   | 2bit)で、手順1で共有した、クライアントコン<br>のドライブ(例:「C」)を、ネットワークドライ<br>割り当てます。                                                                                                    |
|-----------------------------------|------------------------------------------------------------------------------|----------------------------------------------------------------------------------------------------|
| 觉 この設定は                           | PostScript                                                                   | : ドライバーのみ利用できます。                                                                                                    |
|                                   | ■<br>ネットワーク ドライブの1<br>()<br>・<br>マーク ドラ<br>・<br>フーク ドラ                       | いらて ×<br>イクの時からて                                                                                                    |
|                                   | <b>割り当て&amp;キットク・</b><br>接続するフォルタイ<br>ドライブ( <u>Q</u> ):<br>フォルタ( <u>Q</u> ): | クラルチを選択してださい。         (株用するドライブ文字を確認してください。         (本)         (本)         (本)         (本)         (本)         (本)         (本)         (本)         (本)         (本)         (本)         (本)         (本)         (本)         (本)         (本)         (本)         (本)         (本)         (本)         (本)         (本)         (************************************ |
|                                   |                                                                              | 売7(E) キャンセル                                                                                                    |

- **3** プリントサーバー(32bit)に、32bitOS 用のドライバーをインストー ルします。
- 4 インストールしたプリンターのアイコンを右クリックし、[プロパ ティ]の画面を開きます。

| EPSON LP-S820 PSのブロバティ                                                                                                    |  |
|----------------------------------------------------------------------------------------------------|--|
| 全統 共有 ポート 詳細設定 色の管理 セキュリティ デバイスの設定 英国価格 初期設定                                                                                          |  |
| このアングを基準すなと、2017ークとのローザー(中のアンパマに取べきま<br>うなコンピーが別ープは簡単に変え、アングを利用することはできません。<br>数量を変更すなはよ、2017ークに非新ビックーを使用してくなた。                        |  |
| 「F このプリンクを共有する(S)                                                                                                    |  |
| 共有名(H) BESONIESSOODS                                                                                                    |  |
| FP クライアント コンピュータで印刷ジョブのレンダリングをする(E)                                                                                                   |  |
|                                                                                                    |  |
| FO-(パ<br>このアンクを認かのパーフェンの Wedaws を取付しているユーサーと共有考<br>を承認、コーケーがアンタードンパイサ化会すると考めないなるように、適加<br>FO-(パモインストールギなこをお知識のします。<br>interest-(1970) |  |
| 10,007-21174,02-                                                                                                    |  |
|                                                                                                    |  |
|                                                                                                    |  |
|                                                                                                    |  |
|                                                                                                    |  |
|                                                                                                    |  |

- 5 [共有] タブを選択し、[このプリンタを共有する] にチェックを入れます。
- 6 [追加ドライバ] をクリックします。[追加ドライバ] 画面が表示されます。

7 [プロセッサ]の列の [x86] にチェックを入れ、[OK] をクリックします。

| 宣加ドライバ                |                                          |                 |
|-----------------------|------------------------------------------|-----------------|
| 次のシステムのユ<br>うに、追加ドライ/ | ーザーが接続したときに、自動的に追加<br>「をインストールすることができます。 | ドライバをダウンロードできるよ |
| プロセッサ                 | 種類                                       | インストー           |
| 🔲 Itanium             | Туре 3 - ユーザー モード                        | いいえ             |
| 🗹 ×64                 | Type 3 - ユーザー モード                        | (まい)            |
| ✓ ×86                 | Type 3 - ユーザー モード                        | いいえ             |
|                       |                                          |                 |
|                       |                                          |                 |
|                       |                                          |                 |
|                       |                                          |                 |
|                       |                                          |                 |
|                       |                                          |                 |
|                       |                                          |                 |
|                       |                                          |                 |
|                       | 0                                        | K = +10/1711    |
|                       |                                          |                 |

8 64bitOS 用のドライバーがあるフォルダーを指定します。セットアップ情報ファイルを要求する画面が表示されます。

9 [参照]をクリックし、ネットワークドライブを割り当てたクライア ントコンピューターにある、セットアップ情報ファイル(ntprint.inf) を指定します。

♡ この設定は PostScript ドライバーのみ利用できます。

- 以下のファイルを指定します。
   「z:\Windows\System32\DriverStore\FileRepository\ntprint.inf\_xx
   x」
- 上記のパスで、「z」は割り当てたネットワークドライブです。また、最後の「\_xxx」は、ドライバーのバージョンによって異なります。
- お使いのクライアントコンピューターによっては、セットアップ 情報ファイルが格納されている場所が異なる場合があります。 「ntprint.inf」と同じ階層に「amd64」というフォルダーが存在する 場合、その配下に 64bitOS 用のセットアップ情報ファイルを指定 してください。また、32bit 用 OS のドライバーを追加インストー ルする場合は、「ntprint.inf」と同じ階層に「I386」というフォル ダーがあるセットアップ情報ファイルを指定してください。

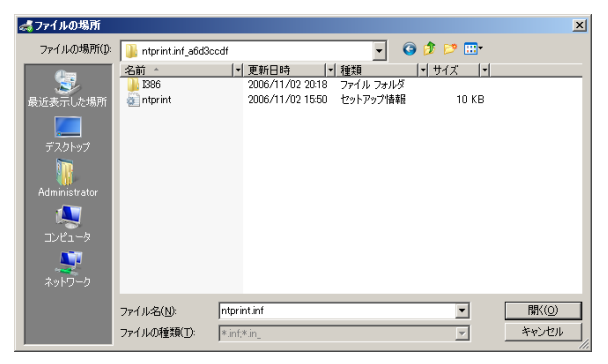

- **10** [開く] をクリックします。 インストールを開始します。
- **11** インストールが完了したら、[閉じる] をクリックします。 これで、32bitOS 用のドライバーの追加インストールが完了しました。

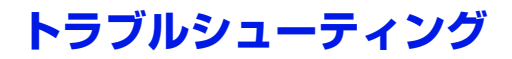

| 症状                      | 対応処置                 |
|-------------------------|----------------------|
| サーバが Windows Server     | クライアント側に直接プリンタドライバをイ |
| 2003/Server 2008/Server | ンストールしてください。         |
| 2008 R2 で、クライアント        |                      |
| が Windows XP/Vista/7 の  |                      |
| とき、ポイントアンドプリ            |                      |
| ントでクライアント側の一            |                      |
| 部の機能が使えない。              |                      |

# EpsonNet Config の使い方

# EpsonNet Config について

EpsonNet Config は、プリンターに 内蔵されている HTTP(Hyper-Text Transfer Protocol)ベースの Web ページで、Web ブラウザを使用し てアクセスすることができます。

EpsonNet Config を使用すると、プ リンターのステータス(状況)や、 プリンターで頻繁に使用する設定内 容をすぐに確認することができま す。どなたでも Web ブラウザを使 用してネットワーク上のプリンター にアクセスすることができます。ま た、パスワードを正しく入力すれ ば、そのコンピューター上でプリン ターの設定を変更することができま す。

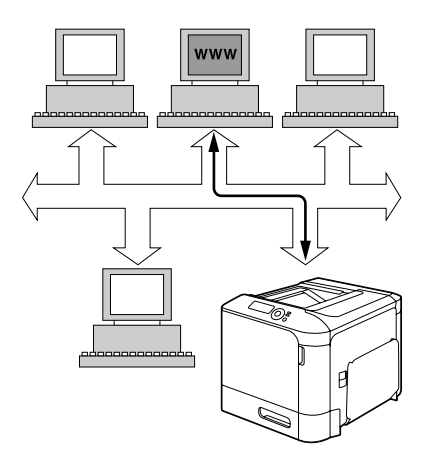

管理者からパスワードを知らされていないユーザーは、設定内容を確認できますが、設定内容を変更できません。

## 表示言語

EpsonNet Config上で表示される言語は、プリンターの操作パネルで設定できます。表示言語の設定の詳細については、ユーザーズガイド(ソフトウェアディスク内に収録される PDF マニュアル)をごらんください。

また、EpsonNet Config の [言語] プルダウンリストから言語を選択することもできます。詳しくは、「言語設定」(p.165) をごらんください。

# 動作環境

EpsonNet Config を使用するには、以下の環境が必要です。

- Windows XP/Vista/7/Server 2003/Server 2008/Server 2008 R2、Mac OS X 10.3.9/10.4/10.5/10.6
- Microsoft Internet Explorer バージョン 6.0 以降 Mozilla Firefox version 2.0 以降

☆ インターネットへ接続する必要はありません。

- お使いのコンピューターに TCP/IP 接続ソフトウェアがインストールされていること(EpsonNet Config で使用されます)
- お使いのコンピューターとプリンターの両方がネットワークに接続されていること
  - じローカル接続(USB 接続)の場合は、EpsonNet Config にアクセスできません。

# プリンター内蔵 Web ページの設定

プリンター内蔵 Web ページをネットワーク上で動作させるためには、以下の2つの設定が必要です。

- プリンターの名前とアドレスを設定します。
- Web ブラウザ上で [プロキシなし] の設定を行います。

## プリンター名の設定

プリンターの内蔵 Web ページには、以下の 2 種類の方法でアクセスできます。

ネットワークが WINS をサポートしている場合は、WINS 経由でプリンター 名を指定することもできます。

■ プリンターに割り当てられた名前を使用する

プリンター名はコンピューター内の IP ホストテーブル(ファイル名は "hosts") で設定されており、通常システム管理者によって割り当てられ ます(例:LP-S820)。IP アドレスよりもプリンター名を使用する方が扱 いやすい場合もあります。

#### コンピューター内のホストテーブルファイルの場所

- ¥windows¥system32¥drivers¥etc¥hosts
- プリンターの IP アドレスを使用する

プリンターの IP アドレスは固有の番号であるため、特にネットワーク上 で多くのプリンターが動作している場合は、入力する値として識別しや すい必要があります。プリンターの IP アドレスは、設定リストページに 記載されています。

#### プリンターの設定メニュー内の設定リストページの場所

• [印刷メニュ-] ― [設定リスト] メニュー

### Web ブラウザの設定

プリンターはイントラネット上にあり、ネットワークのファイアウォールを 越えてはアクセスできないため、お使いの Web ブラウザで正しく設定を行 う必要があります。Web ブラウザの設定画面の [プロキシなし] のリスト にプリンターの名前または IP アドレスを追加する必要があります。

♡ この操作は一度だけ行えば、それ以降は設定の必要ありません。

以下に記載しているサンプル画面は、ソフトウェアのバージョンや使用している **OS** によって異なる場合があります。

☆ ここでの例では、プリンターの IP アドレスの部分を [xxx.xxx.xxx.xxx] と表しています。必ず上位桁の 0 を入れずにお使いのプリンターの IP アドレスを入力してください。例えば、192.168.001.002 の場合は 192.168.1.2 として入力します。

### Internet Explorer(Windows 版バージョン 6.0)

- **1** Internet Explorer を起動 します。
- [ツール] メニューから
   [インターネット オプション]を選択します。
- 3 画面の [接続] タブをク リックします。
- 4 [LAN の設定] ボタンをク リックして、ローカル エ リア ネットワーク(LAN) の設定画面を表示します。

| サーバー        | 筑定                 |                                         |       | <u></u> |
|-------------|--------------------|-----------------------------------------|-------|---------|
|             | 種類                 | 使用するプロキシのアドレス                           |       | ポート     |
| <u>ç</u>    | HTTP( <u>H</u> ):  | XXXXXXXXXXXXXXXXXXXXXXXXXXXXXXXXXXXXXXX |       | 80      |
|             | Secure (S):        | 2002002222222000                        | :     | 80      |
|             | FTP( <u>F</u> ):   | 2002002222222002                        | :     | 80      |
|             | Gopher (G):        | XXXXXXXXXXXXXXXXXXXXXXXXXXXXXXXXXXXXXX  |       | 80      |
|             | Socks( <u>C</u> ): |                                         | :     |         |
|             | ✓ すべてのプロ           | コトコルに同じプロキシ サーバーを使                      | 用する(凹 | )       |
| 例外——<br>『日』 | 次で始まるアド            | ・レスにはプロキシを使用しない(N):                     |       |         |
| <b>7</b>    | 172.16.1.2         |                                         |       | *       |
|             | セミコロン () あ         | 使用してエントリを分けてください。                       |       |         |
|             |                    | ОК                                      |       | キャンセル   |

- 5 プロキシ サーバー内の [詳細設定] ボタンをクリックして、プロキシ の設定画面を表示します。
- 6 必要に応じて [例外] テキストボックスにお使いのプリンターの名前 または IP アドレスを入力します。
- 7 [OK] を3回クリックして、Web ブラウザのメインウィンドウに戻ります。
- 8 URL 入力ボックスにプリンターの IP アドレスを入力して、プリンターの Web ページにアクセスします。

 アドレス①
 http://17216.12
 予修物

### Mozilla Firefox (Mac OS X 10.0 バージョン 3.5)

- **Mozilla Firefox**を起動します。
- 2 [Fire fox] メニューから、[環境設定]を選択します。
- 3 ダイアログボックスの上部から[詳細]を選択します。
- ▲ [ネットワーク] タブを選択します。
- 5 [接続設定]を選択します。
- 6 [手動でプロキシを設定す る]を選択します。
- 7 [プロキシなしで接続]の テキストボックスに最後のエントリの後にコンマを入力してから、お使いのプリンターの名前または IP アドレスを入力します。
- 8 [OK] をクリックして、 Web ブラウザのメイン ウィンドウに戻ります。

| <ul> <li>プロキシを使用しない</li> <li>このネットワークのプ</li> <li>システムのプロキシ投)</li> <li>予動でプロキシを設定</li> </ul> | ロキシ設定を自動検出する<br>2を利用する<br>する:         |              |       |
|---------------------------------------------------------------------------------------------|---------------------------------------|--------------|-------|
| HTTP プロキシ:                                                                                  | 1                                     | ポート:         | 0     |
|                                                                                             | □ すべてのプロトコルでこ                         | のプロキシを保      | 同する   |
| SSL プロキシ:                                                                                   |                                       | ポート:         | 0 🕃   |
| FTP プロキシ:                                                                                   |                                       | ж-ь:         | 0:    |
| Copher プロキシ:                                                                                |                                       | ポート:         | 0     |
| SOCKS ホスト:                                                                                  |                                       | ポート:         | 0     |
|                                                                                             | ⊖ SOCKS v4  SOCKS v5                  |              |       |
| プロキシなしで接続: localhost, 192.168.1.2                                                           |                                       |              |       |
| 〕自動プロキシ設定スク                                                                                 | 例: .mozilla.org, .net.nz,<br>リプト URL: | 192.168.1.0/ | 24    |
|                                                                                             |                                       | (19)         | 読み込み) |

9 URL 入力ボックスにプリンターの名前または IP アドレスを入力して、 プリンターの Web ページにアクセスします。

|                     | Mozilla Firefox |   |
|---------------------|-----------------|---|
| http://192.168.1.2/ |                 | ▼ |

# EpsonNet Config ウィンドウについて

以下の画面図では、EpsonNet Config ウィンドウ内をナビゲーションエリア と設定エリアに分けて説明しています。

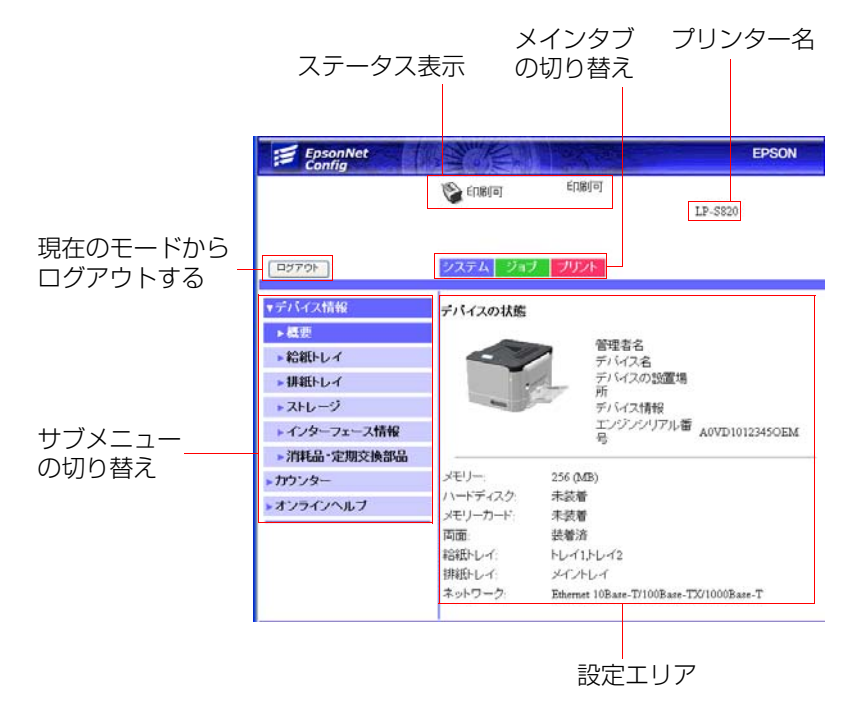

### 操作方法

メインタブとサブメニューを選択すると、選択した設定項目が設定エリアに 表示されます。

現在の設定を変更する場合は、現在設定されている値をクリックし、項目の 選択や新しい値の入力を行います。

☆ 設定変更の適用、保存を行うためには、管理者モードでログインする必要があります。(「ログインの方法」(p.165)を参照してください。)

# ステータス表示

プリンターの現在の状態(ステータス)は、EpsonNet Config ウィンドウの 上部に常に表示されます。以下のアイコンによって、ステータスの種類を表 します。

| アイコン     | ステータス | 説明                                                                | 例                      |
|----------|-------|-------------------------------------------------------------------|------------------------|
|          | レディー  | プリンターがオンラ<br>イン状態で、印刷可<br>能状態または印刷中<br>です。                        | 印刷可<br>印刷中             |
| <u>^</u> | 警告    | プリンターに注意が<br>必要ですが、印刷は<br>続行可能です。                                 | 用紙なし トレイ 1<br>トナー残量少 Y |
| 8        | エラー   | 次に印刷を行う前に<br>注意が必要です。                                             | トナ-なし Y<br>紙詰まり トレイ 1  |
|          | 注意    | プリンターに注意が<br>必要ですが、印刷は<br>続行可能です。                                 | 用紙確認                   |
| 1        | トラブル  | プリンターを再起動<br>する必要がありま<br>す。再起動してもエ<br>ラーが消えない場合<br>は、修理が必要で<br>す。 | サービ、スコール <b>XXX</b>    |

# ログインの方法

# ログイン画面

EpsonNet Config を使用する際に、ユーザー認証や部門認証、言語選択を行うことができます。認証を行うためには、管理者モードでログインする必要があります。認証についての詳細は、「認証」(p.193)または「ユーザー認証」(p.256)をごらんください。

EpsonNet Config にはユーザー、管理者あわせて 100 クライアントが同時 に接続できます。また、パブリックユーザー、レジスタユーザー、管理 者とも複数同時に接続できます。ただし、管理者としてログインできる のは 1 クライアントのみです。

### 言語設定

必要に応じて、Web Connection で表示する言語を変更できます。

### パブリックユーザーモード

パブリックユーザーモードでは、設定内容を確認できますが、設定内容の変 更はできません。

- 【 [パブリックユーザー]を選択します。
- 2 [ログイン] ボタンをクリックします。

# レジスタユーザーモード

レジスタユーザーモードでは、設定内容を確認できますが、設定内容の変更 はできません。

### ユーザー認証モード

- ジューザー認証モードを使用するには、管理者モードでログインした後、 ユーザー認証画面(「ネットワーク」ー 「認証」ー 「ユーザー認証」)で 「ユーザー認証」を「オン」に設定して、新規登録画面(「システム」ー [認証] ー 「ユーザー登録] ー 「新規登録])で新規ユーザーの登録を 行ってください。詳細は「認証」(p.193)または「ユーザー認証」 (p.256)をごらんください。
- 【 [レジスタユーザー]を選択します。

- 2 テキストボックスに [ユーザー名] と [ユーザーパスワード] をそれ ぞれ入力します。
- 3 ユーザー認証画面([ネットワーク] [認証] [ユーザー認証])
- で[部門認証]を[オン]に設定している場合は手順4へ進みます。 [部門認証]を[オフ]に設定している場合は手順5へ進みます。
- 4 ユーザー認証画面(「ネットワーク」 -- [認証] -- 「ユーザー認 証])で「ユーザー認証/部門認証連動」を「連動しない」に、「部 門認証方法」を「アカウント名とパスワード」に設定している場 合は、テキストボックスに「アカウント名」と「アカウントパス ワード」をそれぞれ入力します。
  - ユーザー認証画面(「ネットワーク」 [認証] 「ユーザー認 証])で「ユーザー認証/部門認証連動]を「連動しない」に、「部 門認証方法]を「パスワードのみ」に設定している場合は、テキ ストボックスに「アカウントパスワード」を入力します。
  - ゴーザー認証画面(「ネットワーク」ー [認証] ー [ユーザー認証])
     で[ユーザー認証/部門認証連動]を[連動する]に設定した場合、
     [部門認証方法]をどちらに設定してもログイン画面には[アカウント/スワード]は表示されません。
- **5** [ログイン] ボタンをクリックします。

### 部門認証モード

- ジ部門認証モードを使用するには、管理者モードでログインした後、ユーザー認証画面([ネットワーク] ー [認証] ー [ユーザー認証])で[部門認証]を[オン]に設定して、新規登録画面([システム] ー [認証] ー [アカウント登録] ー [新規登録])で新規アカウントの登録を行ってください。詳細は「アカウント登録」(p.196)または「ユーザー認証」(p.256)をごらんください。
- [アカウント]を選択します。
- 2 ユーザー認証画面(「ネットワーク」 「認証」 「ユーザー認証])で「部門認証方法」を「アカウント名とパスワード」に設定している場合は、テキストボックスに「アカウント名」と「アカウントパスワード」をそれぞれ入力します。
  - ユーザー認証画面(「ネットワーク」― [認証] ― [ユーザー認 証])で[部門認証方法]を[パスワードのみ]に設定している場 合は、テキストボックスに[アカウントパスワード]を入力しま す。
- **3** [ログイン] ボタンをクリックします。

# 管理者モード

管理者モードでは、設定内容を変更することができます。

- 1 [管理者]を選択します。
- 2 [ログイン] ボタンをクリックします。管理者パスワード入力画面が 表示されます。
- 3 テキストボックスに [管理者パスワード] を入力します。
  - ☆ パスワードの初期設定は [administrator] ですが、管理者モードでロ グイン後、管理者パスワード画面(システム − 管理者パスワード) でパスワードを変更すること ができます。
- ▲ [OK] ボタンをクリックします。

# プリンターのステータスの表示

# システム画面

システム画面では、プリンターのステータス(状態)、現在のシステム構成、 プリンター名、他の設定画面へリンクされたタブやメニューが表示されま す。

☺ システム画面内の情報はすべて表示されるのみで、変更はできません。

### デバイス情報

#### 概要(前ページ画面)

[システム] — [デバイス情報] — [概要] 画面では、以下の項目を確認できます。

| 項目        | 説明                                                                                  |
|-----------|-------------------------------------------------------------------------------------|
| [メモリー]    | プリンターに装着されているメモリーの量が表示<br>されます。                                                     |
| [ハードディスク] | プリンターに装着されているオプションの増設ス<br>トレージ HDD の容量が表示されます。                                      |
|           | オプションの増設ストレージ HDD が装着されてい<br>ない場合は、"未装着"と表示されます。                                    |
| [メモリーカード] | EpsonNet Config 画面、ドライバーの画面や<br>Readme、操作パネルなどにメモリーカードの記載<br>がありますが、本製品では対応していません。  |
| [両面]      | プリンターに両面ユニットが装着されているかど<br>うかが表示されます。                                                |
| [給紙トレイ]   | プリンターに装着されている給紙トレイが表示されます。                                                          |
|           | <sup>`</sup> ☺́ オプションの給紙トレイが装着されている場合<br>に、トレイ3が表示されます。                             |
| [排紙トレイ]   | プリンターに装着されている排紙トレイが表示さ<br>れます。                                                      |
| [ネットワーク]  | プリンターに装着されているネットワークイン<br>ターフェースが表示されます。(Ethernet<br>10Base-T/100Base-TX/1000Base-T) |

給紙トレイ

[システム] — [デバイス情報] — [給紙トレイ] 画面では、以下の項目を 確認できます。

| 項目       | 説明                                        |
|----------|-------------------------------------------|
| [給紙トレイ]  | プリンターに装着されている給紙トレイ<br>(トレイ 1/2/3)が表示されます。 |
| [用紙サイズ]  | 各トレイにセットされている用紙のサイズが表示<br>されます。           |
| [用紙種類]   | 各トレイにセットされている用紙の種類が表示さ<br>れます。            |
| [用紙]     | 各トレイにセットされている用紙の残量が表示さ<br>れます。            |
| [詳細] ボタン | 給紙トレイ(詳細)画面が表示されます。                       |

### 給紙トレイ(詳細)

| 項目      | 説明                               |
|---------|----------------------------------|
| [給紙トレイ] | 給紙トレイの名前が表示されます。                 |
| [用紙サイズ] | 給紙トレイにセットされている用紙のサイズが表<br>示されます。 |
| [用紙種類]  | 給紙トレイにセットされている用紙の種類が表示<br>されます。  |
| [容量]    | 給紙トレイの最大容量が表示されます。               |
| [用紙]    | 給紙トレイにセットされている用紙の残量が表示<br>されます。  |
| [戻る]ボタン | 給紙トレイ画面に戻ります。                    |

### 排紙トレイ

[システム] — [デバイス情報] — [排紙トレイ] 画面では、以下の項目を 確認できます。

| 項目    | 説明                                    |
|-------|---------------------------------------|
| [トレイ] | 排紙トレイの名前が表示されます。                      |
| [用紙]  | 排紙トレイの状態([レディー]、[いっぱいです])<br>が表示されます。 |

ストレージ

[システム] — [デバイス情報] — [ストレージ] 画面では、以下の項目を 確認できます。

| 項目    | 説明                                                           |
|-------|--------------------------------------------------------------|
| [合計]  | ハードディスクの総容量が表示されます。<br>ハードディスクが装着されていない場合は、[-]<br>が表示されます。   |
| [使用中] | ハードディスクの使用容量が表示されます。<br>ハードディスクが装着されていない場合は、[-]<br>が表示されます。  |
| [残り]  | ハードディスクの残りの容量が表示されます。<br>ハードディスクが装着されていない場合は、[-]<br>が表示されます。 |

### インターフェース情報

[システム] — [デバイス情報] — [インターフェース情報] 画面では、以下の項目を確認できます。

| 項目    |                 | 説明                            |
|-------|-----------------|-------------------------------|
| [プロトコ | [TCP/IP]        | TCP/IP が有効かどうか表示されます。         |
| ル情報」  | [IPv6]          | IPv6 が有効かどうか表示されます。           |
|       | [Bonjour]       | Bonjour が有効かどうか表示されます。        |
|       | [FTP]           | FTP が有効かどうか表示されます。            |
|       | [ダイナミック<br>DNS] | ダイナミック DNS が有効かどうか表示され<br>ます。 |
|       | [IPP]           | IPP が有効かどうか表示されます。            |
|       | [LPD]           | LPD が有効かどうか表示されます。            |
|       | [RAW ポート]       | RAW ポートが有効かどうか表示されます。         |
|       | [SLP]           | SLP が有効かどうか表示されます。            |
|       | [SMTP]          | SMTP が有効かどうか表示されます。           |
|       | [SNMP]          | SNMP が有効かどうか表示されます。           |
|       | [WSD プリント]      | WSD プリントが有効かどうか表示されます。        |
|       | [LLTD]          | LLTD が有効かどうか表示されます。           |
|       | [LLMNR]         | LLMNR が有効かどうか表示されます。          |
|       | [AppleTalk]     | AppleTalk が有効かどうか表示されます。      |
|       | [NetWare]       | NetWare が有効かどうか表示されます。        |
|       | [IEEE802.1x]    | IEEE802.1x が有効かどうか表示されます。     |

| 項目                 |                                    | 説明                                                                                          |
|--------------------|------------------------------------|---------------------------------------------------------------------------------------------|
| [ネット<br>ワーク情<br>報] | [タイプ]                              | プリンターに装着されているネットワークイ<br>ンターフェースの種類が表示されます。<br>(Ethernet 10Base-T/100Base-TX/<br>1000Base-T) |
|                    | [Ethernet の速<br>度]                 | ネットワークの通信速度と双方向通信での通<br>信方式が表示されます。                                                         |
|                    | [IP アドレス]                          | イーサネットインターフェースの IP アドレ<br>スが表示されます。                                                         |
|                    | [ <b>IPv6</b> リンク<br>ローカルアドレ<br>ス] | IPv6 リンクローカルアドレスが表示されま<br>す。                                                                |
|                    | [IPv6 グローバ<br>ルアドレス]               | IPv6 グローバルアドレスが表示されます。                                                                      |
|                    | [MAC アドレス]                         | イーサネットインターフェースの MAC<br>(Media Access Control)アドレスが表示され<br>ます。                               |
|                    | [ホスト名]                             | プリンターのホスト名が表示されます。                                                                          |
|                    | [プリント<br>サーバー名<br>(NetWare)]       | NetWare のプリントサーバー名が表示されま<br>す。                                                              |
|                    | [プリンター名<br>(AppleTalk)]            | AppleTalk のプリンター名が表示されます。                                                                   |
|                    | [現在のゾーン名<br>(AppleTalk)]           | AppleTalk のゾーン名が表示されます。                                                                     |
|                    | [Bonjour 名]                        | プリンターの Bonjour 名が表示されます。                                                                    |
|                    | [ <b>WSD</b> プリン<br>ター名]           | WSD プリントのプリンター名が表示されま<br>す。                                                                 |

### 消耗品・定期交換部品

[システム] — [デバイス情報] — [消耗品・定期交換部品] 画面では、以下の項目を確認できます。

| 項目                 | 説明                            |
|--------------------|-------------------------------|
| [消耗品 · 定期交換部<br>品] | プリンターの消耗品と定期交換部品が表示されます。      |
| [ステータス]            | 各消耗品と定期交換部品の残りの寿命が表示され<br>ます。 |
| [TYPE]             | 消耗品と定期交換部品の種類が表示されます。         |

### カウンタ

[システム] ー [カウンタ] 画面では、以下の項目を確認できます。

| 項目                | 説明                   |
|-------------------|----------------------|
| [ページ数]            | これまでに印刷した枚数が表示されます。  |
| [印刷枚数(用紙サイ<br>ズ)] | 用紙サイズごとの印刷枚数が表示されます。 |
| [印刷枚数(用紙種<br>類)]  | 用紙種類ごとの印刷枚数が表示されます。  |

### オンラインヘルプ

[システム] — [オンラインヘルプ] 画面では、以下の項目を確認できます。

| 項目                | 説明                                        |
|-------------------|-------------------------------------------|
| [お問い合わせ先名称]       | プリンターに関する問い合わせ先が表示されます。                   |
| [お問い合わせ先情報]       | 問い合わせ先の Web サイトの URL が表示されます。             |
| [製品ヘルプの URL]      | 製品情報が載っている Web サイトの URL が表示さ<br>れます。      |
| [コーポレート URL]      | エプソンの Web サイトの URL が表示されます。               |
| [消耗品情報]           | 消耗品とアクセサリ(付属品)の発注先の Web サイトの URL が表示されます。 |
| [お問い合わせ先電話<br>番号] | プリンター管理者の電話番号が表示されます。                     |

| 項目                  | 説明                                        |
|---------------------|-------------------------------------------|
| [お問い合わせ住所]          | サポート先の E-mail アドレスが表示されます。                |
| [ユーティリティーへ<br>のリンク] | プリンター管理ユーティリティーの Web サイトの<br>URL が表示されます。 |

### ユーザー認証

☆ この画面は、レジスタユーザーモードでログインした場合に表示されます。

パスワード変更

| 項目                 | 説明                                                                                      |
|--------------------|-----------------------------------------------------------------------------------------|
| [ユーザー認証名]          | ログインしているユーザーのユーザー名が表示さ<br>れます。                                                          |
| [現在のパスワード]         | ログインしているユーザーの現在のパスワードを<br>入力します。<br>範囲: 半角 <b>64</b> 文字以下<br>初期値:(空白)                   |
| [新しいパスワード]         | 新しいパスワードを入力します。<br>範囲: 半角 <b>64</b> 文字以下<br>初期値:(空白)                                    |
| [新しいパスワードの<br>再入力] | 確認のため、新しいパスワードを再入力します。<br>範囲: 半角 <b>64</b> 文字以下<br>初期値:(空白)                             |
| [適用] ボタン           | 新しいパスワードを適用します。<br><sup>☆</sup> 設定内容に誤りがある場合は、新しい設定が適<br>用されません。内容を確認し、設定しなおして<br>ください。 |
| [クリアー] ボタン         | この画面で行った設定変更をリセットします。                                                                   |

#### 登録情報

[システム] ― [ユーザー認証] ― [登録情報] 画面では、以下の項目を確認できます。

| 項目         | 説明                                                                                                    |
|------------|----------------------------------------------------------------------------------------------------|
| [登録ユーザー情報] | ログインしているユーザーの登録番号、ユーザー<br>認証名、アカウント名が表示されます。                                                                                        |
|            | <ul> <li>アカウント名は、ユーザー認証画面(「ネット<br/>ワーク] ー [認証] ー [ユーザー認証])で</li> <li>[ユーザー認証 / 部門認証連動]を[連動する]</li> <li>に設定している場合に表示されます。</li> </ul> |
| [機能許可情報]   | ログインしているユーザーの機能許可情報が表示<br>されます。                                                                                                    |
| [出力許可情報]   | ログインしているユーザーの出力許可情報が表示<br>されます。                                                                                                    |

### ジョブ画面

ジョブ画面では、現在処理されているプリントジョブの状況を確認できま す。

### 処理中ジョブリスト

[ジョブ] — [処理中ジョブリスト] 画面では、最大 49 個のプリントジョ ブの以下の項目を確認できます。

| 項目       | 説明                                                                        |
|----------|---------------------------------------------------------------------------|
| [ジョブ番号]  | プリントジョブの ID 番号が表示されます。プリン<br>ターに送られたすべてのプリントジョブには、固<br>有の ID 番号が割り当てられます。 |
| [ユーザー名]  | プリントジョブの所有者がわかる場合は、所有者<br>名が表示されます。                                       |
| [ファイル名]  | プリントファイル名が表示されます。                                                         |
|          | [個人情報非表示]([システム]一[マシン設定]<br>一[マシン設定]画面)が[オン]に設定されて<br>いる場合は、この項目は空欄になります。 |
| [ジョブの状態] | プリントジョブの現在の状況(解析中、印刷中、<br>キャンセル、保留中、停止)が表示されます。                           |

| 項目       | 説明                                                                                |
|----------|-----------------------------------------------------------------------------------|
| [登録時刻]   | ジョブの登録時刻が表示されます。                                                                  |
| [削除] ボタン | 削除するプリントジョブのいちばん左側のチェッ<br>クボックスをチェックして [削除] ボタンをク<br>リックすると、そのプリントジョブが削除されま<br>す。 |

### 処理済ジョブリスト

[ジョブ] — [処理済ジョブリスト] 画面では、最大 49 個のプリントジョ ブの以下の項目を確認できます。

| 項目       | 説明                                                                        |
|----------|---------------------------------------------------------------------------|
| [ジョブ番号]  | プリントジョブの ID 番号が表示されます。プリン<br>ターに送られたすべてのプリントジョブには、固<br>有の ID 番号が割り当てられます。 |
| [ユーザー名]  | プリントジョブの所有者がわかる場合は、所有者<br>名が表示されます。                                       |
| [ファイル名]  | プリントファイル名が表示されます。                                                         |
|          | [個人情報非表示]([システム]一[マシン設定]<br>一[マシン設定]画面)が[オン]に設定されて<br>いる場合は、この項目は空欄になります。 |
| [終了時刻]   | 印刷が終了した時刻が表示されます。                                                         |
| [結果]     | プリントジョブの結果( <b>OK</b> 、エラー、キャンセル<br>済み)が表示されます。                           |
| [詳細] ボタン | 詳細画面が表示されます。                                                              |

### 処理済ジョブリスト(詳細)

[ジョブ] - [処理済ジョブリスト] - [詳細] 画面では、選択されたプリ ントジョブの以下の項目を確認できます。

| 項目      | 説明                                                                        |
|---------|---------------------------------------------------------------------------|
| [ジョブ番号] | プリントジョブの ID 番号が表示されます。プリン<br>ターに送られたすべてのプリントジョブには、固<br>有の ID 番号が割り当てられます。 |
| [ユーザー名] | プリントジョブの所有者がわかる場合は、所有者<br>名が表示されます。                                       |
| [ファイル名] | プリントファイル名が表示されます。                                                         |

| 項目       | 説明                                                                                  |
|----------|-------------------------------------------------------------------------------------|
| [配信方法]   | ジョブの配信方法(ボックス保存&印刷、確認プ<br>リント、IPP プリント、機密プリント、ボックス保<br>存、レポートプリント、通常印刷)が表示されま<br>す。 |
| [登録時刻]   | ジョブを登録した時刻が表示されます。                                                                  |
| [終了時刻]   | 印刷が終了した時刻が表示されます。                                                                   |
| [結果]     | プリントジョブの結果( <b>OK</b> 、エラー、キャンセル<br>済み)が表示されます。                                     |
| [戻る] ボタン | 処理済ジョブリスト画面に戻ります。                                                                   |

### プリント画面

プリント画面では、PDL プリンタードライバを使わずに印刷する場合の設定 値を確認することができます。

### デフォルト設定

一般設定

[プリント] — [デフォルト設定] — [一般設定] 画面では、以下の項目を 確認できます。

| 項目      | 説明                                           |
|---------|----------------------------------------------|
| [PDL]   | デフォルトとして選択されているプリンター制御<br>言語が表示されます。         |
| [給紙トレイ] | 通常使用される給紙トレイが表示されます。                         |
| [両面]    | [長辺綴じ] が選択されている場合は、長辺とじで<br>両面印刷を行います。       |
|         | [短辺綴じ] が選択されている場合は、短辺とじで<br>両面印刷を行います。       |
|         | ご この項目は、オプションの両面印刷ユニットが<br>装着されている場合に表示されます。 |
| [排紙トレイ] | 排紙トレイの名称が表示されます。                             |
| [部数]    | デフォルトとして設定されている印刷部数が表示<br>されます。              |
| [用紙サイズ] | デフォルトとして設定されている用紙のサイズが<br>表示されます。            |
| [幅]     | [用紙サイズ]を[カスタム]に設定している場合は、カスタム用紙の幅が表示されます。    |

プリンターのステータスの表示

| 項目      | 説明                                                                                       |
|---------|------------------------------------------------------------------------------------------|
| [長さ]    | [用紙サイズ]を[カスタム]に設定している場合<br>は、カスタム用紙の長さが表示されます。                                           |
| [用紙種類]  | デフォルトとして設定されている用紙の種類が表示されます。                                                             |
| [部単位印刷] | [オン] が表示されている場合、文書の全ページが<br>1部印刷されてから次の1部が印刷されます。<br>[オフ] が表示されている場合、文書は部単位で印<br>刷されません。 |
|         | ご この項目は、オプションの増設ストレージ HDD<br>が装着されている場合に表示されます。                                          |
| [計測単位]  | カスタム用紙のサイズを指定するときの単位(イ<br>ンチまたはミリメートル)が表示されます。                                           |

### 給紙トレイ設定

[プリント] ー [デフォルト設定] ー [給紙トレイ設定] 画面では、以下の 項目を確認できます。

| 項目      |             | 説明                                                    |
|---------|-------------|-------------------------------------------------------|
| [トレイ 1] | [用紙サイ<br>ズ] | トレイ1にセットするよう設定されている用<br>紙のサイズが表示されます。                 |
|         | [幅]         | [用紙サイズ] を [カスタム] に設定してい<br>る場合は、カスタム用紙の幅が表示されま<br>す。  |
|         | [長さ]        | [用紙サイズ]を[カスタム]に設定してい<br>る場合は、カスタム用紙の長さが表示されま<br>す。    |
|         | [用紙種類]      | トレイ1にセットするよう設定されている用<br>紙の種類が表示されます。                  |
| [トレイ 2] | [用紙サイ<br>ズ] | トレイ2にセットするよう設定されている用<br>紙のサイズが表示されます。                 |
|         | [幅]         | [用紙サイズ] を [カスタム] に設定してい<br>る場合は、カスタム用紙の幅が表示されま<br>す。  |
|         | [長さ]        | [用紙サイズ] を [カスタム] に設定してい<br>る場合は、カスタム用紙の長さが表示されま<br>す。 |
|         | [用紙種類]      | トレイ 2 にセットするよう設定されている用<br>紙の種類が表示されます。                |

| 項目                                                           |             | 説明                                                                                                    |
|--------------------------------------------------------------|-------------|----------------------------------------------------------------------------------------------------|
| [トレイ3]<br>この項目はオプ<br>ションの給紙ユ<br>ニットを装着し<br>ている場合に表<br>示されます。 | [用紙サイ<br>ズ] | トレイ 3 にセットするよう設定されている用<br>紙のサイズが表示されます。                                                                                                    |
|                                                              | [用紙種類]      | トレイ3にセットするよう設定されている用<br>紙の種類が表示されます。                                                                                                    |
| [自動トレイ切替え]                                                   |             | [有効] が表示されている場合は、指定した<br>給紙トレイの用紙がなくなった場合に自動的<br>に同じサイズの用紙がセットされているトレ<br>イに切り替えて印刷を続行します。<br>[無効] が表示されている場合は、指定した<br>給紙トレイの用紙がなくなると印刷を停止し<br>ます。 |

### トレイマッピング設定

[プリント] ー [デフォルト設定] ー [トレイマッピング設定] 画面では、 以下の項目を確認できます。

| 項目            | 説明                                                             |
|---------------|----------------------------------------------------------------|
| [トレイマッピングモード] | トレイマッピング機能を使用するかしないか<br>が表示されます。                               |
| [論理トレイ 0 ~ 9] | 他社のプリンタードライバからプリントジョ<br>ブを受信した時に、どの給紙トレイを使用し<br>て印刷するかが表示されます。 |

### PS 設定

[プリント] — [デフォルト設定] — [PS 設定] 画面では、以下の項目を確認できます。

| 項目               | 説明                                                                     |
|------------------|------------------------------------------------------------------------|
| [印刷待ちタイムアウ<br>ト] | ポストスクリプトエラーと判断するまでの時間が<br>表示されます。<br>[0] が表示されている場合は、タイムアウトを行<br>いません。 |
| [PS プロトコル]       | PS プロトコルの設定が表示されます。                                                    |
| [PS エラーの印刷]      | エラープリントをするかどうかが表示されます。                                                 |

| 項目                 | 説明                               |
|--------------------|----------------------------------|
| [自動トラッピング]         | 自動トラッピング機能が有効かどうか表示されま<br>す。     |
| [ブラックオーバープ<br>リント] | ブラックオーバープリント機能が有効かどうか表<br>示されます。 |

### **XPS** 設定

[プリント] — [デフォルト設定] — [XPS 設定] 画面では、以下の項目を 確認できます。

☆ このメニューは、オプションの増設ストレージ HDD が装着されている場合に表示されます。

<sup>`</sup>♡ 本製品は XPS プリンタードライバーに対応していません。

| 項目           | 説明                     |
|--------------|------------------------|
| [電子署名]       | 電子署名が有効かどうか表示されます。     |
| [XPSエラープリント] | エラープリントをするかどうかが表示されます。 |
### 印刷品質設定

[プリント] — [デフォルト設定] — [印刷品質設定] 画面では、以下の項 目を確認できます。

| 項目           |                                                                | 説明                                                                                                    |
|--------------|----------------------------------------------------------------|----------------------------------------------------------------------------------------------------|
| [印刷品質設<br>定] | [カラーモード]                                                       | [カラー] が表示されている場合は、フル<br>カラーで印刷されます。<br>[モノクロ] が表示されている場合は、モ<br>ノクロで印刷されます。                                                                                 |
|              | [カラーセパ<br>レーション]                                               | 色分解を行うかどうかが表示されます。                                                                                                    |
|              | [明るさ調整]                                                        | 印刷する画像の明るさの設定が表示されま<br>す。                                                                                                    |
|              | [スクリーン]<br>([イメージ印<br>刷] / [テキス<br>ト印刷] / [グ<br>ラフィックス印<br>刷]) | イメージ、テキスト、グラフィックスの中<br>間色の再現性が表示されます。<br>[高精細]が表示されている場合は、高精<br>密に中間色を再現します。<br>[精細]が表示されている場合は、精細に<br>中間色を再現します。<br>[スムーズ]が表示されている場合は、ス<br>ムーズに中間色を再現します。 |
|              | [エッジ強調]<br>([イメージ印<br>刷] / [テキス<br>ト印刷] / [グ<br>ラフィックス印<br>刷]) | イメージ、テキスト、グラフィックスの<br>エッジ強調を行うかどうかが表示されま<br>す。                                                                                                    |
|              | [エッジ強度]                                                        | エッジ強調を行う場合のエッジ強度の設定<br>が表示されます。                                                                                                    |
|              | [エコノミー印<br>刷モード]                                               | エコノミー印刷モードが有効かどうかが表<br>示されます。<br>エコノミー印刷モードでは、絵が多い印刷<br>を行う場合に、トナー消費量を抑制するこ<br>とができます。                                                                     |

| 項目        |                                                                 | 説明                                      |
|-----------|-----------------------------------------------------------------|-----------------------------------------|
| [PS 印刷設定] | [イメージ印刷]<br>/ [テキスト印<br>刷] / [グラ<br>フィックス印刷<br>(RGB ソース)]       | RGB データの色空間の設定が表示されます。                  |
|           | [イメージ印刷]<br>/ [テキスト印<br>刷] / [グラ<br>フィックス印刷<br>(RGB 特性)]        | RGB データを CMYK データに変換すると<br>きの特性が表示されます。 |
|           | [イメージ印刷]<br>/ [テキスト印<br>刷] / [グラ<br>フィックス印刷<br>(RGB グレー再<br>現)] | RGB データの黒色とグレーの再現方法が<br>表示されます。         |
|           | [イメージ印刷]<br>/ [テキスト印<br>刷] / [グラ<br>フィックス印刷<br>(出力プロファ<br>イル)]  | 印刷に使用される出力プロファイルが表示<br>されます。            |
|           | [シミュレー<br>ションプロファ<br>イル]                                        | 印刷に使用されるシミュレーションプロ<br>ファイルが表示されます。      |
|           | [シミュレー<br>ション(特性)]                                              | 印刷に使用されるシミュレーション特性が<br>表示されます。          |
|           | [シミュレー<br>ション(CMYK<br>グレー再現)]                                   | CMYK4 色で作成された黒色とグレーの再<br>現方法が表示されます。    |

| 項目     |                                                                   | 説明                      |
|--------|-------------------------------------------------------------------|-------------------------|
| [階調補正] | [濃度補正]                                                            | 濃度補正を行うかどうかが表示されます。     |
|        | [シアン濃度] /<br>[マゼンタ濃度]<br>/[イエロー濃<br>度]/[ブラッ<br>ク濃度(ハイラ<br>イト部)]   | ハイライト部の CMYK 濃度が表示されます。 |
|        | [シアン濃度] /<br>[マゼンタ濃度]<br>/ [イエロー濃<br>度] / [ブラッ<br>ク濃度(中間<br>部)]   | 中間部の CMYK 濃度が表示されます。    |
|        | [シアン濃度] /<br>[マゼンタ濃度]<br>/ [イエロー濃<br>度] / [ブラッ<br>ク濃度(シャド<br>ウ部)] | シャドウ部の CMYK 濃度が表示されます。  |

# フォント / フォーム

### PS フォント

[プリント] ー [フォント / フォーム] ー [PS フォント] 画面では、プリン ターが管理する PostScript フォントの一覧を確認できます。

| 項目      | 説明                |
|---------|-------------------|
| [番号]    | フォントの管理番号が表示されます。 |
| [フォント名] | フォント名称が表示されます。    |
| [保存場所]  | フォントの保存場所が表示されます。 |

## フォーム

| 項目      | 説明                 |
|---------|--------------------|
| [番号]    | フォームの管理番号が表示されます。  |
| [ファイル名] | フォームのファイル名が表示されます。 |
| [保存場所]  | フォームの保存場所が表示されます。  |

カラープロファイル

| 項目        | 説明                      |
|-----------|-------------------------|
| [番号]      | カラープロファイルの管理番号が表示されます。  |
| [ファイル名]   | カラープロファイルのファイル名が表示されます。 |
| [プロファイル名] | カラープロファイル名称が表示されます。     |
| [クラス]     | カラープロファイルの種類が表示されます。    |
| [色空間]     | カラープロファイルの色空間が表示されます。   |
| [保存場所]    | カラープロファイルの保存場所が表示されます。  |

### レポート印刷

[プリント] — [レポート印刷] 画面では、以下のレポートを印刷できます。

| 項目                  | 説明                                                                   |
|---------------------|----------------------------------------------------------------------|
| [設定リストページ]          | 設定リストページを印刷します。                                                      |
| [統計ページ]             | 印刷枚数などの統計ページを印刷します。                                                  |
| [PS フォントページ]        | PostScript フォントの一覧を印刷します。                                            |
| [メニューマップペー<br>ジ]    | メニューマップを印刷します。                                                       |
| [ディレクトリーリス<br>トページ] | ハードディスクのディレクトリーの一覧を印刷し<br>ます。                                        |
|                     | <ul> <li>ご この項目は、オプションの増設ストレージ HDD<br/>が装着されている場合に表示されます。</li> </ul> |
| [プリント] ボタン          | 選択したページを印刷します。                                                       |
| [クリアー] ボタン          | 項目の選択を解除します。                                                         |

# ダイレクトプリント

☆ このメニューは、オプションの増設ストレージ HDD が装着されている場合に表示されます。

- <sup>○</sup> このメニューは、ユーザー認証画面([ネットワーク] ー [認証] ー [ユーザー認証])で[パブリック許可]を[許可]に設定し、かつデ フォルト設定画面([システム] ー [認証] ー [デフォルト設定])で [プリント]を[許可]に設定している場合に表示されます。
- <sup>☆</sup>ダイレクトプリントでは、PDF、TIF、JPEG および XPS 形式のファイルを 印刷できます。

| 項目       | 説明                                  |
|----------|-------------------------------------|
| [ファイル名]  | 印刷するファイルの場所を指定します。                  |
|          | [参照]ボタンをクリックしてファイルを指定する<br>こともできます。 |
| [参照] ボタン | 印刷するファイルを参照するダイアログボックス<br>が表示されます。  |
| [送信] ボタン | 指定したファイルをプリンターへ転送します。               |

# プリンターの設定

EpsonNet Config を使用して設定変更を行うためには、まず管理者モードに入る必要があります。管理者モードにログインする方法については、「管理者モード」(p.167)を参照してください。

# システム画面

システム画面では、ユーザー設定とプリンターに関する設定を行うことができます。

### デバイス情報

#### 概要

[システム] — [デバイス情報] — [概要] 画面では、以下の項目を確認できます。

| 項目        | 説明                                                                                              |
|-----------|-------------------------------------------------------------------------------------------------|
| [メモリー]    | プリンターに装着されているメモリーの量が表示<br>されます。                                                                 |
| [ハードディスク] | プリンターに装着されているオプションの増設ス<br>トレージ HDD の容量が表示されます。                                                  |
|           | <ul> <li>         、         じこの項目は、オプションの増設ストレージ HDD         が装着されている場合に表示されます。     </li> </ul> |
| [メモリーカード] | EpsonNet Config 画面、ドライバーの画面や<br>Readme、操作パネルなどにメモリーカードの記載<br>がありますが、本製品では対応していません。              |
| [両面]      | プリンターに両面ユニットが装着されているかど<br>うかが表示されます。                                                            |
| [給紙トレイ]   | プリンターに装着されている給紙トレイが表示されます。                                                                      |
|           | ☆ [トレイ 3] はオプションの給紙ユニットが装着<br>されている場合に表示されます。                                                   |
| [排紙トレイ]   | プリンターに装着されている排紙トレイが表示されます。                                                                      |
| [ネットワーク]  | プリンターに装着されているネットワークイン<br>ターフェースが表示されます。(Ethernet<br>10Base-T/100Base-TX/1000Base-T)             |

### 給紙トレイ

[システム] — [デバイス情報] — [給紙トレイ] 画面では、以下の項目を 確認できます。

| 項目       | 説明                                        |
|----------|-------------------------------------------|
| [給紙トレイ]  | プリンターに装着されている給紙トレイ(トレイ 1/<br>2/3)が表示されます。 |
| [用紙サイズ]  | 各トレイにセットされている用紙のサイズが表示され<br>ます。           |
| [用紙種類]   | 各トレイにセットされている用紙の種類が表示されま<br>す。            |
| [用紙]     | 各トレイにセットされている用紙の残量が表示されま<br>す。            |
| [詳細] ボタン | 給紙トレイ(詳細)画面が表示されます。                       |

## 給紙トレイ(詳細)

| 項目       | 説明                               |
|----------|----------------------------------|
| [給紙トレイ]  | 給紙トレイの名前が表示されます。                 |
| [用紙サイズ]  | 給紙トレイにセットされている用紙のサイズが表<br>示されます。 |
| [用紙種類]   | 給紙トレイにセットされている用紙の種類が表示<br>されます。  |
| [容量]     | 給紙トレイの最大容量が表示されます。               |
| [用紙]     | 給紙トレイにセットされている用紙の残量が表示<br>されます。  |
| [戻る] ボタン | 給紙トレイ画面に戻ります。                    |

## 排紙トレイ

[システム] — [デバイス情報] — [排紙トレイ] 画面では、以下の項目を 確認できます。

| 項目    | 説明                                    |
|-------|---------------------------------------|
| [トレイ] | 排紙トレイの名前が表示されます。                      |
| [用紙]  | 排紙トレイの状態([レディー]、[いっぱいです])<br>が表示されます。 |

ストレージ

[システム] — [デバイス情報] — [ストレージ] 画面では、以下の項目を 確認できます。

| 項目    | 説明                                                           |
|-------|--------------------------------------------------------------|
| [合計]  | ハードディスクの総容量が表示されます。<br>ハードディスクが装着されていない場合は、[-]<br>が表示されます。   |
| [使用中] | ハードディスクの使用容量が表示されます。<br>ハードディスクが装着されていない場合は、[-]<br>が表示されます。  |
| [残り]  | ハードディスクの残りの容量が表示されます。<br>ハードディスクが装着されていない場合は、[-]<br>が表示されます。 |

# インターフェース情報

[システム] — [デバイス情報] — [インターフェース情報] 画面では、以下の項目を確認できます。

| 項目    |                 | 説明                            |
|-------|-----------------|-------------------------------|
| [プロトコ | [TCP/IP]        | TCP/IP が有効かどうか表示されます。         |
| ル情報」  | [IPv6]          | IPv6 が有効かどうか表示されます。           |
|       | [Bonjour]       | Bonjour が有効かどうか表示されます。        |
|       | [FTP]           | FTP が有効かどうか表示されます。            |
|       | [ダイナミック<br>DNS] | ダイナミック DNS が有効かどうか表示され<br>ます。 |
|       | [IPP]           | IPP が有効かどうか表示されます。            |
|       | [LPD]           | LPD が有効かどうか表示されます。            |
|       | [RAW ポート]       | RAW ポートが有効かどうか表示されます。         |
|       | [SLP]           | SLP が有効かどうか表示されます。            |
|       | [SMTP]          | SMTP が有効かどうか表示されます。           |
|       | [SNMP]          | SNMP が有効かどうか表示されます。           |
|       | [WSD プリント]      | WSD プリントが有効かどうか表示されます。        |
|       | [LLTD]          | LLTD が有効かどうか表示されます。           |
|       | [LLMNR]         | LLMNR が有効かどうか表示されます。          |
|       | [AppleTalk]     | AppleTalk が有効かどうか表示されます。      |
|       | [NetWare]       | NetWare が有効かどうか表示されます。        |
|       | [IEEE802.1x]    | IEEE802.1x が有効かどうか表示されます。     |

| 項目                 |                                    | 説明                                                                                          |
|--------------------|------------------------------------|---------------------------------------------------------------------------------------------|
| [ネット<br>ワーク情<br>報] | [タイプ]                              | プリンターに装着されているネットワークイ<br>ンターフェースの種類が表示されます。<br>(Ethernet 10Base-T/100Base-TX/<br>1000Base-T) |
|                    | [Ethernet の速<br>度]                 | ネットワークの通信速度と双方向通信での通<br>信方式が表示されます。                                                         |
|                    | [IP アドレス]                          | イーサネットインターフェースの IP アドレ<br>スが表示されます。                                                         |
|                    | [ <b>IPv6</b> リンク<br>ローカルアドレ<br>ス] | IPv6 リンクローカルアドレスが表示されま<br>す。                                                                |
|                    | [IPv6 グローバ<br>ルアドレス]               | IPv6 グローバルアドレスが表示されます。                                                                      |
|                    | [MAC アドレス]                         | イーサネットインターフェースの MAC<br>(Media Access Control)アドレスが表示され<br>ます。                               |
|                    | [ホスト名]                             | プリンターのホスト名が表示されます。                                                                          |
|                    | [プリント<br>サーバー名<br>(NetWare)]       | NetWare のプリントサーバー名が表示されま<br>す。                                                              |
|                    | [プリンター名<br>(AppleTalk)]            | AppleTalk のプリンター名が表示されます。                                                                   |
|                    | [現在のゾーン名<br>(AppleTalk)]           | AppleTalk のゾーン名が表示されます。                                                                     |
|                    | [Bonjour 名]                        | プリンターの Bonjour 名が表示されます。                                                                    |
|                    | [ <b>WSD</b> プリン<br>ター名]           | WSD プリントのプリンター名が表示されます。                                                                     |

# 消耗品・定期交換部品

[システム] — [デバイス情報] — [消耗品・定期交換部品] 画面では、以下の項目を確認できます。

| 項目           | 説明                     |
|--------------|------------------------|
| [消耗品 · 定期交換部 | プリンターの消耗品と定期交換部品が表示されま |
| 品]           | す。                     |

| 項目      | 説明                            |
|---------|-------------------------------|
| [ステータス] | 各消耗品と定期交換部品の残りの寿命が表示され<br>ます。 |
| [TYPE]  | 消耗品と定期交換部品の種類が表示されます。         |

# カウンタ

[システム] ー [カウンタ] 画面では、以下の項目を確認できます。

| 項目                | 説明                   |
|-------------------|----------------------|
| [ページ数]            | これまでに印刷した枚数が表示されます。  |
| [印刷枚数(用紙サイ<br>ズ)] | 用紙サイズごとの印刷枚数が表示されます。 |
| [印刷枚数(用紙種<br>類)]  | 用紙種類ごとの印刷枚数が表示されます。  |

# オンラインヘルプ

[システム] ー [オンラインヘルプ] 画面では、以下の項目を設定できます。

| 項目                | 説明                                                              |
|-------------------|-----------------------------------------------------------------|
| [お問い合わせ先名称]       | プリンターに関する問い合わせ先を設定します。<br>範囲: 半角 63 文字以下                        |
| [お問い合わせ先情報]       | 問い合わせ先の Web サイトの URL を設定します。<br>範囲: 半角 127 文字以下                 |
| [製品ヘルプの URL]      | 製品情報が載っている Web サイトの URL を設定し<br>ます。<br>範囲: 半角 127 文字以下          |
| [コーポレート URL]      | エプソンの Web サイトの URL を設定します。<br>範囲: 半角 127 文字以下                   |
| [消耗品情報]           | 消耗品とアクセサリ(付属品)の発注先の Web サ<br>イトの URL を設定します。<br>範囲: 半角 127 文字以下 |
| [お問い合わせ先電話<br>番号] | プリンター管理者の電話番号を設定します。<br>範囲: 半角 <b>31</b> 文字以下                   |
| [お問い合わせ住所]        | サポート先の E-mail アドレスを設定します。<br>範囲: 半角 320 文字以下                    |

| 項目                  | 説明                                                          |
|---------------------|-------------------------------------------------------------|
| [ユーティリティーへ<br>のリンク] | プリンター管理ユーティリティーの Web サイトの<br>URL を設定します。<br>範囲: 半角 127 文字以下 |
| [適用]ボタン             | この画面で行った設定を適用します。                                           |
| [クリアー] ボタン          | この画面で行った設定変更をリセットします。                                       |

# インポート / エクスポート

☆ このメニューは、オプションの増設ストレージ HDD が装着されている場合に表示されます。

ジョブログ

☆ このメニューは、マシン設定画面([システム] − [マシン設定])で [ジョブログ] を [有効] に設定している場合に表示されます。

[システム] ー [インポート/エクスポート] ー [ジョブログ] 画面では、 以下の項目を設定できます。

| 項目              | 説明                                                                                                    |
|-----------------|----------------------------------------------------------------------------------------------------|
| [エクスポート]        | 取得するジョブログの個数を指定します。取得す<br>るジョブログは、最新のジョブログからの個数で<br>す。指定した個数分のジョブログが存在しない場<br>合は、全てのジョブログを取得します。<br>設定値:[ラスト10]、[ラスト50]、[ラスト<br>100]、[ラスト250]、[ラスト500]、[全<br>て]<br>初期値:[ラスト10] |
| [エクスポート]<br>ボタン | プリンターが保持するジョブログ情報をコン<br>ピューターへ転送します。                                                                                                    |
| [クリアー] ボタン      | プリンターに保持されているジョブログをクリ<br>アーします。                                                                                                    |

#### ユーザー情報

[システム] — [インポート/エクスポート] — [ユーザー情報] 画面では、 以下の項目を設定できます。

| 項目               | 説明                                     |
|------------------|----------------------------------------|
| [インポート]          | インポートする認証ユーザー登録情報ファイルの<br>ファイル名を入力します。 |
| [参照]ボタン          | プリンターへ転送する認証ユーザー登録情報ファ<br>イルを検索します。    |
| [インポート] ボタン      | プリンターに認証ユーザー登録情報ファイルを転<br>送します。        |
| [エクスポート] ボタ<br>ン | 認証ユーザー登録情報をコンピューターへ転送し<br>ます。          |

#### 認証

- ☆ このメニューは、オプションの増設ストレージ HDD が装着されている場合に表示されます。

#### デフォルト設定

| 項目         |            | 説明                                                                                   |
|------------|------------|--------------------------------------------------------------------------------------|
| [機能許<br>可] | [プリン<br>ト] | パブリックユーザーモードでログインした場合に、<br>プリントを行うことを許可するかどうか設定しま<br>す。<br>設定値:[許可]、[制限]<br>初期値:[許可] |
| [適用] ボク    | マン         | この画面で行った設定を適用します。                                                                    |
| [クリアー]     | ボタン        | この画面で行った設定変更をリセットします。                                                                |

### ユーザー登録

[システム] — [認証] — [ユーザー登録] 画面では、以下の項目を設定できます。

| 項目         | 説明                            |
|------------|-------------------------------|
| [番号検索]     | 登録済みユーザーの登録番号を指定して検索します。      |
|            | 範囲: 1 - 1000<br>初期値: 1 - 50   |
| [番号]       | 登録済みユーザーの登録番号が表示されます。         |
| [ユーザー名]    | 登録済みユーザーのユーザー名が表示されます。        |
| [編集] アイコン  | 登録済みユーザーの登録情報を編集できます。         |
| [削除] アイコン  | 登録済みユーザーを削除できます。              |
| [新規登録] ボタン | 新規登録画面が開き、新しくユーザーを登録でき<br>ます。 |

## ユーザー登録(新規登録)

[システム] ー [認証] ー [ユーザー登録] ー [新規登録] 画面では、以下 の項目を設定できます。

| 項目         |                        | 説明                                                                                                    |
|------------|------------------------|----------------------------------------------------------------------------------------------------|
| [ユーザー      | [番号]                   | 新規ユーザーの登録番号が表示されます。                                                                                                    |
| 登録]        | [ユーザー<br>名]            | 新規ユーザーのユーザー名を設定します。<br>範囲: 半角 64 文字(全角 32 文字)以下<br>初期値:(空白)                                                                                               |
|            |                        | <sup>☆</sup> ユーザー名を重複して設定することはできません。                                                                                                    |
|            |                        | <sup>☆</sup> ユーザー名を [Public] として設定することは<br>できません。                                                                                                    |
|            | [ユーザー<br>パスワー<br>ド]    | 新規ユーザーのパスワードを設定します。<br>範囲: 半角 64 文字以下<br>初期値:(空白)                                                                                                    |
|            |                        | <sup>☆</sup> パスワード欄を空白のまま登録することもできます。                                                                                                    |
|            | [ユーザー<br>パスワー<br>ド再入力] | 確認のため、新しいパスワードを再入力します。<br>範囲: 半角 <b>64</b> 文字以下<br>初期値:(空白)                                                                                               |
|            | [アカウン<br>ト名]           | アカウント名を設定します。<br>範囲: 半角 <b>8</b> 文字以下<br>初期値:(空白)                                                                                                    |
|            |                        | ☆ 新規登録画面([システム] − [認証] − [ア<br>カウント登録] − [新規登録])でアカウント<br>を先に作成してから、本設定を行ってくださ<br>い。本設定を行う際に存在しないアカウント名<br>は設定できません。                                      |
|            |                        | <ul> <li> <sup>(</sup>) この項目は、ユーザー認証画面(「ネットワーク」 (認証] ー [ユーザー認証])で、[ユーザー認証] と [部門認証] を [オン] に、[ユーザー認証 / 部門認証連動] を [連動する] に設定している場合に表示されます。     </li> </ul> |
| [機能許<br>可] | [プリン<br>ト]             | 新規ユーザーが、プリントを行うことを許可する<br>かどうか設定します。<br>設定値: [許可]、[制限]<br>初期値: [許可]                                                                                       |

| 項目          |             | 説明                                                                                    |
|-------------|-------------|---------------------------------------------------------------------------------------|
| [出力許<br>可]  | [カラ―印<br>刷] | 新規ユーザーが、カラー印刷を行うことを許可す<br>るかどうか設定します。<br>設定値: [許可]、[エコノミー印刷モードのみ]、<br>[制限]<br>初期値: 許可 |
|             | [白黒印<br>刷]  | 新規ユーザーが、白黒印刷を行うことを許可する<br>かどうか設定します。<br>設定値: [許可]、[制限]<br>初期値: [許可]                   |
| [適用] ボタン    |             | この画面で行った設定を適用します。                                                                     |
| [クリアー] ボタン  |             | この画面で行った設定変更をリセットします。                                                                 |
| [キャンセル] ボタン |             | この画面で行った設定変更をリセットして、ユー<br>ザー登録画面に戻ります。                                                |

# アカウント登録

☆ このメニューは、ユーザー認証画面([ネットワーク] − [認証] − [ユーザー認証])で[部門認証]を[オン]に設定している場合に表示 されます。

[システム] ー [認証] ー [アカウント登録] 画面では、以下の項目を設定 できます。

| 項目        | 説明                                                             |
|-----------|----------------------------------------------------------------|
| [番号検索]    | 登録済みアカウントの登録番号を指定して検索し<br>ます。<br>範囲: 1 - 1000<br>初期値: [1 - 50] |
| [番号]      | 登録済みアカウントの登録番号が表示されます。                                         |
| [アカウント名]  | 登録済みアカウントのアカウント名が表示されま<br>す。                                   |
| [編集] アイコン | 登録済みアカウントの登録情報を編集できます。                                         |
| [削除] アイコン | 登録済みアカウントを削除できます。                                              |
| [新規登録]ボタン | 新規登録画面が開き、新しくアカウントを登録で<br>きます。                                 |

### アカウント登録(新規登録)

[システム] — [認証] — [アカウント登録] — [新規登録] 画面では、以下の項目を設定できます。

| 項目          |                             | 説明                                                                                     |
|-------------|-----------------------------|----------------------------------------------------------------------------------------|
| [アカウン       | [番号]                        | 新規アカウントの登録番号が表示されます。                                                                   |
| 卜登録]        | [アカウン<br>ト名]                | 新規アカウントのアカウント名を設定します。<br>範囲: 半角 <b>8</b> 文字以下<br>初期値:(空白)                              |
|             |                             | ⑦ アカウント名を重複して設定することはできません。                                                             |
|             | [アカウン<br>トパス<br>ワード]        | 新規アカウントのパスワードを設定します。<br>範囲: 半角 8 文字以下<br>初期値:(空白)                                      |
|             | [アカウン<br>トパス<br>ワード再<br>入力] | 確認のため、新しいパスワードを再入力します。<br>範囲: 半角 8 文字以下<br>初期値:(空白)                                    |
| [機能許<br>可]  | [プリン<br>ト]                  | 新規アカウントが、プリントを行うことを許可す<br>るかどうか設定します。<br>設定値:[許可]、[制限]<br>初期値:[許可]                     |
| [出力許<br>可]  | [カラー印<br>刷]                 | 新規アカウントが、カラー印刷を行うことを許可<br>するかどうか設定します。<br>設定値: [許可]、[エコノミー印刷モードのみ]、<br>[制限]<br>初期値: 許可 |
|             | [白黒印<br>刷]                  | 新規アカウントが、白黒印刷を行うことを許可す<br>るかどうか設定します。<br>設定値: [許可]、[制限]<br>初期値: [許可]                   |
| [適用] ボタン    |                             | この画面で行った設定を適用します。                                                                      |
|             |                             | ☆ 設定内容に誤りがある場合は、新しい設定が適用されません。内容を確認し、設定しなおしてください。                                      |
| [クリアー] ボタン  |                             | この画面で行った設定変更をリセットします。                                                                  |
| [キャンセル] ボタン |                             | この画面で行った設定変更をリセットして、ユー<br>ザー登録画面に戻ります。                                                 |

# 日付 / 時刻

# マニュアル設定

[システム] - [日付 / 時刻] - [マニュアル設定] 画面では、以下の項目 を設定できます。

| 項目         | 説明                                                                                                    |
|------------|----------------------------------------------------------------------------------------------------|
| [年]        | プリンターに内蔵されている時計の日付の、年を設定<br>します。<br>[2008] — [2032]<br>同機能のプリンター操作パネルのメニュー:<br>[システム メニュ-] — [時計設定] — [日付]           |
| [月]        | プリンターに内蔵されている時計の日付の、月を設定<br>します。<br>[1] — [12]<br>同機能のプリンター操作パネルのメニュー:<br>[システム メニュ-] — [時計設定] — [日付]                |
| [日]        | プリンターに内蔵されている時計の日付の、日を設定<br>します。<br>[1] — [31]<br>同機能のプリンター操作パネルのメニュー:<br>[システム メニュ-] — [時計設定] — [日付]                |
| [時]        | プリンターに内蔵されている時計の時刻の、時間を設<br>定します。<br>[0] [23]<br>同機能のプリンター操作パネルのメニュー:<br>[システム メニュ-] [時計設定] [時刻]                     |
| [分]        | プリンターに内蔵されている時計の日付の、分を設定<br>します。<br>[0] — [59]<br>[同機能のプリンター操作パネルのメニュー:<br>[システム メニュ-] — [時計設定] — [時刻]               |
| [タイムゾーン]   | E-mail 通知を行うときのタイムゾーンを設定します。<br>[GMT-12:00] — [GMT+13:00]<br>同機能のプリンター操作パネルのメニュー:<br>[システム メニュ-] — [時計設定] — [タイムゾーン] |
| [適用] ボタン   | この画面で行った設定を適用します。                                                                                                    |
| [クリアー] ボタン | この画面で行った設定変更をリセットします。                                                                                                |

### 時間補正設定

[システム] — [日付 / 時刻] — [時間補正設定] 画面では、以下の項目を 設定できます。

| 項目                 | 説明                                                                                                    |
|--------------------|----------------------------------------------------------------------------------------------------|
| [時間補正]             | NTP サーバーにより自動的に時刻を補正するかど<br>うかを設定します。<br>設定値: [有効]、[無効]<br>初期値: [無効]                                  |
| [NTP サーバーアドレ<br>ス] | NTP サーバーのアドレスを設定します。IPv4 アド<br>レス、IPv6 アドレス、または FQDN を設定できま<br>す。<br>範囲: 半角 63 文字以下<br>初期値: [0.0.0.0] |
| [ポート番号]            | NTP サーバーのポート番号を設定します。<br>範囲: 1~65535<br>初期値: [123]                                                    |
| [タイムゾーン]           | タイムゾーンを設定します。<br>範囲: -12:00 ~ +13:00<br>初期値: [+9:00]                                                  |
| [補正時間]             | 最後に時間補正が行われた日時を表示します。<br>初期値: [不明]                                                                    |
| [適用] ボタン           | この画面で行った設定を適用します。                                                                                     |
| [クリアー] ボタン         | この画面で行った設定変更をリセットします。                                                                                 |

### 管理者パスワード

[システム] — [管理者パスワード] 画面では、以下の項目を設定できます。

| 項目         | 説明                                                                       |
|------------|--------------------------------------------------------------------------|
| [現在のパスワード] | 現在のパスワードを入力します。<br>範囲: 半角 <b>16</b> 文字以下<br>初期値:(空白)                     |
| [新しいパスワード] | 管理者モードでログインするための新しいパス<br>ワードを設定します。<br>範囲: 半角 <b>16</b> 文字以下<br>初期値:(空白) |

| 項目                 | 説明                                                              |
|--------------------|-----------------------------------------------------------------|
| [新しいパスワードの<br>再入力] | 確認のため、新しいパスワードを再入力します。<br>範囲: 半角 16 文字以下<br>初期値:(空白)            |
|                    | ⑦ パスワードは半角16文字までのアルファベット<br>(大文字、小文字)および数字を使用して設定<br>することができます。 |
| [適用]ボタン            | この画面で行った設定を適用します。                                               |
|                    | 、 一 設定内容に誤りがある場合は、新しい設定が適<br>用されません。内容を確認し、設定しなおして<br>ください。     |
| [クリアー] ボタン         | この画面で行った設定変更をリセットします。                                           |

新しく設定したパスワードを忘れてしまったときは、プリンターの [システム メニュ-] ー [メニュ-設定初期化] ー [全てのメニュ-] を選択してリセットしてください。(ただし、他のすべての設定も工場出荷時の初期値に 戻ります。)

# マシン設定

[システム] ー [マシン設定] 画面では、以下の項目を設定できます。

| 項目               | 説明                                                                                                    |
|------------------|----------------------------------------------------------------------------------------------------|
| [管理者名]           | プリンターの管理者名を設定します。<br>範囲: 半角 <b>127</b> 文字以下<br>初期値:(空白)                                                                                      |
| [デバイス名]          | プリンター名を設定します。<br>範囲: 半角 <b>127</b> 文字以下<br>初期値:(空白)                                                                                          |
| [デバイスの設置場所]      | プリンターの設置場所を設定します。<br>範囲: 半角 <b>127</b> 文字以下<br>初期値:(空白)                                                                                      |
| [デバイス情報]         | プリンターの情報を設定します。<br>範囲: 半角 <b>127</b> 文字以下<br>初期値:(空白)                                                                                        |
| [スタートページの印<br>刷] | プリンターの電源を入れたときにスタートページ<br>を印刷するかどうかを設定します。<br>設定値: [オン]、[オフ]<br>初期値: [オフ]<br>同機能のプリンター操作パネルのメニュー:<br>[システム メニュ-] ー [スタート オプション] ー [スタート ページ] |

| 項目                | 説明                                                                                                    |
|-------------------|----------------------------------------------------------------------------------------------------|
| [自動継続]            | プリントジョブの用紙サイズ・種類と、指定した<br>給紙トレイのの用紙サイズ・種類が異なる場合に、<br>印刷を継続するかどうかを設定します。<br>設定値: [オン]、[オフ]<br>初期値: [オフ]<br>同機能のプリンター操作パネルのメニュー:<br>[システム メニュ-] - [自動継続]                                                                                                    |
| [保存ジョブタイムア<br>ウト] | <ul> <li>ハードディスクに保存したプリントジョブを消去するまでの時間の設定をします。</li> <li>[無効]に設定した場合は、時間によるプリントジョブの消去を行いません。</li> <li>設定値: [無効]、[1時間]、[4時間]、[1日]、[1週間]</li> <li>初期値: [無効]</li> <li>同機能のプリンター操作パネルのメニュー:</li> <li>[システムメニュ-]ー [保存ジョブタイムアウト]</li> <li>ごこの項目は、オプションの増設ストレージ HDD</li> </ul> |
| [節電時間]            | <ul> <li>節電モードへ移行するまでの時間を設定します。</li> <li>設定値: [5~15分]、[30分]、[1時間]、[3時間]</li> <li>初期値: [5分]</li> <li>同機能のプリンター操作パネルのメニュー:</li> <li>[システム メニュ-] ー [節電時間]</li> <li>ジこの項目は、[節電設定] が [オン] に設定されている場合に表示されます。</li> </ul>                                                     |

| 項目         | 説明                                                                                                    |
|------------|----------------------------------------------------------------------------------------------------|
| [モノクロページ]  | カラー印刷時におけるモノクロページの動作を設<br>定します。<br>[自動] に設定すると、印刷前にカラーで印刷する<br>かモノクロで印刷するかを自動判別します。<br>[モノクロページ] に設定すると、ページごとにモ<br>ノクロかどうかの判別を行います。印刷速度が遅<br>くなることがありますが、カラーのトナーカート<br>リッジと感光体ユニットの消費を抑えることがで<br>きます。<br>[カラーページ] に設定すると、モノクロページが<br>あってもカラーで印刷します。<br>設定値: [自動]、[モノクロページ]、[カラー<br>ページ]<br>初期値: [自動]<br>同機能のプリンター操作パネルのメニュー:<br>[システム メニュ-] ー [モノ如 ペ-ジ] |
| [ジョブログ]    | ジョブログ機能を有効にするかどうかを設定しま<br>す。<br>設定値:[有効]、[無効]<br>初期値:[無効]<br>♡ この項目は、オプションの増設ストレージ HDD<br>が装着されている場合に表示されます。                                                                                                    |
| [個人情報非表示]  | プリントジョブにファイル名を表示して、印刷す<br>るかどうかを設定します。<br>設定値:[オン]、[オフ]<br>初期値:[オフ]                                                                                                    |
| [適用]ボタン    | この画面で行った設定を適用します。                                                                                                    |
| [クリアー] ボタン | この画面で行った設定変更をリセットします。                                                                                                    |

# ROM バージョン

[システム] - [ROM バージョン] 画面では、以下の項目を確認できます。

| 項目            | 説明                        |
|---------------|---------------------------|
| [エンジン ROM バー  | プリンターエンジンの ROM バージョンが表示され |
| ジョン]          | ます。                       |
| [コントローラー ROM  | プリンターコントローラーの ROM バージョンが表 |
| バージョン]        | 示されます。                    |
| [ブート ROM バージョ | ブート ROM のバージョンが表示されます。    |
| ン]            |                           |

# メンテナンス

### 設定の初期化

[システム] ー [メンテナンス] ー [設定の初期化] 画面では、プリンターの設定を工場出荷時の値に戻すことができます。

| 項目         | 説明                                                                                                    |
|------------|----------------------------------------------------------------------------------------------------|
| [プリンター設定]  | プリンターの設定を初期値に戻します。<br>同機能のプリンター操作パネルのメニュー:<br>[システム メニュ-] ー [メニュ-設定初期化] ー [用紙 / 品<br>質 / システム]         |
| [ネットワーク設定] | ネットワークの設定を初期値に戻します。<br>同機能のプリンター操作パネルのメニュー:<br>[システム メニュ-] ー [メニュ-設定初期化] ー [ネットワーク]                    |
| [全ての設定]    | すべての設定を初期値に戻します。<br>同機能のプリンター操作パネルのメニュー:<br>[システム メニュ-] ー [メニュ-設定初期化] ー [全ての<br>メニュ-]                  |
| [クリアー] ボタン | クリックすると、[工場出荷時設定に戻しても良い<br>ですか?] というメッセージが表示されます。<br>[OK] をクリックすると、プリンターが自動的に再<br>起動し、設定を工場出荷時の値に戻します。 |

#### プリンターのリセット

| 項目         | 説明                                                                                            |
|------------|-----------------------------------------------------------------------------------------------|
| [リセット] ボタン | クリックすると、[プリンターをリセットしても良<br>いですか?] というメッセージが表示されます。<br>[OK] をクリックすると、プリンターコントロー<br>ラーをリセットします。 |

状態通知設定

[システム] - [状態通知設定] 画面では、以下の項目を設定できます。

| 項目                  |                                           | 説明                                                                                                 |
|---------------------|-------------------------------------------|----------------------------------------------------------------------------------------------------|
| [IP アドレ<br>ス]       | [通知アドレス]                                  | 通知先の IP アドレスを設定します。IPv4 ア<br>ドレス、IPv6 アドレス、またはホスト名を設<br>定できます。<br>範囲: 半角 63 文字以下<br>初期値: [0.0.0.0] |
|                     | [ポート番号]<br>[ <b>(1</b> ~ 65535 <b>)</b> ] | SNMP トラップのポート番号を設定します。<br>範囲: 1 ~ 65535<br>初期値: [162]                                              |
|                     | [コミュニ<br>ティー名]                            | SNMP トラップのコミュニティー名を設定し<br>ます。<br>範囲: 半角 15 文字以下<br>初期値: [public]                                   |
| [IPX<br>アドレス]       | [通知アドレス]                                  | 通知先の IPX アドレスを設定します。<br>範囲: 半角 8 文字以下<br>初期値: [0000000]                                            |
|                     | [ノードアドレ<br>ス]                             | 通知先のノードアドレスを設定します。<br>範囲: 半角 12 文字以下<br>初期値: [0000000000]                                          |
|                     | [コミュニ<br>ティー名]                            | SNMP トラップのコミュニティー名を設定し<br>ます。<br>範囲: 半角 15 文字以下<br>初期値: [public]                                   |
| [電子メー<br>ルアドレ<br>ス] | [電子メール通<br>知]                             | プリンターに警告が発生した時に、メールで<br>通知を行うかどうかを設定します。<br>設定値: [有効]、[無効]<br>初期値: [有効]                            |
|                     | [通知アドレス]                                  | 通知を行うメールアドレスを設定します。<br>範囲: 半角 320 文字以下<br>初期値:(空白)                                                 |

| 項目   |                | 説明                                                                          |
|------|----------------|-----------------------------------------------------------------------------|
| [警告] | [用紙なし]         | 用紙がないことを通知するかどうかを設定し<br>ます。<br>設定値:[有効]、[無効]<br>初期値:[有効]                    |
|      | [紙詰まり]         | 紙詰まりを通知するかどうかを設定します。<br>設定値:[有効]、[無効]<br>初期値:[有効]                           |
|      | [メンテナンス]       | 定期点検時期を通知するかどうかを設定しま<br>す。<br>設定値: [有効]、[無効]<br>初期値: [有効]                   |
|      | [トナーなし]        | トナーがないことを通知するかどうかを設定<br>します。<br>設定値: [有効]、[無効]<br>初期値: [有効]                 |
|      | [排紙トレイフ<br>ル]  | 排紙トレイがいっぱいであることを通知する<br>かどうかを設定します。<br>設定値: [有効]、[無効]<br>初期値: [有効]          |
|      | [定着ユニット<br>終了] | 定着ユニットが寿命であることを通知するか<br>どうか設定します。<br>設定値: [有効]、[無効]<br>初期値: [有効]            |
|      | [オペレータ<br>コール] | オペレーターを呼ぶ必要があることを通知す<br>るかどうかを設定します。<br>設定値: [有効]、[無効]<br>初期値: [有効]         |
|      | [サービスコー<br>ル]  | 用紙がないことを通知するかどうかを設定し<br>ます。<br>設定値: [有効]、[無効]<br>初期値: [有効]                  |
|      | [ジョブ完了]        | 印刷ジョブが正常終了したことを通知するか<br>どうかを設定します。<br>設定値: [有効]、[無効]<br>初期値: [有効]           |
|      | [ジョブエラー]       | エラーが発生して印刷できなかったジョブが<br>あることを通知するかどうかを設定します。<br>設定値: [有効]、[無効]<br>初期値: [有効] |

| 項目         | 説明                        |
|------------|---------------------------|
| [適用] ボタン   | この画面で行った設定を適用します。         |
| [クリアー] ボタン | この画面で行った設定変更をリセットしま<br>す。 |

# ジョブ画面

ジョブ画面では、現在処理されているプリントジョブの状況を確認できま す。

# 処理中ジョブリスト

[ジョブ] — [処理中ジョブリスト] 画面では、最大 49 個のプリントジョ ブの以下の項目を確認できます。

| 項目       | 説明                                                                                |
|----------|-----------------------------------------------------------------------------------|
| [ジョブ番号]  | プリントジョブの ID 番号が表示されます。プリン<br>ターに送られたすべてのプリントジョブには、固<br>有の ID 番号が割り当てられます。         |
| [ユーザー名]  | プリントジョブの所有者がわかる場合は、所有者<br>名が表示されます。                                               |
| [ファイル名]  | プリントファイル名が表示されます。                                                                 |
|          | [個人情報非表示]([システム]一[マシン設定]<br>ー[マシン設定]画面)が[オン]に設定されて<br>いる場合は、この項目は空欄になります。         |
| [ジョブの状態] | プリントジョブの現在の状況(解析中、印刷中、<br>キャンセル、保留中、停止)が表示されます。                                   |
| [登録時刻]   | ジョブの登録時刻が表示されます。                                                                  |
| [削除] ボタン | 削除するプリントジョブのいちばん左側のチェッ<br>クボックスをチェックして [削除] ボタンをク<br>リックすると、そのプリントジョブが削除されま<br>す。 |

# 処理済ジョブリスト

[ジョブ] — [処理済ジョブリスト] 画面では、最大 50 個のプリントジョ ブの以下の項目を確認できます。

| 項目       | 説明                                                                        |
|----------|---------------------------------------------------------------------------|
| [ジョブ番号]  | プリントジョブの ID 番号が表示されます。プリン<br>ターに送られたすべてのプリントジョブには、固<br>有の ID 番号が割り当てられます。 |
| [ユーザー名]  | プリントジョブの所有者がわかる場合は、所有者<br>名が表示されます。                                       |
| [ファイル名]  | プリントファイル名が表示されます。                                                         |
|          | [個人情報非表示]([システム]一[マシン設定]<br>一[マシン設定]画面)が[オン]に設定されて<br>いる場合は、この項目は空欄になります。 |
| [終了時刻]   | 印刷が終了した時刻が表示されます。                                                         |
| [結果]     | プリントジョブの結果([OK]、[エラー]、[キャン<br>セル済み])が表示されます。                              |
| [詳細] ボタン | 詳細画面が表示されます。                                                              |

# 処理済ジョブリスト(詳細)

[ジョブ] — [処理済ジョブリスト] — [詳細] 画面では、選択されたプリ ントジョブの以下の項目を確認できます。

| 項目       | 説明                                                                                                 |
|----------|----------------------------------------------------------------------------------------------------|
| [ジョブ番号]  | プリントジョブの ID 番号が表示されます。プリン<br>ターに送られたすべてのプリントジョブには、固<br>有の ID 番号が割り当てられます。                          |
| [ユーザー名]  | プリントジョブの所有者がわかる場合は、所有者<br>名が表示されます。                                                                |
| [ファイル名]  | プリントファイル名が表示されます。                                                                                  |
| [配信方法]   | ジョブの配信方法([ボックス保存&印刷]、[確認<br>プリント]、[IPP プリント]、[機密プリント]、<br>[ボックス保存]、[レポートプリント]、[通常印<br>刷]) が表示されます。 |
| [登録時刻]   | ジョブが登録した時刻が表示されます。                                                                                 |
| [終了時刻]   | 印刷を終了した時刻が表示されます。                                                                                  |
| [結果]     | プリントジョブの結果([ <b>OK</b> ]、[エラー]、[キャン<br>セル済み])が表示されます。                                              |
| [戻る] ボタン | 処理済ジョブリスト画面に戻ります。                                                                                  |

プリンターの設定

# プリント画面

プリント画面では、より詳細なプリンターの設定を行うことができます。

# ローカルインターフェース

| 項目           | 説明                                                                                                 |
|--------------|----------------------------------------------------------------------------------------------------|
| [I/O タイムアウト] | 受信タイムアウト(秒)を設定します。<br>範囲: 5~300<br>初期値:15<br>同機能のプリンター操作パネルのメニュー:<br>[インターフェース メニュー] - [ジョブタイムアウト] |
| [適用]ボタン      | この画面で行った設定を適用します。                                                                                  |
| [クリアー] ボタン   | この画面で行った設定変更をリセットします。                                                                              |

# デフォルト設定

一般設定

[プリント] — [デフォルト設定] — [一般設定] 画面では、以下の項目を 設定できます。

| 項目      | 説明                                                                                                    |
|---------|----------------------------------------------------------------------------------------------------|
| [PDL]   | デフォルトのプリンター制御言語を設定します。<br>設定値: [自動]、[PS]<br>初期値: [自動]<br>同機能のプリンター操作パネルのメニュー:<br>[システム メニュ-] ー [エミュレーション] ー [優先エミュレーション]    |
| [給紙トレイ] | 通常使用される給紙トレイを設定します。<br>設定値: [トレイ 1]、[トレイ 2]、[トレイ 3]<br>初期値: [トレイ 2]<br>同機能のプリンター操作パネルのメニュー:<br>[用紙メニュ-] — [給紙トレイ] — [優先トレイ] |
|         | ⑦ [トレイ 3] はオプションの給紙ユニットを装着している場合に表示されます。                                                                                    |
| [両面]    | [長辺綴じ] が選択されている場合は、長辺とじで<br>両面印刷を行います。                                                                                      |
|         | [短辺綴じ] が選択されている場合は、短辺とじで<br>両面印刷を行います。                                                                                      |
| [排紙トレイ] | 排紙トレイの名称が表示されます。                                                                                                    |

| 項目      | 説明                                                                                                    |
|---------|----------------------------------------------------------------------------------------------------|
| [部数]    | デフォルトの印刷部数を設定します。<br>範囲: 1~9999<br>初期値:[1]<br>同機能のプリンター操作パネルのメニュー:<br>[用紙メニュ-] - [印刷枚数]                                                                                                    |
| [用紙サイズ] | デフォルトの用紙のサイズを設定します。<br>同機能のプリンター操作パネルのメニュー:<br>[システム メニュ-] ー [用紙設定] ー [デフォルト用紙] ー<br>[用紙サイズ]                                                                                                    |
| [伸畐]    | [用紙サイズ]を[カスタム]に設定した場合、カ<br>スタム用紙の幅を設定します。<br>範囲: 92 mm ~ 216 mm<br>同機能のプリンター操作パネルのメニュー:<br>[システム メニュ-] - [用紙設定] - [デフォルト用紙]<br>[カスタム サイズ] - [幅]                                                                                                 |
| [長さ]    | [用紙サイズ]を[カスタム]に設定した場合、カ<br>スタム用紙の長さを設定します。<br>範囲: 148 mm ~ 356 mm<br>同機能のプリンター操作パネルのメニュー:<br>[システム メニュ-] - [用紙設定] - [デフォルト用紙]<br>[カスタム サイズ] - [長さ]                                                                                              |
| [用紙種類]  | <ul> <li>デフォルトの用紙種類を設定します。</li> <li>設定値: [普通紙]、[再生紙]、[厚紙 1]、[厚紙 2]、[ラベル紙]、[ハガキ]、[レターヘッド]、[光沢紙 1]、[光沢紙 2]、[両面不可紙]、[特殊紙]</li> <li>初期値: [普通紙]</li> <li>同機能のプリンター操作パネルのメニュー:</li> <li>[システム メニュ-] ー [用紙設定] ー [デフォルト用紙] ー</li> <li>[用紙種類]</li> </ul> |
| [部単位印刷] | [オン] に設定すると、文書の全ページが1部印刷<br>されてから次の1部が印刷されます。<br>[オフ] に設定すると、文書は部単位で印刷されま<br>せん。<br>設定値: [オン]、[オフ]<br>初期値: [オフ]<br>同機能のプリンター操作パネルのメニュー:<br>[用紙メニュ-] ー [部単位印刷]                                                                                   |
|         | <ul> <li>ご この項目は、オプションの増設ストレージ HDD<br/>が装着されている場合に表示されます。</li> </ul>                                                                                                    |

| 項目         | 説明                                                                                                    |
|------------|----------------------------------------------------------------------------------------------------|
| [計測単位]     | カスタム用紙のサイズを指定するときの単位(イ<br>ンチまたはミリメートル)を設定します。<br>設定値: インチ、ミリメートル<br>同機能のプリンター操作パネルのメニュー:<br>[システム メニュ-] ー [用紙設定] ー [計測単位] |
| [適用]ボタン    | この画面で行った設定を適用します。                                                                                                    |
| [クリアー] ボタン | この画面で行った設定変更をリセットします。                                                                                                    |

## 給紙トレイ設定

[プリント] ー [デフォルト設定] ー [給紙トレイ設定] 画面では、以下の 項目を設定できます。

| 項目      |             | 説明                                                                                                    |
|---------|-------------|----------------------------------------------------------------------------------------------------|
| [トレイ 1] | [用紙サイ<br>ズ] | <ul> <li>トレイ1にセットする用紙のサイズを設定します。</li> <li>設定値: [任意]、[レター]、[リーガル]、</li> <li>[EXE]、[A4]、[A5]、[A6]、[B5]、</li> <li>[GLT]、[HLT]、[F4]、[GLG]、[洋形6</li> <li>号]、[長形3号]、[ハガキ]、[往復ハガキ]、[1カスタム]</li> <li>初期値: [A4]</li> <li>同機能のプリンター操作パネルのメニュー:</li> <li>[用紙メニュ-] ー [給紙トレイ] ー [トレイ1] ー [用紙</li> <li>サイズ]</li> </ul> |

| 項目      |            | 説明                                                                                                    |
|---------|------------|----------------------------------------------------------------------------------------------------|
| [トレイ 1] | [幅]        | [用紙サイズ]を[カスタム]に設定した場合、カ<br>スタム用紙の幅を設定します。<br>範囲: 92 mm ~ 216 mm<br>同機能のプリンター操作パネルのメニュー:<br>[用紙メニュ-] - [給紙トレイ] - [トレイ 1] - [カスタム<br>サイス <sup>*</sup> ] - [幅]                                                      |
|         | [長さ]       | [用紙サイズ]を[カスタム]に設定した場合、カ<br>スタム用紙の長さを設定します。<br>範囲: 148 mm~356 mm<br>同機能のプリンター操作パネルのメニュー:<br>[用紙メニュ-] - [給紙トレイ] - [トレ/ 1] - [カスタム<br>サイズ] - [長さ]                                                                   |
|         | [用紙種<br>類] | トレイ1にセットする用紙の種類を設定します。<br>設定値: [任意]、[普通紙]、[再生紙]、[厚紙1]、<br>[厚紙2]、[ラベル紙]、[封筒]、[ハガ<br>キ]、[レターヘッド]、[光沢紙1]、[光<br>沢紙2]、[両面不可紙]、[特殊紙]<br>初期値: [普通紙]<br>同機能のプリンター操作パネルのメニュー:<br>[用紙メニュ-] — [給紙トレイ] — [トレ/1] — [用紙種<br>類] |

| 項目                                                    |             | 説明                                                                                                    |
|-------------------------------------------------------|-------------|----------------------------------------------------------------------------------------------------|
| [トレイ 2]                                               | [用紙サイ<br>ズ] | トレイ2にセットする用紙のサイズを設定します。<br>同機能のプリンター操作パネルのメニュー:<br>設定値: [レター]、[A4]<br>初期値: [A4]<br>[用紙メニュ-] - [給紙トレイ] - [トレイ2] - [用紙<br>サイズ]                                                                                |
|                                                       | [幅]         | [用紙サイズ]を[カスタム]に設定した場合、カ<br>スタム用紙の幅を設定します。<br>範囲: 92 mm~216 mm<br>同機能のプリンター操作パネルのメニュー:<br>[用紙メニュ-] - [給紙トレイ] - [トレ/ 2] - [カスタム<br>サイズ] - [幅]                                                                 |
|                                                       | [長さ]        | [用紙サイズ]を[カスタム]に設定した場合、カ<br>スタム用紙の長さを設定します。<br>範囲: 148 mm ~ 297 mm<br>同機能のプリンター操作パネルのメニュー:<br>[用紙メニュ-] - [給紙トレイ] - [トレイ 2] - [カスタム<br>サイズ] - [長さ]                                                            |
|                                                       | [用紙種<br>類]  | トレイ2にセットする用紙の種類を設定します。<br>設定値: [任意]、[普通紙]、[再生紙]、[厚紙<br>1]、[厚紙2]、[ラベル紙]、[ハガキ]、<br>[レターヘッド]、[光沢紙1]、[光沢紙<br>2]、[両面不可紙]、[特殊紙]<br>初期値: [普通紙]<br>同機能のプリンター操作パネルのメニュー:<br>[用紙メニュ-] ー [給紙トレイ] ー [トレイ2] ー [用紙種<br>類] |
| [トレイ 3]<br>この項目はン<br>のブショユ<br>ニットを表<br>着してい表<br>されます。 | [用紙サイ<br>ズ] | トレイ3にセットした用紙のサイズを表示します。<br>同機能のプリンター操作パネルのメニュー:<br>[用紙メニュ-] — [給紙トレイ] — [トレイ3] — [用紙<br>サイズ]                                                                                                    |
|                                                       | [用紙種<br>類]  | トレイ3にセットする用紙の種類を設定します。<br>設定値: [任意]、[普通紙]、[再生紙]、[両面不<br>可紙]、[特殊紙]<br>初期値: [普通紙]<br>同機能のプリンター操作パネルのメニュー:<br>[用紙メニュ-] — [給紙トレイ] — [トレ/ 3] — [用紙種<br>類]                                                        |

| 項目                  |                     | 説明                                                                                                    |
|---------------------|---------------------|----------------------------------------------------------------------------------------------------|
| [自動トレ<br>イ切り替<br>え] | [自動トレ<br>イ切り替<br>え] | [有効]を設定すると、指定した給紙トレイの用紙<br>がなくなった場合に自動的に同じサイズの用紙が<br>セットされているトレイに切り替えて印刷を続行<br>します。<br>[無効]を設定すると、指定した給紙トレイの用紙<br>がなくなると印刷を停止します。<br>設定値: [有効]、[無効]<br>初期値: [有効]<br>同機能のプリンター操作パネルのメニュー:<br>[用紙メニュ-] - [給紙トレ] - [自動トレイ切替え] |
| [適用] ボタン            |                     | この画面で行った設定を適用します。                                                                                                    |
| [クリアー] ボタン          |                     | この画面で行った設定変更をリセットします。                                                                                                    |

### トレイマッピング設定

[プリント] ー [デフォルト設定] ー [トレイマッピング設定] 画面では、 以下の項目を確認できます。

| 項目                | 説明                                                                                                    |
|-------------------|----------------------------------------------------------------------------------------------------|
| [トレイマッピング<br>モード] | トレイマッピング機能を使用するかどうかを設定<br>します。<br>設定値: [オン]、[オフ]<br>初期値: [オフ]<br>同機能のプリンター操作パネルのメニュー:<br>[用紙メニュ-] — [給紙トレイ] — [トレイ マッピング] —<br>[トレイマッピングモード]                                                                                                    |
| [論理トレイ 0 ~ 9]     | 他社のプリンタードライバからプリントジョブを<br>受信した時に、どの給紙トレイを使用して印刷す<br>るかを設定します。<br>[論理トレイ 1]のみ工場出荷時の設定値が[物理<br>トレイ 1]に設定されています。[論理トレイ 1]<br>以外は、[物理トレイ 2]が工場出荷時の設定値で<br>す。<br>設定値:[物理トレイ 1]、[物理トレイ 2]、[物<br>理トレイ 3]<br>同機能のプリンター操作パネルのメニュー:<br>[用紙メニュ-] - [給紙トレイ] - [トレイマッピッグ] -<br>[論理トレイ 0~9]<br>♡ [物理トレイ 3]はオプションの給紙ユニットを<br>装着している場合に表示されます。 |

| 項目         | 説明                    |
|------------|-----------------------|
| [適用] ボタン   | この画面で行った設定を適用します。     |
| [クリアー] ボタン | この画面で行った設定変更をリセットします。 |

### PS 設定

[プリント] -- [デフォルト設定] -- [PS 設定] 画面では、以下の項目を設定できます。

| 項目               | 説明                                                                                                    |
|------------------|----------------------------------------------------------------------------------------------------|
| [印刷待ちタイムアウ<br>ト] | ポストスクリプトエラーと判断するまでの時間を<br>設定します。<br>[0] を設定した場合は、タイムアウトを行いません。<br>範囲: 0~300(秒)<br>初期値: [0]<br>同機能のプリンター操作パネルのメニュー:<br>[システム メニュ-] - [Iミュレーション] - [ポストスクリプト]<br>[ウェイトタイムアウト] |
| [PS プロトコル]       | PS プロトコルを設定します。<br>設定値: [自動]、[標準]、[バイナリ]<br>初期値: [自動]<br>同機能のプリンター操作パネルのメニュー:<br>[システム メニュ-] ー [エミュレーション] ー [ポストスクリプト] ー<br>[PS プロトコル]                                      |
| [PS エラーの印刷]      | エラープリントをするかどうかを設定します。<br>設定値: [オン]、[オフ]<br>初期値: [オフ]<br>同機能のプリンター操作パネルのメニュー:<br>[システム メニュー] — [エミュレーション] — [ポストスクリプト] —<br>[ <b>PS</b> エラーページ]                              |
| [自動トラッピング]       | 絵柄の周囲に白い隙間が出ないように隣り合う色<br>を重ねて印刷します。<br>設定値: [オン]、[オフ]<br>初期値: [オフ]<br>同機能の本機操作パネルのメニュー:<br>[システム メニュ-] — [エミュレーション] — [ポストスクリプト] —<br>[自動トラッピング]                           |

| 項目                 | 説明                                                                                                    |
|--------------------|----------------------------------------------------------------------------------------------------|
| [ブラックオーバープ<br>リント] | 黒い文字や図形の周囲に白い隙間が出ないように<br>隣り合う色に黒を重ねて印刷します。<br>設定値: [オフ]、[テキスト]、[テキストとグラ<br>フィック]<br>初期値: [オフ]<br>同機能の本機操作パネルのメニュー:<br>[システム メニュ-] [エミュレーション] [ポストスクリプト]<br>[ブラックオーバープリント] |
| [適用] ボタン           | この画面で行った設定を適用します。                                                                                                    |
| [クリアー] ボタン         | この画面で行った設定変更をリセットします。                                                                                                    |

### XPS 設定

[プリント] — [デフォルト設定] — [XPS 設定] 画面では、以下の項目を 設定できます。

♡ このメニューは、オプションの増設ストレージ HDD が装着されている場合に表示されます。

| 117             |          |                      |        |
|-----------------|----------|----------------------|--------|
| )<br>② 本製品は XPS | プリンタードライ | ´バーに対応し <sup>・</sup> | ていません。 |

| 項目            | 説明                                                                                                    |
|---------------|----------------------------------------------------------------------------------------------------|
| [電子署名]        | 電子署名を確認するかどうか設定します。有効な<br>電子署名がない場合は印刷されません。<br>設定値: [有効]、[無効]<br>初期値: [無効]<br>同機能のプリンター操作パネルのメニュー:<br>[システム メニュ-] - [エミュレーション] - [ <b>XPS</b> ] - [電子署<br>名] |
| [XPS エラープリント] | エラープリントをするかどうかを設定します。<br>設定値: [オン]、[オフ]<br>初期値: [オン]<br>同機能のプリンター操作パネルのメニュー:<br>[システム メニュ-] - [エミュレーション] - [ <b>XPS</b> ] -<br>[ <b>XPS</b> エラーページ]           |
| [適用] ボタン      | この画面で行った設定を適用します。                                                                                                    |
| [クリアー] ボタン    | この画面で行った設定変更をリセットします。                                                                                                    |

### 印刷品質設定

[プリント] — [デフォルト設定] — [印刷品質設定] 画面では、以下の項 目を設定できます。

| 項目           |                  | 説明                                                                                                    |
|--------------|------------------|----------------------------------------------------------------------------------------------------|
| [印刷品質設<br>定] | [カラーモード]         | カラーで印刷するか、モノクロで印刷する<br>かを設定します。<br>[カラー]を選択した場合、フルカラーで<br>印刷されます。<br>[モノクロ]を選択した場合、モノクロで<br>印刷されます。<br>設定値: [カラー]、[モノクロ]<br>初期値: [カラー]<br>同機能のプリンター操作パネルのメニュー:<br>[品質メニュ-] ー [カラーモード] |
|              | [カラーセパ<br>レーション] | 色分解を行うかどうかを設定します。<br>[オン]を選択した場合、色分解が行われ<br>ます。<br>[オフ]を選択した場合、色分解は行われ<br>ません。<br>設定値: [オン]、[オフ]<br>初期値: [オフ]<br>同機能のプリンター操作パネルのメニュー:<br>[品質メニュ-] - [カラ-セパレーション]                      |
| 項目 |                                                                | 説明                                                                                                    |
|----|----------------------------------------------------------------|----------------------------------------------------------------------------------------------------|
|    | [明るさ調整]                                                        | 印刷する画像の明るさを設定します。<br>設定値: [+15%]、[+10%]、[+5%]、<br>[0]、[-5%]、[-10%]、<br>[-15%]<br>初期値: 0<br>同機能のプリンター操作パネルのメニュー:<br>[品質メニュ-] — [明るさ調整]                                                                                                    |
|    | [スクリーン]<br>([イメージ印<br>刷] / [テキス<br>ト印刷] / [グ<br>ラフィックス印<br>刷]) | [イメージ]、[テキスト]、[グラフィック<br>ス]の中間色の再現性を設定します。<br>[高精細]に設定すると、高精密に中間色<br>を再現します。<br>[精細]に設定すると、精細に中間色を再<br>現します。<br>[スムーズ]に設定すると、スムーズに中<br>間色を再現します。<br>設定値: [高精細]、[精細]、[スムーズ]<br>初期値: [精細]([イメージ] / [グラ<br>フィックス])、[高精細]([テキ<br>スト])<br>同機能のプリンター操作パネルのメニュー:<br>[品質メニュ-] ー [スクリーン] |
|    | [エッジ強調]<br>([イメージ印<br>刷] / [テキス<br>ト印刷] / [グ<br>ラフィックス印<br>刷]) | [イメージ]、[テキスト]、[グラフィック<br>ス] のエッジ強調を行うかどうかを設定し<br>ます。<br>[オン] を選択した場合、エッジ強調を行<br>います。<br>[オフ] を選択した場合、エッジ強調は行<br>われません。<br>設定値: [オン]、[オフ]<br>初期値: [オフ] ([イメージ])、[オン]<br>([テキスト] / [グラフィック<br>ス])<br>同機能のプリンター操作パネルのメニュー:<br>[品質メニュ-] ー [エッジ強調]                                   |

| 項目 |                  | 説明                                                                                                    |
|----|------------------|----------------------------------------------------------------------------------------------------|
|    | [エッジ強度]          | エッジ強調を行う場合のエッジ強度を設定<br>します。<br>[オフ]を選択した場合、エッジ強調は行<br>われません。<br>[下部]を選択した場合、エッジが少し強<br>調されます。<br>[中間部]を選択した場合、エッジが平均<br>的に強調されます。<br>[上部]を選択した場合、エッジが非常に<br>強調されます。<br>設定値: [オフ]、[下部]、[中間部]、[上<br>部]<br>初期値: [中間部]<br>同機能のプリンター操作パネルのメニュー:<br>[品質メニュ-] — [エッジ強度] |
|    | [エコノミー印<br>刷モード] | エコノミー印刷を行うかどうかを設定しま<br>す。<br>エコノミー印刷モードでは、絵が多い印刷<br>を行う場合に、トナー消費量を抑制するこ<br>とができます。<br>設定値: [オン]、[オフ]<br>初期値: [オフ]<br>同機能のプリンター操作パネルのメニュー:<br>[品質メニュ-] - [エコノミ-印刷]                                                                                                |

| 項目        |                                                                 | 説明                                                                                                    |
|-----------|-----------------------------------------------------------------|----------------------------------------------------------------------------------------------------|
| [PS 印刷設定] | [イメージ印刷]<br>/ [テキスト印<br>刷] / [グラ<br>フィックス印刷<br>(RGB ソース)]       | RGB データの色空間を設定します。         設定値:       [デバイス色]、[sRGB]、         [AppleRGB]、[AdobeRGB1998]、         [ColorMatchRGB]、         [BlueAdjustRGB]、[Custom         Profile]         初期値:       [sRGB]         同機能のプリンター操作パネルのメニュー:         [品質メニュ-] ー [PS 印刷設定] ー [イメージ]         / [テキスト] / [グラフィックス印刷] ー [RGB ソース]     |
|           | [イメージ印刷]<br>/ [テキスト印<br>刷] / [グラ<br>フィックス印刷<br>(RGB 特性)]        | RGB データを CMYK データに変換するときの特性を設定します。         きの特性を設定します。         設定値: [鮮やか]、[写真調]、[相対色]、         [絶対色]         初期値: [写真調] ([イメージ])、[鮮やか] ([テキスト] / [グラフィックス])         同機能のプリンター操作パネルのメニュー:         [品質メニュ-] ー [PS 印刷設定] ー [イメージ] /         [テキスト] / [グラフィックス印刷] ー [RGB 特性]                                       |
|           | [イメージ印刷]<br>/ [テキスト印<br>刷] / [グラ<br>フィックス印刷<br>(RGB グレー再<br>現)] | RGB データの黒色とグレーの再現方法を<br>設定します。         設定値:       [4 色 (CMYK) トナー]、[全て<br>黒 (K) トナー]、[黒のみ黒 (K)<br>トナー]         初期値:       [4 色 (CMYK) トナー]、([イ<br>メージ])、[全て黒 (K) トナー]<br>([テキスト] / [グラフィック<br>ス])         同機能のプリンター操作パネルのメニュー:         [品質メニュ-] ー [PS 印刷設定] ー [イメージ] /         [テキスト] / [グ゙ラフィックス印刷] ー [グレー再現] |
|           | [イメージ印刷]<br>/ [テキスト印<br>刷] / [グラ<br>フィックス印刷<br>(出力プロファ<br>イル)]  | 印刷に使用される出力プロファイルを設定<br>します。<br>設定値: [自動]、 [Custom Profile]<br>初期値: [自動]<br>同機能のプリンター操作パネルのメニュー:<br>[品質メニュ-] - [PS 印刷設定] - [イメージ]<br>/ [テキスト] / [グラフィックス印刷] - [出力<br>プロファイル]                                                                                                    |

| 項目        |                               | 説明                                                                                                    |
|-----------|-------------------------------|----------------------------------------------------------------------------------------------------|
| [PS 印刷設定] | [シミュレー<br>ションプロファ<br>イル]      | 印刷に使用されるシミュレーションプロ<br>ファイルを設定します。<br>設定値: [なし]、[SWOP]、[Euroscale]、<br>[CommercialPress]、[TOYO]、<br>[DIC]、[Custom Profile]<br>初期値: [なし]<br>同機能のプリンター操作パネルのメニュー:<br>[品質メニュ-] — [PS 印刷設定] — [シミ<br>ュレ-ション] — [シミュレ-ション プロファイル]              |
|           | [シミュレー<br>ション(特性)]            | 印刷に使用されるシミュレーション特性を<br>設定します。<br>設定値: [相対色]、[絶対色]<br>初期値: [相対色]<br>同機能のプリンター操作パネルのメニュー:<br>[品質メニュ-] — [PS 印刷設定] — [シミ<br>ュレ-ション] — [シミュレ-ション特性]                                                                                          |
|           | [シミュレー<br>ション(CMYK<br>グレー再現)] | <ul> <li>CMYK4 色で作成された黒色とグレーの再現方法を設定します。</li> <li>設定値: [4 色 (CMYK) トナー]、[全て 黒 (K) トナー]、[黒のみ黒 (K) トナー]</li> <li>初期値: [4 色 (CMYK) トナー]</li> <li>同機能のプリンター操作パネルのメニュー:</li> <li>[品質メニュ-] ー [PS 印刷設定] ー [シミ ュレーション] ー [CMYK ケレー再現]</li> </ul> |

| 項目         |                                                                    | 説明                                                                                                    |
|------------|--------------------------------------------------------------------|----------------------------------------------------------------------------------------------------|
| [階調補正]     | [濃度補正]                                                             | 濃度補正を行うかどうかを設定します。<br>設定値: [オン]、[オフ]<br>初期値: [オン]<br>同機能のプリンター操作パネルのメニュー:<br>[品質メニュ-] ー [階調補正] ー [濃度補<br>正]                                                                                      |
|            | [シアン濃度] /<br>[マゼンタ濃度]<br>/ [イエロー濃<br>度] / [ブラッ<br>ク濃度(ハイラ<br>イト部)] | ハイライト部の CMYK 濃度を設定します。<br>設定値: [+3]、[+2]、[+1]、[0]、<br>[-1]、[-2]、[-3]<br>初期値: [0]<br>同機能のプリンター操作パネルのメニュー:<br>[品質メニュ-] — [階調補正] — [CMYK 濃<br>度調整] — [シアン] / [マゼンタ] / [イIロ-] /<br>[ブラック] — [ハイライト部] |
|            | [シアン濃度] /<br>[マゼンタ濃度]<br>/ [イエロー濃<br>度] / [ブラッ<br>ク濃度(中間<br>部)]    | 中間部の CMYK 濃度を設定します。<br>設定値: [+3]、[+2]、[+1]、[0]、<br>[-1]、[-2]、[-3]<br>初期値: [0]<br>同機能のプリンター操作パネルのメニュー:<br>[品質メニュ-] — [階調補正] — [CMYK 濃<br>度調整] — [シアン] / [マゼンタ] / [イIロ-] /<br>[ブラック] — [中間部]       |
|            | [シアン濃度] /<br>[マゼンタ濃度]<br>/ [イエロー濃<br>度] / [ブラッ<br>ク濃度(シャド<br>ウ部)]  | シャドウ部の CMYK 濃度を設定します。<br>設定値: [+3]、[+2]、[+1]、[0]、<br>[-1]、[-2]、[-3]<br>初期値: [0]<br>同機能のプリンター操作パネルのメニュー:<br>[品質メニュ-] — [階調補正] — [CMYK 濃<br>度調整] — [ シアン] / [マゼンタ] / [イIロ-] /<br>[ブラック] — [シャドウ部]  |
| [適用] ボタン   |                                                                    | この画面で行った設定を適用します。                                                                                                    |
| [クリアー] ボタン |                                                                    | この画面で行った設定変更をリセットしま<br>す。                                                                                                    |

## フォント / フォームのダウンロード

☆ このメニューは、オプションの増設ストレージ HDD が装着されている場合に表示されます。

#### PS フォント

[プリント] ー [フォント / フォームのダウンロード] ー [PS フォント] 画 面では、以下の項目を設定できます。

| 項目                               |                    | 説明                                                                          |
|----------------------------------|--------------------|-----------------------------------------------------------------------------|
| [ <b>PS</b> フォント<br>のダウンロー<br>ド] | [HDD/ メモ<br>リーカード] | フォントをダウンロードする場所を指定します。                                                      |
|                                  | [テキストボッ<br>クス]     | ダウンロードするフォントのファイル名を<br>指定します。                                               |
|                                  | [参照]ボタン            | フォントファイルを参照するダイアログを<br>表示します。                                               |
|                                  | [送信]ボタン            | 指定したフォントファイルを、プリンター<br>に送信します。                                              |
| [ <b>PS</b> フォント<br>の削除]         | [チェックボッ<br>クス]     | 削除したいフォントのチェックボックスを<br>選択して [削除] をクリックすると、その<br>フォントがプリンターから削除されます。         |
|                                  | [番号]               | フォントの管理番号が表示されます。                                                           |
|                                  | [フォント名]            | フォント名称が表示されます。                                                              |
|                                  | [保存場所]             | フォントが保存されている場所が表示され<br>ます。                                                  |
| [削除] ボタン                         |                    | 削除するフォントのいちばん左側のチェッ<br>クボックスをチェックして [削除] ボタン<br>をクリックすると、そのフォントが削除さ<br>れます。 |

フォーム

| 項目              |                    | 説明                                                                                      |
|-----------------|--------------------|-----------------------------------------------------------------------------------------|
| [フォームの<br>ダウンロー | [HDD/ メモ<br>リーカード] | フォームをダウンロードする場所を指定し<br>ます。                                                              |
|                 |                    | ÉpsonNet Config 画面、ドライバーの画<br>面や Readme、操作パネルなどにメモ<br>リーカードの記載がありますが、本製<br>品では対応していません。 |
|                 | [テキストボッ<br>クス]     | ダウンロードするフォームのファイル名を<br>指定します。                                                           |
|                 | [参照]ボタン            | フォームのファイルを参照するダイアログ<br>を表示します。                                                          |
|                 | [送信]ボタン            | 指定したフォームのファイルを、プリン<br>ターに送信します。                                                         |
| [フォームの<br>削除]   | [チェックボッ<br>クス]     | 削除したいフォームのファイルのチェック<br>ボックスを選択して [削除] をクリックす<br>ると、そのフォームがプリンターから削除<br>されます。            |
|                 | [番号]               | フォームの管理番号が表示されます。                                                                       |
|                 | [ファイル名]            | フォームのファイル名が表示されます。                                                                      |
|                 | [保存場所]             | フォームが保存されている場所が表示され<br>ます。                                                              |
| [削除] ボタン        |                    | 削除するフォームのいちばん左側のチェッ<br>クボックスをチェックして [削除] ボタン<br>をクリックすると、そのフォームが削除さ<br>れます。             |

カラープロファイル

| 項目                     |                    | 説明                                                                                                    |
|------------------------|--------------------|----------------------------------------------------------------------------------------------------|
| [カラープロ<br>ファイルのダ       | [HDD/ メモ<br>リーカード] | カラープロファイルをダウンロードする場<br>所を指定します。                                                                                   |
| ע דע אין אין אין אין   |                    | <sup>`</sup> <sup>☆</sup> EpsonNet Config 画面、ドライバーの画<br>面や Readme、操作パネルなどにメモ<br>リーカードの記載がありますが、本製<br>品では対応していません。 |
|                        | [テキストボッ<br>クス]     | ダウンロードするカラープロファイルの<br>ファイル名を指定します。                                                                                |
|                        | [参照]ボタン            | カラープロファイルのファイルを参照する<br>ダイアログを表示します。                                                                               |
|                        | [送信]ボタン            | 指定したカラープロファイルのファイル<br>を、プリンターに送信します。                                                                              |
| [カラープロ<br>ファイルの削<br>除] | [チェックボッ<br>クス]     | 削除したいカラープロファイルのファイル<br>のチェックボックスを選択して [削除] を<br>クリックすると、そのカラープロファイル<br>がプリンターから削除されます。                            |
|                        | [番号]               | カラープロファイルの管理番号が表示され<br>ます。                                                                                        |
|                        | [ファイル名]            | カラープロファイルのファイル名が表示さ<br>れます。                                                                                       |
|                        | [プロファイル<br>名]      | カラープロファイル名が表示されます。                                                                                                |
|                        | [クラス]              | カラープロファイルのクラスが表示されま<br>す。                                                                                         |
|                        | [色空間]              | カラープロファイルの色空間が表示されま<br>す。                                                                                         |
|                        | [保存場所]             | カラープロファイルが保存されている場所<br>が表示されます。                                                                                   |
| [削除]ボタン                |                    | 削除するカラープロファイルのいちばん左<br>側のチェックボックスをチェックして[削<br>除]ボタンをクリックすると、そのカラー<br>プロファイルが削除されます。                               |

# ネットワーク画面

ネットワーク画面では、ネットワークの設定を行うことができます。これらのプロトコルの詳細については、第4章 "ネットワーク印刷"を参照してください。

#### TCP/IP

TCP/IP

[ネットワーク] — [TCP/IP] — [TCP/IP] 画面では、以下の項目を設定で きます。

| 項目         | 説明                                                                                                    |
|------------|----------------------------------------------------------------------------------------------------|
| [TCP/IP]   | TCP/IP を有効にするかどうかを設定します。<br>設定値: [有効]、[無効]<br>初期値: [有効]<br>同機能のプリンター操作パネルのメニュー:<br>[インターフェース メニュー] — [イーサネット] — [TCP/IP] —<br>[有効]                                                                                                    |
| [速度]       | <ul> <li>イーサネットの動作モードと速度を設定します。</li> <li>設定値: [自動]、[10Base-T (Half)]、[10Base-T (Full)]、[100Base-TX (Half)]、</li> <li>[100Base-TX (Full)]、[1000Base-T (Full)]</li> <li>初期値: [自動]</li> <li>同機能のプリンター操作パネルのメニュー:</li> <li>[インターフェース メニュ-] ー [イーサネット] ー [SPEED/</li> <li>DUPLEX]</li> </ul> |
| [LPD]      | LPD を使用するかどうかを設定します。<br>設定値:[有効]、[無効]<br>初期値:[有効]                                                                                                    |
| [SLP]      | SLP を使用するかどうかを設定します。<br>設定値: [有効]、[無効]<br>初期値: [有効]<br>同機能のプリンター操作パネルのメニュー:<br>[インターフェース メニュー] — [イーサネット] — [TCP/IP] —<br>[SLP] — [有効]                                                                                                    |
| [LLMNR]    | LLMNR が有効かどうか表示されます。                                                                                                    |
| [適用] ボタン   | この画面で行った設定を適用します。                                                                                                    |
| [クリアー] ボタン | この画面で行った設定変更をリセットします。                                                                                                    |

#### IPv4 設定

| 項目           | 説明                                                                                                    |
|--------------|----------------------------------------------------------------------------------------------------|
| [Auto IP]    | プリンターの IP アドレスの自動割り当て方法を設<br>定します。<br>設定値: [DHCP]、[BootP]、[ARP/PING]<br>初期値: [DHCP]<br>同機能のプリンター操作パネルの設定メニュー:<br>[インターフェース メニュー] ー [イーサネット] ー [TCP/IP] ー<br>[DHCP]、[BOOTP]、[ARP/PING] |
|              | ☆ 手動で IP アドレスを設定した場合、[DHCP]、<br>[BootP]、[ARP/PING] は自動で [オフ] にな<br>り、初期値は何も設定されていない状態になり<br>ます。                                                                                       |
| [IP アドレス] *  | プリンターの IP アドレスを設定します。<br>範囲: 各 3 桁の数値が 0 ~ 255<br>初期値: [0.0.0.0]<br>同機能のプリンター操作パネルの設定メニュー:<br>[インターフェース メニュー] ー [イーサネット] ー [TCP/IP] ー<br>[IP アドレス]                                    |
|              | ☆範囲外の数値の IP アドレスが入力された場合は、[適用] ボタンをクリックしても変更が適用されません。以前の数値にもどります。                                                                                                    |
| [サブネットマスク] * | プリンターのサブネットマスクアドレスを設定します。<br>範囲: 各3桁の数値が0~255<br>初期値:[0.0.0.0]<br>同機能のプリンター操作パネルの設定メニュー:<br>[インターフェース メニュ-] ー [イーサネット] ー [TCP/IP] ー<br>[サブネット マスク]                                    |
|              | 範囲外の数値のサブネットマスクアドレスが入<br>力された場合は、[適用] ボタンをクリックし<br>ても変更が適用されません。以前の数値にもど<br>ります。                                                                                                    |

| 項目                                                                                                  | 説明                                                                                                    |
|----------------------------------------------------------------------------------------------------|----------------------------------------------------------------------------------------------------|
| [デフォルトゲート<br>ウェイ] *                                                                                 | ネットワークでルータを使用している場合は、<br>ルータのアドレスを設定します。<br>範囲: 各3桁の数値が0~255<br>初期値: [0.0.0.0]<br>同機能のプリンター操作パネルの設定メニュー:<br>[インターフェース メニュー] ー [イーサネット] ー [TCP/IP] ー<br>[ゲートウェイ] |
|                                                                                                    | ☆ 範囲外の数値のルータのアドレスが入力された<br>場合は、[適用] ボタンをクリックしても変更<br>が適用されません。以前の数値にもどります。                                                                                      |
| [ドメイン名自動取得]                                                                                         | ドメイン名の自動取得を行うかどうかを選択しま<br>す。                                                                                                    |
|                                                                                                    | DHCP が有効の場合に設定します。                                                                                                    |
| [DNS サーバー自動取<br>得]                                                                                  | DNS サーバーアドレスの自動取得を行うかどうか<br>を設定します。                                                                                                    |
|                                                                                                    | DHCP が有効の場合に設定します。                                                                                                    |
| [適用] ボタン                                                                                            | この画面で行った設定を適用します。                                                                                                    |
| [クリアー] ボタン                                                                                          | この画面で行った設定変更をリセットします。                                                                                                    |
| * これらのアドレスを入力するときは、各 3 桁中の上位桁の 0 を入れず<br>入力してください。例えば、131.011.010.001 の場合は 131.11.10.1 とし<br>入力します。 |                                                                                                    |

### IPv6 設定

| 項目                               | 説明                                                                                                    |
|----------------------------------|----------------------------------------------------------------------------------------------------|
| [IPv6]                           | IPv6 を有効にするかどうかを設定します。<br>設定値: [有効]、[無効]<br>初期値: [有効]<br>同機能のプリンター操作パネルのメニュー:<br>[インターフェース メニュー] ― [イーサネット] ― [TCP/IP] ―<br>[IPv6] ― [有効]                                                                            |
| [IPv6 自動設定]                      | IPv6 アドレスを自動的に取得するかどうかを設定<br>します。<br>設定値: [有効]、[無効]<br>初期値: [有効]<br>同機能のプリンター操作パネルのメニュー:<br>[インターフェース メニュー] - [イーサネット] - [TCP/IP] -<br>[IPv6] - [自動設定]                                                               |
| [IPv6 リンクローカル<br>アドレス]           | IPv6 リンクローカルアドレスが表示されます。<br>同機能のプリンター操作パネルのメニュー:<br>[インターフェース メニュー] ― [イーサネット] ― [TCP/IP] ―<br>[IPv6] ― [リンク ローカル アドレス]                                                                                              |
| [ <b>IPv6</b> グローバルアド<br>レス]     | <ul> <li>IPv6 グローバルアドレスを設定します。</li> <li>範囲: 半角 43 文字以下</li> <li>同機能のプリンター操作パネルのメニュー:</li> <li>[インターフェース メニュー] ー [イーサネット] ー [TCP/IP] ー</li> <li>[IPv6] ー [グローバル アドレス]</li> <li>ジ IPv6 自動設定が [有効] に設定されている場</li> </ul> |
|                                  | 合、ここでの設定変更は適用されません。                                                                                                    |
| [ <b>1 rv6</b> ジートワエイア<br>  ドレス] | IPV0 ジートウェイアトレスを設定しま9。<br>範囲: 半角 39 文字以下<br>同機能のプリンター操作パネルのメニュー:<br>[インターフェース メニュー] ー [イーサネット] ー [TCP/IP] ー<br>[IPv6] ー [ゲートウェイ]                                                                                     |
|                                  | ⑦ IPv6 自動設定が〔有効〕に設定されている場合、ここでの設定変更は適用されません。                                                                                                    |

| 項目                  | 説明                                                                                        |
|---------------------|-------------------------------------------------------------------------------------------|
| [DHCPv6]            | DHCPv6 を使用して IPv6 アドレスを取得するかど<br>うかを選択します。<br>設定値: [有効]、[無効]<br>初期値: [有効]                 |
| [DNS サーバー自動取<br>得]  | DNS サーバーアドレスを自動取得するかどうかを<br>選択します。<br>DHCPv6 が有効の場合に設定します。<br>設定値: [有効]、[無効]<br>初期値: [有効] |
| [検索ドメイン名の自<br>動取得]  | 検索ドメイン名の自動取得を行うかどうかを選択<br>します。<br>DHCP が有効の場合に設定します。<br>設定値: [有効]、[無効]<br>初期値: [有効]       |
| [NTP サーバーの自動<br>取得] | NTP サーバーの IPv6 アドレスを自動取得する場合<br>は、[有効]を選択します。                                             |
|                     | IPv6 を使用し、かつ DHCPv6 が有効の場合に設定<br>します。                                                     |
|                     | 設定値:[有効]、[無効]<br>初期値:[有効]                                                                 |
| [適用] ボタン            | この画面で行った設定を適用します。                                                                         |
| [クリアー] ボタン          | この画面で行った設定変更をリセットします。                                                                     |

#### RAW ポート設定

[ネットワーク] ー [TCP/IP] ー [RAW ポート設定] 画面では、以下の項目 を設定できます。TCP/IPの詳細については、第4章 \*\*ネットワーク印刷 "を 参照してください。

| 項目           | 説明                                                                                                    |
|--------------|----------------------------------------------------------------------------------------------------|
| [RAW ポート]    | RAW ポートを使用するかどうかを設定します。<br>設定値: [有効]、[無効]<br>初期値: [有効]<br>同機能のプリンター操作パネルのメニュー:<br>[インターフェース メニュー] ― [イーサネット] ― [TCP/IP] ―<br>[RAW ポート] ― [有効]        |
| [RAW ポート番号]  | プリンターの TCP/IP ポートの RAW ポート番号が<br>表示されます。<br>設定値: [1-65535]<br>初期値: [9100]                                                                            |
|              | び631は指定できません。                                                                                                    |
| [RAW ポート双方向] | RAW ポートの双方向通信を有効にするかどうか設定します。<br>設定値: [有効]、[無効]<br>初期値: [無効]<br>同機能のプリンター操作パネルのメニュー:<br>[インターフェース メニュー] — [イーサネット] — [TCP/IP] —<br>[RAW ポート] — [双方向] |
| [適用]ボタン      | この画面で行った設定を適用します。                                                                                                    |
| [クリアー] ボタン   | この画面で行った設定変更をリセットします。                                                                                                    |

### **DNS** 設定

| 項目                   | 説明                                                                                                    |
|----------------------|----------------------------------------------------------------------------------------------------|
| [ホスト名]               | ホスト名を設定します。<br>範囲: 半角 63 文字以下<br>初期値: [LP-S820-xxxxx]                                                                                                    |
|                      | ○ XXXXXX には、MAC アトレスの後半 6 桁か 16 進数<br>で表示されます。                                                                                                    |
| [ドメイン名]              | ドメイン名を設定します。<br>範囲: 半角 <b>63</b> 文字以下<br>初期値:(空白)                                                                                                    |
| [DNS サーバー<br>(IPv4)] | DNS サーバーを設定します。<br>最大 3 つまで登録できます。<br>初期値: [0.0.0.0]                                                                                                    |
| [DNS サーバー<br>(IPv6)] | DNS サーバーを設定します。<br>最大 3 つまで登録できます。<br>初期値: [::]                                                                                                    |
| [検索ドメイン名]            | DNS 検索ドメイン名を設定します。<br>初期値:(空白)                                                                                                    |
| [ダイナミック DNS]         | ダイナミック DNS を使用するかどうかを設定しま<br>す。<br>設定値: [有効]、[無効]<br>初期値: [無効]<br>同機能のプリンター操作パネルのメニュー:<br>[インターフェース メニュー] — [イーサネット] — [TCP/IP] —<br>[ダイナミック DNS] — [有効] |
| [適用] ボタン             | この画面で行った設定を適用します。                                                                                                    |
| [クリアー] ボタン           | この画面で行った設定変更をリセットします。                                                                                                    |

#### IP アドレスフィルタリング

[ネットワーク] ー [TCP/IP] ー [IP アドレスフィルタリング] 画面では、 IP アドレスを指定して、プリンターへのアクセスを制限します。

<sup>☆</sup> 以下の設定は、DNS サーバーおよび DHCP サーバーへの通信には適用されません。

☆ [許可アドレス] で許可した IP アドレスの範囲が、[拒否アドレス] で拒否した IP アドレス範囲と重複した場合は、[拒否アドレス] の拒否設定が優先されます。

| 項目                         | 説明                                                                                                    |
|----------------------------|----------------------------------------------------------------------------------------------------|
| [許可アドレス]                   | [有効] に設定すると、プリンターへのアクセスを<br>許可する IP アドレスの範囲を指定できます。<br>許可する IP アドレスの範囲は、5 つまで指定でき<br>ます。また、指定した範囲以外の IP アドレスから<br>のアクセスは拒否されます。<br>[無効] に設定すると、アクセス許可設定は無効に<br>なります。<br>設定値: [有効]、[無効]<br>初期値: [無効]<br>同機能のプリンター操作パネルのメニュー:<br>[インターフェース メニュー] — [イーサネット] — [TCP/IP] —<br>[IP アドレス フィレター] — [アクセス許可]                  |
| [アクセスを許可する<br>IP アドレス範囲] * | プリンターへのアクセスを許可する IP アドレスの<br>範囲を指定します。左のテキストボックスに開始<br>IP アドレスを、右のテキストボックスに総了 IP ア<br>ドレスを入力します。<br>範囲: 各 3 桁の数値が 0~225<br>初期値: [0.0.0]<br>ジ 単独の IP アドレスを指定する場合には、開始 IP<br>アドレスと終了 IP アドレスとに同じ IP アドレ<br>スを入力するか、開始 IP アドレスもしくは終<br>了 IP アドレスに 0.0.0.0 を入力します。<br>ジ 終了 IP アドレスよりも開始 IP アドレスの方が値<br>が大きい場合、設定は反映されません。 |
| [拒否アドレス]                   | [有効] に設定すると、プリンターへのアクセスを<br>拒否する IP アドレスの範囲を指定できます。<br>拒否する IP アドレスの範囲は、5 つまで指定でき<br>ます。<br>[無効] に設定すると、アクセス拒否設定は無効に<br>なります。<br>設定値: [有効]、[無効]<br>初期値: [無効]<br>同機能のプリンター操作パネルのメニュー:<br>[インターフェース メニュー] — [イーサネット] — [TCP/IP] —<br>[IP アドレス フィレター] — [アクセス 拒否]                                                        |

| 項目                                   | 説明                                                                                                    |
|--------------------------------------|----------------------------------------------------------------------------------------------------|
| [アクセスを拒否する<br>IP アドレス範囲]*            | プリンターへのアクセスを拒否する IP アドレスの<br>範囲を指定します。左のテキストボックスに開始<br>IP アドレスを、右のテキストボックスに終了 IP ア<br>ドレスを入力します。<br>範囲: 各3桁の数値が 0~225<br>初期値: [0.0.0.0] |
|                                      | ☆ 単独の IP アドレスを指定する場合には、開始 IP<br>アドレスと終了 IP アドレスとに同じ IP アドレ<br>スを入力するか、開始 IP アドレスもしくは終<br>了 IP アドレスに 0.0.0.0 を入力します。                     |
|                                      | ☆ 終了IPアドレスよりも開始IPアドレスの方が値<br>が大きい場合、設定は反映されません。                                                                                         |
| [適用] ボタン                             | この画面で行った設定を適用します。                                                                                                    |
| [クリアー] ボタン                           | この画面で行った設定変更をリセットします。                                                                                                    |
| * これらのアドレスを2<br>入力してください。例<br>入力します。 | 、力するときは、各 3 桁中の上位桁の 0 を入れずに<br>えば、131.011.010.001 の場合は 131.11.10.1 として                                                                  |

#### IPsec

[ネットワーク] -- [TCP/IP] -- [IPsec] 画面では、以下の項目を設定できます。TCP/IPの詳細については、第4章 \*\*ネットワーク印刷 "を参照してください。

| 項目                                                           |                                  | 説明                                  |
|--------------------------------------------------------------|----------------------------------|-------------------------------------|
| [一般設定]                                                       | [IPsec]                          | IPsec が有効かどうか表示されます。                |
|                                                              | [IKE 使用期限]                       | IKE の使用期限が表示されます。                   |
|                                                              | [IKE<br>Diffie-Hellman グ<br>ループ] | IKE Diffie-Hellman グループが表示さ<br>れます。 |
|                                                              | [IPsec SA<br>使用期限]               | <b>IPsec SA</b> の使用期限が表示されます。       |
|                                                              | [編集] アイコン                        | クリックすると、一般設定画面が表<br>示されます。          |
| [IKE 設定] / [IPsec SA 設定] /<br>[IPsec Peer 設定]                |                                  | 登録されている設定が表示されます。                   |
| [IKE 設定] / [IPsec SA 設定] /<br>[IPsec Peer 設定]([編集] アイコ<br>ン) |                                  | クリックすると、設定画面が表示さ<br>れます。            |
| [IKE 設定] / [IPsec SA 設定] /<br>[IPsec Peer 設定]([削除] アイコ<br>ン) |                                  | クリックすると、設定が削除されます。                  |

### IPsec(一般設定)

[ネットワーク] - [**IPsec**] - [一般設定] 画面では、以下の項目を設定できます。

| 項目         | 説明                                                                                                    |
|------------|----------------------------------------------------------------------------------------------------|
| [IPsec]    | IPsec を有効にするかどうかを設定します。<br>設定値: [有効]、[無効]<br>初期値: [無効]<br>同機能のプリンター操作パネルのメニュー:<br>[インターフェース メニュー] ー [イーサネット] ー [TCP/IP] ー<br>[IPSEC] ー [有効] |
| [IKE 使用期限] | IKE の使用期限を設定します。<br>範囲: 80 ~ 604800(秒)<br>初期値: [28800]                                                                                      |

| 項目                           | 説明                                                                      |
|------------------------------|-------------------------------------------------------------------------|
| [IKE Diffie-Hellman<br>グループ] | IKE Diffie-Hellman グループを選択します。<br>設定値:[グループ 1]、[グループ 2]<br>初期値:[グループ 2] |
| [IPsec SA 使用期限]              | IPsec SA の使用期限を設定します。<br>範囲: 120 ~ 604800(秒)<br>初期値: [3600]             |
| [適用] ボタン                     | この画面で行った設定を適用します。                                                       |
| [クリアー] ボタン                   | この画面で行った設定変更をリセットします。                                                   |
| [キャンセル] ボタン                  | この画面で行った設定変更をリセットして、IPsec<br>画面に戻ります。                                   |

### IPsec(IKE 設定)

[ネットワーク] ー [IPsec] ー [IKE 設定] 画面では、以下の項目を設定で きます。

| 項目          | 説明                                                                                   |
|-------------|--------------------------------------------------------------------------------------|
| [番号]        | 登録番号が表示されます。                                                                         |
| [暗号化アルゴリズム] | 制御用トンネルを作るときに使用する暗号化アル<br>ゴリズムを指定します。<br>設定値: [DES-CBC]、[3DES-CBC]<br>初期値: [DES-CBC] |
| [認証アルゴリズム]  | 制御用トンネルを作るときに使用する認証アルゴ<br>リズムを指定します。<br>設定値: [MD5]、[SHA-1]<br>初期値: [MD5]             |
| [適用] ボタン    | この画面で行った設定を適用します。                                                                    |
| [クリアー] ボタン  | この画面で行った設定変更をリセットします。                                                                |
| [キャンセル] ボタン | この画面で行った設定変更をリセットして、 <b>IPsec</b><br>画面に戻ります。                                        |

### IPsec(IPsec SA 設定)

[ネットワーク] - [IPsec] - [IPsec SA 設定] 画面では、以下の項目を設 定できます。

| 項目                  | 説明                                                                                                    |
|---------------------|----------------------------------------------------------------------------------------------------|
| [番号]                | 登録番号が表示されます。                                                                                                    |
| [セキュリティープロ<br>トコル]  | セキュリティープロトコルを設定します。<br>設定値: [AH]、[ESP]、[ESP & AH]<br>初期値: [AH]                                                                 |
| [ESP 暗号化アルゴリ<br>ズム] | セキュリティープロトコルが [ESP] に設定されて<br>いる場合、ESP 暗号化アルゴリズムを設定します。<br>設定値: [なし]、[DES-CBC]、[3DES-CBC]、<br>[AES-CBC]、[AES-CTR]<br>初期値: [なし] |
| [ESP 認証アルゴリズ<br>ム]  | セキュリティープロトコルが [ESP] に設定されて<br>いる場合、ESP 認証アルゴリズムを設定します。<br>設定値: [なし]、[MD5]、[SHA-1]<br>初期値: [なし]                                 |
| [AH 認証アルゴリズ<br>ム]   | セキュリティープロトコルが [AH] に設定されて<br>いる場合、AH 認証アルゴリズムを設定します。<br>設定値: [MD5]、[SHA-1]<br>初期値: [MD5]                                       |
| [適用] ボタン            | この画面で行った設定を適用します。                                                                                                    |
| [クリアー] ボタン          | この画面で行った設定変更をリセットします。                                                                                                    |
| [キャンセル] ボタン         | この画面で行った設定変更をリセットして、IPsec<br>画面に戻ります。                                                                                          |

### IPsec(IPsec Peer 設定)

[ネットワーク] — [IPsec] — [IPsec Peer 設定] 画面では、以下の項目を 設定できます。

| 項目                           | 説明                                                                 |
|------------------------------|--------------------------------------------------------------------|
| [番号]                         | 登録番号が表示されます。                                                       |
| [パーフェクトフォ<br>ワードセキュリ<br>ティー] | IKE の強度を上げたい場合は、[使用]を選択しま<br>す。<br>設定値:[使用しない]、[使用]<br>初期値:[使用しない] |

| 項目          | 説明                                                                                   |
|-------------|--------------------------------------------------------------------------------------|
| [Peer アドレス] | 通信先の IP アドレスを設定します。<br>範囲: 半角 2 ~ 39 文字以下<br>初期値:(空白)                                |
| [プレ共有キー]    | 通信相手先と共有する <b>Pre-Shared Key</b> 文字列を設<br>定します。<br>範囲: 半角 <b>64</b> 文字以下<br>初期値:(空白) |
| [カプセル化モード]  | IPsec の動作モードを設定します。<br>設定値: [使用しない]、[トンネルモード]、[ト<br>ランスポートモード]<br>初期値: [使用しない]       |
| [適用] ボタン    | この画面で行った設定を適用します。                                                                    |
| [クリアー] ボタン  | この画面で行った設定変更をリセットします。                                                                |
| [キャンセル] ボタン | この画面で行った設定変更をリセットして、 <b>IPsec</b><br>画面に戻ります。                                        |

## Bonjour

[ネットワーク] ー [Bonjour] 画面では、以下の項目を設定できます。

| 項目          | 説明                                                                                                    |
|-------------|----------------------------------------------------------------------------------------------------|
| [Bonjour]   | Bonjour 機能を有効にするかどうかを設定します。<br>設定値: [有効]、[無効]<br>初期値: [有効]<br>同機能のプリンター操作パネルのメニュー:<br>[インターフェース メニュー] — [イーサネット] — [TCP/IP] —<br>[BONJOUR] — [有効] |
| [Bonjour 名] | プリンターの Bonjour 名を設定します。<br>範囲: 半角 63 文字以下<br>初期値: [Epson LP-S820(xx:xx:xx)]<br><sup>☆</sup> xx:xx:xxには、MACアドレスの後半6桁が16進数<br>で表示されます。              |
| [優先プロトコル]   | Bonjour で優先的に接続するプロトコルを指定しま<br>す。<br>設定値: [LPD]、[RAW ポート]、[IPP]<br>初期値: [RAW ポート]                                                                 |
| [適用] ボタン    | この画面で行った設定を適用します。                                                                                                    |
| [クリアー] ボタン  | この画面で行った設定変更をリセットします。                                                                                                    |

\_\_\_\_\_ プリンターの設定 WSD

[ネットワーク] ー [WSD] 画面では、以下の項目を設定できます。

| 項目          | 説明                                                                                                    |
|-------------|----------------------------------------------------------------------------------------------------|
| [WSD プリント]  | WSD プリント機能を使用するかどうかを設定しま<br>す。<br>設定値: [有効]、[無効]<br>初期値: [有効]<br>同機能のプリンター操作パネルのメニュー:<br>[インターフェース メニュー] [イーサネット] [TCP/IP]<br>[WSD 印刷] [有効] |
| [安全モード]     | WSD 通信を SSL で行うかどうかを設定します。<br>設定値:[有効]、[無効]<br>初期値:[無効]<br>、//                                                                              |
|             | <sup>②</sup> SSL/TLS 設定が有効な場合に表示されます。                                                                                                    |
| [デバイス名]     | デバイス名が表示されます。<br>初期値: [Epson LP-S820(xx:xx:xx)]                                                                                             |
|             | <sup>'</sup> <sup>'</sup> <sup>'</sup> <sup>'</sup> <sup>'</sup> <sup>'</sup> <sup>'</sup> <sup>'</sup> <sup>'</sup> <sup>'</sup>           |
| [デバイスの設置場所] | デバイスの設置場所が表示されます。<br>初期値:(空白)                                                                                                    |
|             | ジシステム — マシン設定画面で設定されたデバイスの設置場所が表示されます。                                                                                                    |
| [デバイス情報]    | デバイスの情報が表示されます。<br>初期値:(空白)                                                                                                    |
|             | <sup>*</sup> <sup>()</sup> システム - マシン設定画面で設定されたデバイスの情報が表示されます。                                                                              |
| [適用]ボタン     | この画面で行った設定を適用します。                                                                                                    |
| [クリアー] ボタン  | この画面で行った設定変更をリセットします。                                                                                                    |

## LLTD

[ネットワーク] - [LLTD] 画面では、以下の項目を設定できます。

| 項目         | 説明                                                      |
|------------|---------------------------------------------------------|
| [LLTD]     | LLTD 機能を有効にするかどうかを設定します。<br>設定値: [有効]、[無効]<br>初期値: [有効] |
| [適用] ボタン   | この画面で行った設定を適用します。                                       |
| [クリアー] ボタン | この画面で行った設定変更をリセットします。                                   |

### NetWare

### NetWare

[ネットワーク] — [NetWare] — [NetWare] 画面では、以下の項目を設 定できます。

| 項目        |               | 説明                                                                                                    |
|-----------|---------------|----------------------------------------------------------------------------------------------------|
| [NetWare] | [NetWare 印刷]  | NetWare を有効にするかどうかを設定しま<br>す。<br>設定値: [有効]、[無効]<br>初期値: [無効]<br>同機能のプリンター操作パネルのメニュー:<br>[インターフェース メニュー] — [イーサネット] —              |
|           | [フレームタイ<br>プ] | フレームタイプを設定します。         設定値:[自動]、[Ethernet 802.2]、         [Ethernet 802.3]、[Ethernet         II]、[Ethernet SNAP]         初期値:[自動] |
|           | [モード]         | NetWare のモードを設定します。<br>設定値:[無効]、[PServer]、[Nprinter/<br>Rprinter]<br>初期値:[無効]                                                     |

| 項目        |                         | 説明                                                                         |
|-----------|-------------------------|----------------------------------------------------------------------------|
| [PServer] | [プリントサー<br>バー名]         | プリンターのサーバー名を設定します。<br>範囲: 半角 63 文字以下<br>初期値: [LP-S820-xxxxxx]              |
|           |                         | ☆ xxxxxx には、MAC アドレスの後半 6 桁<br>が 16 進数で表示されます。                             |
|           | [プリントサー<br>バーパスワー<br>ド] | プリントサーバーのパスワードを設定しま<br>す。<br>範囲: 半角 31 文字以下<br>初期値:(空白)                    |
|           | [パスワードの<br>再入力]         | 確認のため、新しいパスワードを再入力し<br>ます。<br>範囲: 半角 31 文字以下<br>初期値:(空白)                   |
|           | [プリント<br>キュー取得間<br>隔]   | キュースキャン間隔を設定します。<br>範囲: 1~65535(秒)<br>初期値: [1]                             |
|           | [Bindery/NDS]           | Bindery の設定を行います。<br>設定値: [NDS]、 [Bindery/NDS]、<br>[Bindery]<br>初期値: [NDS] |
|           | [優先ファイル<br>サーバー]        | プリンターの優先ファイルサーバーを設定<br>します。<br>範囲: 半角 <b>47</b> 文字以下<br>初期値:(空白)           |
|           | [優先 NDS コン<br>テキスト名]    | プリンターの優先 NDS コンテキストを設<br>定します。<br>範囲: 半角 191 文字以下<br>初期値:(空白)              |
|           | [優先 NDS ツ<br>リー名]       | プリンターの優先 NDS ツリーを設定しま<br>す。<br>範囲: 半角 63 文字以下<br>初期値:(空白)                  |

| 項目                      |               | 説明                                                       |
|-------------------------|---------------|----------------------------------------------------------|
| [Nprinter/<br>Rprinter] | [プリンター名]      | プリンター名を設定します。<br>範囲: 半角 63 文字以下<br>初期値: [LP-S820-xxxxxx] |
|                         |               | ☆ xxxxxx には、MAC アドレスの後半 6 桁<br>が 16 進数で表示されます。           |
|                         | [プリンター番<br>号] | プリンター番号を設定します。<br>範囲: 0~255<br>初期値:[255]                 |
| [適用]ボタン                 |               | この画面で行った設定を適用します。                                        |
| [クリアー] ボタン              |               | この画面で行った設定変更をリセットしま<br>す。                                |

### NetWare ステータス

[ネットワーク] — [NetWare] — [NetWare ステータス] 画面では、以下の項目を設定できます。

| 項目         | 説明                        |
|------------|---------------------------|
| [ファイルサーバー] | NetWare のファイルサーバーが表示されます。 |
| [キュー名]     | NetWare のキュー名が表示されます。     |
| [キューの状態]   | NetWareのキューの状態が表示されます。    |

### IPP

[ネットワーク] - [IPP] 画面では、以下の項目を設定できます。IPP の詳細については、第4章 \*\*ネットワーク印刷 "を参照してください。

☺ 設定を有効にするためには、設定後にプリンターを再起動してください。

| 項目           | 説明                                                                                                    |
|--------------|----------------------------------------------------------------------------------------------------|
| [IPP 印刷]]    | IPP を有効にするかどうかを設定します。<br>設定値: [有効]、[無効]<br>初期値: [有効]<br>同機能のプリンター操作パネルのメニュー:<br>[インターフェース メニュー] [イーサネット] [TCP/IP]<br>[IPP] [有効] |
| [IPP ジョブの受信] | IPP ジョブの受信を有効にするかどうかを<br>設定します。<br>設定値: [有効]、[無効]<br>初期値: [有効]                                                                  |
| [プリンター名]     | プリンター名が表示されます。<br>範囲: 半角 127 文字以下<br>初期値: [Epson LP-S820(xx:xx:xx)]<br><sup>☆</sup> [システム] — [マシン設定画面] で設<br>定します。              |
| [プリンターの場所]   | プリンターを設置してある場所が表示され<br>ます。<br>初期値:(空白)<br>♡ [システム] — [マシン設定画面] で設<br>定します。                                                      |
| [プリンターの情報]   | プリンターの情報が表示されます。<br>初期値: (空白)<br>☆[システム] — [マシン設定画面] で設<br>定します。                                                                |

| 項目             |                  | 説明                                                                                                    |
|----------------|------------------|----------------------------------------------------------------------------------------------------|
| [プリンター         | URI]             | プリンターの URI が表示されます。                                                                                        |
|                |                  | – http://IPアドレス /ipp                                                                                       |
|                |                  | <ul> <li>http://FQDN:/ipp</li> </ul>                                                                       |
|                |                  | – ipp://IPアドレス /ipp                                                                                        |
|                |                  | <ul> <li>ipp://FQDN:/ipp</li> </ul>                                                                        |
|                |                  | – https://IPアドレス /ipp                                                                                      |
|                |                  | <ul> <li>https://FQDN:/ipp</li> </ul>                                                                      |
|                |                  | <ul> <li>* "https://IPアドレス /ipp" および "https://<br/>FQDN:/ipp" は、SSL/TLS 設定が有効な場<br/>合にのみ表示されます。</li> </ul> |
| [サポートす<br>る操作] | [ジョブのプリ<br>ント]   | この項目をチェックすると、ジョブがプリ<br>ントできるようになります。<br>初期値: (チェック済み)                                                      |
|                | [ジョブの確認]         | この項目をチェックすると、プリントジョ<br>ブを確認できるようになります。<br>初期値:(チェック済み)                                                     |
|                | [ジョブのキャ<br>ンセル]  | この項目をチェックすると、ジョブをキャ<br>ンセルできるようになります。<br>初期値:(チェック済み)                                                      |
|                | [ジョブ属性の<br>取得]   | この項目をチェックすると、ジョブの属性<br>を取得できるようになります。<br>初期値: (チェック済み)                                                     |
|                | [ジョブの取得]         | この項目をチェックすると、ジョブを取得<br>できるようになります。<br>初期値: (チェック済み)                                                        |
|                | [プリンター属<br>性の取得] | この項目をチェックすると、プリンターの<br>属性を取得できるようになります。<br>初期値: (チェック済み)                                                   |
| [IPP 認証]       |                  | IPP 印刷時の認証方式を設定します。<br>設定値: [なし]、[要求ユーザー名]、<br>[ベーシック認証]、[ダイジェス<br>ト認証]<br>初期値: [要求ユーザー名]                  |

| 項目         | 説明                                                                               |
|------------|----------------------------------------------------------------------------------|
| [ユーザー認証名]  | ベーシック認証、ダイジェスト認証で使用<br>するユーザー名を設定します。<br>範囲: 半角 20 文字以下<br>初期値: [user]           |
| [パスワード]    | ベーシック認証、ダイジェスト認証で使用<br>するパスワードを設定します。<br>範囲: 半角 20 文字以下<br>初期値: [pass]           |
| [領域]       | 認証方式がベーシック認証またはダイジェ<br>スト認証の場合、領域を設定します。<br>範囲: 半角 <b>127</b> 文字以下<br>初期値: [IPP] |
| [適用]ボタン    | この画面で行った設定を適用します。                                                                |
| [クリアー] ボタン | この画面で行った設定変更をリセットしま<br>す。                                                        |

### FTP

サーバー

[ネットワーク] ― [FTP] ― [サーバー] 画面では、以下の項目を設定できます。

| 項目         | 説明                                                                                                    |
|------------|----------------------------------------------------------------------------------------------------|
| [FTP サーバー] | FTP サーバーを有効にするかどうかを設定します。<br>設定値: [有効]、[無効]<br>初期値: [無効]<br>同機能のプリンター操作パネルのメニュー:<br>[インターフェース メニュー] — [イーサネット] — [TCP/IP] —<br>[FTP] — [有効] |
| [適用]ボタン    | この画面で行った設定を適用します。                                                                                                    |
| [クリアー] ボタン | この画面で行った設定変更をリセットします。                                                                                                    |

### SNMP

[ネットワーク] - [SNMP] 画面では、以下の項目を設定できます。

| 項目                                    |                                                                    | 説明                                                                                                    |
|---------------------------------------|--------------------------------------------------------------------|----------------------------------------------------------------------------------------------------|
| [SNMP] [SNMP]                         |                                                                    | SNMP を有効にするかどうかを設定します。<br>設定値: 有効、無効<br>初期値: 有効<br>同機能のプリンター操作パネルのメニュー:<br>[インターフェース メニュー] — [イーサネット] — [TCP/IP] —<br>[SNMP] — [有効] |
|                                       | [SNMP v1/<br>v2c(IP)]                                              | SNMP v1/v2c(IP) を使用する場合は、[有効]を選<br>択します。<br>設定値:[有効]、[無効]<br>初期値:[有効]                                                               |
| [SNMP<br>v3(IP)]<br>[SNMP<br>v1(IPX)] | [SNMP<br>v3(IP)]                                                   | SNMP v3(IP) を使用する場合は、[有効]を選択し<br>ます。<br>設定値:[有効]、[無効]<br>初期値:[有効]                                                                   |
|                                       | SNMP v1(IPX) を使用する場合は、[有効]を選択<br>します。<br>設定値:[有効]、[無効]<br>初期値:[有効] |                                                                                                    |
|                                       | [UDP<br>ポート]                                                       | UDP ポート番号を設定します。<br>範囲: 1~65535<br>初期値:[161]                                                                                        |
| [SNMP v1/<br>v2c/(IP)]                | ド<br>コミュニ<br>ティー名]                                                 | 読み取り時に使用されるコミュニティー名を設定<br>します。<br>範囲: 半角 <b>15</b> 文字以下<br>初期値: [public]                                                            |
|                                       | [ライト]                                                              | 読み書きを有効にするかどうかを設定します。<br>設定値: [有効]、[無効]<br>初期値: [有効]                                                                                |
|                                       | [ライト<br>コミュニ<br>ティー名]                                              | 読み書き時に使用されるコミュニティー名を設定<br>します。<br>範囲: 半角 <b>15</b> 文字以下<br>初期値: [private]                                                           |

| 項目        |                                  | 説明                                                                                                    |
|-----------|----------------------------------|----------------------------------------------------------------------------------------------------|
| [SNMP v3] | [コンテキ<br>スト名]                    | コンテキスト名を設定します。<br>範囲: 半角 <b>63</b> 文字以下<br>初期値:(空白)                                                                     |
|           | [開示]                             | 検出用ユーザー名を有効にするかどうかを設定し<br>ます。<br>設定値:[有効]、[無効]<br>初期値:[有効]                                                              |
|           | [開示<br>ユーザー<br>名]                | 検出用ユーザー名を設定します。<br>範囲: 半角 32 文字以下<br>初期値:[public]                                                                       |
|           | [リード<br>ユーザー<br>名]               | 読み取り専用ユーザーのユーザー名を設定します。<br>範囲: 半角 32 文字以下<br>初期値:[initial]                                                              |
|           |                                  | <sup>`</sup> ☺́開示ユーザー名とは別の名前を設定してください。                                                                                  |
|           | [リードセ<br>キュリ<br>ティーレ<br>ベル]      | 読み取り専用ユーザーのセキュリティーレベルを<br>設定します。<br>設定値: [なし]、[認証パスワード]、[認証パス<br>ワード / プライバシーパスワード]<br>初期値: [認証パスワード / プライバシーパスワー<br>ド] |
|           | [リード認<br>証パス<br>ワード]             | 読み取り専用ユーザーの認証パスワードを設定し<br>ます。<br>範囲: 半角 8 ~ 32 文字<br>初期値: [AuthPassword]                                                |
|           | [リードプ<br>ライバ<br>シー<br>パスワー<br>ド] | プライバシ(暗号)に使用する読み取り専用ユー<br>ザーのプライバシーパスワードを設定します。<br>範囲: 半角 8 ~ 32 文字<br>初期値: [PrivPassword]                              |
|           | [ライト<br>ユーザー<br>名]               | 読み書き専用ユーザーのユーザー名を設定します。<br>範囲: 半角 <b>32</b> 文字以下<br>初期値: <b>[restrict</b> ]                                             |
|           |                                  | <sup>'</sup> <sup>()</sup> 開示ユーザー名とは別の名前を設定してください。                                                                      |

| 項目            |                              | 説明                                                                                                    |
|---------------|------------------------------|----------------------------------------------------------------------------------------------------|
| [SNMP v3]     | [ライトセ<br>キュリ<br>ティーレ<br>ベル]  | 読み書き専用ユーザーのセキュリティーレベルを<br>設定します。<br>設定値: [なし]、[認証パスワード]、[認証パス<br>ワード / プライバシーパスワード]<br>初期値: [認証パスワード / プライバシーパスワー<br>ド] |
|               | [ライト認<br>証パス<br>ワード]         | 読み書き専用ユーザーの認証パスワードを設定し<br>ます。<br>範囲: 半角 8 ~ 32 文字<br>初期値: <mac address="">(コロンは含まない)</mac>                              |
|               | [ライトプ<br>ライバ<br>シーパス<br>ワード] | プライバシ(暗号化)に使用される読み書き専用<br>ユーザーのプライバシーパスワードを設定します。<br>範囲: 半角 8 ~ 32 文字<br>初期値: <mac address="">(コロンは含まない)</mac>          |
|               | [暗号化ア<br>ルゴリズ<br>ム]          | 暗号化アルゴリズムを選択します。<br>設定値: [DES]、[AES-128]<br>初期値: [DES]                                                                  |
|               | [認証方<br>法]                   | 認証方式を選択します。<br>設定値:[MD-5]、[SHA-1]<br>初期値:[MD-5]                                                                         |
| [TRAP 設<br>定] | [許可設<br>定]                   | TRAP 機能を使用するかどうかを設定します。<br>設定値: [許可]、[制限]<br>初期値: [許可]                                                                  |
|               | [認証失敗<br>時の TRAP<br>設定]      | 認証失敗時に TRAP 機能を使用するかどうかを設定<br>します。<br>設定値:[有効]、[無効]<br>初期値:[無効]                                                         |
| [適用] ボタン      |                              | この画面で行った設定を適用します。                                                                                                    |
| [クリアー] ボタン    |                              | この画面で行った設定変更をリセットします。                                                                                                   |

## AppleTalk

[ネットワーク] ー [AppleTalk] 画面では、以下の項目を設定できます。

| 項目          | 説明                                                                                                    |
|-------------|----------------------------------------------------------------------------------------------------|
| [AppleTalk] | AppleTalk を有効にするかどうかを設定します。         設定値:       [有効]、[無効]         初期値:       [有効]         同機能のプリンター操作パネルのメニュー:       [インターフェース メニュー] ー [イーサネット] ー [APPLETALK] ー         [有効] |
| [プリンター名]    | プリンター名を設定します。<br>範囲: 半角 31 文字以下<br>初期値: [LP-S820-xxxxx]<br><sup>☆</sup> xxxxxx には、MAC アドレスの後半 6 桁が 16 進数<br>で表示されます。                                                        |
| [ゾーン名]      | ゾーン名を設定します。<br>範囲: 半角 <b>31</b> 文字以下<br>初期値:[*]                                                                                                    |
| [現在のゾーン名]   | 現在設定されているゾーン名が表示されます。                                                                                                    |
| [適用] ボタン    | この画面で行った設定を適用します。                                                                                                    |
| [クリアー] ボタン  | この画面で行った設定変更をリセットします。                                                                                                    |

### 電子メール

### 電子メールの送信

[ネットワーク] — [電子メール] — [電子メールの送信] 画面では、以下の項目を設定できます。

| 項目             |                                     | 説明                                                                                                    |
|----------------|-------------------------------------|----------------------------------------------------------------------------------------------------|
| [電子メー<br>ルの送信] | [送信]                                | 電子メールの送信を有効にするかどうかを設定し<br>ます。<br>設定値: [有効]、[無効]<br>初期値: [有効]<br>同機能のプリンター操作パネルのメニュー:<br>[インタ-フェース メニュー] — [イーサネット] — [TCP/IP] —<br>[SMTP] — [有効] |
|                | [ <b>SMTP</b><br>サーバー<br>アドレス<br>*] | メール送信サーバーのアドレスを設定します。<br>IPv4 アドレス、IPv6 アドレス、またはホスト名を<br>設定できます。<br>範囲: 半角 255 文字以下<br>初期値: [0.0.0.0]                                            |
|                | [ポート番<br>号]                         | メール送信サーバーのポート番号を設定します。<br>範囲: 1~65535<br>初期値: [25]                                                                                               |
|                | [接続タイ<br>ムアウト]                      | メール送信時の接続タイムアウト時間を設定しま<br>す。<br>範囲: 30 ~ 300(秒)<br>初期値: [60]                                                                                     |
| SMTP<br>認証     | SMTP<br>認証                          | SMTP サーバー認証を有効にするかどうかを設定し<br>ます。<br>設定値: [有効]、[無効]<br>初期値: [無効]                                                                                  |
|                | アカウン<br>ト                           | SMTP 認証で使用されるアカウント名を設定しま<br>す。<br>範囲: 半角 255 文字以下<br>初期値: (空白)                                                                                   |
|                | パスワー<br>ド                           | SMTP 認証で使用されるパスワードを設定します。<br>範囲: 半角 128 文字以下<br>初期値: (空白)                                                                                        |
|                | 領域                                  | 認証方式が [Digest-MD5] の場合、realm を設定します。<br>範囲: 半角 255 文字以下<br>初期値: (空白)                                                                             |
| [適用]ボタン        |                                     | この画面で行った設定を適用します。                                                                                                    |

プリンターの設定

項目

説明

|                                       | B(C)                                                                   |
|---------------------------------------|------------------------------------------------------------------------|
| [クリアー] ボタン                            | この画面で行った設定変更をリセットします。                                                  |
| * これらのアドレスをフ<br>入力してください。例:<br>入力します。 | く力するときは、各 3 桁中の上位桁の 0 を入れずに<br>えば、131.011.010.001 の場合は 131.11.10.1 として |

### SSL/TLS

### SSL/TLS 情報

[ネットワーク] — [SSL/TLS] — [SSL/TSL 情報] 画面では、SSL/TLS の設 定を行うことができます。

<sup>☆</sup> SSL/TLS は、デフォルトではインストールされていません。[設定] ボタ ンをクリックすると、証明書を自己作成して SSL の設定を行うことがで きます。

| 項目       | 説明                   |
|----------|----------------------|
| [設定] ボタン | SSL/TLS 設定画面が表示されます。 |

### SSL/TLS 設定(証明書がインストールされていない場合)

[ネットワーク] - [SSL/TLS] - [SSL/TLS 設定] 画面では、次に表示する SSL/TLS の設定画面を選択します。

| 項目               | 説明                                         |
|------------------|--------------------------------------------|
| [証明書の自己作成]       | 証明書を自己作成します。                               |
| [証明書の要求]         | 証明書発行を認証局に要求するためのデータを作<br>成します。            |
| [証明書のインストー<br>ル] | 認証局が発行した証明書をインストールします。                     |
| [次へ] ボタン         | 選択した画面が表示されます。                             |
| [キャンセル] ボタン      | この画面で行った設定変更をリセットして、SSL/<br>TLS 情報画面に戻ります。 |

## SSL/TLS 設定(証明書がインストールされている場合)

[ネットワーク] - [SSL/TLS] - [SSL/TLS 設定] 画面では、次に表示する SSL/TLS の設定画面を選択します。

| 項目                             | 説明                                            |
|--------------------------------|-----------------------------------------------|
| [ <b>SSL/TLS</b> 暗号化強度<br>の設定] | 暗号化の強度を設定できます。また、SSL/TLS を<br>無効に設定することもできます。 |
| [証明書の破棄]                       | 証明書を破棄できます。                                   |
| [ <b>SSL/TLS</b> で通信する<br>モード] | SSL で通信するモードを設定します。                           |
| [次へ] ボタン                       | 選択した画面が表示されます。                                |
| [キャンセル] ボタン                    | この画面で行った設定変更をリセットして、SSL/<br>TLS 情報画面に戻ります。    |

### 自己作成証明書の設定

[ネットワーク] - [SSL/TLS] - [自己作成証明書の設定] 画面では、証明書を自己発行して、SSLの設定を行うことができます。

| 項目                  | 説明                                                                                                    |
|---------------------|----------------------------------------------------------------------------------------------------|
| [Common Name]       | SSL 証明書の作成に使用する、プリンターのコモン<br>ネームが表示されます。コモンネームは[プリン<br>ターのホスト名 .DNS サーバー名] で構成されてい<br>ます。DNS サーバーが利用できない場合には、コ<br>モンネームにはプリンターのホスト名のみが使用<br>されます。<br>♡ この文字列は変更できません。 |
| [Organization]      | 組織名または団体名を設定します。<br>範囲: 半角 <b>63</b> 文字以下<br>初期値:(空白)                                                                                                    |
| [Organization Unit] | 部署名を設定します。<br>範囲: 半角 <b>63</b> 文字以下<br>初期値:(空白)                                                                                                    |
| [Locality]          | 市町村名を設定します。<br>範囲: 半角 <b>127</b> 文字以下<br>初期値:(空白)                                                                                                    |
| [State/Province]    | 州名または県名を設定します。<br>範囲: 半角 <b>127</b> 文字以下<br>初期値:(空白)                                                                                                    |

| 項目              | 説明                                                                                                    |
|-----------------|----------------------------------------------------------------------------------------------------|
| [Country]       | 国名を、ISO03166 で規定されている国コードで設<br>定します。<br>範囲: 半角 2 文字<br>初期値:(空白)                                                                                                    |
| [Email Address] | 電子メールのアドレスを指定します。<br>範囲: 半角 <b>127</b> 文字以下<br>初期値:(空白)                                                                                                    |
| [有効期間開始日]       | 現在時刻が表示されます。                                                                                                    |
| [有効期間]          | 有効期間を設定します。<br>範囲: 1~3650(日)<br>初期値: [1]                                                                                                    |
| [暗号化の強度]        | 暗号の強度を選択します。<br>設定値:<br>- [AES_256bits]、[3DES_168bits]<br>- [AES_256bits]、[3DES_168bits]、<br>[RC4_128bits]<br>- [AES_256bits]、[3DES_168bits]、<br>[RC4_128bits]、[DES_56bits]、<br>[RC4_40bits]<br>初期値: [AES_256bits]、[3DES_168bits]、<br>[RC4_128bits]、[DES_56bits]、<br>[RC4_40bits] |
| [作成] ボタン        | 自己証明書を作成します。                                                                                                    |
|                 | ○ 証明書を作成するために数分かかります。                                                                                                    |
|                 | <ul> <li>自己作成証明書が作成された後、以下のメッセージが表示されたときは、[ブロックされたコンテンツを表示]をクリックして、操作を続けてください。</li> <li>「セキュリティ保護のため、セキュリティ証明書にエラーのあるコンテンツの表示が Internet Explorer によりブロックされました。オプションを表示するには、ここをクリックしてください…」</li> </ul>                                                                             |
| [戻る]ボタン         | SSL/TLS 設定画面に戻ります。                                                                                                    |
| [キャンセル] ボタン     | この画面で行った設定変更をリセットして、SSL/<br>TLS 情報画面に戻ります。                                                                                                    |
## 証明書の要求

[ネットワーク] ― [SSL/TLS] ― [証明書の要求] 画面では、以下の項目 が設定できます。

| 項目                  | 説明                                                                                                    |
|---------------------|----------------------------------------------------------------------------------------------------|
| [Common Name]       | SSL 証明書の作成に使用する、プリンターのコモン<br>ネームが表示されます。コモンネームは[プリン<br>ターのホスト名 .DNS サーバー名] で構成されてい<br>ます。DNS サーバーが利用できない場合には、コ<br>モンネームにはプリンターのホスト名のみが使用<br>されます。 |
|                     | ◎ この文字列は変更できません。                                                                                                    |
| [Organization]      | 組織名または団体名を設定します。<br>範囲: 半角 <b>63</b> 文字以下<br>初期値:(空白)                                                                                             |
| [Organization Unit] | 部署名を設定します。<br>範囲: 半角 <b>63</b> 文字以下<br>初期値:(空白)                                                                                                   |
| [Locality]          | 市町村名を設定します。<br>範囲: 半角 <b>127</b> 文字以下<br>初期値:(空白)                                                                                                 |
| [State/Province]    | 州名または県名を設定します。<br>範囲: 半角 <b>127</b> 文字以下<br>初期値:(空白)                                                                                              |
| [Country]           | 国名を、ISO03166 で規定されている国コードで設<br>定します。<br>範囲: 半角 2 文字<br>初期値:(空白)                                                                                   |
| [Email Address]     | 電子メールのアドレスを指定します。<br>範囲: 半角 <b>127</b> 文字以下<br>初期値:(空白)                                                                                           |
| [次へ] ボタン            | 証明書発行のための要求データを作成します。                                                                                                    |
| [戻る] ボタン            | SSL/TLS 設定画面に戻ります。                                                                                                    |
| [キャンセル] ボタン         | この画面で行った設定変更をリセットして、SSL/<br>TLS 情報画面に戻ります。                                                                                                    |

## 証明書の要求

[ネットワーク] - [SSL/TLS] - [証明書の要求] 画面では、認証局に提出する、証明書発行要求用のデータを表示します。

| 項目                | 説明                                                                                                    |
|-------------------|----------------------------------------------------------------------------------------------------|
| [証明書の要求]          | 認証機関に提出するためのデータを表示します。<br>このデータは証明書署名要求(CSR、Certificate<br>Signing Request)と呼ばれ、ユーザーから認証機<br>関に提出されることになります。 |
| [保存] ボタン          | 証明書発行要求用データを、名前を付けて保存し<br>ます。                                                                                |
| [ <b>OK</b> ] ボタン | SSL/TLS 情報画面に戻ります。                                                                                           |

## 証明書のインストール

[ネットワーク] - [SSL/TLS] - [証明書のインストール] 画面では、認 証局から発行された証明書をインストールできます。

| 項目               | 説明                                                                     |
|------------------|------------------------------------------------------------------------|
| [証明書のインストー<br>ル] | 署名済みの証明書署名要求(CSR、Certificate<br>Signing Request)をこのテキストエリアに貼り付<br>けます。 |
| [次へ] ボタン         | 暗号化の強度の設定画面が表示されます。                                                    |
| [戻る] ボタン         | SSL/TLS 設定画面に戻ります。                                                     |
| [キャンセル] ボタン      | この画面で行った設定変更をリセットして、SSL/<br>TLS 情報画面に戻ります。                             |

# 暗号化の強度の設定

☺ このメニューは、証明書がインストールされている場合に表示されます。

[ネットワーク] - [SSL/TLS] - [暗号化の強度の設定] 画面では、暗号 化の強度を設定できます。

| 項目          | 説明                                                                                                    |
|-------------|----------------------------------------------------------------------------------------------------|
| [暗号化の強度]    | 暗号の強度を設定します。                                                                                                    |
|             | 設定値:<br>- [AES_256bits]<br>- [AES_256bits]、[3DES_168bits]<br>- [AES_256bits]、[3DES_168bits]、<br>[RC4_128bits]<br>- [AES_256bits]、[3DES_168bits]、<br>[RC4_128bits]、[DES_56bits]、<br>[RC4_40bits]<br>初期値: [AES_256bits]、[3DES_168bits]、<br>[RC4_128bits]、[DES_56bits]、<br>[RC4_40bits] |
| [作成]ボタン     | 暗号化の強度を設定します。[ネットワーク] ―<br>[SSL/TLS] ― [証明書のインストール] 画面から<br>移動してきた場合には、証明書をインストールし<br>ます。                                                                                                    |
| [戻る]ボタン     | SSL/TLS 設定画面に戻ります。                                                                                                    |
| [キャンセル] ボタン | この画面で行った設定変更をリセットして、SSL/<br>TLS 情報画面に戻ります。                                                                                                    |

## 証明書の破棄

じ このメニューは、証明書がインストールされている場合に表示されます。

[ネットワーク] --- [SSL/TLS] --- [証明書の破棄] 画面では、インストー ルされている証明書を削除できます。

| 項目       | 説明                                                 |
|----------|----------------------------------------------------|
| [OK] ボタン | 確認画面が表示されます。確認画面で [OK] ボタ<br>ンをクリックすると、証明書が削除されます。 |

| 項目          | 説明                                         |
|-------------|--------------------------------------------|
| [戻る] ボタン    | SSL/TLS 設定画面に戻ります。                         |
| [キャンセル] ボタン | この画面で行った設定変更をリセットして、SSL/<br>TLS 情報画面に戻ります。 |

## SSL/TLS で通信するモード

⑦ このメニューは、証明書がインストールされている場合に表示されます。

[ネットワーク] -- [SSL/TLS] -- [SSL/TLS で通信するモード] 画面では、 SSL で通信するモードを設定できます。

| 項目                             | 説明                                               |
|--------------------------------|--------------------------------------------------|
| [ <b>SSL/TLS</b> で通信する<br>モード] | SSL で通信するモードを選択します。<br>設定値:[無効]、[有効]<br>初期値:[無効] |
| [適用]ボタン                        | この画面で行った設定を適用します。                                |
| [クリアー] ボタン                     | この画面で行った設定変更をリセットします。                            |
| [戻る] ボタン                       | SSL/TLS 設定画面に戻ります。                               |
| [キャンセル] ボタン                    | この画面で行った設定変更をリセットして、SSL/<br>TLS 情報画面に戻ります。       |

### 認証

ユーザー認証

☆ このメニューは、オプションの増設ストレージ HDD が装着されている場合に表示されます。

[ネットワーク] — [認証] — [ユーザー認証] 画面では、以下の項目を設 定できます。 ジューザー認証画面で、[ユーザー認証]または[部門認証]を[オン] に、[パブリック許可]を[制限]に設定した場合、認証設定可能なホ スト(Windows 用プリンタードライバ)以外からの印刷はできなくなり ます。また、リソース(フォント、カラープロファイル、フォーム)の ダウンロード、ファームウェアのアップデートも行うことができなくな ります。

| 項目                    | 説明                                                                                                    |
|-----------------------|----------------------------------------------------------------------------------------------------|
| [ユーザー認証]              | ユーザー認証を行うかどうかを設定します。<br>設定値:[オン]、[オフ]<br>初期値:[オフ]                                                                                                    |
| [パブリック許可]             | ユーザー認証有効時に、パブリックユーザーのロ<br>グインを許可するかどうかを設定します。<br>設定値: [許可]、[制限]<br>初期値: [許可]                                                                                                    |
| [部門認証]                | 部門認証を行うかどうか設定します。<br>設定値:[オン]、[オフ]<br>初期値:[オフ]                                                                                                    |
| [部門認証方法]              | <ul> <li>部門認証の認証方法を設定します。</li> <li>設定値: [アカウント名とパスワード]、[パスワードのみ]</li> <li>初期値: [アカウント名とパスワード]</li> <li>部門認証方法を[アカウント名とパスワード]</li> <li>から[パスワードのみ]に変更した場合、登録してある部門情報はクリアーされます。</li> </ul> |
| [ユーザー認証 / 部門<br>認証連動] | ユーザー認証と部門認証を連動させるかどうかを<br>設定します。<br>設定値: [連動する]、[連動しない]<br>初期値: [連動する]                                                                                                    |
| [適用] ボタン              | この画面で行った設定を適用します。                                                                                                    |
| [クリアー] ボタン            | この画面で行った設定変更をリセットします。                                                                                                    |

#### オートログアウト

[ネットワーク] ー [認証] ー [オートログアウト] 画面では、以下の項目 を設定できます。

| 項目                   | 説明                                                                                            |
|----------------------|-----------------------------------------------------------------------------------------------|
| [管理者モードログア<br>ウト時間]  | <ul> <li>管理者モードのログインタイムアウトを設定します。</li> <li>範囲: 1 - 60 (Minutes)</li> <li>初期値: [10]</li> </ul> |
| [ユーザーモードログ<br>アウト時間] | ユーザーモードのログインタイムアウトを設定し<br>ます。<br>範囲: 1 - 60 (Minutes)<br>初期値: [60]                            |
| [適用]ボタン              | この画面で行った設定を適用します。                                                                             |
| [クリアー] ボタン           | この画面で行った設定変更をリセットします。                                                                         |

### IEEE802.1x

[ネットワーク] ー [認証] ー [IEEE802.1x] 画面では、以下の項目を設定 できます。

| 項目           | 説明                                                                                                    |
|--------------|----------------------------------------------------------------------------------------------------|
| [IEEE802.1x] | IEEE802.1x を使用するかどうかを設定します。<br>設定値: [有効]、[無効]<br>初期値: [無効]<br>同機能のプリンター操作パネルのメニュー:<br>[インターフェース メニュー] [イーサネット] [IEEE802.1x]<br>[有効] |
| [EAP タイプ]    | IEEE802.1x で使用する認証方式を指定します。<br>設定値: [なし]、[EAP-MD5]、[EAP-TLS]、<br>[EAP-TTLS]、[PEAP]、[サーバーの規格<br>に従う]<br>初期値: [なし]                    |
| [ユーザー ID]    | EAP タイプを [EAP-MD5]、[EAP-TLS]、<br>[EAP-TTLS]、[PEAP] または [サーバーの規格に<br>従う] に設定した場合、ユーザー ID を設定しま<br>す。<br>範囲: 半角 128 文字以下<br>初期値: (空白) |

| 項目                | 説明                                                                                                    |
|-------------------|----------------------------------------------------------------------------------------------------|
| [パスワード]           | EAP タイプを [EAP-MD5]、[EAP-TTLS]、[PEAP]<br>または [サーバーの規格に従う] に設定した場合、<br>パスワードを設定します。<br>範囲: 半角 128 文字以下<br>初期値: (空白)                                                          |
| [TTLS 匿名]         | <ul> <li>[EAP] - [TTLS 一次認証] で使用するログイン名を設定します。EAP タイプを [EAP-TTLS] または</li> <li>[サーバーの規格に従う] に設定した場合に設定します。</li> <li>範囲: 半角 128 文字以下</li> <li>初期値: [anonymous]</li> </ul>   |
|                   | ☆ EAP タイプが [サーバーの規格に従う] で実際の認証方式が EAP-MD5 の場合、ユーザー ID と同じ値を入力してください。                                                                                                    |
| [TTLS 認証タイプ]      | [EAP] - [TTLS] の phase2 認証手順を指定しま<br>す。EAP タイプを [EAP-TTLS] または [サーバー<br>の規格に従う] に設定した場合に設定します。<br>設定値: [PAP]、[MS-CHAP]、[MS-CHAPv2]<br>初期値: [MS-CHAPv2]                     |
| [サーバー証明書検証]       | <ul> <li>サーバー証明書の検証を行うかどうかを設定します。EAP タイプを [EAP-TLS]、[EAP-TTLS] または</li> <li>[PEAP] に設定した場合に設定します。</li> <li>設定値: [有効期間]、[CA チェイン]、[サーバー ID]</li> <li>初期値: [有効期間]</li> </ul> |
| [クライアント証明書<br>送信] | サーバーからクライアント証明書を要求された場<br>合に、クライアント証明書を送付するかどうかを<br>設定します。EAP タイプを [EAP-TTLS] または<br>[PEAP] に設定した場合に設定します。<br>設定値: [有効]、[無効]<br>初期値: [無効]                                  |
| [クライアント証明書]       | クライアント証明書がインストールされているか<br>どうかが表示されます。<br><sup>(*)</sup> 証明書のインストールは [ネットワーク] ー<br>[SSL/TLS] 画面で行います。                                                                       |

| 項目                  | 説明                                                                                                    |
|---------------------|----------------------------------------------------------------------------------------------------|
| [CA 証明書]            | サーバー証明書の CA 信頼性検証に使用される CA<br>証明書がインストールされているかどうかが表示<br>されます。                                                                                 |
|                     | ☆ 証明書のインストールは [ネットワーク] ―<br>[認証]― [CA 証明書]画面で行います。                                                                                            |
| [サーバー ID]           | サーバー証明書の CN アトリビュート値と後方一致<br>で検証させるための文字列を設定します。EAP タ<br>イプを [EAP-TLS]、[EAP-TTLS] または [PEAP]<br>に設定した場合に設定します。<br>範囲: 半角 64 文字以下<br>初期値: (空白) |
| [暗号化の強度]            | <b>EAP-TLS/TTLS/PEAP</b> での <b>TLS</b> パケットの暗号化強<br>度を設定します。<br>設定値: [下部]、[中間]、[上部]<br>初期値: [下部]                                              |
| [ネットワーク停止ま<br>での時間] | 認証が成功しない場合の、認証開始からネット<br>ワーク停止までの猶予時間を設定します。[0] に<br>設定すると、認証が成功しない場合でも、ネット<br>ワークは停止しません。<br>範囲: 0、60 ~ 255(秒)<br>初期値: [0]                   |
| [適用] ボタン            | この画面で行った設定を適用します。                                                                                                    |
| [クリアー] ボタン          | この画面で行った設定変更をリセットします。                                                                                                    |

# CA 証明書

CA 証明書情報

[ネットワーク] ー [認証] ー [CA 証明書] ー [CA 証明書情報] 画面では、CA 証明書の情報を確認することができます。

♡ 初期状態では、CA 証明書はインストールされていません。証明書をイン ストールする場合は、〔設定〕ボタンをクリックしてください。

| 項目       | 説明                 |
|----------|--------------------|
| [設定] ボタン | CA 証明書設定画面が表示されます。 |

### CA 証明書設定(証明書がインストールされている場合)

[ネットワーク] ー [認証] ー [CA 証明書] ー [CA 証明書設定] 画面では、以下の項目を設定できます。

| 項目          | 説明                                    |
|-------------|---------------------------------------|
| [証明書の破棄]    | 証明書を破棄します。                            |
| [次へ] ボタン    | 選択した設定画面が表示されます。                      |
| [キャンセル] ボタン | この画面で行った設定変更をリセットして、証明<br>書情報画面に戻ります。 |

### CA 証明書設定(証明書がインストールされていない場合)

[ネットワーク] ー [認証] ー [CA 証明書] ー [CA 証明書設定] 画面では、以下の項目を設定できます。

| 項目               | 説明                                    |
|------------------|---------------------------------------|
| [証明書のインストー<br>ル] | 認証局で発行された証明書をインストールします。               |
| [次へ] ボタン         | 選択した設定画面が表示されます。                      |
| [キャンセル] ボタン      | この画面で行った設定変更をリセットして、証明<br>書情報画面に戻ります。 |

## 証明書のインストール

[ネットワーク] ー [認証] ー [CA 証明書] ー [証明書のインストール] 画面では、認証局で発行された証明書をインストールできます。

| 項目               | 説明                                                          |
|------------------|-------------------------------------------------------------|
| [証明書のインストー<br>ル] | 認証局から送付されてきたテキスト形式の CSR<br>(証明書署名要求)を画面に貼り付けてインストー<br>ルします。 |
| [次へ]ボタン          | 証明書が有効な場合、証明書情報画面に戻ります。<br>証明書が無効な場合、証明書エラー画面が表示されます。       |
| [戻る]ボタン          | CA 証明書設定画面に戻ります。                                            |
| [キャンセル] ボタン      | この画面で行った設定変更をリセットして、CA 証明書情報画面に戻ります。                        |

### 証明書の破棄

[ネットワーク] -- [認証] -- [CA 証明書] -- [証明書の破棄] 画面では、 インストールされた証明書を破棄することができます。

| 項目          | 説明                                              |
|-------------|-------------------------------------------------|
| [OK] ボタン    | 確認画面が表示されます。確認画面で [OK] をク<br>リックすると、証明書が破棄されます。 |
| [戻る]ボタン     | CA 証明書設定画面に戻ります。                                |
| [キャンセル] ボタン | CA 証明書情報画面に戻ります。                                |